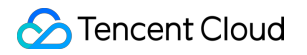

# Tencent Effect SDK Feature Guide Product Documentation

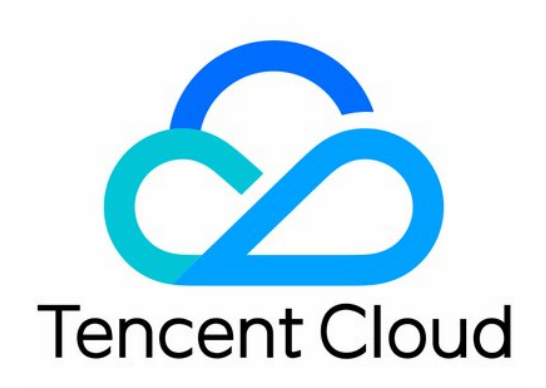

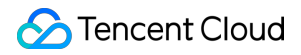

### **Copyright Notice**

©2013-2025 Tencent Cloud. All rights reserved.

Copyright in this document is exclusively owned by Tencent Cloud. You must not reproduce, modify, copy or distribute in any way, in whole or in part, the contents of this document without Tencent Cloud's the prior written consent.

Trademark Notice

### STencent Cloud

All trademarks associated with Tencent Cloud and its services are owned by the Tencent corporate group, including its parent, subsidiaries and affiliated companies, as the case may be. Trademarks of third parties referred to in this document are owned by their respective proprietors.

### Service Statement

This document is intended to provide users with general information about Tencent Cloud's products and services only and does not form part of Tencent Cloud's terms and conditions. Tencent Cloud's products or services are subject to change. Specific products and services and the standards applicable to them are exclusively provided for in Tencent Cloud's applicable terms and conditions.

### Contents

Feature Guide **Reducing SDK Size** iOS Android Flutter SDK Integration Issue Troubleshooting Android iOS Performance Fine-Tuning Low-End Device Performance Optimization Practice Guide EffectMode (High-Performance Mode) Usage Guide. Performance Issue Troubleshooting Effect Fine-Tuning Enhanced Mode Usage Guide Effect Issue Troubleshooting Light Makeup Instructions Green Screen Keying V2 Instructions Material Usage Material Integration Guide Android iOS Material Overlay Guide Effect Parameters Android & iOS **Recommended Parameters in Beautification Scenarios** UGSV Enterprise Edition Migration Guide Integrating Tencent Effect for Third-Party Publishers (Flutter) Integrating Beauty AR Web into Mini Programs **Tencent Effect Studio Utilize Tencent Effect Studio Introduction** Tencent Effect Studio Video Tutorial Tencent Effect Creator's Complete Guide Software Usage **Beginner's Guide** Panel Introduction

Material Package Download Material Specification 2D Makeup and Filter Specification **3D Production Material Specification Export PAG Specification** Material Export Specification Thumbnail Icon Production Standard Tutorial **Prop Making Tutorial Creative Process** Makeup & Filter Configuration Tutorial Export pag Tutorial **Configuration Tutorial Process Panel Tutorial Production Frequently Asked Questions General Tutorial Music Configuration** Shortcut key 2D Function Manual Following Ability **Gesture Following Body Following** Cat Face Following **GAN** Gameplay Background removal Hair Dyeing **Selecting Facial Features** Head Clipping **Face Liquification** Face Pinching **Face Fusion Body Beautification** Multi-Grid Post-processing Freeze Frame & Frame Capture Background Removal + GAN

# Feature Guide Reducing SDK Size iOS

Last updated : 2022-07-22 12:04:37

### Dynamically downloading resources

To reduce the SDK package size, you can dynamically download the necessary module resources and animated effect resources ( MotionRes , not available in some basic editions of the SDK) from a URL and, after download, pass the path of the resources to the SDK.

1. Upload a ZIP file of the effect resources to the cloud and generate a URL such as https://server
address/LightCore.bundle.zip .

2. In your project, download the file from the URL and decompress it to the sandbox (for example: Documents/Xmagic ).

| 📄 AppData 🛛 🔷     | Documents    | 🚞 TCDownloadCache   | > | 2dMotionRes.bundle        |
|-------------------|--------------|---------------------|---|---------------------------|
| AppDataInfo.plist | 📄 Library    | v_cubeCache.licence |   | 후 3dMotionRes.bundle      |
|                   | 📄 SystemData | 📄 Xmagic            | > | 후 ganMotionRes.bundle     |
|                   | 🚞 tmp        |                     |   | 후 handMotionRes.bundle    |
|                   |              |                     |   | 후 Light3DPlugin.bundle    |
|                   |              |                     |   | 후 LightBodyPlugin.bundle  |
|                   |              |                     |   | 후 LightCore.bundle        |
|                   |              |                     |   | 후 LightHandPlugin.bundle  |
|                   |              |                     |   | 후 LightSegmentPlugin.bund |
|                   |              |                     |   | 후 lut.bundle              |
|                   |              |                     |   | 후 makeupMotionRes.bundle  |
|                   |              |                     |   | 후 segmentMotionRes.bundl  |
|                   |              |                     |   |                           |
|                   |              |                     |   |                           |

3. When initializing the SDK, pass in the path of the sandbox to <code>root\_path</code> .

### 🕗 Tencent Cloud

```
// Init beauty kit @"root_path":Documents/Xmagic,
self.beautyKit = [[XMagic alloc] initWithRenderSize:_inputSize assetsDict:assetsDi
```

4. Set the icons for different effects and get the images from the downloaded files.

```
NSMutableArray *arrayModels = [NSMutableArray array];
for (NSDictionary* dict in motionArray) {
BeautyCellModel* model = [BeautyCellModel beautyWithDict:dict];
// Load default mainbundle path of motionres
if ([model.title isEqualToString:NSLocalizedString(@"item_none_label",nil)]) {
    model.icon = [NSString stringWithFormat:@"%@/%@.png", [[NSBundle mainBundle] b
     [arrayModels addObject:model];
 } else {
     if (_useNetResource && _filePath != nil) { //When using resources from the inter
         NSString *DirPath = [_filePath stringByAppendingPathComponent:@"2dMotionRe
         model.icon = [NSString stringWithFormat:@"%@/%@/template.png", DirPath, mo
     }else{
         model.icon = [NSString stringWithFormat:@"%@/%@/template.png", [[NSBundle
     }
     if ([fileManager fileExistsAtPath:model.icon]) {
         [arrayModels addObject:model];
     }
 }
}
```

5. Set parameters for effects (For details, see API Documentation).

```
/// @brief Configure effects
/// @param propertyType: The effect type, which is a string. Valid values: beauty,
/// @param propertyName: The effect name.
/// @param propertyValue: The effect value.
/// @param extraInfo: A reserved parameter, which can be used for dictionary config
/// @return: If 0 is returned, the configuration is successful. If other values are
/// @note: Notes
/**
| Effect Type | Effect Name | Effect Value| Description | Remarks |
| :---- | :---- | :---- | :---- |
| beauty | Name of beautification effect | Effect strength |Beautification effect
  lut
       | Filter path + Filter name | Filter strength | Filter API | - |
| motion | Name of animated effect | Path of animated effect | Animated effect AP
**/
- (int)configPropertyWithType:(NSString *_Nonnull)propertyType withName:(NSString *
```

Examples

### Configuring a beautification effect

No extra configuration is needed for beautification or body retouch effects. The SDK will automatically use the resource files downloaded. Below is a request sample for the skin brightening effect.

[self.beautyKitRef configPropertyWithType:@"beauty" withName:@"beauty.whiten" withD

#### Request parameters:

| Parameter     | Value         |
|---------------|---------------|
| propertyType  | beauty        |
| propertyName  | beauty.whiten |
| propertyValue | 30            |
| extraInfo     | nil           |

### Configuring filter effects

For filter effects, you need to configure key first. You can use the SDK's built-in effect resources or resources downloaded from the internet.

```
NSString *key = [_model.lutIDs[index] path];
if (key != nil) {
    key = [@"lut.bundle/" stringByAppendingPathComponent:key];//The relative path o
}
if(_useNetResource && _filePath != nil) { //If a resource downloaded from the intern
    key = [_filePath stringByAppendingPathComponent:key];//Get the absolute path of
}
[self.beautyKitRef configPropertyWithType:@"lut" withName:key withData:[NSString
stringWithFormat:@"%f",value] withExtraInfo:nil];
```

### Configuring the brightening filter

Request parameters:

| Parameter     | Value (Local<br>Resource) | Value (Internet Resource)                                                                                                    |  |
|---------------|---------------------------|----------------------------------------------------------------------------------------------------|--|
| propertyType  | lut                       | lut                                                                                                    |  |
| propertyName  | lut.bundle/n_baixi.png    | <pre>/var/mobile/Containers/Data/Application/25C7D01A-<br/>73F6-4F1B-AEB6-<br/>5EE03A221D18/Documents/Xmagic/lut.bundle/n_baixi.pr</pre> |  |
| propertyValue | 60.000000                 | 60.00000                                                                                                    |  |

extraInfo

null

### Configuring animated, makeup, and keying effects

null

For animated, makeup, and keying effects, you need to configure propertyValue first. You can use the SDK's built-in effect resources or resources downloaded from the internet.

```
NSString *key = [_model.motionIDs[index] key];
NSString *path = [_model.motionIDs[index] path];
NSString *motionRootPath = path==nil?[[NSBundle mainBundle] pathForResource
if(_useNetResource && _filePath != nil) { //If a resource downloaded from th
motionRootPath = [_filePath stringByAppendingPathComponent:@"2dMotionRe
}
[self.beautyKitRef configPropertyWithType:@"motion" withName:key withData:m
```

### Configuring the animated 2D cute effect

Request parameters:

| Parameter     | Value (Local Resource)                                                                                                    | Value (Internet Re                               |
|---------------|----------------------------------------------------------------------------------------------------|--------------------------------------------------|
| propertyType  | motion                                                                                                    | motion                                           |
| propertyName  | video_keaituya                                                                                                    | video_keaituya                                   |
| propertyValue | <pre>/private/var/containers/Bundle/Application/FD2D7912-<br/>E58E-4584-B7E4-<br/>8715B8D2338F/BeautyDemo.app/2dMotionRes.bundle</pre> | /var/mobile/0<br>73F6-4F1B-AEB<br>5EE03A221D18/1 |
| extraInfo     | nil                                                                                                    | nil                                              |

# Android

Last updated : 2022-07-20 15:11:19

To downsize the package, you can download the assets resources, so libraries, and animated effect resources MotionRes (unavailable in some basic SDKs) required by the SDK online. After successful download, set the paths of the above files in the SDK.

We recommend you reuse the download logic of the demo. You can also use your existing download service. If you reuse the demo download logic, note that the checkpoint restart feature is enabled by default in the demo, so that a download can be resumed later if it is interrupted. To use this feature, make sure that your download server supports the checkpoint restart capabilities.

### **Check method**

Check whether the web server supports range requests. If range requests are support curl -i --range 0-9 https://your server address/name of the file to be download For example: curl -i --range 0-9 https://mediacloud-76607.gzc.vod.tencent-cloud.com/TencentEffec If the returned content contains the `Content-Range` field, the server supports che

### Dynamically Downloading .so Libraries

.so library packages are in jniLibs/arm64-v8a and jniLibs/armeabi-v7a.

| 📄 assets             | 📄 arm64-v8a   | • | 🜓 arm64-v8a.zip |
|----------------------|---------------|---|-----------------|
| emo_S1-0roid_2.2.0.2 | 📄 armeabi     | • |                 |
| 🚞 jniLibs            | 📄 armeabi-v7a | • |                 |
| 📄 libs               |               |   |                 |
| 📄 license            |               |   |                 |
| MotionRes            |               |   |                 |
|                      |               |   |                 |

To reuse the download service in the demo

To use your own download service

1. Calculate the MD5 value of the two ZIP packages. To do so on macOS, directly run MD5 file

path/filename in Terminal or use an applicable tool.

2. Upload the packages to your server and get the download URLs.

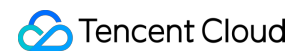

3. Update the values of the following constants in ResDownloadConfig in the demo project:

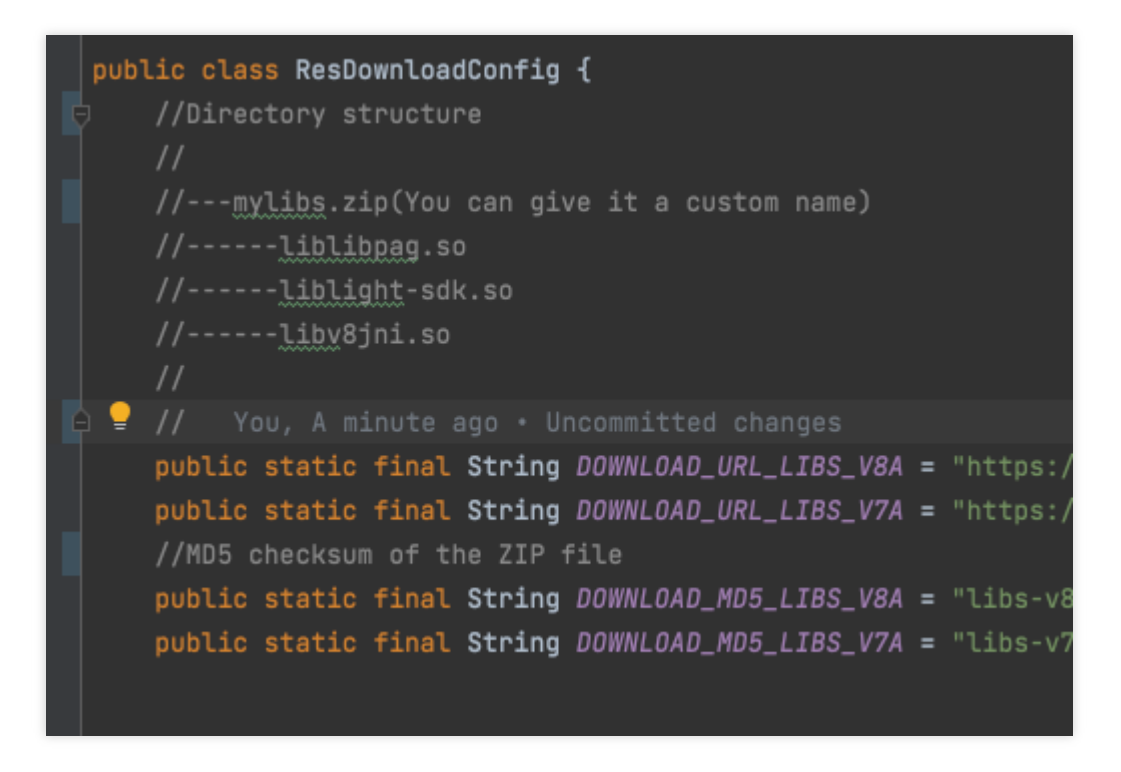

4. Call ResDownloadUtil.checkOrDownloadFiles to start download.

1. Download and decompress the packages and set their paths in the SDK. For example, after decompressing a package, set so path =

/data/data/com.tencent.pitumotionDemo.effects/files/xmagic\_libs .

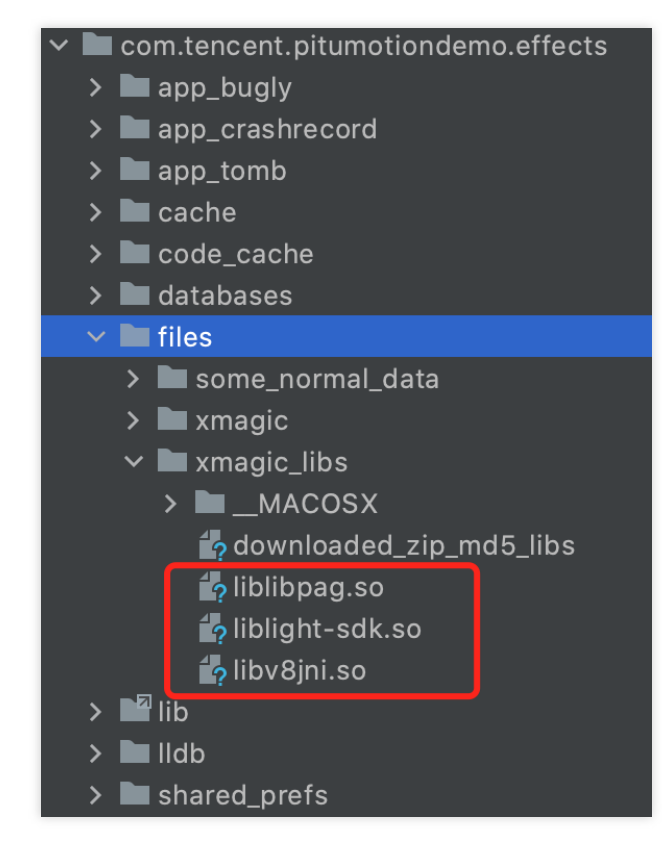

### Note:

We strongly recommend you download .so libraries to the private directory of your app rather than an external storage device to prevent them from being mistakenly deleted by clearing tools. We also recommend you download the .so libraries of v8a or v7a based on the CPU architecture of user mobile phones to expedite downloads. You can refer to LaunchActivity in the demo project.

2. Call the following code to load .so libraries and authenticate the license.

```
XmagicApi.setLibPathAndLoad(path);
auth();
```

#### Note:

When the SDK version is updated, the corresponding .so libraries may also change, and you need to download the .so libraries again. We recommend you refer to the method in the demo and use the MD5 value for verification. Regardless of whether you choose to download .so libraries on your own or reuse the download service in the demo, check whether they have been downloaded before calling the auth API of the SDK. ResDownloadUtil provides the following method for checking. If they have been downloaded, set their paths in the SDK as shown below:

```
String validLibsDirectory = ResDownloadUtil.getValidLibsDirectory(LaunchActivity.th
isCpuV8a() ? ResDownloadConfig.DOWNLOAD_MD5_LIBS_V8A : ResDownloadConfig.DOWNLOAD_M
if (validLibsDirectory == null) {
    Toast.makeText(LaunchActivity.this, "Libraries are not downloaded. Download the
    return;
```

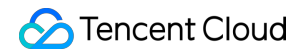

```
XmagicApi.setLibPathAndLoad(validLibsDirectory);
auth();
```

### Dynamically Downloading assets Resources

You can dynamically download assets resources as follows:

1. Configure the following in assets in your local project:

**On 2.4.0 or later**: No files in the local assets directory need to be retained.

On versions earlier than 2.4.0: You need to retain the license file and four JSON configuration files:

brand\_name.json , device\_config.json , phone\_info.json , and score\_phone.json .

2. Find the download\_assets.zip package in the SDK.

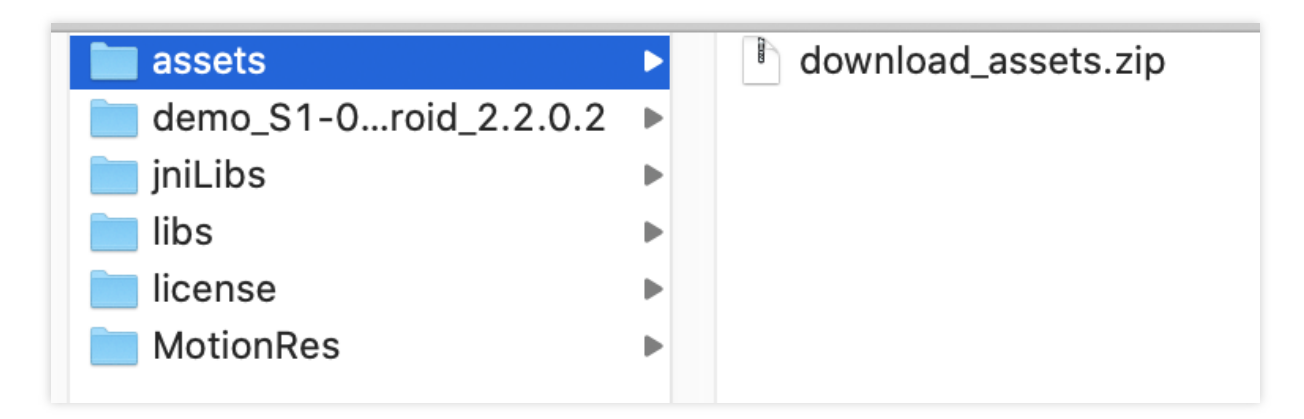

3. Calculate the MD5 value of the ZIP package in the same way as described above for the .so files, Then, upload the packages to the server to get the download addresses.

To reuse the download service in the demo

To use your own download service

1. Update the download address and MD5 value in the following figure.

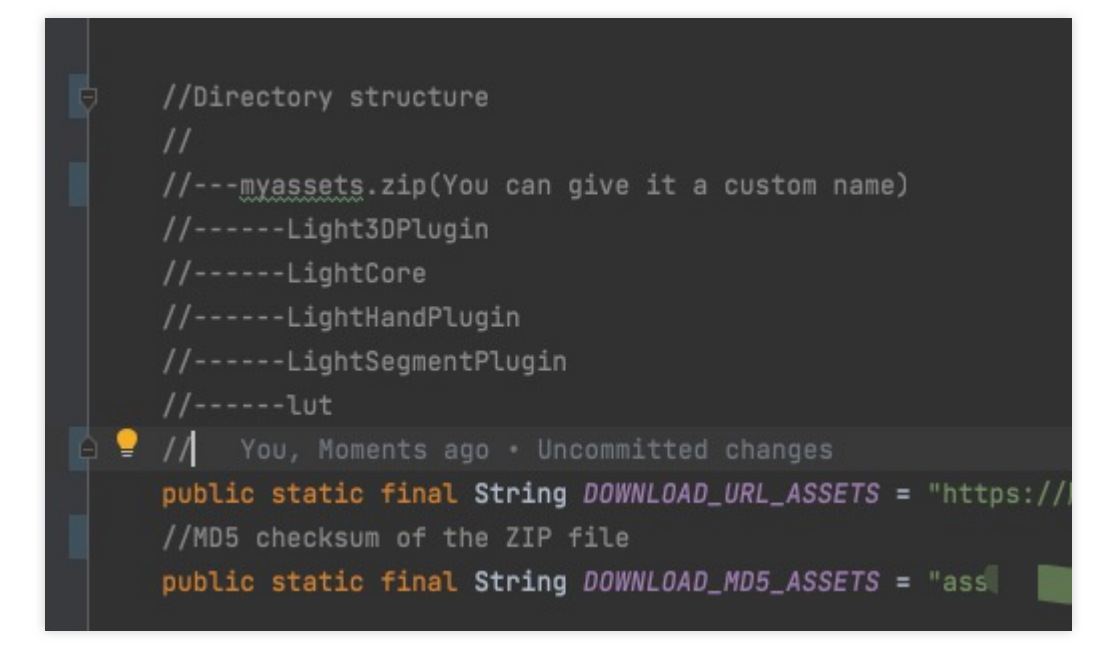

2. Call ResDownloadUtil.checkOrDownloadFiles to start download and call

ResDownloadUtil.getValidAssetsDirectory to get the path of the downloaded assets . For detailed directions, see LaunchActivity.java .

After downloading and decompressing the above ZIP package, you need to reorganize the file structure as follows:

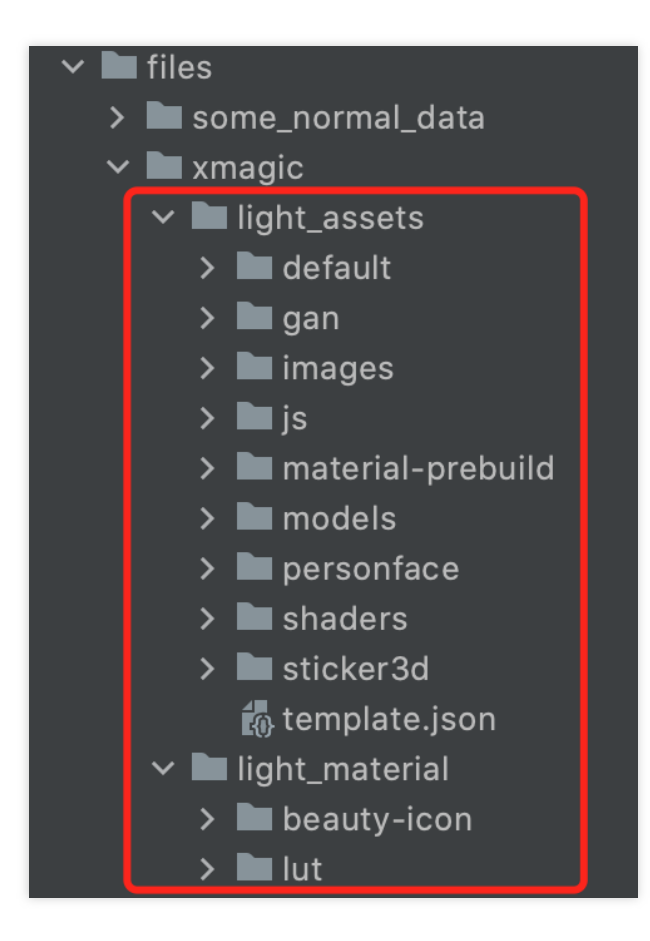

Here, names in the red box such as light\_assets and light\_material cannot be changed arbitrarily. We recommend you directly reuse the organizeAssetsDirectory method in ResDownloadUtill to organize the structure.

#### Note:

When the SDK version is updated, the corresponding assets may also change, and you need to download the assets again to ensure compatibility. We recommend you refer to the method in the demo and use the MD5 value for verification.

Regardless of whether you choose to download the assets on your own or reuse the download service in the demo, check whether assets have been downloaded before capturing video. ResDownloadUtil provides the following method for checking. If they have been downloaded, set their paths in the SDK. For detailed directions, see

```
LaunchActivity.java .
```

```
String validAssetsDirectory = ResDownloadUtil.getValidAssetsDirectory(LaunchActivit
if (validAssetsDirectory == null) {
    Toast.makeText(LaunchActivity.this, "The `assets` are not downloaded. Download
    return;
}
XmagicResParser.setResPath(validAssetsDirectory);
startActivity(intent);
```

### Downloading Animated Effect Resources MotionRes

Some basic editions don't have animated effect resources. You can skip this section based on your actual conditions. Animated effects are divided into six types, and each type has several ZIP packages, each of which contains an animated effect. The file content varies by your purchased edition.

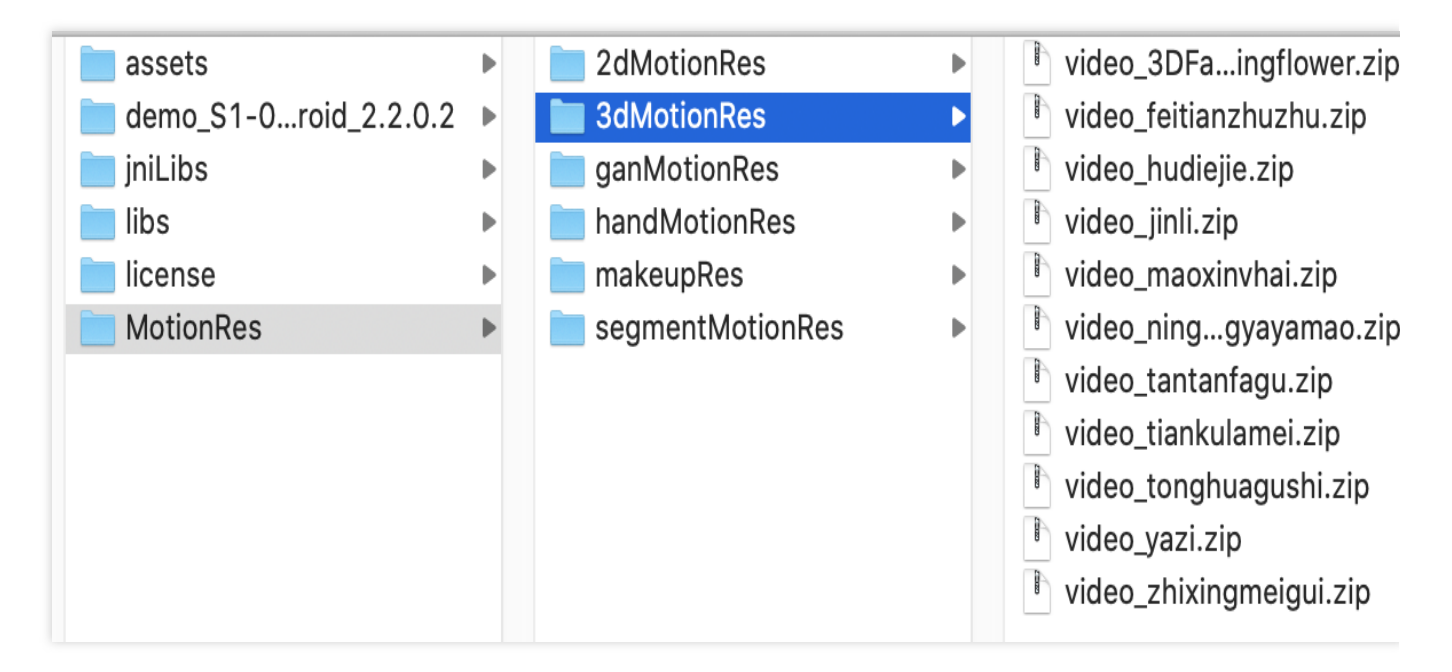

Animated effect resources can be downloaded as needed. For example, download can start after a user enters the relevant feature page or after clicking the icon of an animated effect.

You need to upload these ZIP packages to the server and get the download address of each ZIP package. Note:

The MotionResdirectory of downloaded animated effect resources must be at the same level aslight\_assetsandlight\_materialdescribed in the previous section. In addition, each animatedeffect needs to be extracted and cannot be placed in the same ZIP package.

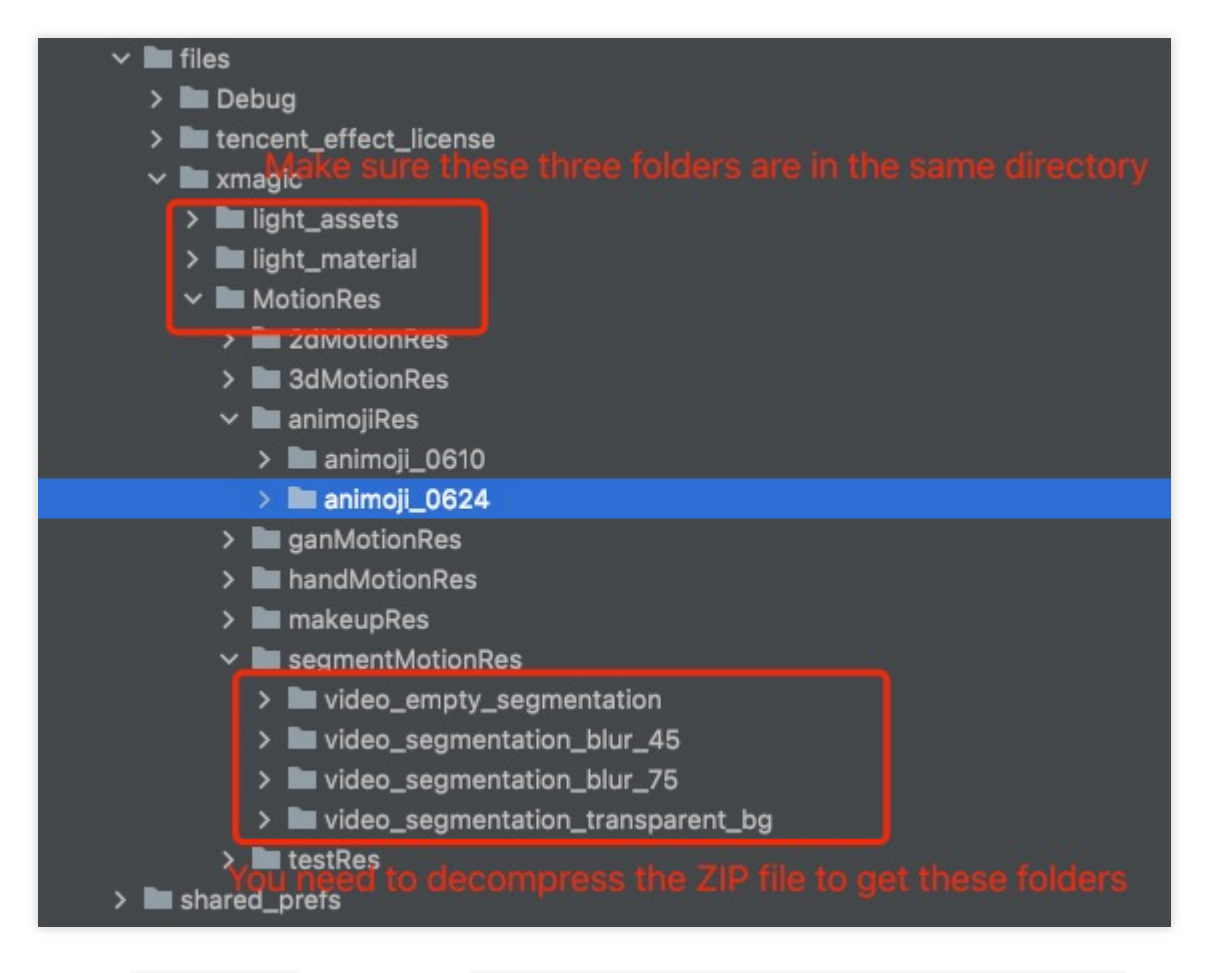

To download MotionRes , refer to the ResDownloadUtil.checkOrDownloadMotions method. We recommend you download such resources one by one.

To reuse the download service in the demo, replace the value of the MOTION\_RES\_DOWNLOAD\_PREFIX constant in ResDownloadConfig with your download URL prefix.

# Flutter

Last updated : 2025-03-03 17:55:23

To minimize the package size, you may opt to download the SDK-required .so libraries (present in Android, absent in iOS), model resources, and material resources (such as filters and stickers) via the internet. Android

iOS

### **SDK Integration**

Download SDK, decompress it, and then find the .zip compressed package in the "SDK" directory and decompress it again. You will see the following files. Compress the model files in assets and the so file compressed package in jniLibs on your server, and then download and use them online. Copy xmagic-xxxx.aar under libs to the android/app/libs folder, and add api fileTree(dir: "libs", include: ['\*.aar']) in dependencies of app/build.gradle

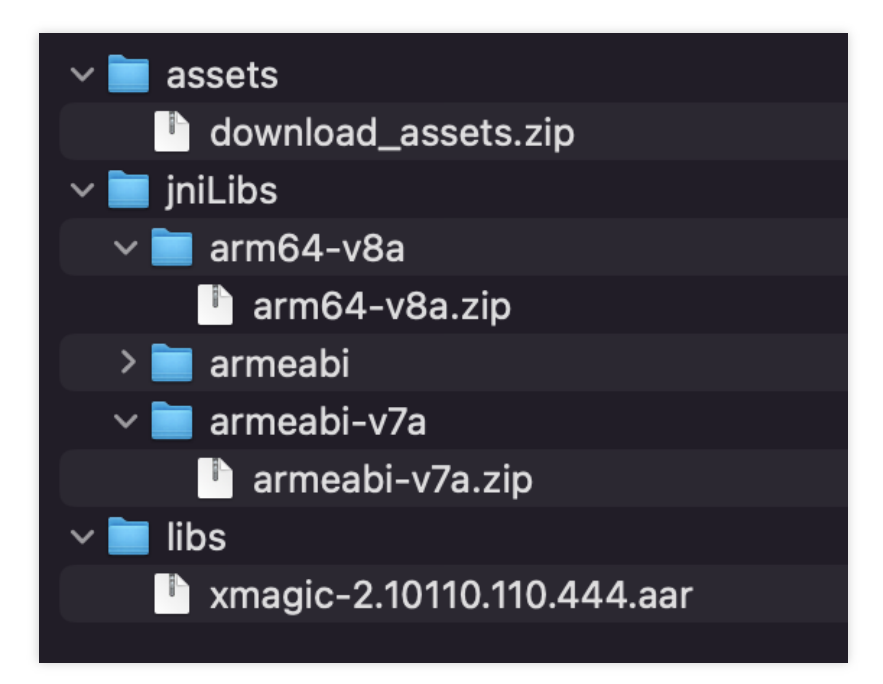

### **Dynamic Loading of Shared Objects**

Download the compressed shared object (SO) package to the application installation directory and extract it. Subsequently, invoke the setLibPathAndLoad method of the TencentEffectApiAndroid object to load the SO.

```
/**
* @param libPath is the folder path used to store the .so files, for example: xxx/x
```

\*\*/
Future<bool> setLibPathAndLoad(String libPath);

### **Dynamic Model Loading**

Download the model files to the application installation directory and extract them. Invoke the

TencentEffectApiAndroid object's addAiMode to copy the model files to a specified directory.

```
/**
* @param inputDir The path of the folder to be copied, referring to the "Light3DPl
* @param resDir This path should be consistent with the path set by the setResourc
* @param callBack Callback for the result of the copy, 0 indicates a successful co
**/
void addAiMode(String inputDir, String resDir, AddAiModeCallBack callBack);
```

### **Dynamic Material Loading**

Materials must be downloaded by the user, saved to the SD card or the installation directory, and unzipped. When utilizing the materials, invoke the **setEffect** method, specifying the material path in the resPath parameter. **Note:** 

1. If you are utilizing the panel from the demo, the panel by default employs the path configured via

setResourcePath combined with the path specified in the json configuration. Therefore, when using the panel and dynamically downloading materials, it is necessary to download the materials to the path designated by setResourcePath + json configuration file.

2. The term "materials" here refers to filter resources and sticker resources.

### **SDK Integration**

Download the SDK, and extract it. As illustrated below, frameworks contains the SDK, while under resources, model refers to the model files, and motionRes encompasses materials for testing purposes.

| xmagic_s107_3.9.1.2            |                  |
|--------------------------------|------------------|
| 名称                             | ∧ 修改日期           |
| 📄 frameworks                   | 2025年2月21日 11:40 |
| > 🚞 libpag.xcframework         | 2025年2月21日 11:40 |
| > 🚞 TECodec.xcframework        | 2025年2月21日 11:40 |
| > 🚞 XMagic.xcframework         | 2025年2月21日 11:40 |
| > 🚞 YTCommonXMagic.xcframework | 2025年2月21日 11:40 |
| 🗒 README.md                    | 2025年2月21日 11:40 |
| i resources                    | 今天 14:52         |
| > 🚞 model                      | 今天 14:52         |
| > 🚞 motionRes                  | 今天 14:52         |
| 🗇 TEPrivacy.bundle             | 2025年2月21日 11:40 |

Launch your Xcode project and incorporate the xcframework from the frameworks folder into the actual project. Select the target you wish to run, navigate to the General section, and expand the Frameworks, Libraries, and Embedded Content section by clicking on it. Then, click the "+" icon below to add the necessary libraries.

#### To integrate the SDK, include:

```
XMagic.xcframework , YTCommonXMagic.xcframework , libpag.xcframework ,
```

Audio2Exp.xcframework , TECodec.xcframework

#### To add the required libraries, include:

```
MetalPerformanceShaders.framework , CoreTelephony.framework ,
```

JavaScriptCore.framework , VideoToolbox.framework , libc++.tbd

Depending on your needs, you may also add other utility libraries such as Masonry.framework (a layout library) and SSZipArchive (a file decompression library).

|              | General Sig                                   | ning & Capabilities Resource Tags Info Bui | ld Settings Bui | ld Phases Build Rules |  |  |
|--------------|-----------------------------------------------|--------------------------------------------|-----------------|-----------------------|--|--|
| PROJECT      |                                               |                                            |                 |                       |  |  |
| 🛃 BeautyDemo | Add intents eligible for in-app handling here |                                            |                 |                       |  |  |
| TARGETS      |                                               |                                            |                 |                       |  |  |
| BeautyDemo   |                                               | + -                                        |                 |                       |  |  |
|              | Frameworks, Lik                               | praries, and Embedded Content              |                 |                       |  |  |
|              |                                               | Name                                       | Filtore         | Embed                 |  |  |
|              |                                               | AENotworking framowork                     | incers          | Embed & Sign A        |  |  |
|              |                                               | Audio2Exp framowork                        | ios             | Embed & Sign 🗘        |  |  |
|              |                                               |                                            | Always Lised    | Do Not Embed 3        |  |  |
|              |                                               |                                            | Always Used     | © Do Not Embed ≎      |  |  |
|              |                                               | □ libc++ tbd                               | Always Used     | (F) v                 |  |  |
|              |                                               | a libpag.framework                         | Always Used     | (ਵ)∽ Embed & Sign ♦   |  |  |
|              |                                               | Assonry.framework                          | iOS             | () ⊂ Embed & Sign ♦   |  |  |
|              |                                               | MetalPerformanceShaders.framework          | Always Used     | ⊜ ~ Do Not Embed \$   |  |  |
|              |                                               | SSZipArchive.framework                     | iOS             |                       |  |  |
|              |                                               | 🚘 TEFFmpeg.framework                       | iOS             | ⊜∽ Embed & Sign \$    |  |  |
|              |                                               | 🚔 VideoToolbox.framework                   | Always Used     |                       |  |  |
|              |                                               | 🚔 XMagic.framework                         | Always Used     | ⊜∽ Do Not Embed \$    |  |  |
|              |                                               | 🚔 YTCommonXMagic.framework                 | Always Used     | ⊜∽ Embed & Sign \$    |  |  |
|              |                                               | + -                                        |                 |                       |  |  |

### Dynamic Model Loading

Download the model files to the sandbox, and extract them (for example, to the sandbox path

Document/Xmagic ). By setting this path when using setResourcePath , the beautification features can utilize the downloaded model files upon initialization.

### **Dynamic Material Loading**

Download the material files independently, download and extract them to the sandbox, and use the **setEffect** method when employing the materials, filling in the resPath parameter with the material path.

### Note:

1. If you are using the panel from the demo, the panel in the demo by default uses the path set by

setResourcePath combined with the path configured in the json . Therefore, when using the panel and

dynamically downloading materials, you need to download the materials to the path specified by

setResourcePath + json configuration file.

2. The materials referred to here include filter resources and sticker resources.

### Node:

Model files must be processed prior to the activation of the beautification features, while .so files require handling before authentication, thus they should be addressed at the earliest opportunity.

# SDK Integration Issue Troubleshooting Android

Last updated : 2024-07-05 12:40:00

# How to resolve the problem when the Android release package reports errors about missing certain methods?

If you enable compilation optimization (setting minifyEnabled to true) when packaging the release, it will trim some code that is not called in the Java layer. This code may possibly be called by the native layer, thus causing the no no xxx method error.

If you enabled such compilation optimization, you should add these keep rules to avoid trimming xmagic's code:

```
-keep class com.tencent.xmagic.** { *;}
-keep class org.light.** { *;}
-keep class org.libpag.** { *;}
-keep class org.extra.** { *;}
-keep class com.gyailib.**{ *;}
-keep class com.tencent.cloud.iai.lib.** { *;}
-keep class com.tencent.beacon.** { *;}
-keep class com.tencent.qimei.** { *;}
-keep class androidx.exifinterface.** { *;}
```

# 2. How to resolve the conflict of the gson library when integrating Android SDK into the host project?

Add the following code into the build.gradle file of the host project:

```
Android{
  configurations {
    all*.exclude group: 'com.google.code.gson'
  }
}
```

# 3. Why did the .so library fail to load or why can't GAN-type effects (such as fairytale visage and childhood bubble gum) be used when Android targetSdkVersion is 31 or later?

When Android targetSdkVersion is 31 or later, locate the AndroidManifest.xml file under the app module, and then insert the following tag within the application tag:

```
<uses-native-library
android:name="libOpenCL.so"
android:required="false" />
```

//true indicates that libOpenCL is essential for the current app. Without t
//false indicates that libOpenCL is not essential for the current app. The
//For information about uses-native-library, refer to the Android official

Refer to Development Guide for further details.

# 4. When I use the beauty filter, the texture passed is a horizontal texture. How can this be resolved?

You can use the convert method of the tool class TextureConverter.java in the demo to rotate the texture, convert it to portrait mode, and then pass it to the beauty SDK.

```
/**
 * This method is used to rotate and mirror 'RGBA' textures. The process is as
 * Use case: Some streaming SDKs return horizontal textures or the orientation
 *
 * @param srcID RGBA texture
 * @param width Texture width
 * @param height Texture height
 * @param rotation Degrees of required rotation
 * @return Rotated texture. Note: If rotated by 90 or 270 degrees, the width an
 */
public int convert(int srcID, int width, int height, @RotationDegreesValue int
```

# 5. When I use the beauty filter, the texture passed is an OES texture. How can this be resolved?

You can use the oes2Rgba method of the tool class TextureConverter.java in the demo to convert the texture into an RGBA texture, and then pass it to the beauty SDK.

```
/**
 * This method is used to convert OES textures to RGBA textures.
 *
 * @param srcID OES texture
 * @param width Texture width
 * @param height Texture height
 * @return RGBA texture ID
 */
public int oes2Rgba(int srcID, int width, int height)
```

6. If I want to use a different version of PAG, how can I resolve it? Versions 3.5.0 and later are supported.

When integrating the Beauty SDK for customers:

For integration via Maven, PAG can be imported by implementation TencentEffect. If you do not want to use the PAG dependency of TencentEffect, you can exclude it and then introduce the version of PAG you need in your app's build.gradle:

```
implementation ('com.tencent.mediacloud:TencentEffect_S1-04:version number'){
        exclude group: "com.tencent.tav", module: "libpag"
}
```

For manual integration by downloading the beauty SDK's aar, the integration is dependent on TencentEffect.aar in the project. This aar does not include PAG, and you need to add an implementation PAG statement in your app's build.gradle to use PAG:

```
implementation 'com.tencent.tav:libpag:4.3.33-noffavc'
```

If you want to dynamically download the PAG's .so files, go to the PAG official website to find the version you need, download the .aar, rename the .aar to .zip, extract it, remove the .so files, compress the remaining files back into a .zip, and then rename it back to .aar. Finally, import this .aar of PAG without the .so files, the PAG's .so files will then be downloaded dynamically over the internet.

# iOS

Last updated : 2024-07-05 12:40:20

### 1. What should I do if an error occurs after the running of iOS import resources?

Xcode 12.X compilation prompt: Building for iOS Simulator, but the linked and embedded framework '.framework'...

Navigate to **Build Settings** > **Build Options** > **Validate Workspace**, and set Validate Workspace to 'Yes' and press **Run**.

### Note:

Once 'Validate Workspace' is set to 'Yes' and the compilation is completed, you can set it back to 'No' and the application will work normally.

### 2. What should I do if the filter settings don't take effect?

Check whether the values are set properly (value range: 0-100). You may have set too small a value so the effect is not obvious.

# 3. What should I do if there's an error upon dSYM generation during compilation of the iOS Demo?

### Error message:

```
PhaseScriptExecution CMake\\ PostBuild\\ Rules build/XMagicDemo.build/Debug-iphoneo
  cd /Users/zhenli/Downloads/xmagic_s106
  /bin/sh -c /Users/zhenli/Downloads/xmagic_s106/build/XMagicDemo.build/Debug-iphon
```

Command /bin/sh failed with exit code 1

 Problem analysis: The cause is the failure of re-signing
 libpag.framework
 and
 Masonary.framework

 Solution:

### 1.1 Open demo/copy\_framework.sh.

1.2 Change \$(which cmake) to an absolute local cmake path.

1.3 Replace the Apple Development: ..... signature with your own account's signature.

# 4. What should I do if a license error is displayed when I enter the homepage of the iOS Demo?

Check the license failure error code printed in the log. If you are using a local license file, check whether the file has been added to the project.

### 5. What should I do upon a compilation error in the iOS Demo?

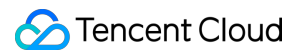

### Error message:

unexpected service error: build aborted due to an internal error: unable to write m

### Solution:

1.1 Navigate to File > Project settings > Build System, and select Legacy Build System.

1.2 For Xcode 13.0 and later versions, navigate to File > Workspace Settings and check Do not show a

diagnostic issue about build system deprecation.

# Performance Fine-Tuning Low-End Device Performance Optimization Practice Guide

Last updated : 2025-06-25 09:38:46

Beauty effects involve AI detection, Image Process, 2D and 3D graphics rendering, animation effects, etc., which consume certain CPU and GPU resources. If the system load is already high during live streaming or shooting, adding beauty effects may cause lag or frame drops on devices with poor performance. Therefore, we have compiled a Low-End Device Performance Optimization Practice Guide to minimize the performance overhead of the beauty effects SDK on low-end devices, ensuring a good user experience.

### **Definition of Low-End Devices**

The SDK provides the getDeviceLevel API to obtain the device level (API description: Android, iOS). The level ranges from 1 to 5, with 1 being the lowest-end device and 5 being the highest-end device. We recommend considering devices with a level of 3 or below as low-end devices.

You can also determine the current device level based on your product data and the performance consumption of your app.

By determining different device levels, reduce performance consumption on low-end devices with the following measures:

# Measure One: Using the SDK's Normal Mode

Starting from SDK V3.9.0, when creating an SDK, you must specify EffectMode, which has two values: EffectMode\_Normal and EffectMode\_Pro.

EffectMode\_Normal is equivalent to the "High Performance Mode" of the older SDK version.

EffectMode\_Pro is equivalent to the default mode of the old SDK version.

It is recommended to use EffectMode\_Normal on low-end devices. For more details, see: EffectMode (High Performance Mode) Usage Guide.

# Measure Two: Disabling Certain Advanced Features of the SDK

Disable certain advanced features through the setFeatureEnableDisable API:

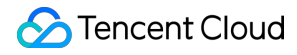

#### FeatureName.SEGMENTATION\_SKIN

Skin segmentation capability, when enabled, makes the skin smoothing and whitening areas more precise, reducing the impact on the surrounding environment. The SDK enables it by default when the device level is 4 or higher. It is not recommended to enable it on low-end devices.

FeatureName.SEGMENTATION\_FACE\_BLOCK

Face occlusion detection capability, when enabled, prevents makeup from being applied to occlusions. The SDK enables it by default when the device level is 5 or higher. It is not recommended to enable it on low-end devices.

FeatureName.WHITEN\_ONLY\_SKIN\_AREA

Whitening only affects the skin. It is disabled by default. It is not recommended to enable it on low-end devices.

FeatureName.SMART\_BEAUTY

Intelligent beauty (reduces beauty and makeup effects for men and babies). It is disabled by default. It is not recommended to enable it on low-end devices.

Additionally, the "tanning" capability will also trigger the FeatureName.SEGMENTATION\_SKIN capability. It is not recommended to use the tanning capability on low-end devices.

### Measure Three: Using Light Makeup Instead of Full Makeup

Light makeup is a new feature introduced in version 3.9.0 of the Tencent Effect SDK. Compared to the previous "full makeup effect," light makeup performs better and can be well integrated with other effects. For more details, see: Light Makeup Usage Instructions.

### Measure Four: Using Higher Performance Effect Materials

We offer a variety of effects for customers to choose from. Some effects are relatively simple and can run smoothly on low-end devices. However, some effects consume more CPU and GPU resources and are not recommended for use on low-end devices, such as 3D effects, GAN effects (e.g., baby face transformation, comic face transformation), background segmentation effects, etc.

We provide a low-end device section for customers to choose from. For details, see the Beauty Effects Demo.

# Other Optimization Measures

In addition to the above beauty effects optimization measures, you can also pay attention to external factors affecting performance/smoothness:

### **Choosing the Appropriate Resolution**

The higher the resolution, the more pixels the SDK needs to process. For live streaming or shooting on low-end devices, it is recommended not to exceed 540P resolution.

### Setting an Appropriate Log Switch

The SDK provides the setXmagicLogLevel API (Android, iOS) to set the log level. The default level is WARN or INFO. You can further elevate it to the ERROR level to reduce log output. Be sure not to set it to the DEBUG level, as excessive logs will affect performance.

### **Checking the Pushed Stream Frame Rate**

Check if the setting is relatively low, and it is recommended to adjust it to above 24fps. If your application is not smooth even without beauty effects, you need to check the camera frame rate of the capture module. You can appropriately increase the camera frame rate to achieve smooth video. If you are using TRTC, you can refer to this documentation to adjust the frame rate.

### Checking the Performance of Modules Other Than Beauty Effects

If your application is already lagging or the CPU usage is high before using beauty effects, it indicates that the app's performance is already problematic. Using beauty effects in this situation will only make it worse. Therefore, it is recommended to first optimize the performance of modules other than beauty effects.

# EffectMode (High-Performance Mode) Usage Guide.

Last updated : 2025-06-25 09:38:46

### EffectMode

Starting from SDK V3.9.0, when creating an SDK, you must specify EffectMode, which has two values:

EffectMode\_Normal and EffectMode\_Pro.

EffectMode\_Normal is equivalent to the "High Performance Mode" of the older SDK version.

EffectMode\_Pro is equivalent to the default mode of the old SDK version.

The differences between the two are as follows:

### High performance mode

"High performance mode" was a concept before SDK V3.9.0. At that time, the SDK had two modes: high performance mode and default mode.

From V3.9.0 onwards, high performance mode became EffectMode\_Normal and default mode became EffectMode\_Pro.

For the differences between high performance mode and default mode, please refer to the differences between EffectMode\_Normal and EffectMode\_Pro mentioned above.

# How to set EffectMode in V3.9.0 and later versions

| Android         |                 |             |         |                         |                |          |          |             |
|-----------------|-----------------|-------------|---------|-------------------------|----------------|----------|----------|-------------|
| iOS             |                 |             |         |                         |                |          |          |             |
| Flutter         |                 |             |         |                         |                |          |          |             |
| uniapp          |                 |             |         |                         |                |          |          |             |
| Method 1        |                 |             |         |                         |                |          |          |             |
| If you are dire | ectly using the | XmagicApi   | object  | t, then <b>please s</b> | pecify EffectM | ode wher | creating | the         |
| XmagicAp        | i object in th  | e construct | or meth | od:                     |                |          |          |             |
| public X        | XmagicApi(C     | ontext cor  | ntext,  | EffectMode              | effectMode,    | String   | resDir)  |             |
| public X        | XmagicApi(C     | ontext cor  | ntext,  | EffectMode              | effectMode,    | String   | resDir,  | OnXmagicPro |

### Method 2

If you are using the TEBeautyKit object, you can call the following method to enable high performance mode.

```
public TEBeautyKit(Context context, EffectMode effectMode)
```

```
public static void create(@NonNull Context context, EffectMode effectMode, @NonNull
```

#### The EffectMode is defined as follows:

```
public enum EffectMode{
    NORMAL(0),
    PRO(1);
    private final int value;
    EffectMode(int value) {
        this.value = value;
    }
    public int getValue() {
        return value;
    }
}
```

### Method 1

If you are directly using the XMagic object, then you need to specify EffectMode when initializing XMagic , as shown in the following code:

### Method 2

If you are using the TEBeautyKit object, please pass in the EffectMode parameter when calling the createXMagic method.

```
+ (void)createXMagic:(EffectMode)effectMode onInitListener:(OnInitListener _Nullabl
```

The EffectMode is defined as follows:

```
typedef NS_ENUM(NSInteger, EffectMode) {
    EFFECT_MODE_NORMAL = 0,
    EFFECT_MODE_PRO = 1,
};
```

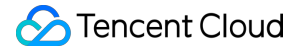

You can enable it by calling the TencentEffectApi method setDowngradePerformance .

#### Note:

This method needs to be called before activating beauty features, i.e., before the enableCustomVideoProcess method in TRIC or Live .

You can enable it by calling the XmagicApi method setDowngradePerformance .

#### Note:

This method needs to be called before activating beauty features, i.e., before the enableCustomVideoProcess method.

### How to enable high performance mode before V3.9.0

Android

iOS

Flutter

uniapp

### Method 1

If you are directly using the XmagicApi object, then **please call** the following interface immediately after creating the **XmagicApi** object to enable high-performance mode:

For SDK 3.7.0 and later: Call the enableHighPerformance method.

For SDK before 3.7.0: Call the setDowngradePerformance method.

### Method 2

If you are using the TEBeautyKit object, you can call the following method to enable high performance mode.

```
/**
 * @param context ApplicationContext
 * @param isEnableHighPerformance Does it enable high-performance pattern?
 */
public TEBeautyKit(Context context, boolean isEnableHighPerformance)
 /**
 *
 * Asynchronously create a TEBeautyKit object
 * @param context Android application context
 * @param isEnableHighPerformance Whether to enable enhanced mode
 * @param initListener Initialization callback interface
 */
public static void create(@NonNull Context context, boolean isEnableHighPerformance
```

#### Method 1

If you are directly using the XMagic object, you can enable it during the initialization of XMagic :

For SDK 3.7.0 and later: please set enableHighPerformance to YES in the assetsDict dictionary. For SDK prior to 3.7.0: please set setDowngradePerformance to YES in the assetsDict dictionary.

```
NSDictionary *assetsDict = @{
@"core_name":@"LightCore.bundle",
@"root_path":[NSBundle mainBundle] bundlePath],
@"setDowngradePerformance":@(YES)//YES: Enables high-performance mode; NO: Does not
};
self.xmagic = [[XMagic alloc] initWithRenderSize:CGSizeMake(720, 1280) assetsDict:a
```

### Method 2

If you are using the TEBeautyKit object, you can call the following method to enable high performance mode.

- /\*\*
- \*
- \* Create a TEBeautyKit object
- \* @param isEnableHighPerformance Whether to enable high-performance mode. YES: Ena
- \* @param initListener Initialization callback interface
- \*/
- + (void)create: (BOOL) is Enable High Performance on InitListener: (On InitListener \_Nullab

You can enable it by calling the TencentEffectApi method setDowngradePerformance .

### Note:

This method needs to be called before activating beauty features, i.e., before the enableCustomVideoProcess method in TRTC or Live .

You can enable it by calling the XmagicApi method setDowngradePerformance .

### Note:

This method needs to be called before activating beauty features, i.e., before the enableCustomVideoProcess method.

# Performance Issue Troubleshooting

Last updated : 2024-07-05 14:16:07

If you find that the beauty filter processing takes a considerable amount of time, you can troubleshoot using the following methods.

### Step 1: Check the resolution of the image being processed by the beauty filter.

Reason: Resolution refers to the number of pixels in an image or video, typically represented by width and height. Beauty filter processing involves complex algorithmic computations and treatments on the image, such as skin smoothing, whitening, and removing blemishes. Therefore, the size of the resolution directly affects the duration of beauty filter processing.

A higher resolution means more pixels in the image, requiring more computations and processing. This results in a longer duration needed for beauty filter processing. Conversely, a lower resolution means fewer pixels in the image, needing less computational effort and therefore, a shorter duration for beauty filter processing.

Additionally, beauty filter processing often involves treating multiple areas of the image, such as face detection and facial feature point localization. In images with a higher resolution, more pixels and more complex image details need to be processed, which may require more time to complete.

Therefore, it is necessary to balance the resolution and beauty effects to achieve satisfactory processing speed and image quality.

### Step 2: Check the log switch.

When the log is set to Log.DEBUG, the beauty filter will print a large amount of log information during processing, thus affecting performance. So, it is advised to set it to LOG.WARN when releasing the application package.

# Step 3: 3D/GAN stickers are resource-intensive and may cause lag on low-end devices. Whether to enable them can be determined based on the actual situation.

# Step 4: If experiencing screen lag, check if the push stream frame rate is set too low. It is recommended to adjust it to above 24 fps.

If your application is not smooth even without the Beauty Filter, it is necessary to check the camera frame rate in the RTC module. You may improve the smoothness of the video by appropriately increasing the camera frame rate. If you are using TRTC, you can refer to this document for frame rate adjustment.

# Effect Fine-Tuning Enhanced Mode Usage Guide

Last updated : 2024-07-05 14:19:26

# What is Enhanced Mode?

In the SDK, it is recommended to set the beauty parameters in the range of 0 to 100 or -100 to 100 (see Beauty Effect Parameters). Adjusting parameters within this range typically achieves satisfactory beauty effects. If adjusting a parameter to the maximum or minimum value still does not meet your needs, you may consider using Enhanced Mode. Enhanced Mode can make the beauty effects more pronounced, such as more noticeable skin smoothing and slimming the face further.

### How to Use Enhanced Mode

In versions after SDK 3.5.0, we have optimized the method of using Enhanced Mode. You just need to set larger values in the SDK, for example, if the suggested value range is -100 to 100, then you can set -120 to 120 in the SDK.

Android

iOS

Flutter

uniapp

### 1. If you are using our UI component TEBeautyKit:

Call the enableEnhancedMode method of TEBeautyKit . After the call, TEBeautyKit will multiply the value displayed on the panel by an appropriate multiplier before setting it in the SDK. For example, if the Face Slimming Value set on the UI panel is 80, TEBeautyKit will multiply it by 1.2 to make it 96 before setting it in the SDK.

### 2. If you are not using TEBeautyKit but are directly using XmagicApi instead:

When calling the setEffect method of XmagicApi, just multiply the value by an appropriate multiplier.

### 1. If you are using our UI component TEBeautyKit:

In TEPanelView, call the setEnhancedMode method. After the call, TEBeautyKit will multiply the value displayed on the panel by an appropriate multiplier before setting it to the SDK. For example, if the Face Slimming Value set on the UI panel is 80, TEBeautyKit will multiply it by 1.2 to make it 96 before setting it to the SDK.

/\*\* \*

```
* Enabling Enhanced Mode
* @param enhancedMode Whether to enable Enhanced Mode. YES: Enable Enhanced Mode;
*/
[self.tePanelView setEnhancedMode:YES];
```

#### 2. If you are not using TEBeautyKit but are directly using XMagic object:

When calling the setEffect method, just multiply the value by an appropriate multiplier.

1. Call the enableEnhancedMode method of TencentEffectApi to enableEnhancedMode.

2. When you set beauty parameters with the setEffect method, the maximum value of effectValue can be the maximum value recommended in the table below.

void setEffect(String effectName, int effectValue, String? resourcePath, Map<String, St

1. Call the enableEnhancedMode method of XmagicApi to enable Enhanced Mode.

2. When you set beauty parameters with the setEffect method, the maximum value of effectValue can be the maximum value recommended in the table below.

```
/**
 * Updating Beauty Object
 * @param effect Structure as follows
 * {
 * effectName:"", Non-empty string. Refer to the Beauty Parameters table.
 * effectValue: Numerical value, usually in the range of -100 to 100. Refer to
 * resourcePath: Path of the resource file. Refer to the Beauty Parameters tabl
 * extraInfo: A map collection. For specific values, refer to the Beauty Parame
 * }
 */
static setEffect(effect)
```

### Recommended Enhancement Multiplier for Enhanced Mode

We provide a reference value for the enhancement multiplier. It is not recommended to exceed our suggested value. Otherwise, the beauty effect may deteriorate. See below for the reference value:

| Beauty Item Name                                                                                                    | Recommended Maximum Enhancement Multiplier |
|----------------------------------------------------------------------------------------------------|--------------------------------------------|
| Whitening, shortening the face, V-face, eye<br>distance, nose position, removal of laugh lines,<br>lipstick, three-dimensional appearance | 1.3x                                       |
| Eye lightening                                                                                                    | 1.5x                                       |
| Blush                                                                                                    | 1.8x                                       |
|                                                                                                    |                                            |

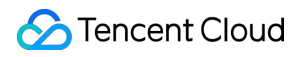

Others

1.2x
# Effect Issue Troubleshooting

Last updated : 2024-09-13 15:11:04

#### 1. What to do if noise appears in the image?

If you are in a low-light environment and noise appears in the image, you can enable the noise reduction attribute.

#### 2. What to do if the segmentation effect is not very good?

When the background segmentation effect is used, it is recommended not to have a too complex background. The background color and clothing color should not be too similar. Otherwise, the segmentation effect will be reduced.

#### 3. What is the relationship between beauty makeup materials and beauty filter?

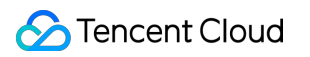

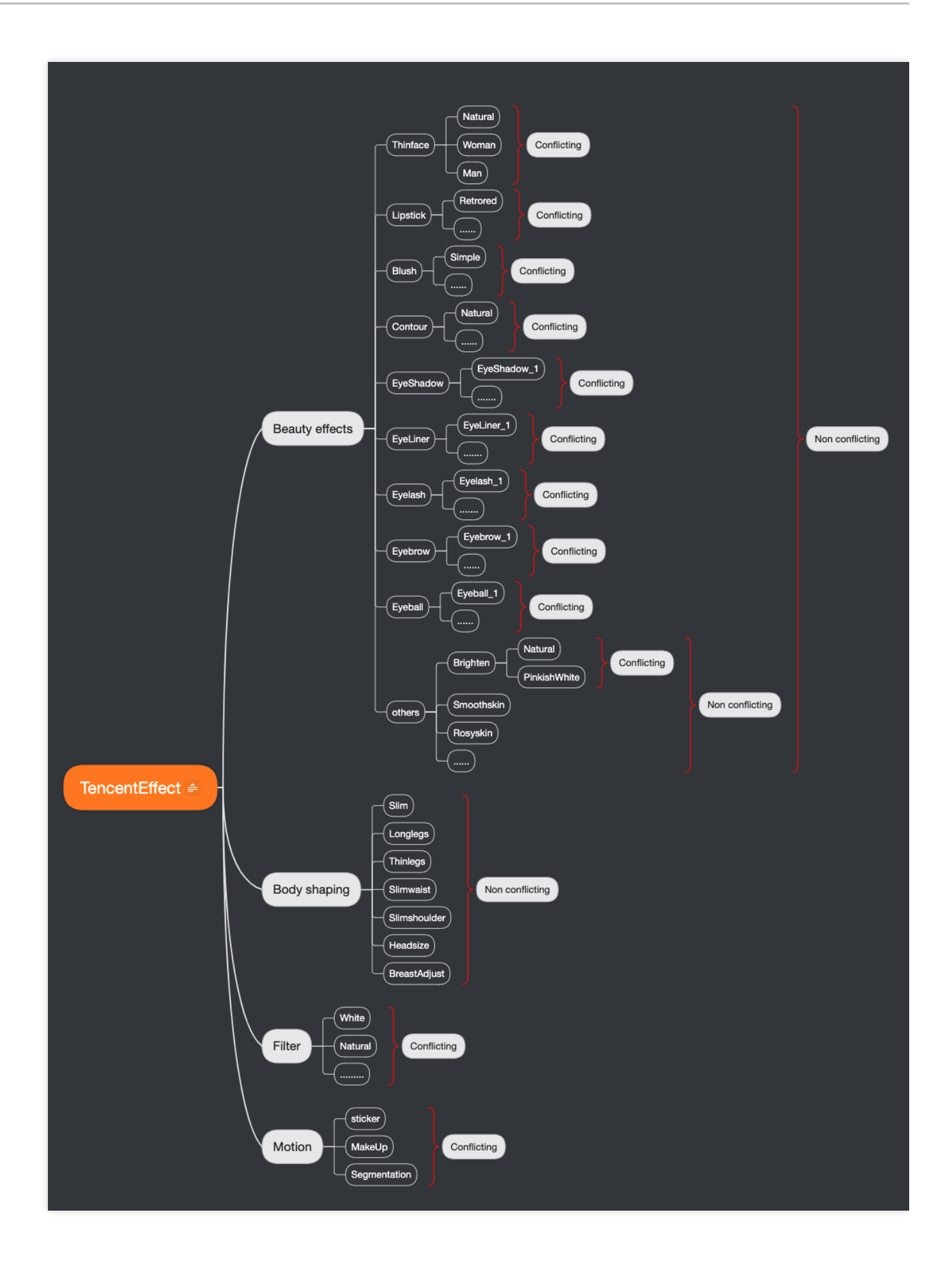

#### 4. What to do if using a certain beauty filter has no effect?

This could be a license permission issue or a parameter issue (for example, the path issue with filters and animation effects). It is recommended to check the property parameters.

#### 5. What to do if the edges of the screen are blurry after the beauty filter is applied?

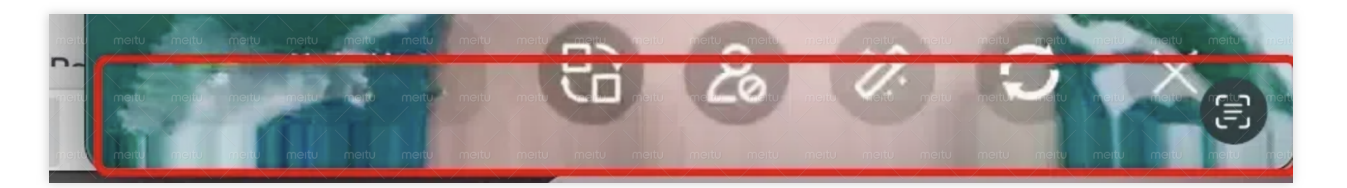

This situation occurs because the face slimming effect is on (face slimming effect leads to the stretching of pixels around the face). If the face is too close to the edge of the screen, there's more stretching at the edge. This can be handled by cropping the edge of the screen. For the cropping method, refer to the demo.

#### 6. What to do if the face has no effect in horizontal screen mode?

Check the direction of the face in the screen and set the corresponding offset angle.

Android

iOS

}

1. In Android, you can use the readTexture method to retrieve the current screen, check the direction of the face, and set the corresponding angle according to the picture below.

```
public static Bitmap readTexture(int texture, int width, int height) {
    int[] frame = new int[1];
    GLES20.glGenFramebuffers(1, frame, 0);
    GLES20.glBindFramebuffer(GLES20.GL_FRAMEBUFFER, frame[0]);
    GLES20.glFramebufferTexture2D(GLES20.GL_FRAMEBUFFER, GLES20.GL_COLOR_ATTACHMENT
    byte[] data = new byte[width * height * 4];
    ByteBuffer buffer = ByteBuffer.wrap(data);
    GLES20.glFixelStorei(GLES20.GL_PACK_ALIGNMENT, GLES20.GL_TRUE);
    GLES20.glReadPixels(0, 0, width, height, GLES20.GL_RGBA, GLES20.GL_UNSIGNED_BYT
    Bitmap bitmap = Bitmap.createBitmap(width, height, Bitmap.Config.ARGB_8888);
    bitmap.copyPixelsFromBuffer(buffer);
    GLES20.glBindFramebuffer(GLES20.GL_FRAMEBUFFER, 0);
    GLES20.glDeleteFramebuffers(1, frame, 0);
    return bitmap;
}
```

2. Call the setImageOrientation method in Android.

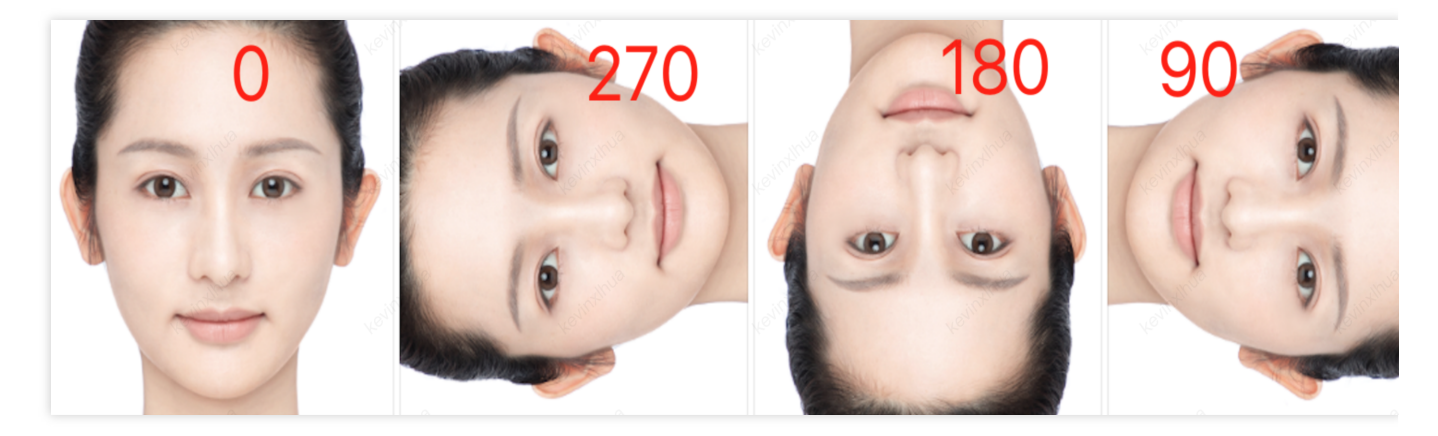

1. In iOS, you can use the readTexture method to retrieve the current screen, check the direction of the face, and set the corresponding angle according to the picture below.

```
#import <OpenGLES/ES2/gl.h>
-(void)readTexture:(int)textureId width:(int)width height:(int)height{
    glBindTexture(GL_TEXTURE_2D, textureId);
    GLuint framebuffer;
    glGenFramebuffers(1, &framebuffer);
    glBindFramebuffer(GL_FRAMEBUFFER, framebuffer);
    glFramebufferTexture2D(GL_FRAMEBUFFER, GL_COLOR_ATTACHMENTO, GL_TEXTURE_2D, tex
    GLenum status = glCheckFramebufferStatus(GL_FRAMEBUFFER);
    if (status != GL_FRAMEBUFFER_COMPLETE) {
        NSLog(@"Framebuffer is not complete.");
    }
    GLubyte *pixels = (GLubyte *)malloc(width * height * 4 * sizeof(GLubyte));
    glReadPixels(0, 0, width, height, GL_RGBA, GL_UNSIGNED_BYTE, pixels);
    glBindFramebuffer(GL_FRAMEBUFFER, 0);
    glDeleteFramebuffers(1, &framebuffer);
    CVPixelBufferRef pixelBuffer = NULL;
    CVPixelBufferCreateWithBytes(NULL, width, height, kCVPixelFormatType_32BGRA, pi
    free(pixels);
    CVPixelBufferRelease (pixelBuffer);
}
```

2. Call the setImageOrientation method in iOS.

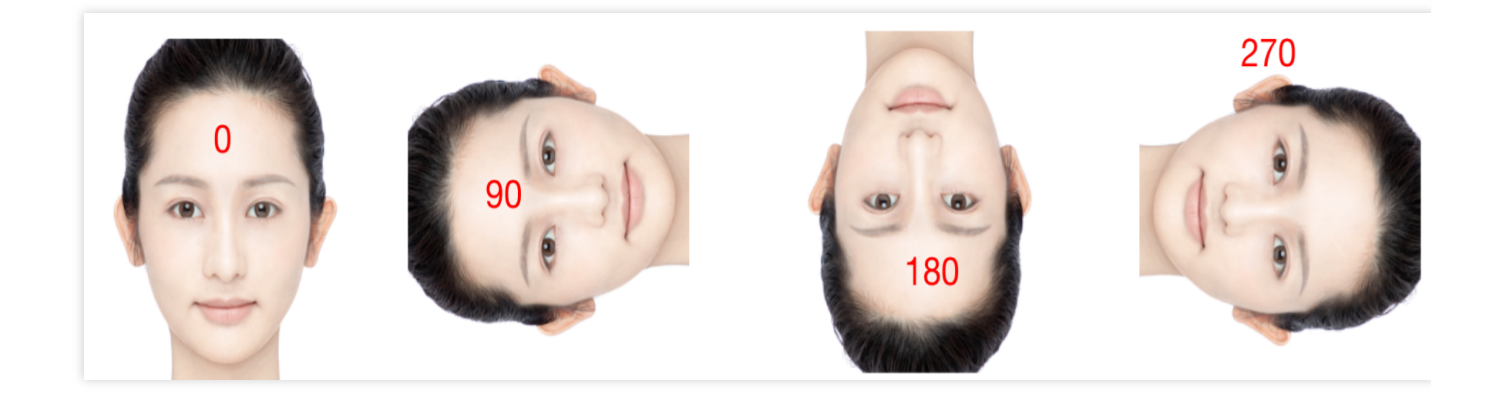

# **Light Makeup Instructions**

Last updated : 2025-02-20 16:32:13

# What is Light Makeup

Light Makeup is a new feature introduced in version V3.9.0 of the Tencent Effect SDK. A set of Light Makeup can include these makeup items: filter, lipstick, blush, sculpted, eyeshadow, eyeliner, mascara, eyebrows, colored contact lenses, double eyelids, eye bags. Essentially, Light Makeup is the same capability as the SDK's existing "single-point makeup", which can be understood as a combination of multiple single-point makeup items.

Compared to the previous "complete makeup effects", Light Makeup has better performance and can overlay well with other effects.

A set of Light Makeup material includes several makeup images and a json configuration file. For example, the configuration of the "light\_baixi" Light Makeup is as follows:

| 📄 light_baixi | > | 📄 image       | > | jiemao.png  |
|---------------|---|---------------|---|-------------|
|               |   | 📄 makeup.json |   | kouhong.png |
|               |   |               |   | lut.png     |
|               |   |               |   | meimao.png  |
|               |   |               |   | meitong.png |
|               |   |               |   | saihong.png |
|               |   |               |   | xiurong.png |
|               |   |               |   | yanxian.png |
|               |   |               |   | yanying.png |
|               |   |               |   |             |

# How to use light makeup

Please call the setEffect interface of the SDK to use light makeup:

effectName is EFFECT\_LIGHT\_MAKEUP.

effectValue is the makeup intensity, ranging from 0 to 100.

resourcePath is the path to the light makeup material, i.e., path/to/your\_light\_makeup.

extraInfo is optional. If you only want to modify the filter strength in light makeup without changing the makeup intensity, add a key-value pair in extraInfo, where the key is "makeupLutStrength" and the value is the filter strength, ranging from 0 to 100. Note that the value is also in string format.

# Precautions

#### 1. The relationship between light makeup and single-point makeup

Light makeup is essentially a collection of single-point makeup, so the latter settings will overwrite the former ones, as follows:

Scenario 1: If several single-point makeups are set first, and then a set of light makeup is applied, the light makeup effect will overwrite the single-point makeup effect.

Scenario 2: If a set of light makeup is applied first (assuming it includes lipstick, eyeshadow, eyebrows, etc.), and then a single-point makeup (e.g., lipstick) is set, the final effect will be: the newly set lipstick + the eyeshadow in the light makeup + the eyebrows in the light makeup.

For scenario 2, our demo handles it by clearing light makeup when setting single-point makeup. You can choose whether to clear light makeup based on your actual product situation.

#### 2. Overlay relationship between light makeup and other effects

Light makeup can be overlaid with any other effects, including: beauty filter, aesthetic shape, body shaping, stickers, virtual background, camera movement effects, etc.

#### 3. Relationship between light makeup and "stylish makeup" in sticker effects

Before V3.9.0, our full makeup was "stylish makeup," which is essentially an effect that cannot be overlaid with other effects, or the overlay does not meet expectations. However, light makeup can be overlaid with any other effects, including stylish makeup (though it is not recommended). In demos from V3.9.0 and later, we placed the experience entry for "stylish makeup" together with 2d stickers and 3d stickers.

# Green Screen Keying V2 Instructions

Last updated : 2025-07-01 11:14:05

## Feature Overview

Green Screen Keying V2 supports users to adjust similarity, smoothness, edge elimination strength, grayscale ratio, and shadow removal—five parameters in total. The parameter meanings are as follows:
Similarity: Controls the strength of green screen keying (default value 40, adjustable range 0-100).
Smoothness: Controls the smoothness of the transition area between the foreground and background in green screen scenarios (default value 8, adjustable range 1-100).
Edge elimination strength: Used to optimize potential jagged edges or green edges in the edge region after keying (default value 1, adjustable range [0,1,2,3]).
Grayscale ratio: Used to optimize potential green edges or green overflow in certain regions after keying (default

value 10, adjustable range 0-100).

**Shadow removal:** Used to optimize the cutout effect caused by shadow areas in the curtain (default value 1, adjustable range [0,1,2,3,4,5]).

# Parameter Adjustment Effect Comparison

#### Note:

Note: Adjust near the default value. If the value is too large or too small, it can cause poor viewing effect. **Similarity:** The larger the similarity, the stronger the green screen keying. If the green screen area is not cleanly removed, increase appropriately. If obvious miskeying occurs in the foreground, decrease appropriately.

| Input Image | Similarity: 20 | Similarity 40 (Default<br>Value) | Similarity 50 |
|-------------|----------------|----------------------------------|---------------|
|             |                |                                  |               |

**Smoothness:** Lower smoothness makes the transition area between the foreground and background more obvious. Higher smoothness makes the transition area smoother.

#### Note:

The figure below shows the edge region of hair as the transition area between the foreground and background. When smoothness is low, segmentation traces are distinct, with green hair showing clearly. When smoothness is increased,

the transition area becomes smoother, segmentation traces weaken, and green showing is reduced.

| Smoothness: 8 (Default Value) | Smoothness: 10 | Smoothness: 15 |
|-------------------------------|----------------|----------------|
|                               |                |                |
|                               |                |                |

**Edge elimination strength:** The larger the edge elimination strength, the more the edge region is removed. When black borders, green edges, jagged edges, or other issues appear around portraits or items, try increasing it.

| Edge Elimination Strength: 1<br>(Default Value) | Edge Elimination Strength: 2 | Edge Elimination Strength: 3 |
|-------------------------------------------------|------------------------------|------------------------------|
|                                                 |                              |                              |

Grayscale ratio: When green overflow occurs in certain regions or green edges appear at the edges, try increasing it.

| Grayscale Ratio: 10 (Default<br>Value) | Grayscale Ratio: 50 | Grayscale Ratio: 90 |
|----------------------------------------|---------------------|---------------------|
|                                        |                     |                     |

Shadow Removal: Try increasing when shadow areas exist on the green screen and the cutout effect is poor.

| Input Image | Shadow Removal: 0 | Shadow Removal: 1<br>(Default Value) | Shadow Removal: 3 |
|-------------|-------------------|--------------------------------------|-------------------|
|             |                   |                                      |                   |

# Material Usage Material Integration Guide Android

Last updated : 2024-07-05 14:33:26

# Filters

Each filter is an image in png format. When using it, you need to pass the image path to the SDK. See below for the operation steps.

#### Scenario1: Using TEBeautyKit

TEBeautyKit is a UI panel library for Tencent Effect. It is designed for users to use and manage beauty features quickly and conveniently.

See below for the operation steps.

#### 1. Refer to Integrating TEBeautyKit.

#### 2. Adding Filter Resources

Place the newly added filter image in your project's <code>assets/lut</code> directory. Then, modify the panel configuration file <code>assets/beauty\_panel/lut.json</code>, adding a new item based on the existing content in json. When the APP runs, calling the <code>TEBeautyKit`copyRes</code> method will copy the filter image from the assets directory to the downloadPath directory configured in <code>lut.json</code>.

#### 3. Configuring Filter Icons

The icon field in lut.json represents the icon of the filter. Place the icon in the

assets/beauty\_panel/panel\_icon/lut\_icon directory. The value of the icon field can also be the URL of the icon, starting with http or https , and TEBeautyKit will fetch the icon from the internet.

#### 4. Configuring Filter Resources

The resourceUri field in lut.json is the path where the filter image is saved in the app's private directory. Configure the resources based on the existing items and change the suffix of resourceUri from "xxx.png" to the file name of the newly added filter, avoiding conflicts with existing filters in lut.json . The resourceUri field can also be the URL of the filter image, starting with <a href="https">https</a> . When the URL is clicked, the filter image will be downloaded from the internet and saved in the downloadPath directory configured in <a href="https://www.lut.json">lut.json</a> .

#### Scenario 2: Integrating the Tencent Effect SDK Directly

1. Place the newly added filter image in any directory of your project's assets. Then, upon app initialization, copy the image to the app's private directory or SD card to get the image path, marked as

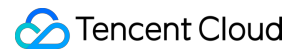

/path/to/your/lut\_xxx.png. For simplicity, it is recommended to place the image in the assets/lut directory and then copy the copyRes code of TEBeautyKit from the demo project for use.

2. When using a filter, call the SDK's setEffect method and pass the filter image path to the SDK.

# Animation Stickers

Each animation is a folder. When using it, you need to pass the path of the folder to the SDK. See below for the operation steps.

#### Scenario 1: Using TEBeautyKit

TEBeautyKit is a UI panel library for Tencent Effect. It is designed for users to use and manage the beauty features quickly and conveniently.

See below for the operation steps.

#### 1. Refer to Integrating TEBeautyKit.

#### 2. Adding Animation Materials

Place the newly added animation folder in the assets/MotionRes directory of your project. Then, modify the panel configuration file assets/beauty\_panel/motions.json , adding a new item based on the existing content. When the APP runs, calling the TEBeautyKit 's copyRes method will copy the animation folder from the assets directory to the downloadPath directory configured in motions.json .

#### 3. Configuring Animation Icons

The icon field in motions.json represents the icon of the animation. Place the icon in the

assets/beauty\_panel/panel\_icon/motions\_icon directory. The value of the icon field can also be the URL of the icon, starting with <a href="https">https</a> , and TEBeautyKit will fetch the icon from the internet.

#### 4. Configuring Animation Materials

The resourceUri field in <code>motions.json</code> is the path where the animation is saved in the app's private directory. Configure the materials based on the existing items, avoiding conflicts with existing animations in <code>motions.json</code>. The resourceUri field can also be the URL of the animation zip file, starting with <code>http</code> or <code>https</code>. When the URL is clicked, the zip file will be downloaded from the internet and saved in the downloadPath directory configured in <code>motions.json</code>.

#### Scenario 2: Integrating the Tencent Effect SDK Directly

Place the newly added animation folder in any directory of your project's assets. Then, upon app initialization, copy the folder to the app's private directory or SD card to get the animation folder, marked as /path/to/your/motion. When using the animation, call the SDK's setEffect method and pass the path to the SDK.

# Beauty Makeup and Background Segmentation

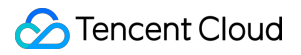

Their usage is the same as the Animation Sticker described above, with the corresponding json files being

makeup.json and segmentation.json , respectively.

# iOS

Last updated : 2024-07-05 14:35:45

# Filters

Each filter is an image in png format. When using it, you need to pass the image path to the SDK.

#### Scenario 1: Using TEBeautyKit

TEBeautyKit is a UI panel library for Tencent Effect. It is designed for users to use and manage beauty features quickly and conveniently. See below for the operation steps.

1. Refer to Integrating TEBeautyKit.

#### 2. Adding Filter Materials

Place the newly added filter image in your project's lut.bundle directory. Then, modify the panel configuration file TEBeautyKit/Assets/json/lut.json , adding a new item based on the existing content in json.

#### 3. Configuring Filter Icons

The icon field in lut.json represents the icon of the filter. Place the icon in the

TEBeautyKit/Assets/BeautyRes directory. The value of the icon field can also be the URL of the icon, starting with http or https, and TEBeautyKit will fetch the icon from the internet.

#### 4. Configuring Filter Resources

The resourceUri field in lut.json is the path where the filter image is saved in the app's private directory. Configure the resources based on the existing items in json and change the suffix of resourceUri from "xxx.png" to the file name of the newly added filter, avoiding conflicts with existing filters in lut.json. The resourceUri field can also be the URL of the filter image, starting with http or https. When the URL is clicked, the filter image will be downloaded from the internet and saved in the downloadPath directory configured in lut.json .

#### Scenario 2: Integrating the Tencent Effect SDK Directly

Place the newly added filter image in your project's <u>lut.bundle</u> directory. If using a dynamic download approach, download the filter image to the sandbox and record the path of the filter image.
 When using a filter, call the SDK's <u>setEffect</u> method and pass the path of the filter image to the SDK. For the method of operation, refer to <u>Beauty Parameter Description</u>.

# **Animation Stickers**

Each animation is a folder. When using it, you need to pass the path of this folder to the SDK. See below for the operation steps.

#### Scenario 1: Using TEBeautyKit

TEBeautyKit is a UI panel library for Tencent Effect. It is designed for users to use and manage the beauty features quickly and conveniently.

#### 1. Refer to Integrating TEBeautyKit.

#### 2. Adding Animation Resources

Place the newly added animation folder in the corresponding resource bundle directory of your project: in 2dMotionRes.bundle for 2D animations, in 3dMotionRes.bundle for 3D animations, in ganMotionRes.bundle for fun animations, or in handMotionRes.bundle for gesture animations. Then, modify the panel configuration file TEBeautyKit/Assets/json/motions.json , adding a new item based on the existing content.

#### 3. Configuring Animation Icons

The icon field in motions.json represents the icon of the animation. Place the icon in the TEBeautyKit/Assets/BeautyRes directory. The value of the icon field can also be the URL of the icon, starting with http or https, and TEBeautyKit will fetch the icon from the internet.

#### 4. Configuring Animation Resources

The resourceUri field in motions.json is the path where the animation is saved in the app's private directory. Configure the resources based on the existing items, avoiding conflicts with existing animations in motions.json . The resourceUri field can also be the URL of the animation zip file, starting with http or https . When the URL is clicked, the zip file will be downloaded from the internet and saved in the downloadPath directory configured in motions.json . The animation zip file needs to be unzipped before use.

#### Scenario 2: Integrating the Tencent Effect SDK Directly

Place the newly added animation folder in the corresponding resource bundle directory of your project: in 2dMotionRes.bundle for 2D animations, in 3dMotionRes.bundle for 3D animations, in ganMotionRes.bundle for fun animations, or in handMotionRes.bundle for gesture animations. In Tencent Effect SDK of version 3.6.0 or earlier, if the animation file is encrypted, you need to copy it to the sandbox and record its path. If using a dynamic download approach, download the animation file to the sandbox and unzip it, and then record the path of the unzipped animation folder. When using the animation, call the SDK's setEffect method and pass the path to the SDK. Refer to Beauty Parameter Table.

# Beauty Makeup and Background Segmentation

Their usage is the same as the Animation Sticker described above, with the corresponding json files being makeup.json and segmentation.json, respectively.

# Material Overlay Guide

Last updated : 2024-07-05 14:40:29

Animation Material Overlay refers to the simultaneous activation of multiple animation materials.

#### Points to Note on Material Overlay:

1. Users shall manage the compatibility of their materials for overlaying. Here are two examples:

Example 1: Effect A turns a face into a royal visage, while Effect B turns a face into a fairytale visage. The overlay of these two effects may result in an unnaturally distorted image.

Example 2: Effect A represents rabbit ears, while Effect B represents pig ears. The overlay of these two effects presents two types of ears.

In Example 1 and Example 2, Material Overlay is not suitable. If Effect A is a pair of rabbit ears, and Effect B is blowing a kiss, these two effects won't conflict and are hence suitable for overlay.

2. Only the overlay of simple materials is supported. Simple materials refer to single animation effects, or single makeup effects, or single background, etc. Complex materials refer to those that contain multiple effects. There is no clear distinction between simple and complex materials. It is recommended that users thoroughly test and manage which materials can be overlaid and which cannot.

3. In Material Overlay, effects triggered by actions (such as stretching out a hand or smiling) are classified as complex effects and need to be placed first, with simple effects applied on top of them.

4. Example: The anchor uses Effect A, and then the audience gifts Effect B. Effect B is applied on top of Effect A. After a period of time, Effect B disappears and only Effect A is used. The setting process is as follows:

4.1 Setting Effect A: Set mergeWithCurrentMotion to false.

4.2 Setting Effect B: Set mergeWithCurrentMotion to true.

4.3 After a brief period, proceed with setting Effect A by setting mergeWithCurrentMotion to false.

#### How to Configure for Simultaneous Activation?

v3.5.0 or later versions

v3.0.1 or later versions

If you are using the setEffect method to update Beauty Properties, to implement the Material Overlay feature, you can add the mergeWithCurrentMotion field in extrainfo and set it to "true".
 If you are using the updateProperty method, you can refer to the methods listed in V3.0.1.

#### Android:

If you want to overlay a certain animation, make-up, or segmentation material on the current material, then set 'mergeWithCurrentMotion' of the **XmagicProperty** object of the material to true. For other property settings, see Beauty Parameter Settings.

```
XmagicProperty xmagicProperty = new XmagicProperty(XmagicProperty.Category.MOTION,"
xmagicProperty.mergeWithCurrentMotion = true;
```

mXMagicApi.updateProperty(xmagicProperty);

#### iOS:

If you want to overlay a certain animation, make-up, or segmentation material on the current material, then while setting the material, in the withExtraInfo dictionary, set mergeWithCurrentMotion to true. Here is an example:

```
NSString *key = _xmagicUIProperty.property.Id;
NSString *value = [[NSBundle mainBundle] pathForResource:@"makeupMotionRes" ofType:
NSDictionary* extraInfo = @{@"mergeWithCurrentMotion":@(true)};
[self.beautyKitRef configPropertyWithType:@"motion" withName:key withData:[NSStrin
```

# Effect Parameters Android & iOS

Last updated : 2025-07-02 17:50:03

When using the setEffect feature to refresh the beautification effects, you may refer to the following parameter table. The effectName constants, as delineated in the parameter table, are defined within the XmagicConstant.java file for Android, and within the XmagicConstant.h file for iOS.

#### Note:

If the SDK version you're using is V3.3.0 or earlier, please consult the Android Legacy Beautification Parameter Table, iOS Legacy Beautification Parameter Table.

| Туре          | Name                           | effectName     |                            |  |
|---------------|--------------------------------|----------------|----------------------------|--|
|               |                                | Constant Name  | Constant Value             |  |
| Beauty filter | Brighten -<br>Bright White     | BEAUTY_WHITEN0 | beauty.lutFoundationAlpha0 |  |
|               | Brighten -<br>Natural          | BEAUTY_WHITEN  | beauty.lutFoundationAlpha  |  |
|               | Brighten -<br>Pinkish<br>White | BEAUTY_WHITEN2 | beauty.lutFoundationAlpha2 |  |
|               | Brighten -<br>Cool White       | BEAUTY_WHITEN3 | beauty.lutFoundationAlpha3 |  |
|               | Black<br>(V3.7.0)              | BEAUTY_BLACK_1 | beauty.lutBlackAlpha1      |  |
|               | Brown<br>(V3.7.0)              | BEAUTY_BLACK_2 | beauty.lutBlackAlpha2      |  |
|               | Smooth skin                    | BEAUTY_SMOOTH  | smooth.smooth              |  |

# Beautification, Body Beautification

|                      | Smooth<br>skin2<br>(V3.9.3)             | BEAUTY_SMOOTH2           | smooth.smooth2            |
|----------------------|-----------------------------------------|--------------------------|---------------------------|
|                      | Smooth<br>skin3<br>(V3.9.3)             | BEAUTY_SMOOTH3           | smooth.smooth3            |
|                      | Smooth<br>skin4<br>(V3.9.3)             | BEAUTY_SMOOTH4           | smooth.smooth4            |
|                      | Gan Beauty<br>Skin<br>( <b>V3.9.3</b> ) | BEAUTY_FACE_SKIN_RETOUCH | beauty.skinRetouch        |
|                      | Rosy skin                               | BEAUTY_ROSY              | smooth.rosy               |
|                      | Contrast                                | BEAUTY_CONTRAST          | beauty.imageContrastAlpha |
|                      | Saturation                              | BEAUTY_SATURATION        | smooth.saturation         |
|                      | Sharpness                               | BEAUTY_CLEAR             | beauty.lutClearAlpha      |
|                      | Sharpen                                 | BEAUTY_SHAPE             | smooth.sharpen            |
| Screen<br>Adjustment | Brightness<br>( <b>V3.8.0)</b>          | BEAUTY_IMAGE_BRIGHTNESS  | beauty.imageBrightness    |
|                      | Denoise<br>(V3.6.0)                     | BEAUTY_IMAGE_DENOISE     | postEffect.denoise        |
|                      | Warmth                                  | BEAUTY_IMAGE_WARMTH      | beauty.imageWarmth        |
|                      | Tint                                    | BEAUTY_IMAGE_TINT        | beauty.imageTint          |
| Advanced             | Big eyes                                | BEAUTY_ENLARGE_EYE       | basicV7.enlargeEye        |
| Aestnetics           | Bright eyes                             | BEAUTY_EYE_LIGHTEN       | beauty.eyeLighten         |
|                      | Eye<br>distance                         | BEAUTY_EYE_DISTANCE      | basicV7.eyeDistance       |
|                      | Eye corners                             | BEAUTY_EYE_ANGLE         | basicV7.eyeAngle          |
|                      | Eye width                               | BEAUTY_EYE_WIDTH         | basicV7.eyeWidth          |
|                      | Eye height                              | BEAUTY_EYE_HEIGHT        | basicV7.eyeHeight         |

| Eye position<br>( <b>V3.8.0</b> )      | BEAUTY_EYE_POSITION         | basicV7.eyePosition      |
|----------------------------------------|-----------------------------|--------------------------|
| Eye out<br>corner<br>( <b>V3.9.0</b> ) | BEAUTY_EYE_OUT_CORNER       | basicV7.eyeOutCorner     |
| Eye bags                               | BEAUTY_FACE_REMOVE_EYE_BAGS | beauty.removeEyeBags     |
| Angle of eyebrows                      | BEAUTY_EYEBROW_ANGLE        | basicV7.eyebrowAngle     |
| Eyebrow distance                       | BEAUTY_EYEBROW_DISTANCE     | basicV7.eyebrowDistance  |
| Eyebrow<br>height                      | BEAUTY_EYEBROW_HEIGHT       | basicV7.eyebrowHeight    |
| Eyebrow<br>length                      | BEAUTY_EYEBROW_LENGTH       | basicV7.eyebrowLength    |
| Thickness<br>of the<br>eyebrows        | BEAUTY_EYEBROW_THICKNESS    | basicV7.eyebrowThickness |
| Eyebrow<br>ridge                       | BEAUTY_EYEBROW_RIDGE        | basicV7.eyebrowRidge     |
| Nose size                              | BEAUTY_NOSE_THIN            | basicV7.thinNose         |
| Nose wings                             | BEAUTY_NOSE_WING            | basicV7.noseWing         |
| Nose<br>position                       | BEAUTY_NOSE_HEIGHT          | basicV7.noseHeight       |
| Nasal<br>bridge                        | BEAUTY_NOSE_BRIDGE_WIDTH    | basicV7.noseBridgeWidth  |
| Nasion                                 | BEAUTY_NASION               | basicV7.nasion           |
| White teeth                            | BEAUTY_TOOTH_WHITEN         | beauty.toothWhiten       |
| Lip shape                              | BEAUTY_MOUTH_SIZE           | basicV7.mouthSize        |
| Lip height                             | BEAUTY_MOUTH_HEIGHT         | basicV7.mouthHeight      |
| Lip Width                              | BEAUTY_MOUTH_WIDTH          | basicV7.mouthWidth       |
|                                        |                             |                          |

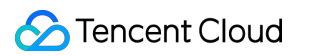

|                        | Lip position            | BEAUTY_MOUTH_POSITION       | basicV7.mouthPosition       |
|------------------------|-------------------------|-----------------------------|-----------------------------|
|                        | Smiling lips            | BEAUTY_SMILE_FACE           | basicV7.smileFace           |
|                        | Face width              | BEAUTY_FACE_THIN            | basicV7.thinFace            |
|                        | Slim face -<br>Natural  | BEAUTY_FACE_NATURE          | basicV7.natureFace          |
|                        | Slim face -<br>Goddess  | BEAUTY_FACE_GODNESS         | basicV7.godnessFace         |
|                        | Slim face -<br>Handsome | BEAUTY_FACE_MALE_GOD        | basicV7.maleGodFace         |
|                        | V-shaped<br>face        | BEAUTY_FACE_V               | basicV7.vFace               |
|                        | Slim jaw                | BEAUTY_FACE_JAW             | basicV7.faceJaw             |
|                        | Face length             | BEAUTY_FACE_SHORT           | basicV7.shortFace           |
|                        | Face shape              | BEAUTY_FACE_BASIC           | liquefaction.basic3         |
|                        | Chin                    | BEAUTY_FACE_THIN_CHIN       | basicV7.chin                |
|                        | Forehead                | BEAUTY_FACE_FOREHEAD        | basicV7.forehead            |
|                        | Forehead2<br>(V3.9.1)   | BEAUTY_FACE_FOREHEAD2       | basicV7.forehead2           |
|                        | Wrinkles                | BEAUTY_FACE_REMOVE_WRINKLE  | beauty.removeWrinkle        |
|                        | Smile lines             | BEAUTY_FACE_REMOVE_LAW_LINE | beauty.removeLawLine        |
|                        | Cheekbones              | BEAUTY_FACE_THIN_CHEEKBONE  | basicV7.cheekboneThin       |
| Single-point<br>makeup | Lipstick                | BEAUTY_MOUTH_LIPSTICK       | beauty.faceFeatureLipsLut   |
|                        | Blush                   | BEAUTY_FACE_RED_CHEEK       | beauty.faceFeatureRedCheek  |
|                        | Contour                 | BEAUTY_FACE_SOFTLIGHT       | beauty.faceFeatureSoftlight |

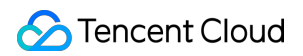

|                | HairColor<br>(V3.7.0) | BEAUTY_HAIR_COLOR_LUT       | beauty.hairColorLut            |
|----------------|-----------------------|-----------------------------|--------------------------------|
|                | Eyeshadow             | BEAUTY_FACE_EYE_SHADOW      | beauty.faceFeatureEyesMakeup.e |
|                | Eyeliner              | BEAUTY_FACE_EYE_LINER       | beauty.faceFeatureEyesMakeup.e |
|                | Eyelashes             | BEAUTY_FACE_EYELASH         | beauty.faceFeatureEyesMakeup.e |
|                | Eyebrows              | BEAUTY_FACE_EYEBROW         | beauty.faceFeatureEyesMakeup.e |
|                | Eyeball               | BEAUTY_FACE_EYEBALL         | beauty.faceFeatureEyesMakeup.e |
|                | Eyelids<br>(V3.8.0)   | BEAUTY_FACE_MAKEUP_EYELIDS  | beauty.faceFeatureEyesMakeup.e |
|                | Wocan<br>(V3.8.0)     | BEAUTY_FACE_MAKEUP_EYEWOCAN | beauty.faceFeatureEyesMakeup.e |
|                | One-click<br>slimming | BODY_AUTOTHIN_BODY_STRENGTH | body.autothinBodyStrength      |
|                | Long legs             | BODY_LEG_STRETCH            | body.legStretch                |
|                | Thin legs             | BODY_SLIM_LEG_STRENGTH      | body.slimLegStrength           |
| Body           | Slim waist            | BODY_WAIST_STRENGTH         | body.waistStrength             |
| beautification | Slim<br>shoulders     | BODY_THIN_SHOULDER_STRENGTH | body.thinShoulderStrength      |
|                | Breast<br>Adjust      | BODY_ENLARGE_CHEST_STRENGTH | body.enlargeChestStrength      |
|                | Head size             | BODY_SLIM_HEAD_STRENGTH     | body.slimHeadStrength          |

# Filters, Cosmetics, Motion Effects, Segmentation

|                                                  | effectName          |                   | effectValue         | resourcePath                                                                                |
|--------------------------------------------------|---------------------|-------------------|---------------------|---------------------------------------------------------------------------------------------|
| Туре                                             | Constant Name       | Constant<br>Value | Effect<br>Intensity | Resource Path                                                                               |
| Filter                                           | EFFECT_LUT          | lut               | 0~100               | The absolute path of the filter<br>/data/user/0/com.ten<br>If you wish to cancel the filter |
| Light<br>makeup<br>(V3.9.0)                      | EFFECT_LIGHT_MAKEUP | light.makeup      | 0~100               | Absolute path to beauty mate<br>To cancel beauty makeup, fil                                |
| Makeup                                           | EFFECT_MAKEUP       | makeup            | 0 ~ 100             | Absolute path to beauty mate<br>To cancel beauty makeup, fil                                |
| Motion                                           | EFFECT_MOTION       | motion            | No                  | The absolute path of the moti<br>/data/user/0/com.ten<br>If you wish to cancel the moti     |
| Background<br>Demarcation<br>(ordinary)          | EFFECT_SEGMENTATION | segmentation      | No                  | The absolute path of the bacl<br>If you want to cancel the segr                             |
| Background<br>Demarcation<br>(Green<br>Screen_1) | EFFECT_SEGMENTATION | segmentation      | No                  | The absolute path of the back fill in null here                                             |

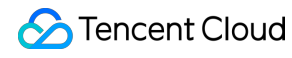

| Background<br>Demarcation<br>(Green<br>Screen V2<br>)<br>(V3.9.2) | EFFECT_SEGMENTATION | segmentation | No | The absolute path of the back<br>If you want to cancel the segr |
|-------------------------------------------------------------------|---------------------|--------------|----|-----------------------------------------------------------------|
| Background<br>Demarcation<br>(Custom)                             | EFFECT_SEGMENTATION | segmentation | No | The absolute path of the bacl<br>If you want to cancel the segr |

# Recommended Parameters in Beautification Scenarios

Last updated : 2024-07-05 14:51:09

Below is the parameter table for one-click beauty effect in the project demo. If you want to achieve the one-click beauty effect in the application, you can configure the corresponding beauty effects according to the parameters below.

# Default Demo Effects:

| Feature Type               | Recommended Parameter |  |  |
|----------------------------|-----------------------|--|--|
| Whitening/natural          | 40                    |  |  |
| Smooth skin                | 40                    |  |  |
| Clarity                    | 80                    |  |  |
| Sharpening                 | 30                    |  |  |
| Narrow face                | 5                     |  |  |
| Slim face/natural          | 30                    |  |  |
| V-shaped face              | 20                    |  |  |
| Eliminate nasolabial folds | 30                    |  |  |
| Big eyes                   | 20                    |  |  |
| Bright eyes                | 40                    |  |  |
| Remove eye bags            | 50                    |  |  |
| Slim nose                  | 20                    |  |  |
| White teeth                | 40                    |  |  |

# **UGSV** Enterprise Edition Migration Guide

Last updated : 2022-07-18 10:06:18

UGSV Enterprise Edition has been discontinued, and its beauty filter module has been decoupled to form Tencent Effect SDK. Tencent Effect SDK has more natural beautification effects, more powerful features, and more flexible integration methods. This document describes how to migrate from UGSV Enterprise Edition to Tencent Effect SDK.

### Notes

1. Modify the version number of the glide library in the xmagic module to make it the same as the actual version number.

2. Modify the earliest version number in the xmagic module to make it the same as the actual version number.

## Integration steps

#### Step 1. Decompress the demo project

1. Download the UGSV demo which has integrated the Tencent Effect SDK. This demo is built based on the Tencent Effect SDK S1-04 edition.

2. Replace the SDK files in the demo with the files for the SDK you actually use. Specifically, follow the steps below: Replace the .aar file in the libs directory of the Xmagic module with the .aar file in libs of your SDK.

Replace all the files in../src/main/assetsof theXmagicmodule with those inassets/of your SDK. Ifthere are files in theMotionResfolder of your SDK package, also copy them to the../src/main/assetsdirectory.

```
Replace all the .so files in ../src/main/jniLibs of the Xmagic module with the .so files in
```

jniLibs of your SDK package (you need to decompress the ZIP files in the jinLibs folder to get the .so files for arm64-v8a and armeabi-v7a).

3. Import the Xmagic module in the demo into your project.

#### Step 2. Upgrade the SDK edition

Upgrade the SDK from Enterprise Edition to Pro Edition.

Before replacement: implementation

'com.tencent.liteav:LiteAVSDK\_Enterprise:latest.release'

After replacement: implementation

'com.tencent.liteav:LiteAVSDK\_Professional:latest.release'

#### Step 3. Set the beauty filter license

1. Call the oncreate method in application in the project as follows:

```
XMagicImpl.init(this);
XMagicImpl.checkAuth(null);
```

2. Replace the content in the XMagicImpl class with your obtained Tencent Effect SDK license URL and key.

#### Step 4. Implement the code

Take the UGSV recording pageTCVideoRecordActivity.javaas an example:1. Add the following variable code to theTCVideoRecordActivity.javaclass:

```
private XMagicImpl mXMagic;
private int isPause = 0;// 0: not paused; 1: paused; 2: pausing; 3: to be terminate
```

2. Add the following code after the onCreate method in the TCVideoRecordActivity.java class:

```
TXUGCRecord instance = TXUGCRecord.getInstance(this);
instance.setVideoProcessListener(new TXUGCRecord.VideoCustomProcessListener() {
  @Override
 public int onTextureCustomProcess(int textureId, int width, int height) {
          if (isPause == 0 && mXMagic != null) {
                  return mXMagic.process(textureId, width, height);
          }
          return 0;
  }
  @Override
 public void onDetectFacePoints(float[] floats) {
  }
 @Override
 public void onTextureDestroyed() {
          if (Looper.getMainLooper() != Looper.myLooper()) { // Not the main threa
                  if (isPause == 1) {
                          isPause = 2;
                          if (mXMagic != null) {
                                  mXMagic.onDestroy();
                          initXMagic();
                          isPause = 0;
                  } else if (isPause == 3) {
                          if (mXMagic != null) {
                                  mXMagic.onDestroy();
                          }
```

```
}
});
XMagicImpl.checkAuth((errorCode, msg) -> {
    if (errorCode == TELicenseCheck.ERROR_OK) {
        loadXmagicRes();
    } else {
            TXCLog.e("TAG", "Authentication failed. Check the authentication URL and
    }
});
```

3. Add the following code to the onStop method:

```
isPause = 1;
if (mXMagic != null) {
    mXMagic.onPause();
}
```

4. Add the following code to the onDestroy method:

```
isPause = 3;
XmagicPanelDataManager.getInstance().clearData();
```

5. Add the following code at the beginning of the onActivityResult method:

```
if (mXMagic != null) {
    mXMagic.onActivityResult(requestCode, resultCode, data);
}
```

6. Add the following two methods to the end of this class:

```
/**
 * Initialize the beauty filter SDK
 */
private void initXMagic() {
    if (mXMagic == null) {
        mXMagic = new XMagicImpl(this, mUGCKitVideoRecord.getBeaut
        }else {
            mXMagic.onResume();
        }
}
```

#### Step 5. Modify other classes

 1. Change the mBeautyPanel type in the AbsVideoRecordUI class to the RelativeLayout type and the response type of the getBeautyPanel() method to RelativeLayout . You also need to modify the corresponding XML configuration to comment out the code that reports errors.
 RelativeLayout . You also need to modify the

2. Comment out the code that reports errors in the UGCKitVideoRecord class.

3. Modify the code in the ScrollFilterView class to delete the mBeautyPanel variable and comment out the code that reports errors.

#### Step 6. Delete the dependencies on the beautysettingkit module

Delete the dependencies on the beautysettingkit module in the build.gradle file in the ugckit module and compile the project to comment out the code that report errors.

# Integrating Tencent Effect for Third-Party Publishers (Flutter)

Last updated : 2022-11-30 18:02:11

Because the Flutter OpenGL environment is isolated from a native environment, you cannot integrate the Tencent Effect SDK directly into Flutter. You need to establish connections between them at the native side.

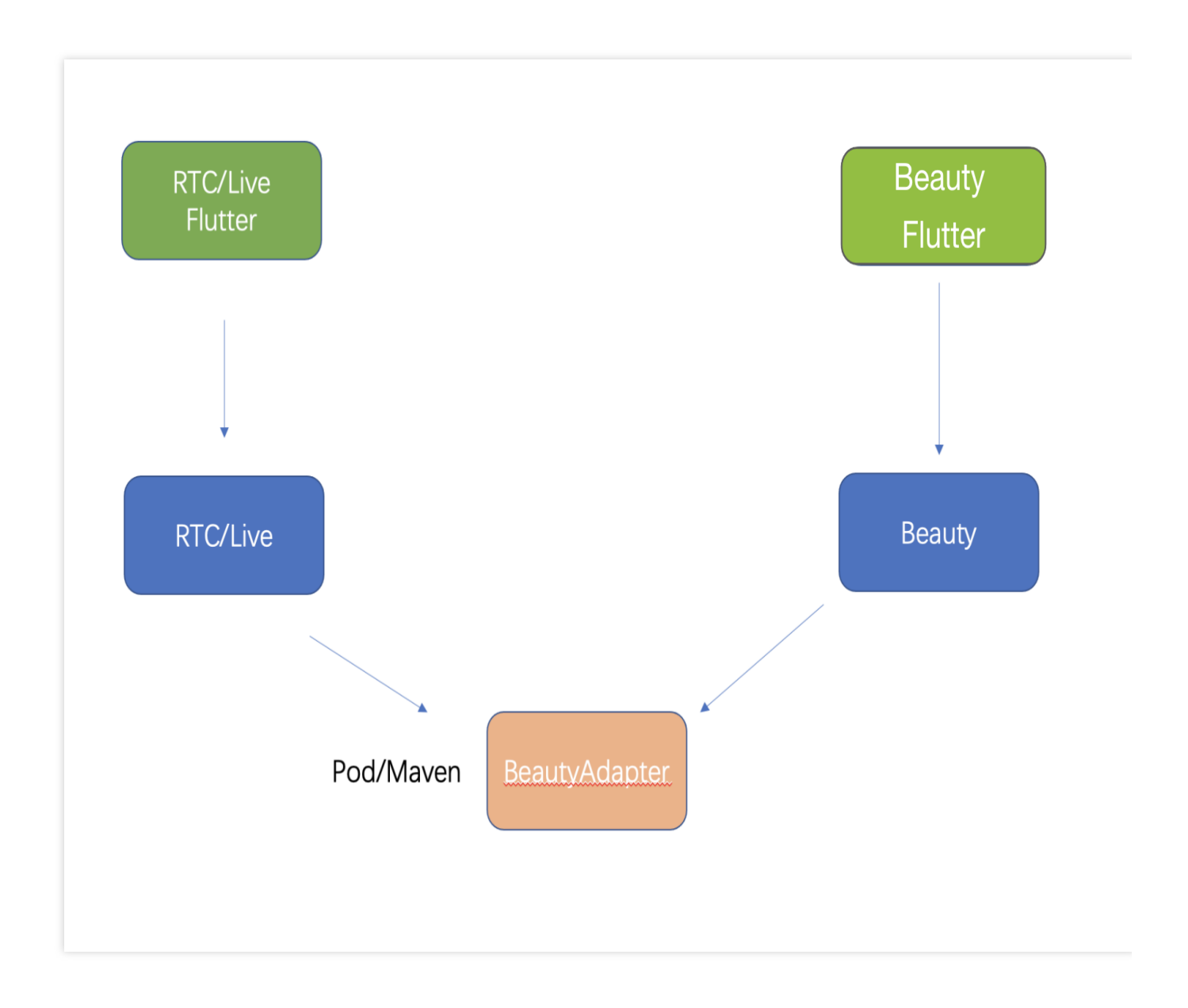

# How It Works

1. Create an API abstraction layer and implement the API at the Tencent Effect SDK side.

2. When the application is launched, register the API with the third-party publisher so that the third-party publisher can use it to create, use, and terminate an effect instance.

3. The third-party publisher exposes the capabilities of creating and terminating effect instances to the Flutter side.

4. Use the Tencent Effect Flutter SDK to configure effects.

#### Example (TRTC)

#### API defined at the Tencent Effect side

```
public interface ITXCustomBeautyProcesserFactory {
    /**
     * Create an instance
     * @return
     */
    ITXCustomBeautyProcesser createCustomBeautyProcesser();
    /**
     * Terminate an instance (this API must be called in the OpenGL thread)
     */
    void destroyCustomBeautyProcesser();
}
public interface ITXCustomBeautyProcesser {
   // Get the pixel formats supported for video frames. Tencent Effect supports Ope
    TXCustomBeautyPixelFormat getSupportedPixelFormat();
    // Get the container formats supported for video frames. Tencent Effect support
   TXCustomBeautyBufferType getSupportedBufferType();
   // Call this API in the OpenGL thread (`srcFrame` must include RGBA textures and
    void onProcessVideoFrame(TXCustomBeautyVideoFrame srcFrame, TXCustomBeautyVideo
}
```

#### 1. TRTC offers a registration method. When the application is launched, register

com.tencent.effect.tencent\_effect\_flutter.XmagicProcesserFactory , the implementation class

of ITXCustomBeautyProcesserFactory with TRTC (at the native side).

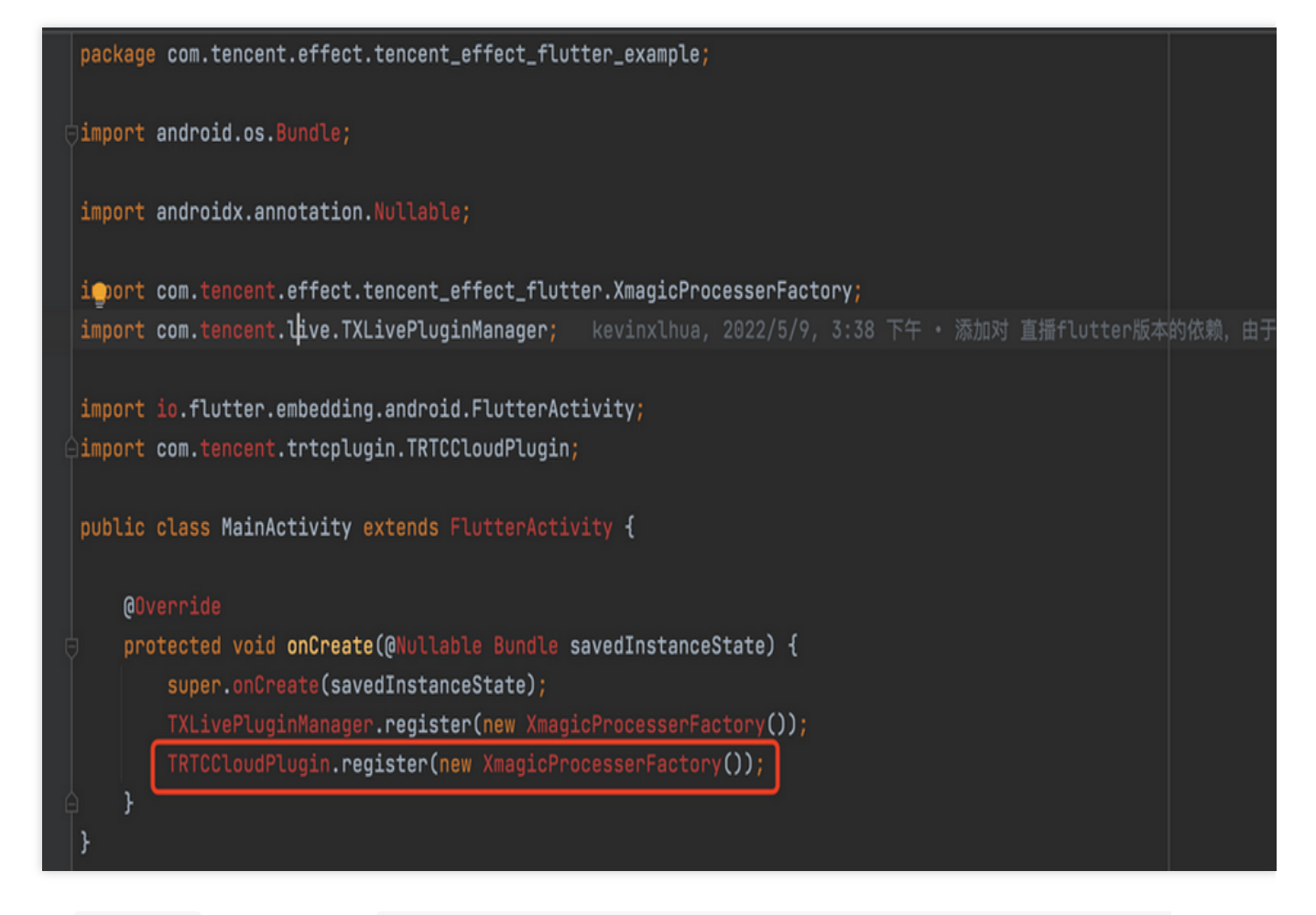

2. At the Flutter layer, provide Future<V2TXLiveCode> enableCustomVideoProcess (bool enable), which is used to enable or disable custom effects.

3. Enable or disable effects at the TRTC native side.

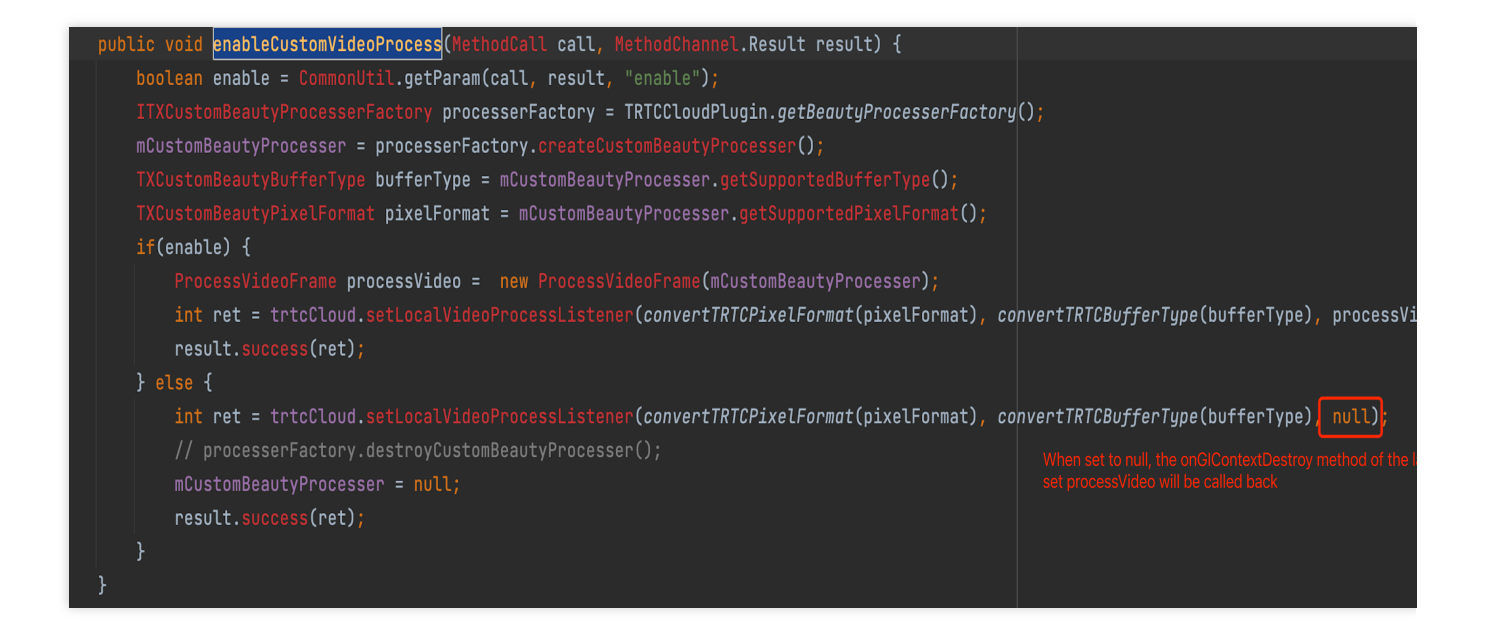

```
🚽 ProcessVideoFrame.java
package com.tencent.trtcplugin.listener;
import com.tencent.live.beauty.custom.TXCustomBeautyDef;
import com.tencent.trtc.TRTCCloudDef;
import com.tencent.trtc.TRTCCloudListener;
import com.tencent.live.beauty.custom.ITXCustomBeautyProcesserFactory;
import com.tencent.live.beauty.custom.ITXCustomBeautyProcesser;
import com.tencent.trtcplugin.TRTCCloudPlugin;
import static com.tencent.live.beauty.custom.TXCustomBeautyDef.TXCustomBeautyBufferType;
import static com.tencent.live.beauty.custom.TXCustomBeautyDef.TXCustomBeautyPixelFormat;
import static com.tencent.live.beauty.custom.TXCustomBeautyDef.TXCustomBeautyVideoFrame;
public class ProcessVideoFrame implements TRTCCloudListener.TRTCVideoFrameListener {
   private ITXCustomBeautyProcesser
                                        mCustomBeautyProcesser;
   public ProcessVideoFrame(ITXCustomBeautyProcesser processer) {
        mCustomBeautyProcesser = processer;
   private static TXCustomBeautyVideoFrame createCustomBeautyVideoFrame(TRTCCloudDef.TRTCVideoFrame frame) {...}
    public int onProcessVideoFrame(TRTCCloudDef.TRTCVideoFrame srcFrame,
                                   TRTCCloudDef.TRTCVideoFrame dstFrame) {...}
   public void onGLContextCreated() {}
   public void onGLContextDestory() {...}
}
```

# Appendix

The abstraction layer dependency provided by Tencent Effect

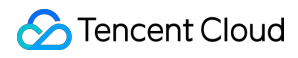

///

implementation 'com.tencent.liteav:custom-video-processor:latest.release'

# Integrating Beauty AR Web into Mini Programs

Last updated : 2023-04-11 16:08:06

# Preparations

For more information on how to get started with mini program development, see the Weixin Mini Program documentation.

Read Overview to learn about how to use the Beauty AR Web SDK.

# **Getting Started**

#### Step 1. Configure the domain allowlist on the mini program backend

As the SDK internally will request the backend to perform authentication and load resources, you need to configure the domain allowlist on the mini program backend after creating the mini program.

1. Open the mini program backend and go to Development > Development Management > Development

#### Settings > Server Domain Name.

2. Click Modify, configure the following domain names, and save them.

#### Request domain name:

```
https://webar.qcloud.com;
https://webar-static.tencent-cloud.com;
https://aegis.qq.com;
The URL of the authentication signature API (`get-ar-sign`)
```

downloadFile domain name:

https://webar-static.tencent-cloud.com

#### Step 2. Install the SDK and build the npm

For more information on the mini program npm package, see Using npm in Mini Program.

1. Install:

npm install tencentcloud-webar

2. Build:

Open the DevTools tool and select **Tools** > **Build npm** on the topbar.

```
3. Configure the path of workers in app.json :
```

"workers": "miniprogram\_npm/tencentcloud-webar/worker"

#### Step 3. Import files

```
// The import method for versions earlier than 0.3.0 (one file)
// import "../../miniprogram_npm/tencentcloud-webar/lib.js";
// The import method for v0.3.0 or later (two files and the 3D module, which can be
import '../../miniprogram_npm/tencentcloud-webar/lib.js';
import '../../miniprogram_npm/tencentcloud-webar/core.js';
// Initialize the 3D plugin as needed. If 3D is not needed, the following can be sk
import '../../miniprogram_npm/tencentcloud-webar/lib-3d.js';
import { plugin3d } from '../../miniprogram_npm/tencentcloud-webar/lib-3d.js';
import { ArSdk`
import { ArSdk } from "../../miniprogram_npm/tencentcloud-webar/index.js";
```

#### Note

As mini programs require that a single file cannot exceed 500 KB, the SDK is provided through two JS files. Starting from v0.3.0, the SDK is further split to support 3D, and the 3D module can be loaded as needed. Before import, check the current SDK version and select the corresponding import method.

#### Step 4. Initialize the SDK

#### Note

Before initializing the SDK in the mini program, you must configure the mini program APPID in the console as instructed in Getting Started.

You need to insert the camera label into the page to open the camera, and then set the camera parameters as detailed in Overview.

Mini programs do not support getOutput, so you need to pass in an onscreen WebGL canvas, and the SDK will directly output the image onto this canvas.

Sample code:

```
// wxml
// Open the camera and hide it through `position`
<camera
  device-position="{{'front'}}"
  frame-size="large" flash="off" resolution="medium"
  style="width: 750rpx; height: 134rpx;position:absolute;top:-9999px;"
/>
// The SDK outputs the processed image to the canvas in real time.
<canvas
  type="webgl"
   canvas-id="main-canvas"</pre>
```

```
id="main-canvas"
 style="width: 750rpx; height: 1334rpx;">
</canvas>
// Take a photo to draw the `ImageData` object onto the canvas
<canvas
 type="2d"
 canvas-id="photo-canvas"
 id="photo-canvas"
 style="position:absolute;width:720px;height:1280px;top:-9999px;left:-9999px;">
</canvas>
// js
/** ----- Authentication configuration ----- */
/**
* `APPID` of your Tencent Cloud account
* Go to the [Account Center] (https://console.cloud.tencent.com/developer) to view
*/
const APPID = ''; // Enter your own parameter
/**
* Web LicenseKey
*
 * On the [**Web licenses**](https://console.cloud.tencent.com/vcube/web) page of t
*/
const LICENSE_KEY = ''; // Enter your own parameter
/**
* The token used to calculate the signature
* Note: Here, it is used for demo debugging only. In the production environment, k
* [Signature algorithm] (https://cloud.tencent.com/document/product/616/71370#.E7.A
 */
const token = ''; // Enter your own parameter
Component ({
   data: {
       makeupList: [],
        stickerList: [],
        filterList: [],
        recording: false
    },
    methods: {
        async getCanvasNode(id) {
            return new Promise((resolve) => {
                this.createSelectorQuery()
                    .select(`#${id}`)
```
```
.node()
            .exec((res) => {
                const canvasNode = res[0].node;
                resolve(canvasNode);
            });
    });
},
getSignature() {
    const timestamp = Math.round(new Date().getTime() / 1000);
    const signature = sha256(timestamp + token + APPID + timestamp).toUpper
    return { signature, timestamp };
},
// Initialize the camera type
async initSdkCamera() {
    // Get the onscreen canvas. The SDK will output the processed image to
    const outputCanvas = await this.getCanvasNode("main-canvas");
    // Get the authentication information
    const auth = \{
        licenseKey: LICENSE_KEY,
        appId: APP_ID,
        authFunc: this.getSignature
    };
    // Construct SDK initialization parameters
    const config = {
        auth,
        camera: {
            width:720,
            height:1280,
        },
        output: outputCanvas,
        // Initial beauty effects (optional)
        beautify: {
            whiten: 0.1, // The brightening effect. Value range: 0-1.
            dermabrasion: 0.3, // The smooth skin effect. Value range: 0-1.
            lift: 0, // The slim face effect. Value range: 0-1.
            shave: 0, // The V shape effect. Value range: 0-1.
            eye: 0.2, // The big eyes effect. Value range: 0-1.
            chin: 0, // The chin effect. Value range: 0-1.
    };
    const ar = new ArSdk(config);
    // The list of built-in effects and filters can be obtained in the `cre
    ar.on('created', () => {
        // Get the list of built-in makeup effects and stickers
        ar.getEffectList({
            Type: 'Preset'
        }).then((res) => {
```

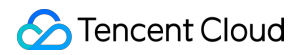

```
const list = res.map(item => ({
            name: item.Name,
            id: item.EffectId,
            cover: item.CoverUrl,
            url: item.Url,
            label: item.Label,
            type: item.PresetType,
        }));
        const makeupList = list.filter(item=>item.label.indexOf('makeup
        const stickerList = list.filter(item=>item.label.indexOf('stick
        // Render the list of effects
        this.setData({
            makeupList,
            stickerList
        });
    }).catch((e) => {
        console.log(e);
    });
    // Built-in filters
    ar.getCommonFilter().then((res) => {
        const list = res.map(item => ({
            name: item.Name,
            id: item.EffectId,
            cover: item.CoverUrl,
            url: item.Url,
            label: item.Label,
            type: item.PresetType,
        }));
        // Render the list of filters
        this.setData({
            filterList: list
        });
    }).catch((e) => {
        console.log(e);
    });
});
// You can set beauty filters and effects in the `ready` callback.
ar.on('ready', (e) => {
    this._sdkReady = true
});
ar.on('error', (e) => {
    console.log(e);
});
this.ar = ar
```

},

```
// Change the beauty filter parameters. Make sure the SDK is ready.
    onChangeBeauty(val) {
        if(!this. sdkReady) return
        // You can set beauty effects through `setBeautify`. Six attributes are
        this.ar.setBeautify({
            dermabrasion: val.dermabrasion, // The smooth skin effect. Value ra
        });
    },
    // Change the makeup style. Make sure the SDK is ready.
    onChangeMakeup(id, intensity) {
        if(!this._sdkReady) return
        // Use `setEffect` to configure the effect. Its input parameters can be
        this.ar.setEffect([{id, intensity}]);
    },
    // Change the sticker. Make sure the SDK is ready.
    onChangeSticker(id, intensity) {
        if(!this._sdkReady) return
        // Use `setEffect` to configure the effect. Its input parameters can be
        this.ar.setEffect([{id, intensity}]);
    },
    // Change the filter. Make sure the SDK is ready.
    onChangeFilter(id, intensity) {
        if(!this._sdkReady) return
        // Use `setFilter` to configure the filter. The second parameter indica
        this.ar.setFilter(id, 1);
    }
}
```

### Step 5. Implement the photo capturing and recording features

Sample code:

Camera

})

Recording

The SDK will return an object containing the width, height, and buffer data, and you can draw the data on the preset 2D canvas (in the above code, id is photo-canvas .) on your page and export it as an image file.

```
async takePhoto() {
    const {uint8ArrayData, width, height} = this.ar.takePhoto(); // The `takePhoto`
    const photoCanvasNode = await this.getCanvasNode('photo-canvas');
    photoCanvasNode.width = parseInt(width);
    photoCanvasNode.height = parseInt(height);
    const ctx = photoCanvasNode.getContext('2d');
    // Create the `ImageData` object with the data returned by the SDK
    const imageData = photoCanvasNode.createImageData(uint8ArrayData, width, height
    // Draw the `ImageData` object onto the canvas
```

```
ctx.putImageData(imageData,0,0,0,0,width,height);
    // Save the canvas as a local image
    wx.canvasToTempFilePath({
        canvas: photoCanvasNode,
        x: 0,
        y: 0,
        width: width,
        height: height,
        destWidth: width,
        destHeight: height,
        success: (res) => {
            // Save the photo
            wx.saveImageToPhotosAlbum({
                filePath: res.tempFilePath
            });
        }
    })
}
Component ({
    methods: {
        // Start recording
        startRecord() {
            this.setData({
                recording: true
            });
            this.ar.startRecord()
        }
        // Stop recording
        async stopRecord() {
            const res = await this.ar.stopRecord();
            // Save the recording
            wx.saveVideoToPhotosAlbum({
                filePath: res.tempFilePath
            });
            this.setData({
                recording: false
            });
        }
    }
})
```

When the mini program is switched to the background or the screen is locked, stopRecord needs to be called to stop recording, and the SDK can be started again when the page is opened again.

onShow() {

```
this.ar && this.ar.start();
},
onHide() {
   this.ar && this.ar.stop();
},
async onUnload() {
   try {
        this.ar && this.ar.stop();
        if (this.data.recording) {
            await this.ar.stopRecord({
                destroy: true,
            });
        }
    } catch (e) {
    }
   this.ar && this.ar.destroy();
}
```

# Sample Code

You can download the sample code, decompress it, and view the ar-miniprogram code directory.

# Tencent Effect Studio Utilize Tencent Effect Studio Introduction

Last updated : 2024-09-06 18:02:13

## **Product Introduction**

Tencent Effect Studio is a material creation tool that supports customers to customize 2D and 3D stickers for personalized material production. After completing the production, the materials can be imported into the SDK for use.

### **Tool features**

AI Configuration: AI capability modular editing 3D Editing: Design 3D model materials Process Control: Rich process control options for creating various complex dynamic effects Dynamic Effect Import: Support importing local dynamic materials to preview effects

### Tool Download

| Windows  | Mac      |
|----------|----------|
| DOWNLOAD | DOWNLOAD |

### Note:

After downloading, please contact sales to obtain your Studio Key.

### Product Capability Introduction

### 1、2D stickers & Beauty Special Effects Design

Code environment panel visualization, even novice designers can easily get started.

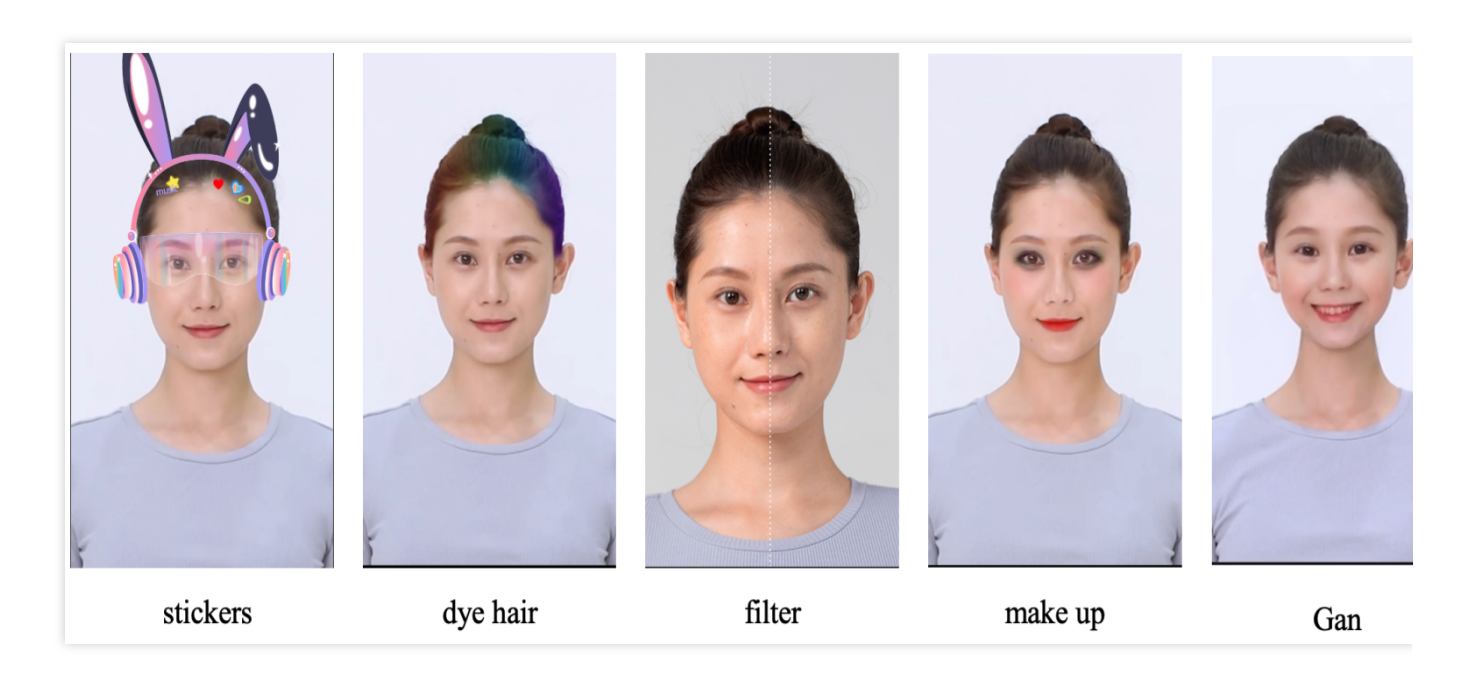

### $\mathbf{2}_{\mathsf{v}} \ \textbf{3D Interactive Special Effects}$

Supports rendering of various materials, achieving rich special effects production effects.

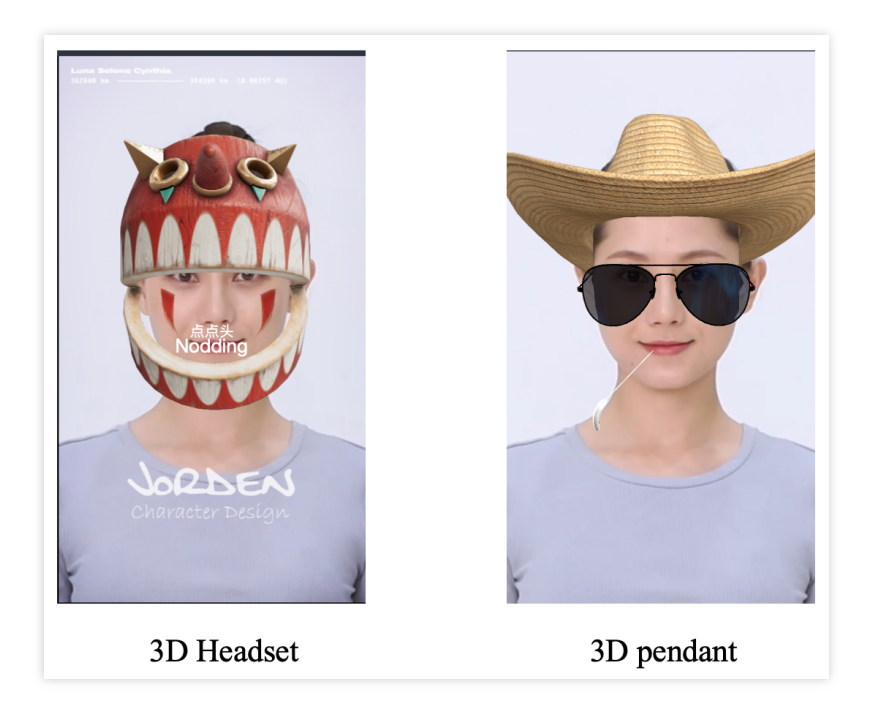

### 3、List of Material Production Capabilities

| Туре    | Items           | Туре | Items                            |
|---------|-----------------|------|----------------------------------|
| Gnenral | Filter<br>Music | AI   | Segmentataion<br>Facial features |

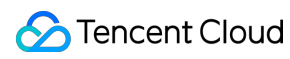

|          | Workflow<br>Script                                                                                                    |                 | Head<br>Al face change<br>Face merging<br>Expression migration                                     |
|----------|----------------------------------------------------------------------------------------------------|-----------------|----------------------------------------------------------------------------------------------------|
| Stickers | Foreground sticker<br>Face-tracking sticker<br>Hand-tracking sticker<br>Body-tracking sticker<br>Cat face-tracking sticker | Special effects | Capture one frame<br>Frame capture<br>Face customization<br>Liquify<br>Post-processing<br>Avatar2D |
| Make up  | Full-face makeup<br>Eyebrow makeup<br>Eye makeup<br>Eye color<br>Lipstick                                                  | 3D              | Camera<br>Light source<br>3D head<br>                                                              |
| Beautify | Face beautification<br>Body beautification<br>Hair color                                                                   | 3D module       | Cube<br>Sphere<br>Cylinder<br>Plane<br>                                                            |

# **Tencent Effect Studio Video Tutorial**

Last updated : 2024-03-12 14:32:05

We have provided a **Video Tutorial** on how to utilize our material creation tools, along with pertinent resources, which can be examined by selecting the download option.

| Item                      | Download to View                         |                                                                                                    |             |  |
|---------------------------|------------------------------------------|----------------------------------------------------------------------------------------------------|-------------|--|
| Interface<br>Introduction | The user interface introdution           | tion                                                                                                    |             |  |
| 2D Effects                | Face customization                       | Makeup                                                                                                    | Face-track  |  |
|                           | Hair color                               | Filter                                                                                                    | Music setti |  |
|                           | E brown differ<br>+ Part 2<br>Hair color | E broad that to be a set of the set of the |             |  |
|                           | Background removal                       |                                                                                                    |             |  |

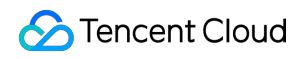

|                      | trout filet to the filet to the filet to th |
|----------------------|----------------------------------------------------------------------------------------------------|
| 3D Effects           | How to create 3D effects                                                                                                    |
| Related<br>Resources | Related resources that may be used in the tutorial experience                                                                                                    |

# Tencent Effect Creator's Complete Guide Software Usage Beginner's Guide

Last updated : 2024-03-22 18:45:44

## Introduction to Tencent Effect

Tencent Effect is a tool for combining and configuring short video gameplay materials. It can help you create template gameplay, shooting gameplay, and more for short video platforms. It allows creators ranging from AE professionals to Photoshop enthusiasts to create their own customized gameplay projects.

### Customized Gameplay Requires Downloading Tools

PAG Plugin Download.

## Contract Signing and Authentication

### Log in

Open TE, the login page pops up. Enter Studio Key Login successful: Enter TE Homepage.

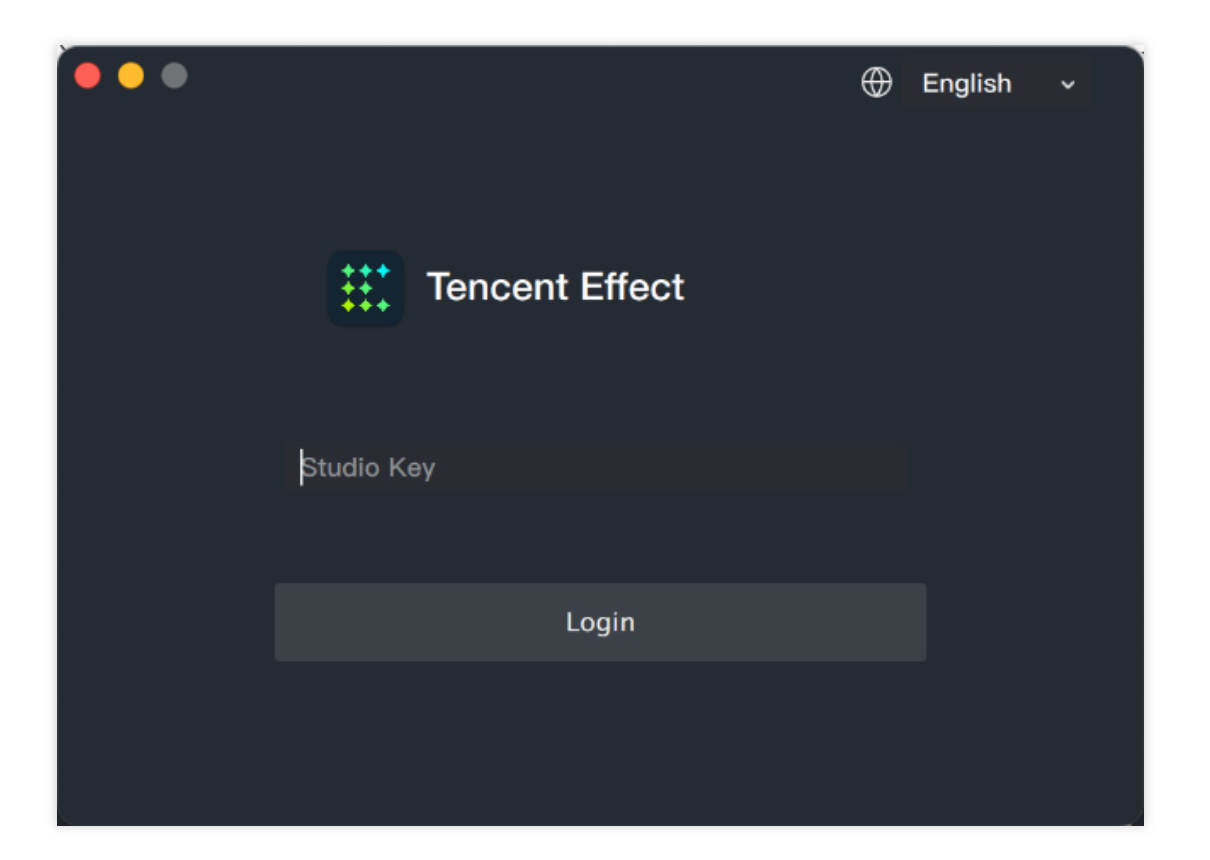

# **Panel Introduction**

Last updated : 2024-03-25 11:43:19

# Home Introduction

The home page of Tencent Effect includes the following Features : New Project Camera Project Recent Projects: Support saving recently opened projects, allowing for quick open next time. Open Project: Support opening local saved projects. Manual Clear cache

| Tencent Effect<br>Version4.0.0.127 (beta) | Tencent Effect     |  |
|-------------------------------------------|--------------------|--|
|                                           | Camera project     |  |
| New project                               | Basic              |  |
| Recent projects                           |                    |  |
| Open project                              | +<br>New camera pr |  |
| Manual                                    |                    |  |
| Clear cache                               |                    |  |

## Work Panel Introduction

The workspace of Tencent Effect is composed of a set of modular panels. The panels are the main working area for production editing in Tencent Effect. All panels can be scaled, and the preview panel also supports hiding and expanding.

### Menu Bar

The Menu Bar mainly provides some file and project-related operations to help you better manage project, including: New project, Open, Home, Save, Save as, Export material package, previous versions and close.

| 🔹 Tencent Effect                                                                               | File Edit Help                                          |                                                               | 医马马氏 的复数分子的                        | - 穼 Q 🞧 🖴 💿 7月17日周—                      |  |  |
|------------------------------------------------------------------------------------------------|---------------------------------------------------------|---------------------------------------------------------------|------------------------------------|------------------------------------------|--|--|
| Home Project info                                                                              | New project<br>Open<br>Home                             | 35 N Camera Template -<br>26 O D O Select Grab                | Tencent Effect<br>High v<br>Device | 0.01MB /10.00MB C 1                      |  |  |
| Object·High-perforr                                                                            | Save                                                    | ೫S Vorkflow 9:16 ~ ⊖ 100% 🕈                                   | Components O ¬-                    | Preview ·High-performance device         |  |  |
| Q Search for an objec                                                                          | Save as<br>Export material package<br>Previous versions |                                                               | ZD locations and transform ? C o   | Man-St × 9:16 × 🔲 👳 🤤                    |  |  |
| 2D canvas                                                                                      | Close                                                   | ₩W                                                            | ▼                                  |                                          |  |  |
|                                                                                                |                                                         |                                                               | Multiindex 0                       |                                          |  |  |
| Resources     3       Q     Search for resources       DeviceCameraText       RenderTarget.rdt | ? [t                                                    | v the effect of 2D canvas in the preview window on the righty |                                    | 00:00.00     Screenshot Export video     |  |  |
|                                                                                                |                                                         |                                                               | Add co                             | Material info<br>male-single-video-fac 4 |  |  |

The Manual in the Help can help you quickly get started with production steps:

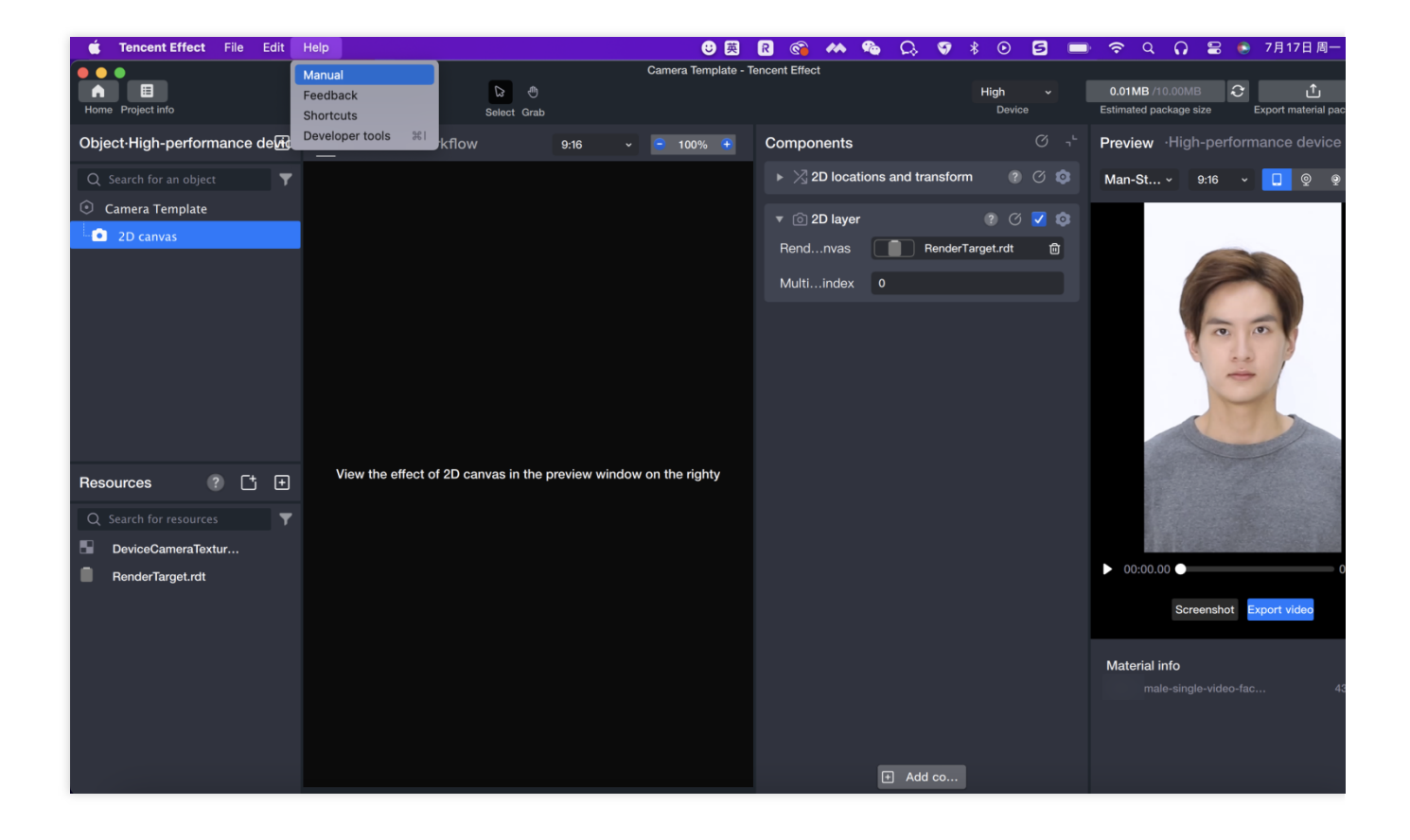

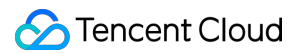

### Work Panel

#### **Camera Project Panel**

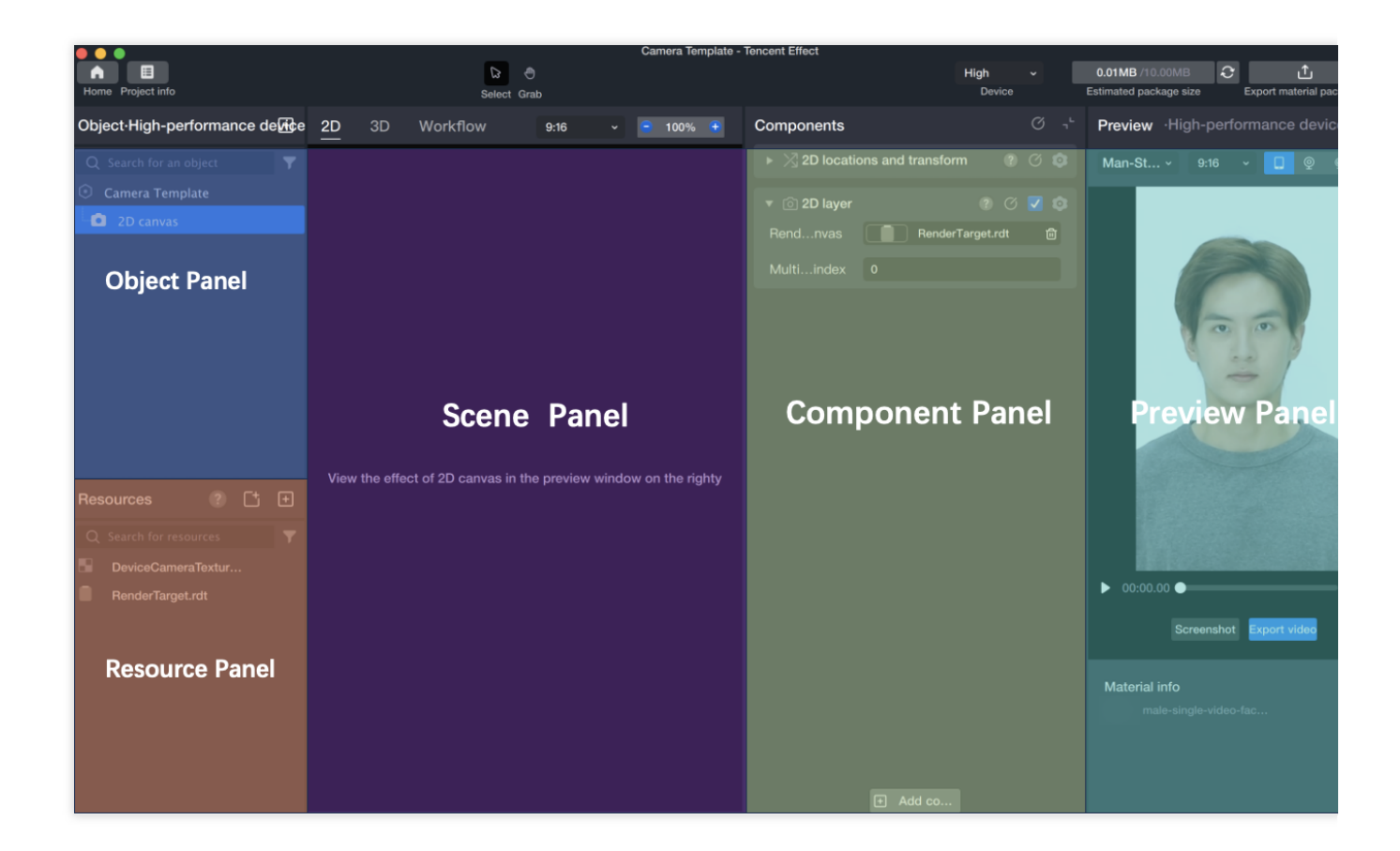

#### **Object Panel**

The Object Panel is used to build the video structure of gameplay projects in the operation area. It structures the display of all objects in the scene through the hierarchical structure on the panel. The Object Panel also controls the rendering order, which is from top to bottom, with the bottom object appearing at the top layer of the screen. The basic operations are as follows:

Add Object: Create a new object by dragging resources to the Object Panel, or add from the Add Object Mini Panel, or right-click to add.

Drag Object: Adjust the up and down position of the object by simple drag and drop, or adjust the objects as parent objects to each other.

Copy/Paste/Delete/Rename Object: Select the object and right-click to complete the related operations.

Enable/Disable Object: Click the small eye icon on the right side of the object to enable or disable it.

The Add Object Mini Panel comes with preset common objects that you can directly add and use, or you can choose to add an empty object and combine related components yourself.

#### **Resource Panel**

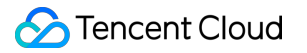

Can import configuration resources into the current project.

#### Addition Method:

Click the resource panel's [Add button] to add resources, which can be used to add the resources needed for the project to the resource panel in advance for standby.

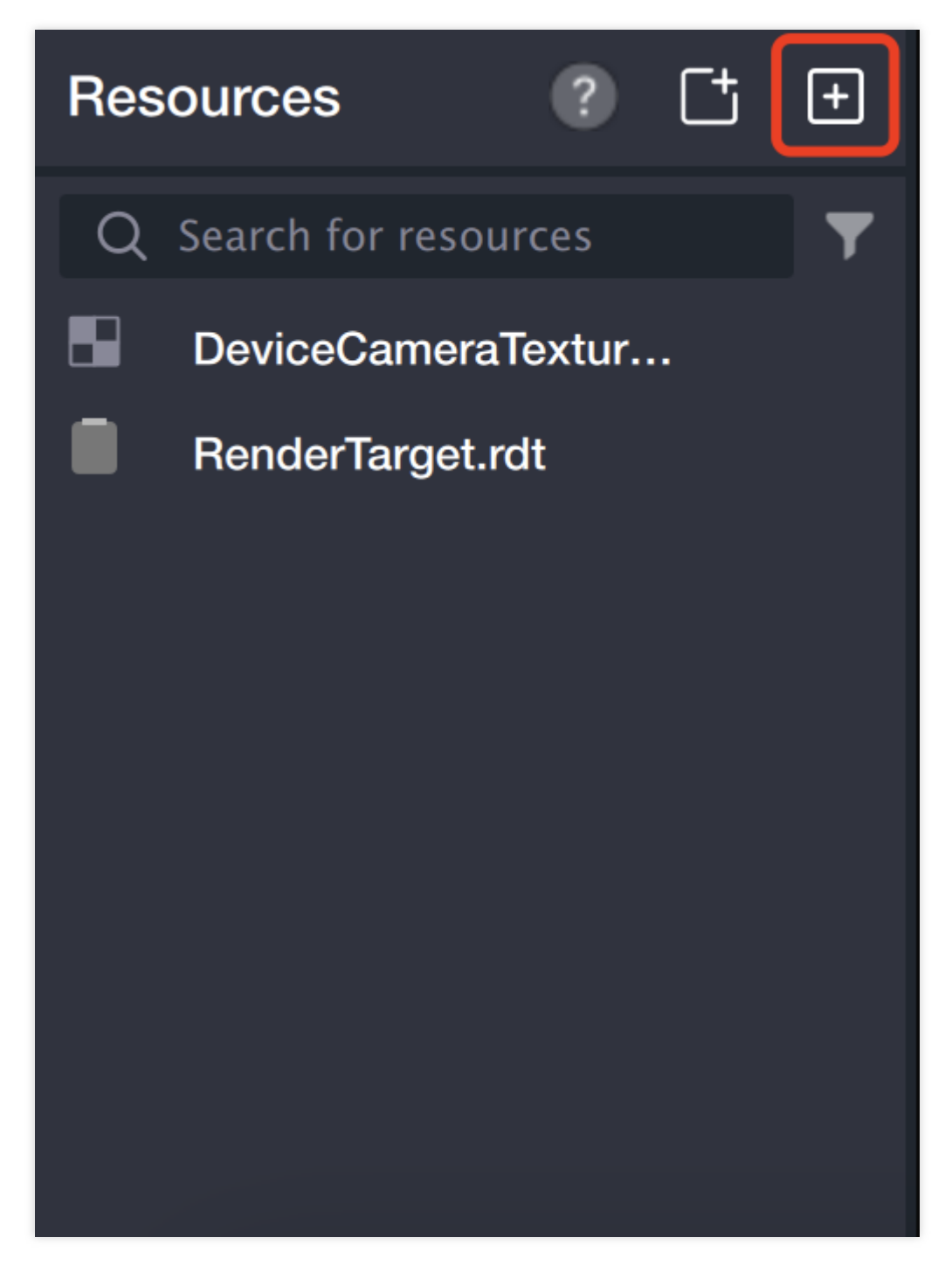

Transfer computer files or folders directly to the Resource panel, and it will automatically recognize the resource type and add it.

When dragging the sequence frame resource folder to the Resource panel, it will automatically convert to the PAG format with better performance, and you can set the frame rate.

#### **Resource Base Management:**

You can perform the following operations on the Resource Panel by right-clicking on the Resource File:

Copy, cut, delete, rename.

Group selected objects: Create folders to categorize resources.

Resource editing: Image resource supports compression.

#### Scene Panel

The Scene Panel displays the visual effects of different objects on the Object Panel:

#### General:

You can view the effects of makeup, filters, liquify, etc.

You can adjust the position, size, and rotation angle of foreground materials, face stickers, etc.

In the 3D Panel, you can adjust the position, size, and rotation angle of 3D props, as well as the effects of materials, lighting, etc.

In Animation Mode, you can display the animation playback effect.

#### In a General Template Project:

You can view frames at different time points by adjusting the Positioning Line on the Timeline.

Pressing the Spacebar can control the Play and Pause of the video in the Scene Panel.

The Scene Panel provides editing capability for different objects, such as Select, Move, Scale, Bind, etc., allowing users to operate more Conveniently.

#### **Component Panel**

On the Component Panel, there are a number of freely Combinable components, which are Atomic Capability Units used to define the functions and properties of the objects you create.

Through the Component Panel, you can edit any selected object and modify any parameter on it:

| Compone    | ents      |        |        |         |           | Q                                                                                                    | <b>٦</b> ٢ |
|------------|-----------|--------|--------|---------|-----------|----------------------------------------------------------------------------------------------------|------------|
| 🔻 🔀 2D     | locatio   | ns anc | l trar | sform   | ?         | Ø                                                                                                    | •          |
|            |           | Basic  | A      | dvance  | bd        |                                                                                                    |            |
|            |           | Dasio  | ~~     | avance  |           |                                                                                                    |            |
|            | т         |        |        |         | . T       |                                                                                                    |            |
| F          | 0         |        |        |         |           | ┛║                                                                                                    |            |
|            |           |        |        |         |           |                                                                                                    |            |
| Loca       | ation lim | it     |        |         | Size lin  | nit                                                                                                    |            |
|            |           | x      |        |         | Y         |                                                                                                    |            |
| Location   | 0         |        |        | 0       |           |                                                                                                    |            |
| Size       | 720       | W      |        | _n [1:  | H<br>280  |                                                                                                    |            |
| 0120       |           |        |        |         |           |                                                                                                    |            |
|            |           | x      |        |         | v         |                                                                                                    |            |
| Pivot      | 0         | Χ      |        | 0       |           |                                                                                                    |            |
|            | X         |        |        | Y       |           | Z                                                                                                    |            |
| Rotate     | 0         |        | 0      | X       | 0         | _                                                                                                    |            |
| Scale      | 1 X       |        | 1      | Ŷ       | 1         | Ζ                                                                                                    |            |
| Interactio |           |        |        |         |           |                                                                                                    |            |
| ▼ @ 2D     | layer     |        |        |         | ? ()      | <ul> <li>Image: A start of the start of the start of</li></ul> | •          |
| Rendr      | nvas      |        | Re     | enderTa | arget.rdt | ١                                                                                                    | <u>ت</u>   |
|            |           | + /    | Add c  | :0      |           |                                                                                                    |            |

You can also add new components to any selected object by using the Add Component feature:

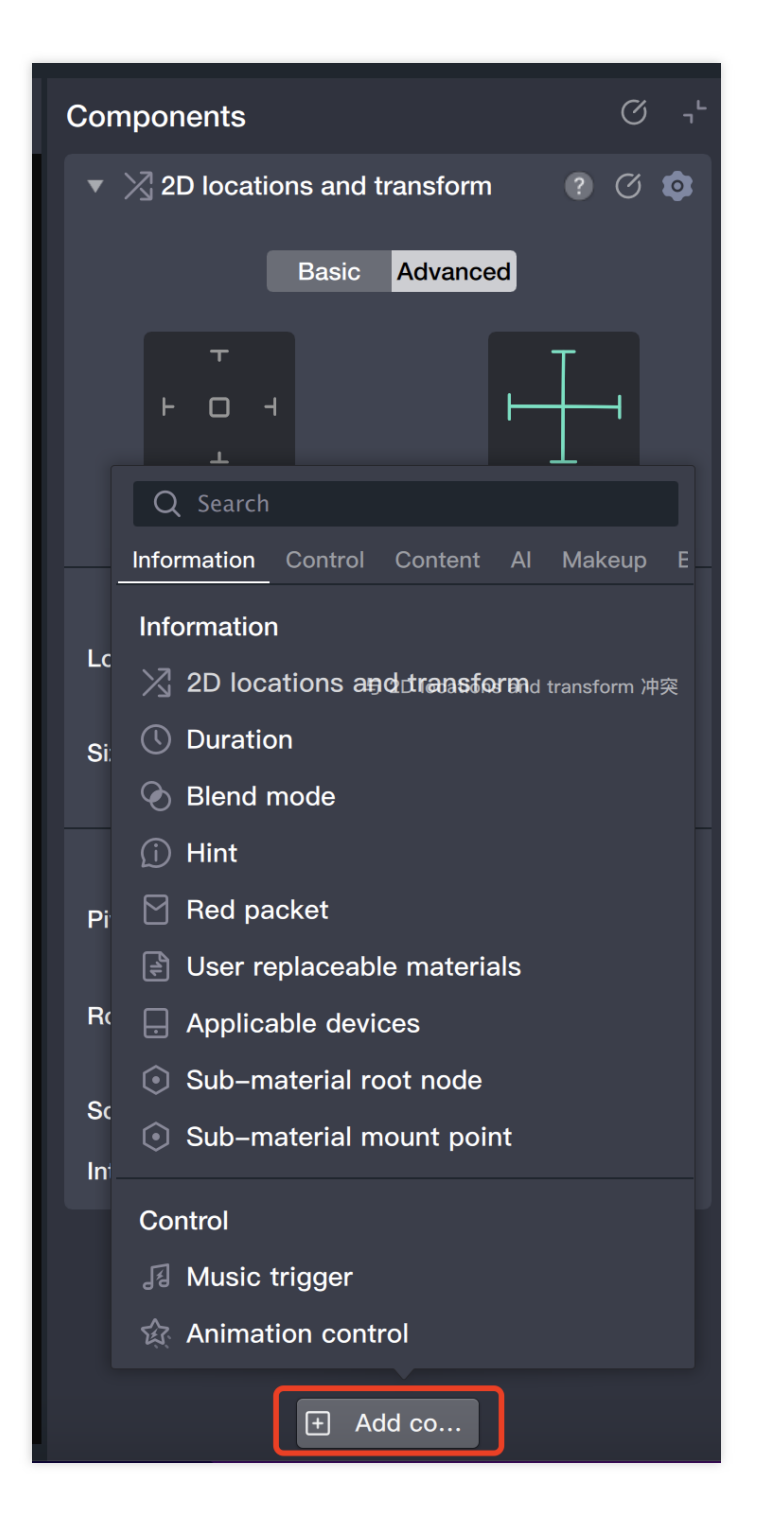

### **Preview Panel**

The Preview Panel can real-time display your gameplay experience.

Tencent Effect has preset a series of preview videos and images, which can be used to experience the work effect by switching different videos and images:

You can switch materials through the dropdown option.

You can also upload your own preview materials, such as photos or videos compressed into a zip file.

Satisfactory preview videos can be directly exported as HD videos for promotion or showcase use.

Turn on the PC camera or external camera for preview.

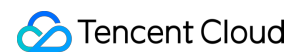

In the shooting project scene, you can also turn on the PC camera or external camera for real-time preview.

Through the small button in the upper left corner, you can hide or expand the preview panel:

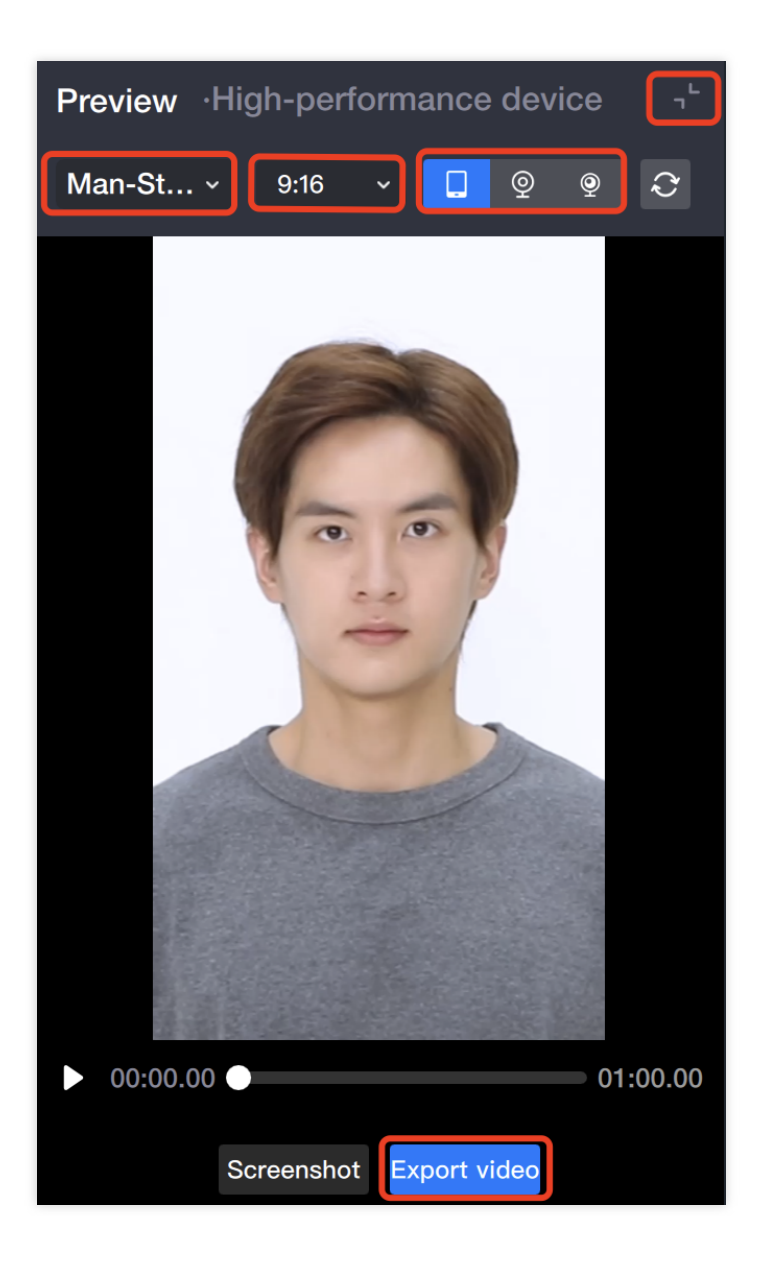

#### **Workflow Panel**

In short video gameplay, besides the flat and straightforward effect display, there are often some plots or trigger logic. At this time, the workflow panel is needed. The main function of the workflow panel is to allow users to organize their design effects in an orderly and regulated manner, presenting a complete plot script for the gameplay. The workflow panel provides four major elements for building gameplay process: trigger condition, logic judgment, trigger result, and value definition. With these four elements, the design of gameplay process can be relatively simple, such as timing trigger, specific condition trigger, visibility, switch, etc.

|   |    |    |          |                   | Camera Template - Ten   | cent Effect          |           |               |     |
|---|----|----|----------|-------------------|-------------------------|----------------------|-----------|---------------|-----|
|   |    |    |          |                   |                         |                      |           | High<br>Devic | ×   |
| e | 2D | 3D | Workflow |                   |                         |                      |           |               |     |
|   |    |    |          |                   | type to se              | earch 😑              | 100% 🛨    | ⊕ 6           | (x) |
|   |    |    | Start :  | •                 |                         |                      |           |               |     |
|   |    |    |          | Q Search for a    | node                    | Active triggersnodes | Self-driv | ven           |     |
|   |    |    |          | Active triggers   | Shooting process        |                      |           |               |     |
|   |    |    |          | passive detection | Start                   |                      |           |               |     |
|   |    |    |          | Data processing   | Per frame trigger       |                      |           |               |     |
|   |    |    |          | Execution control | Shooting start trigger  |                      |           |               |     |
|   |    |    |          | General           | Shooting end trigger    |                      |           |               |     |
|   |    |    |          |                   | Frame interval trigger  |                      |           |               |     |
|   |    |    |          |                   | Time interval trigger   |                      |           |               |     |
|   |    |    |          |                   | Start of a sub-material |                      |           |               |     |
|   |    |    |          |                   | End of a sub-material   |                      |           |               |     |
|   |    |    |          |                   | AI detection            |                      |           |               |     |
|   |    |    |          |                   |                         |                      |           |               |     |

Add node method:

Right-click any blank area - Add Node.

Click the "+" in the top right corner of the panel to add.

### **Timeline Panel**

In a General Template Project:

### S Tencent Cloud

The Timeline Panel will display the relationship between all objects on the Object Panel in terms of time and rendering space, to better help you adjust time parameters and rendering relationships.

By adjusting the duration component on the Component Panel, it can be displayed in real-time on the Timeline Panel. Similarly, dragging or stretching different objects on the Timeline Panel will also cause the parameters of the duration component on the Component Panel to change in real-time.

#### **Animation Panel**

The function of the Animation Panel is to create animations, mainly targeting the editable attributes of objects in the Scene Panel. It can set these attributes to gradually change between different values or states, and record the process of the change to be saved as an animation file for use.

The switch for the Animation Panel is located on the Animation Control Component, supporting both collapsing and expanding.

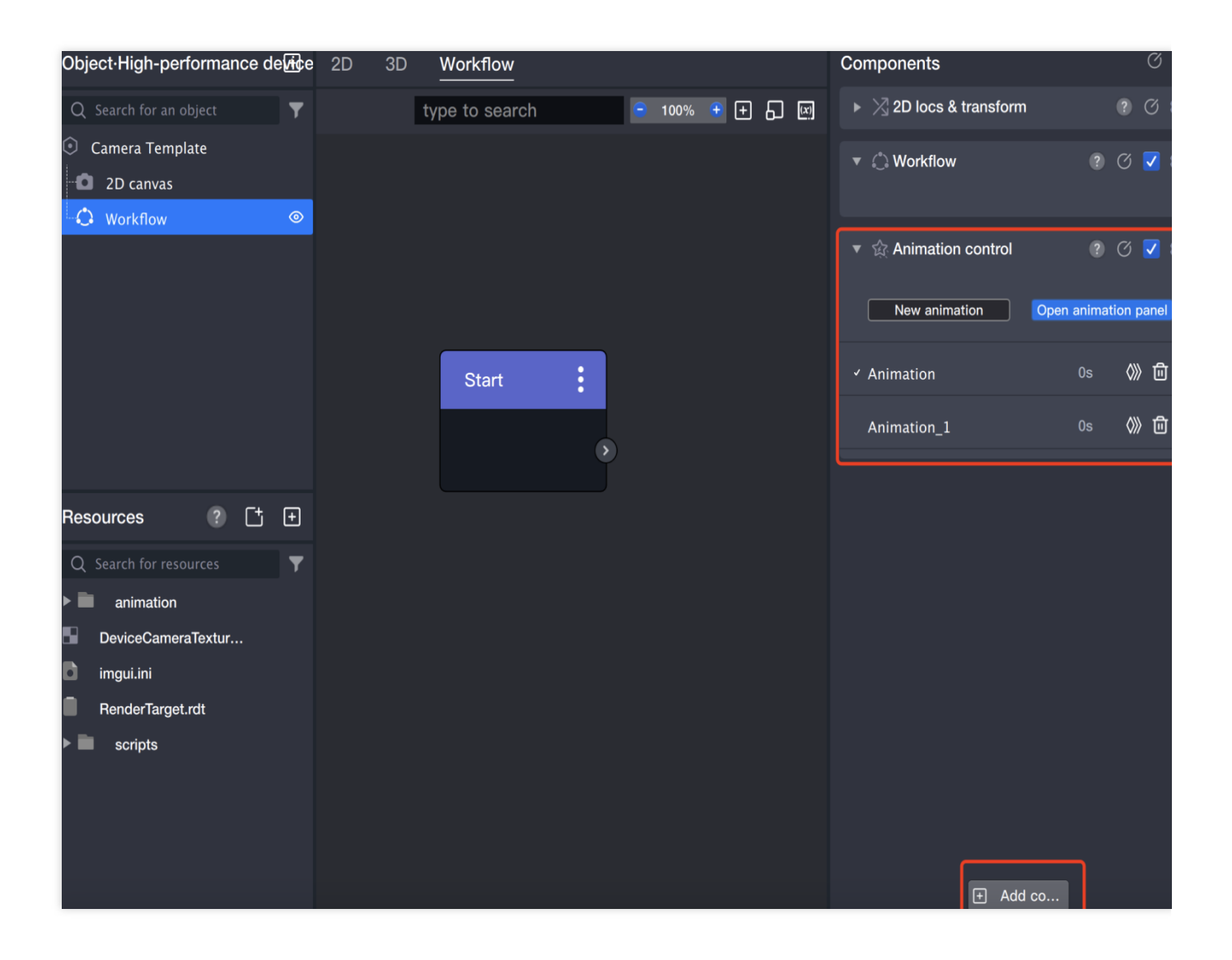

# Material Package Download

Last updated : 2024-03-22 18:45:44

Special Effects Props Category Material Package: Icon Model Image(Copyrighted) Makeup Package Filter Package

# Material Specification 2D Makeup and Filter Specification

Last updated : 2024-03-22 18:45:44

### **Model Picture**

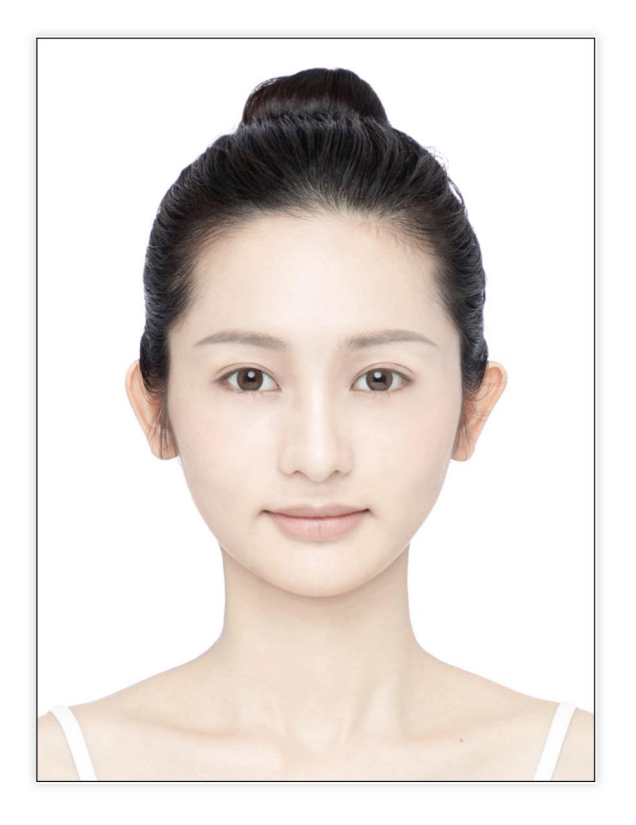

Expressionless state

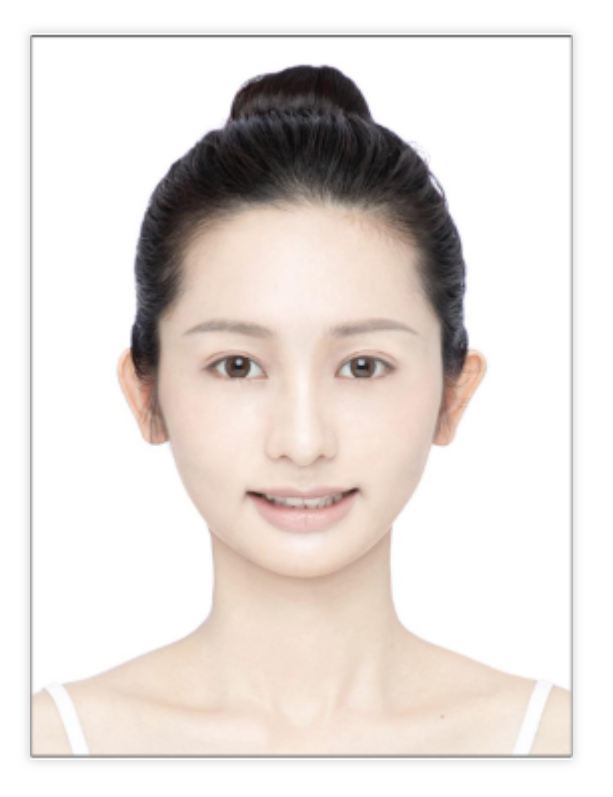

Mouth open state

The makeup PSD internal source file contains the above two images, take as needed.

(Open-mouth pictures are generally used for effect verification, and the actual makeup needs to be drawn on the expressionless model image.)

The output size of the standard makeup png is: 1536x2048.

(Please ensure the output PNG size, otherwise the makeup preview will not be available.)

Makeup PSD template download link.

## Model Image Grid Description

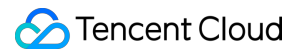

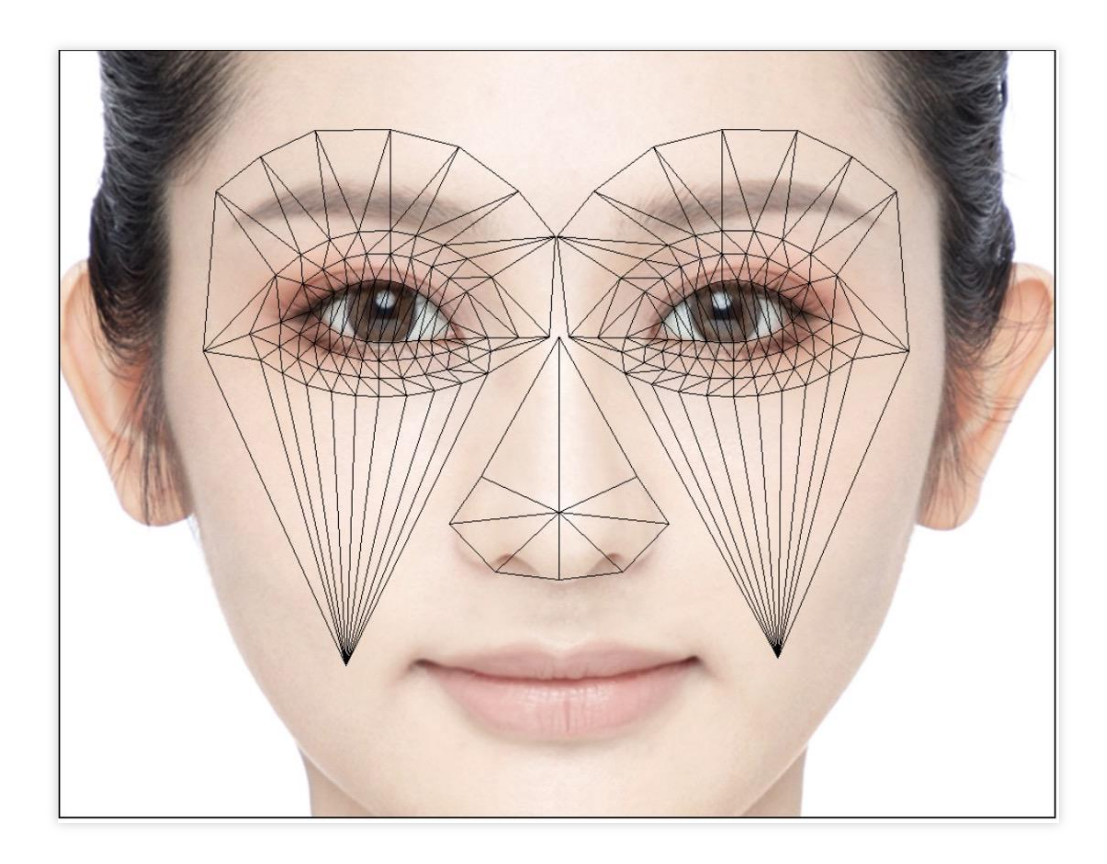

| Layers (  | Channels Paths          | ×<br>■ |
|-----------|-------------------------|--------|
| Q, Kind   |                         |        |
| Normal    | ✓ Opacity: 100% ✓       |        |
| Lock: 🖪 🖌 | 🖌 🕂 🛱 🛛 Fill: 100% 🗸    |        |
| ☐ ~ ☐     | makeup network          |        |
| •         | mouth                   |        |
| •         | iris                    |        |
| •         | full_face               |        |
| •         | full_face               |        |
| •         | eyebrow fx ∕            |        |
|           | Effects                 |        |
| •         | eye fx /                |        |
|           | Effects © Color Overlay |        |
| •         | point                   |        |
| $\bullet$ | layer 4                 |        |
| •         | close mouth             |        |
| • 👳       | open mouth              |        |
|           |                         |        |

Makeup should be drawn within the grid protection range, exceeding it may cause stretch distortion risk. (PSD file contains grid maps for various parts, refer as needed.)

### **Colored Contact Lens Material Production**

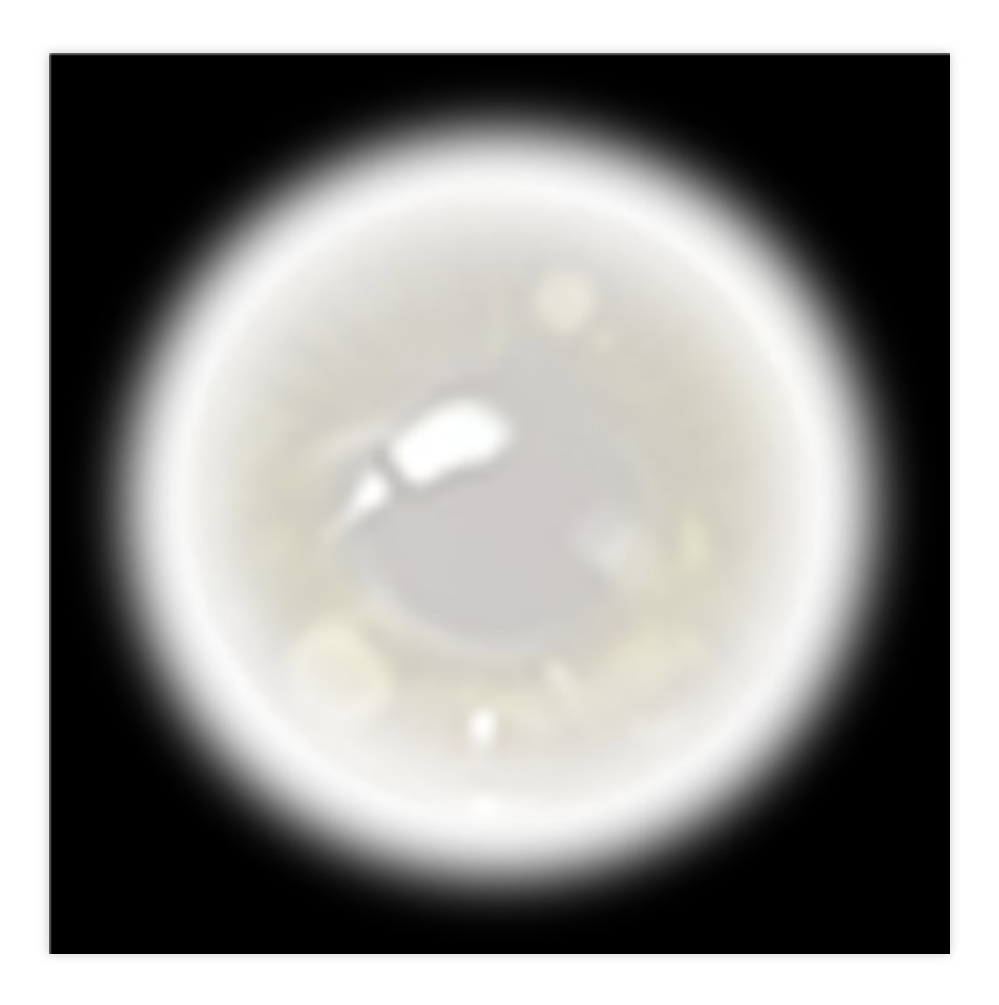

Colored contact lens material output size: 125x125. Colored contact lens effect should be drawn in the white area of the image above, the black area is the instant transition area, and the material is not displayed. Colored contact lens PSD template download link.

## Makeup Output

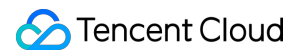

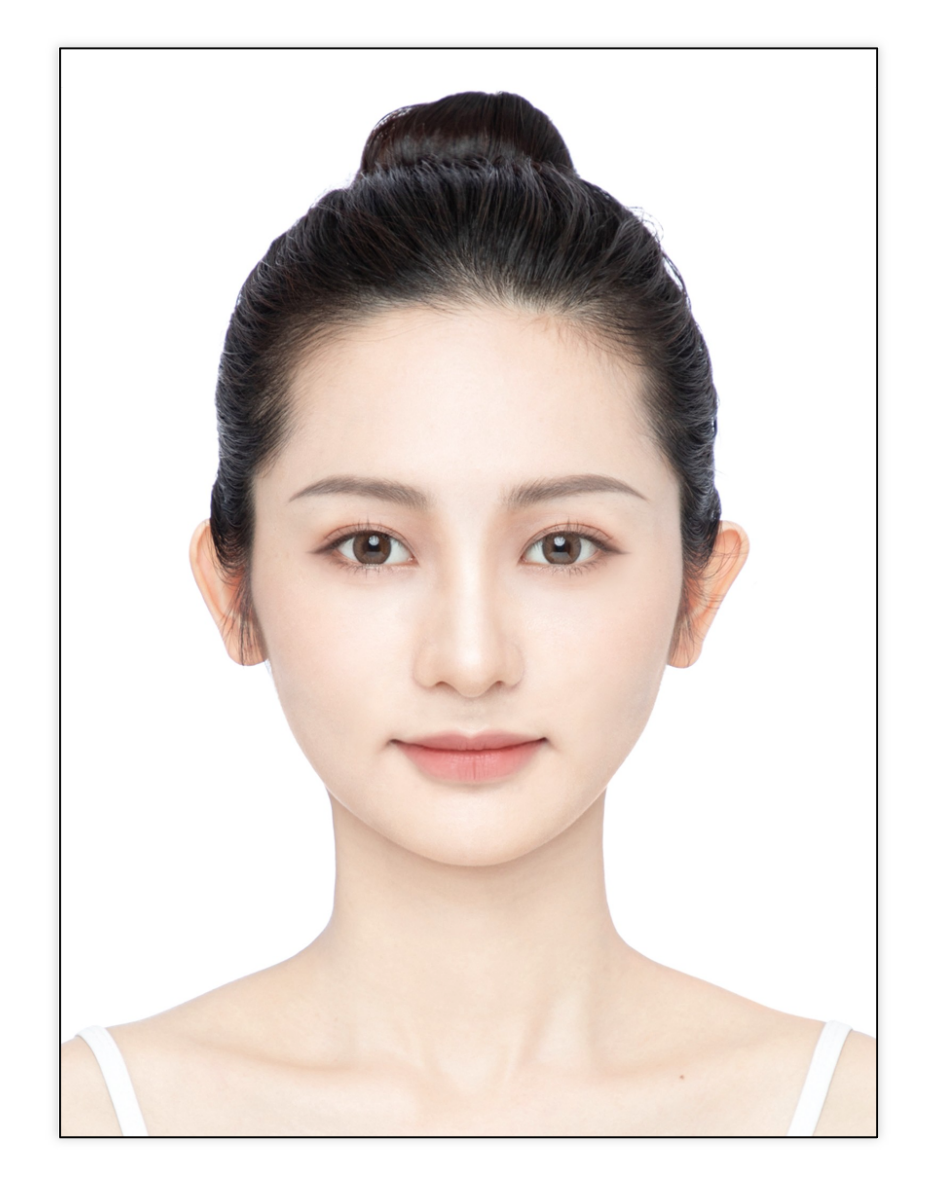

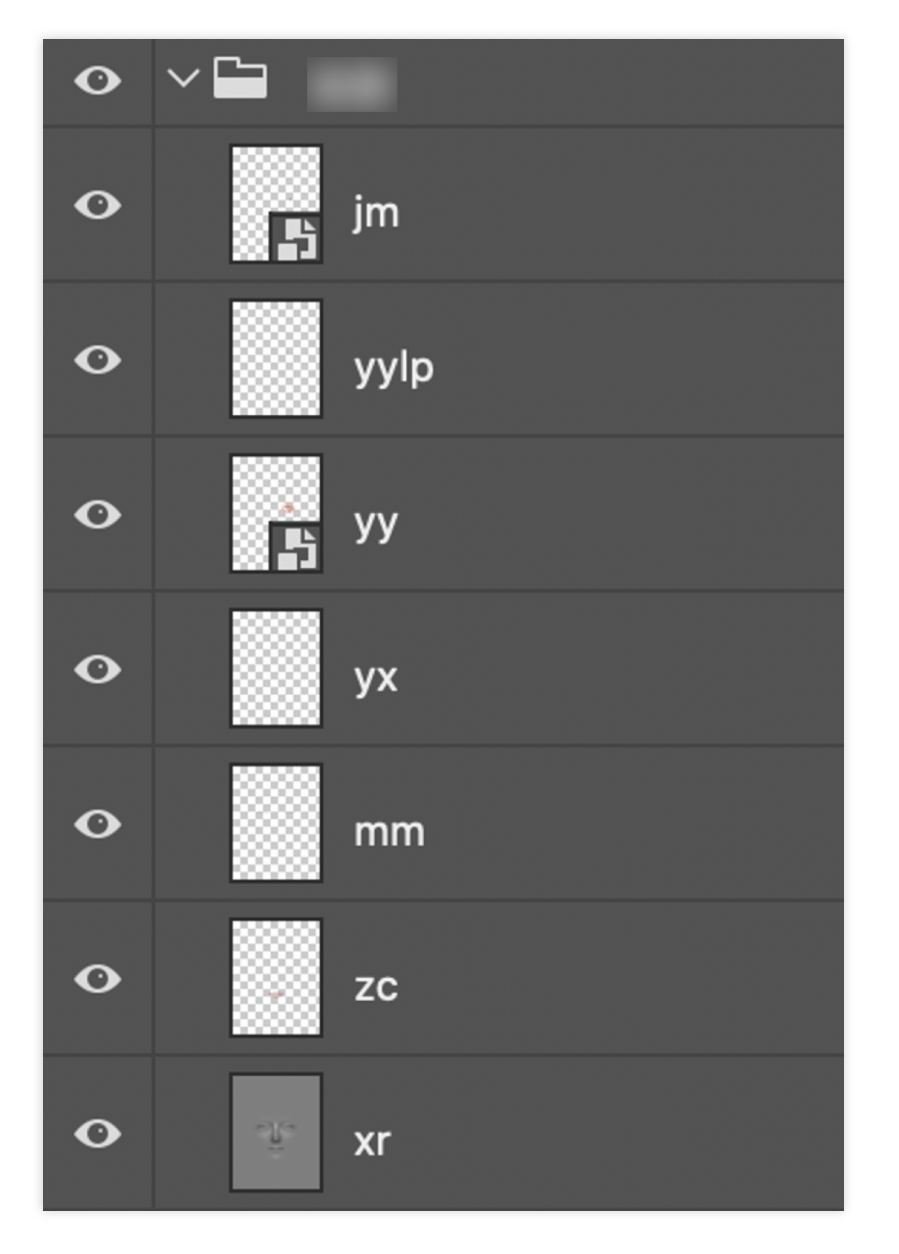

Makeup grid is divided into five parts: eyes, eyebrows, lips, full face makeup, and colored contact lenses. When exporting from Photoshop, it is recommended to use layer export to file and check Visible Layers Only.

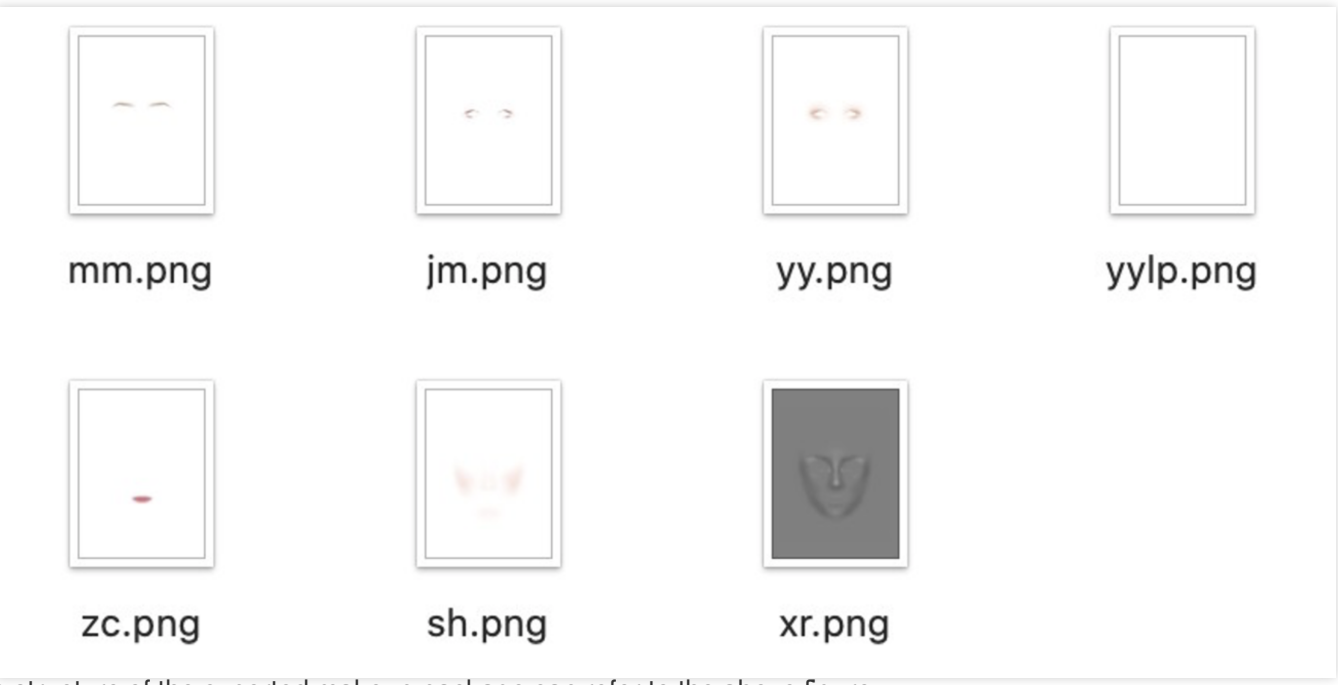

The file structure of the exported makeup package can refer to the above figure.

In general, the blending mode for contouring parts such as eyeshadow, blush, and contouring is multiply; the highlight category for brightening parts is color burn or soft light.

## Filter Output

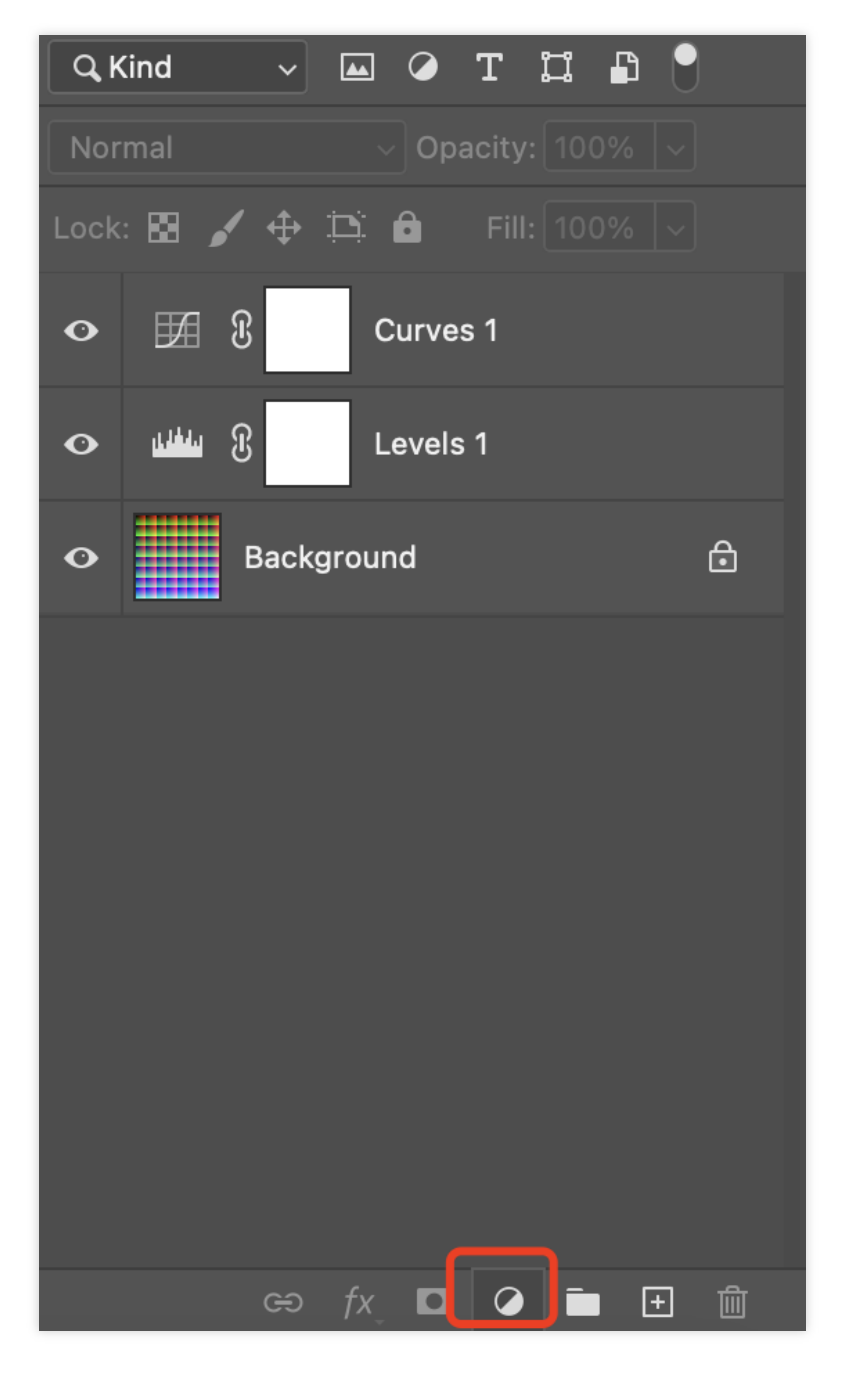

Apply color adjustment files in PS, apply to LUT, and export PNG image.

Do not compress the LUT image.

Filter standard LUT image download link.

# **3D Production Material Specification**

Last updated : 2024-03-22 18:45:44

# **Production Process**

The basic linear process is as follows:

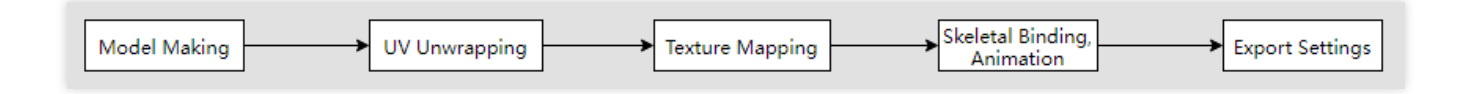

## Model Making

Production software: Maya, c4d, blender, zbrush, as long as the final result can export fbx or glb files.

The model size needs to correspond to a specific head model size, and the size and position of the head model cannot be modified.

The triangle face count of daily 3D props should be controlled at around 8000 faces, with a limit count of 20,000 faces. The completed model should center the pivot (the center point of the world coordinate system), clear history, and freeze transformation.

Naming convention: Use English characters for file names, models, and textures.

Low-poly topology should be reasonable, standard, and uniform.

The model can be split into multiple models for production, and the final output can be a single file.

When creating the model, mainly create the part facing the camera, because the final online prop will display the front and 45° side effects at most. Therefore, the invisible model at the back of the head can be directly deleted to reduce the face count and optimize performance.

## UV Unwrapping

Unfold the UV and flatten it as much as possible.

Minimize seams and place them in less noticeable locations. Make full use of the texture space.

### Production of pictures

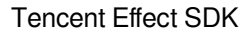

🔗 Tencent Cloud

Requirements

The maximum size is 1024\*1024, and to ensure the effect, both width and height dimensions should be multiples of 4. The memory size needs to be controlled within 1M, and the final pictures used need to be compressed (using TinyPNG compression). Set the depth to 8-bit and the format to PNG. PBR material The textures needed are basecolor, normal, occlusionRoughnessMetallic. Emissive is not necessary, but can be used when needed. When not needed, set the Emissive color to black. Unlit material(unlit) A single baked picture is enough, prioritize using Arnold and SP baking, prioritize effect.

# Skeletal Binding, Animation

No skeleton (static model) can skip this step.

Physical skeleton binding.

Dynamic joint can be added to achieve physical jitter.

The maximum number of skeletons is 50.

The vertex skeleton influence number should be less than or equal to 4 (the maximum number of skeletons that can affect each model point during skinning).

The skeleton structure must have only one hierarchy, and the name of the highest-level skeleton should

**be named: Root** (special structures will be described when sending the package).

Use skeleton skinning, avoid using other objects.

For skeletons that require physical calculations, the root skeleton name can be named with numbers, ABC+numbers for easy physical configuration.

Skeleton animation production.

The duration should be controlled within 15 seconds, with a frame rate of 30 frames/second.

The output animation needs to bake the keyframes on the skeleton.

# **Export Settings**

### Tencent Effect only supports importing fbx and glb formats, and does not support importing obj.

Export fbx format (2014-2019 version).

3D MAX export, check **geometry: normal tangent and triangulation, animation: animation, deformed model: skinning non-blended deformation**.

MAYA export, check projects with skeletal animation.

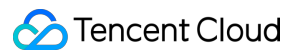

Delete useless keyframes outside the animation timeline (for example, if it's 0-100 frames, there should be no animation frames before 0 and after 100). Export glb.

## Head model download

Download link.
# **Export PAG Specification**

Last updated : 2024-03-22 18:45:44

# Determine the PAG export method (whether to enter the animation stage)

PS Static Frame Export: No need for animation effect, you can directly export a PNG in PS.

PNG size: 720\*1280.

Click to select the layer you want to export, then click Menu File > Export > Format: PNG..

(Compress the PNG as much as possible)

AE Direct Export: The effect needs to be animated in AE, and PAG can be directly exported in AE. Video size: 720\*1280.

PAG parameter setting in AE (only need to set it before the first export, set as follows)

After Effects > Preferences > PAG Config...

| After Effects         | File  | Edit | Composition Layer Effect            |  |  |  |
|-----------------------|-------|------|-------------------------------------|--|--|--|
| About After Effects   |       |      |                                     |  |  |  |
|                       |       |      | AT 1 A 41 +                         |  |  |  |
| Preferences           |       |      | General ጊ策;                         |  |  |  |
| Sync Settings         | S     |      | Previews                            |  |  |  |
| Sorvicos              |       |      | Display                             |  |  |  |
|                       |       |      | Import                              |  |  |  |
| Hide After Eff        | fects | жн   | Output                              |  |  |  |
| Hide Others           | r     | ΞЖН  | Grids & Guides                      |  |  |  |
| Show All              |       |      | Labels                              |  |  |  |
|                       |       |      | Media & Disk Cache<br>Video Preview |  |  |  |
| Quit After Effects #Q |       | жQ   |                                     |  |  |  |
| e                     |       |      | Appearance                          |  |  |  |
| Lavers                |       |      | New Project                         |  |  |  |
| 20,010                |       |      | Auto-Save                           |  |  |  |
| k                     |       |      | Memory                              |  |  |  |
| k bmp                 |       |      | Audio Hardware                      |  |  |  |
| kk                    |       |      | Audio Output Mapping                |  |  |  |
| nz                    |       |      | Sync Settings                       |  |  |  |
| nz bmp                |       |      | Туре                                |  |  |  |
|                       |       |      | Scripting & Expressions             |  |  |  |
| h                     |       |      | PAG Config                          |  |  |  |

Image compression quality parameter is set to default 80, which can be adjusted according to the final effect quality and package size.

Sequence Frame Type: Video Sequence Frame.

The default parameter for sequence frame image quality is 80, and the upper limit for export size is 720, which can be adjusted according to the actual situation.

## PAG Export Before

When the exported effects support PAG, you can name them according to the material abbreviation for easy identification of the materials.

When you need to export effects that PAG does not support, you need to create a new composition for the corresponding layer or sub-composition, and add the \_bmp suffix when naming the new composition.

#### Note:

When adding the "\_bmp" suffix, it should be added to the composition naming, not the layer naming. Please make sure that the duration of the exported composition is consistent with the actual duration of the material.

## **Different Scenarios PAG Export**

PAG export scene types: Full-screen material, facial tracking material, with or without overlay mode.

Full-screen material (fixed on the screen, not following user movement): Directly export according to screen size (720\*1280).

File > Export > PAG File

Facial tracking part: Facial tracking stickers (such as: Blush, Head stickers, Facial tracking stickers, etc.). Use the region of interest tool.

Use the region of interest to draw an appropriate size bounding box.

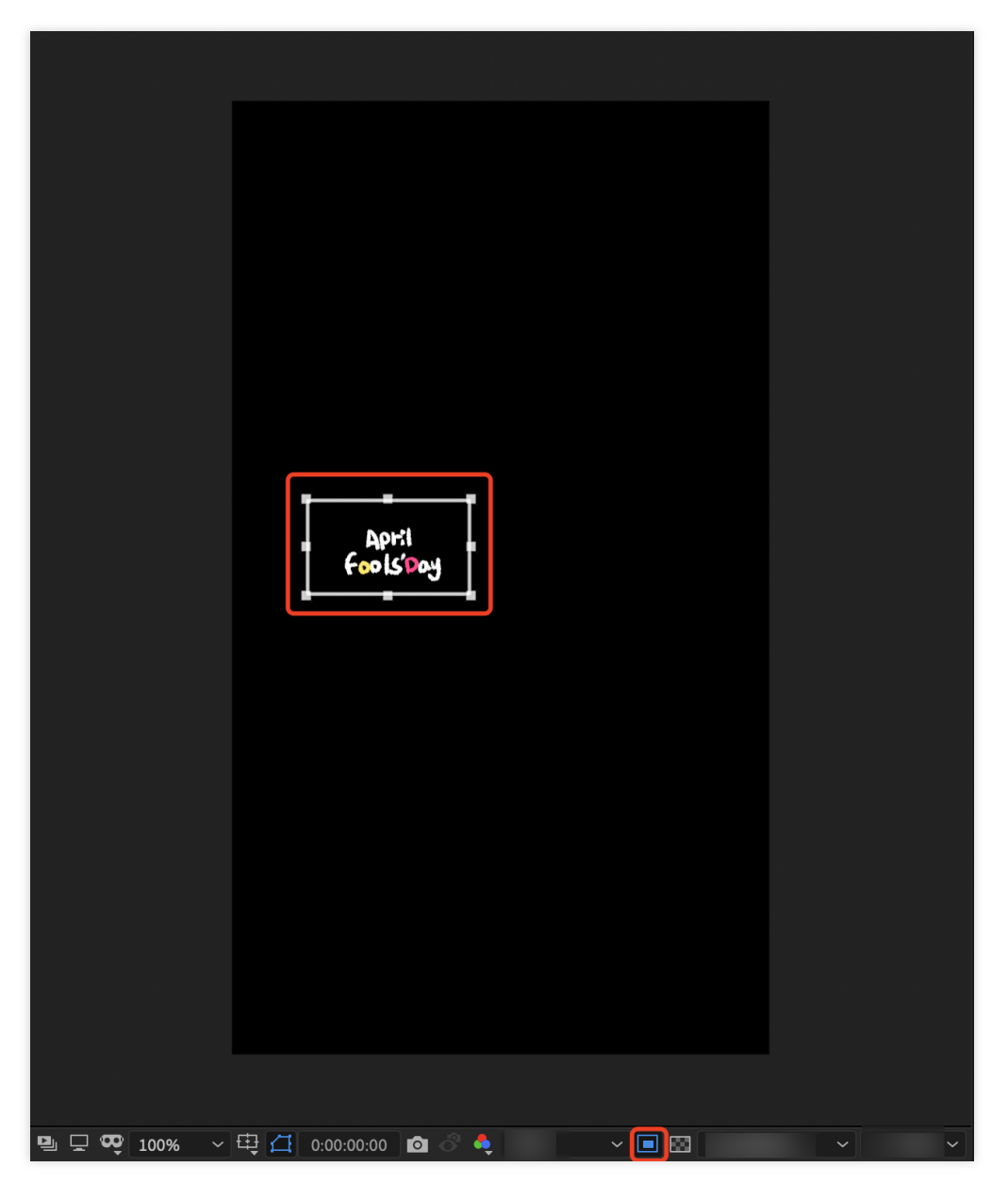

Cut out appropriate size, synthesize > crop and synthesize to target area. Obtained after cutting.

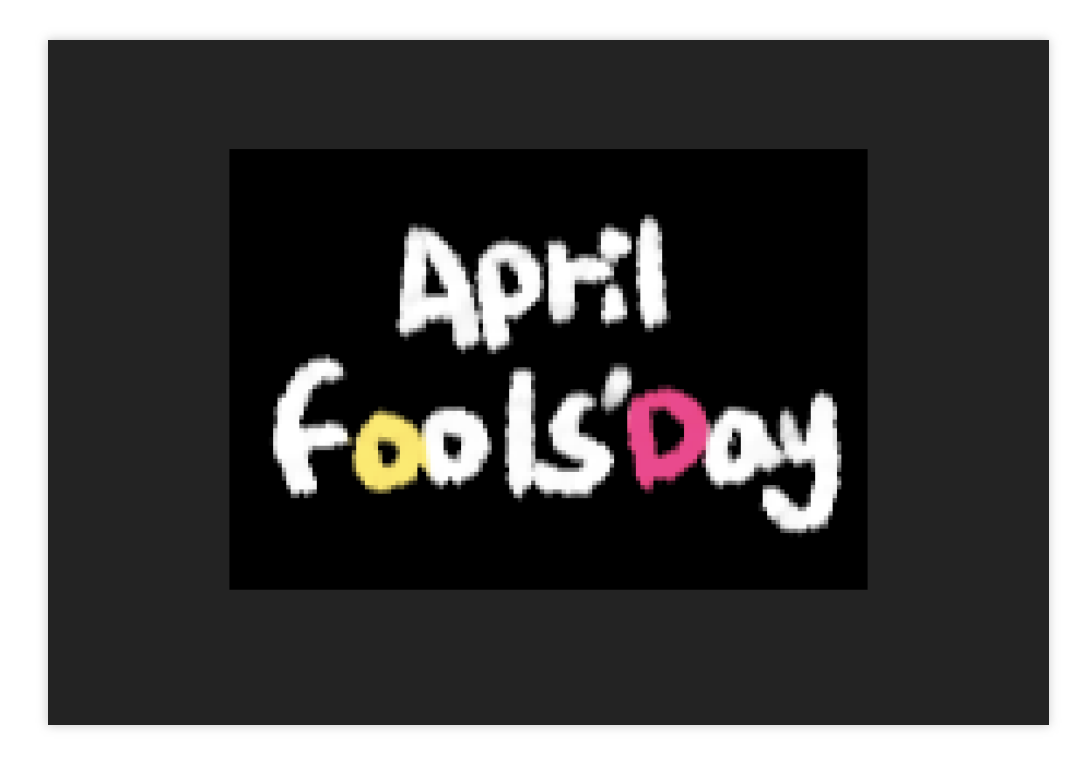

Repeat direct export steps: File > Export > PAG File.

If there is an overlay method, export the corresponding PAG for the composites under the same overlay method. After PAG export, you can directly preview it with PAGViewer.

# PAG Export Size, Frame Rate, Duration, Naming, Quantity, and Size Specification

**Pag export size**: The size of facial stickers depends on the sticker size; for panorama (foreground/background) dynamic stickers, it is recommended that the long side does not exceed 720px; for static stickers, also ensure that they are within 720px, and it is recommended to directly export a single png (within 720\*1280) using Photoshop. **Pag frame rate**: 24fps.

**Pag duration**: Basically around 5s, not exceeding 8s at the longest, unless in special cases (such as lyrics type), and pay attention to seamless looping.

**Pag naming**: It is recommended to use the english alphabet

**Pag quantity**: In a PAG package, it is best not to exceed 5 individual pags.

Pag package size: Control the total size of all individual pags within 5M.

#### Attachment

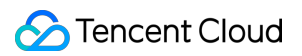

PAG Viewer download link.

## Material Export Specification

Last updated : 2024-03-22 18:45:44

## Components

Follow facial material — Follow face movement. Foreground material/Keying material — Fixed position, not following face movement.

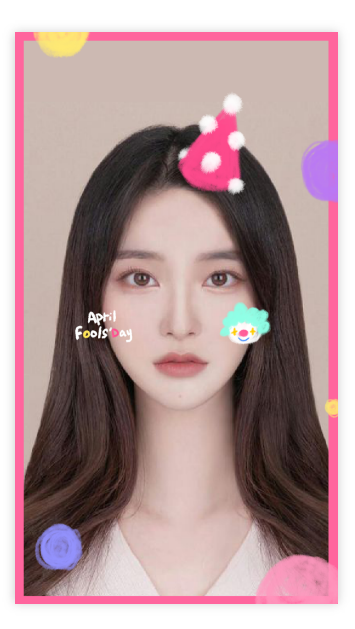

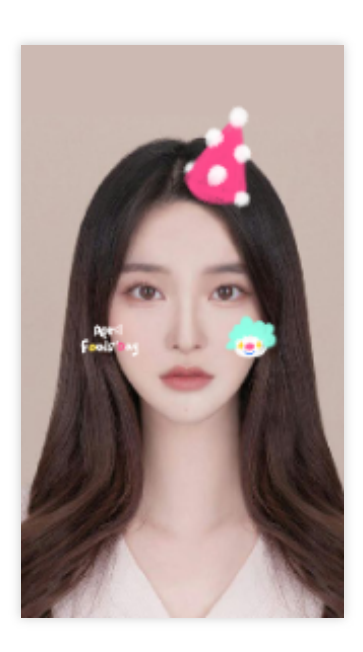

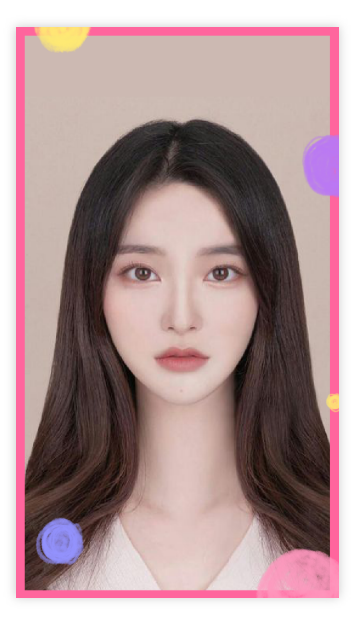

**Complete Effect** 

Follow-up Material

Foreground Material

## Follow Facial Material Export

Export various material parts separately, maintaining the file size as small as possible.

The animation frame rate is 24 frames/second (can be adjusted according to actual demand).

Sequence frame naming format: use english.

Package each group of sequence frames into a folder, with the name consistent with the sequence frame prefix.

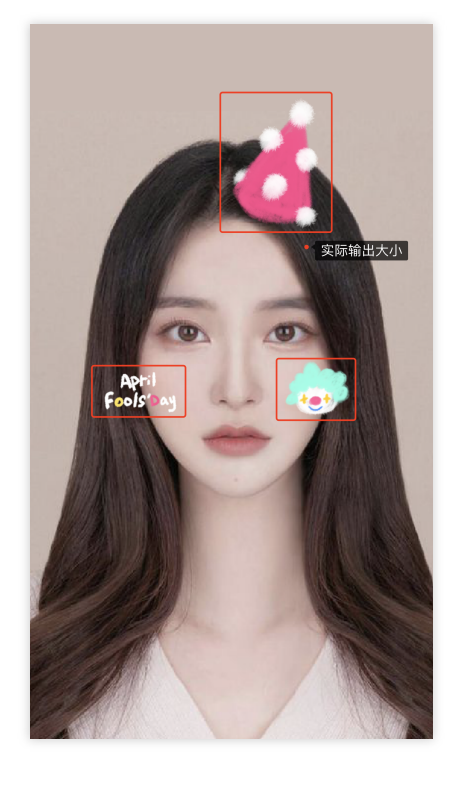

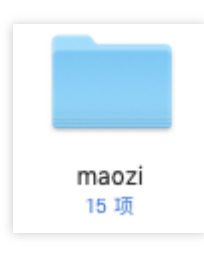

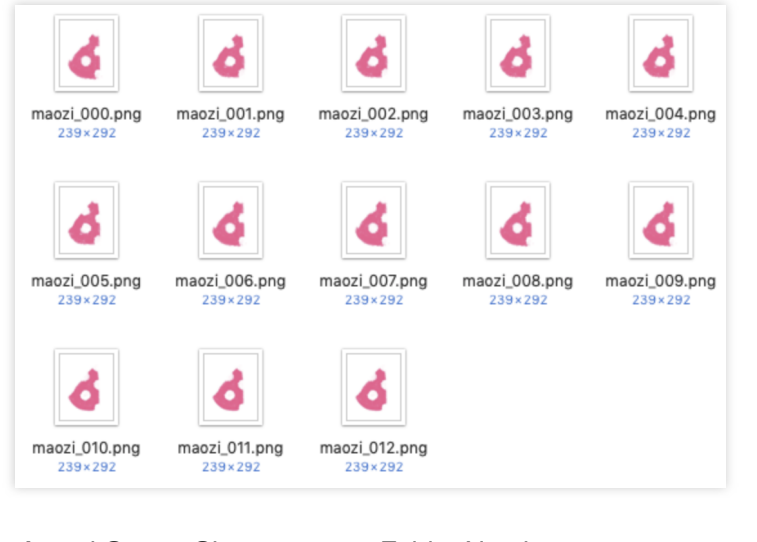

Actual Output Size

Folder Naming

Sequence Frame Naming

## Foreground Material/Cutout Background Material Export

Not following the face, fixed position, located at the top layer of the screen.

Adapt to multiple platform ratio export methods:

It is recommended that the foreground material export ratio is 720\*1280. In order to ensure the display effect on multiple platforms, please have the creator perform a multi-ratio inspection of the preview effect, ensuring that all ratios have a complete element display and avoid cutting edges.

(Required check ratios: 9:16, 4:3, full, 1:1).

#### Applicable type: Do not want to be cropped, stretch material to adapt to multiple ratios.

| Components C ¬- |                               |             |    |      |       |     |         |   |        |       |   |
|-----------------|-------------------------------|-------------|----|------|-------|-----|---------|---|--------|-------|---|
|                 | ▼ ⊠ 2D locs & transform ② ⊘ ♀ |             |    |      |       |     |         |   |        |       |   |
|                 |                               |             |    | Basi | c A   | dva | nced    |   |        |       |   |
|                 |                               | +<br>□<br>+ |    |      |       |     | ŀ       |   | -      | -     |   |
|                 |                               |             |    |      |       |     |         |   |        |       |   |
|                 |                               |             |    |      |       |     |         |   |        |       |   |
| Loca            | tion                          |             |    |      |       |     | 0       |   |        |       | - |
| Size            |                               |             |    | w    |       |     | 1280    | ) |        |       |   |
| Apot            | hem                           | Le<br>–1    | ft | 1    | Right |     | Тор<br> |   | Вс<br> | otton | n |
|                 |                               |             |    | x    |       |     |         | Y |        |       |   |
| Pivot           |                               | 0           |    |      |       |     | 0       |   |        |       |   |
| Rota            | te                            |             |    |      | 0     |     |         | 0 | z      |       | ٦ |
|                 |                               |             |    |      |       |     |         |   | z      |       |   |
| Scale           | 9                             |             |    |      |       |     |         |   |        |       |   |
| Intera          | actio                         |             |    |      |       |     |         |   |        |       |   |

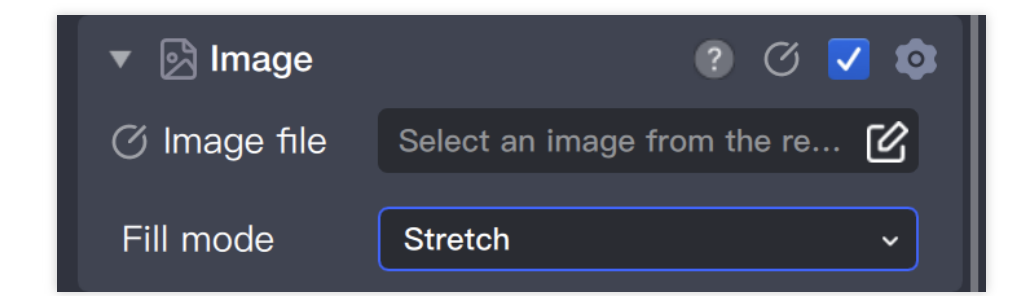

Applicable types: By cropping to adapt multiple ratios.

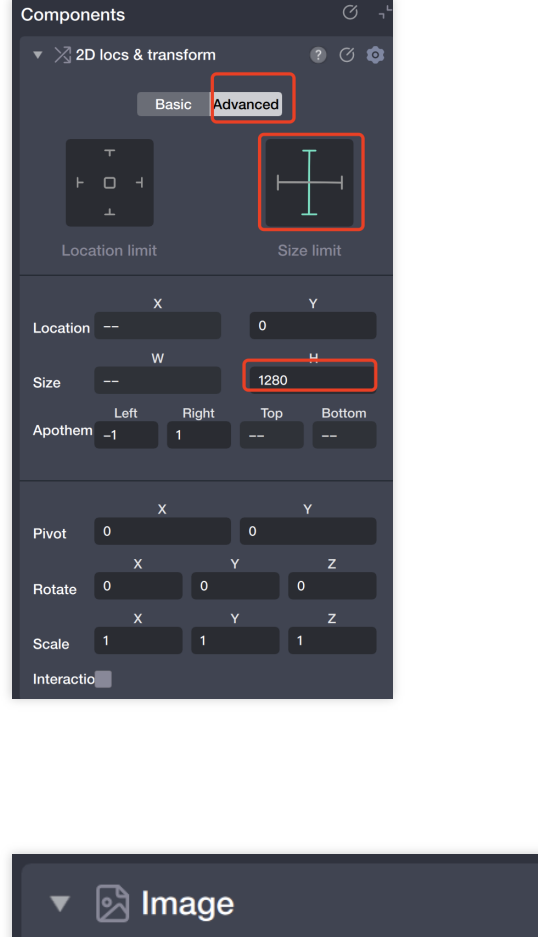

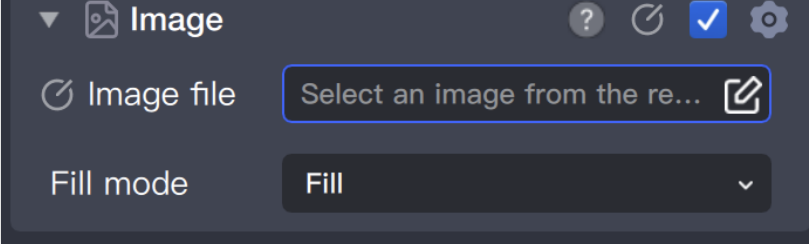

The export ratio of foreground material is 720\*960. Please design the material according to the standard shown in the picture below, and adjust the effect on Tencent Effect with multi-ratio preview.

| 540*960                                                                                          |
|--------------------------------------------------------------------------------------------------|
| 540*960   Please place elements that must be fully displayed within this range 444*960   444*960 |
|                                                                                                  |

## TE Engineering Package

Best control around 10M, not exceed 15M.

## **Thumbnail Icon Production Standard**

Last updated : 2024-03-22 18:45:44

## Icon

For display in the Prop Panel.

Please note that the model in the icon must hold copyright. At this stage, please click the link below to download the copyrighted model image for icon production.

Icon Model Image Material.

#### Icon Export

#### **Basic Specification**

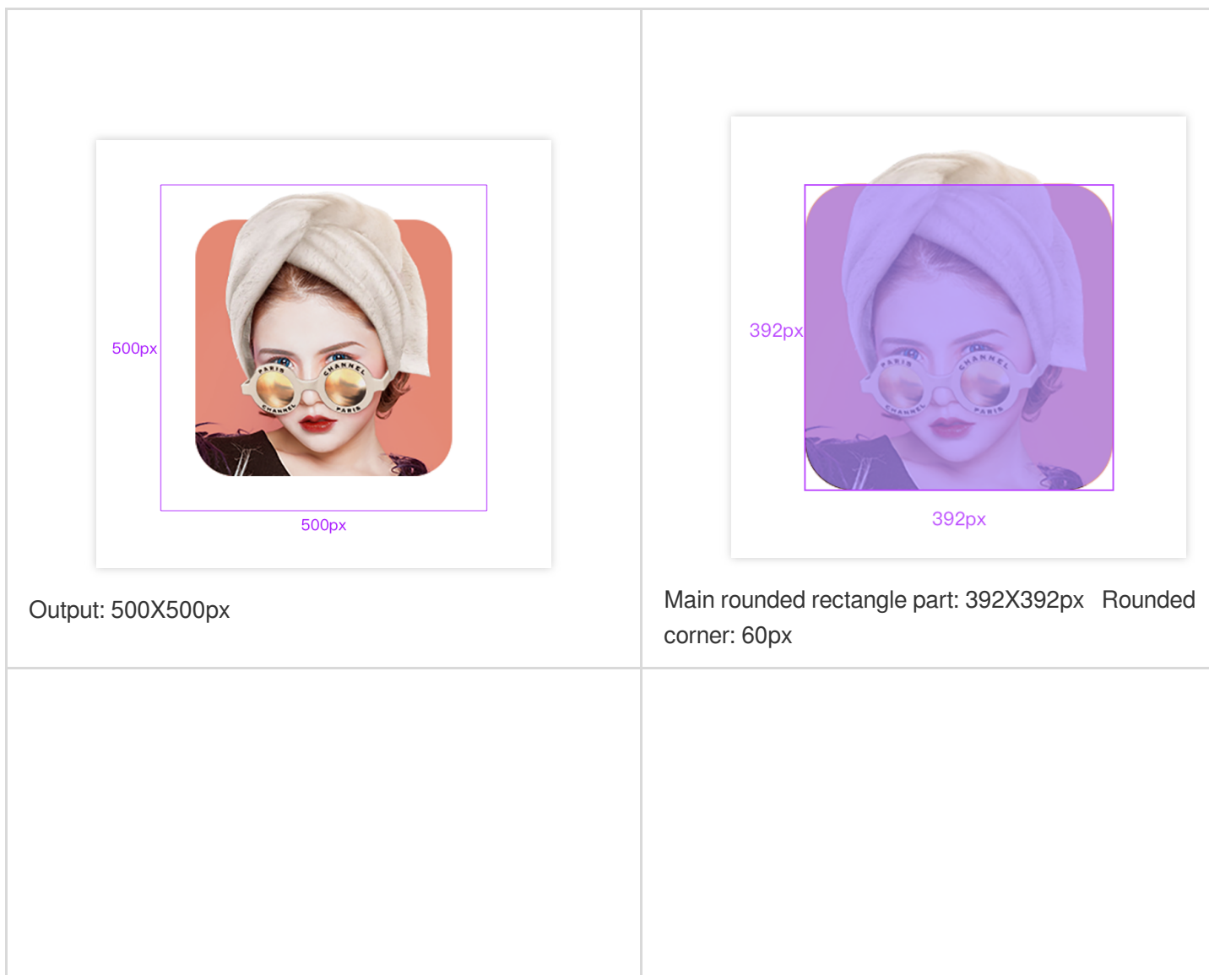

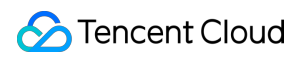

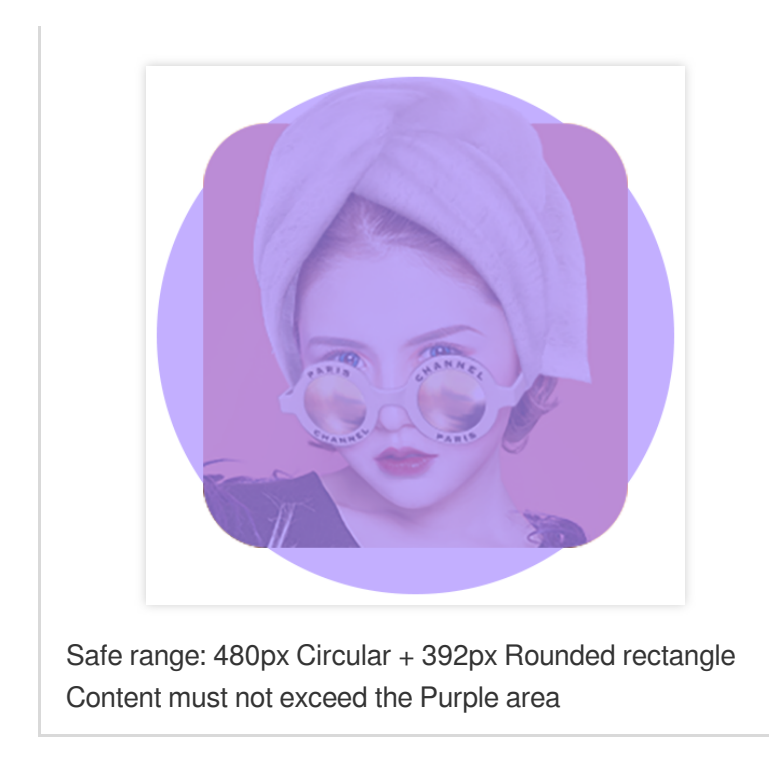

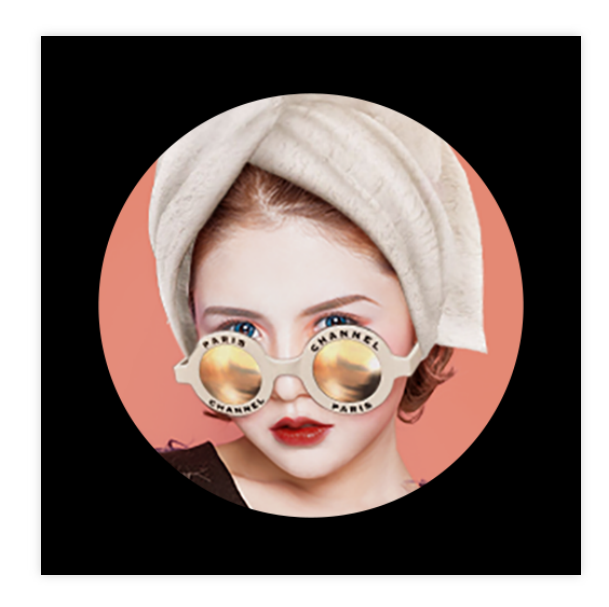

Need to check if important information is within the circular 392px area.

## Thumbnail Composition Suggestion

Model photo priority selection: Full face half side, even lighting, light makeup, no filter.

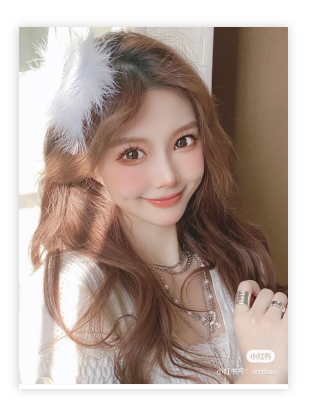

Avoid selecting uneven lighting, overly heavy makeup, excessive filter, and side profile model images.

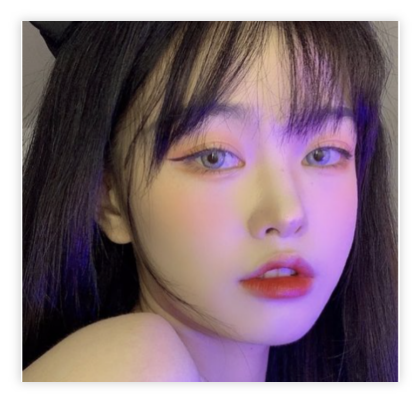

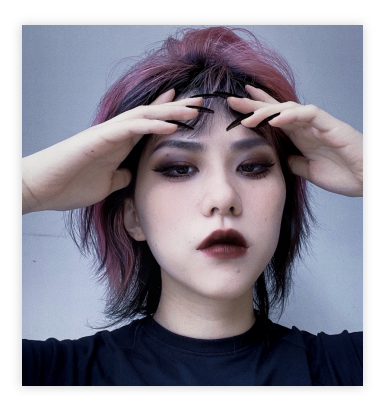

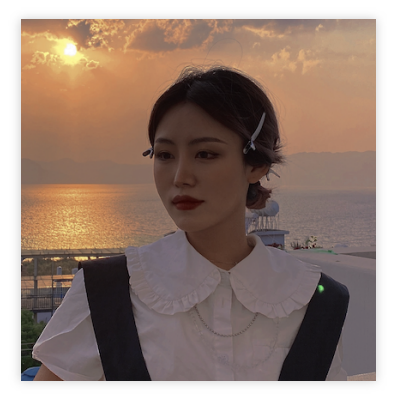

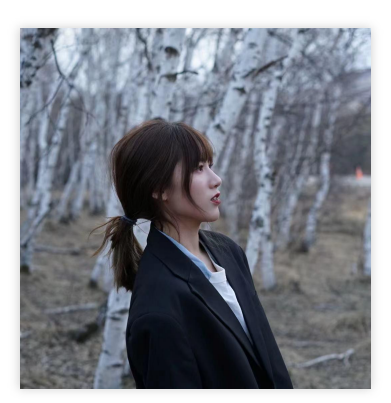

When the model picture has a messy background that affects the icon composition, you can cut out the character subject and place it on a suitable background color, and use appropriate makeup to emphasize the facial features.

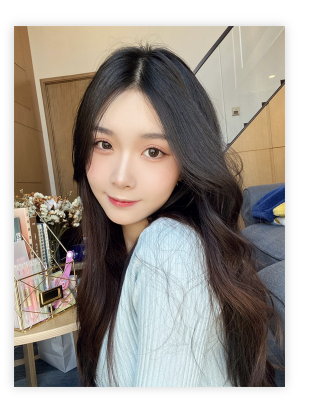

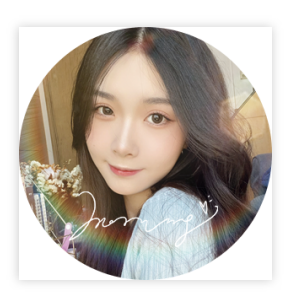

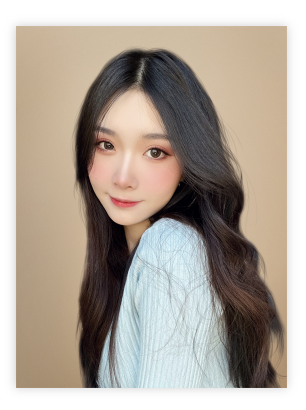

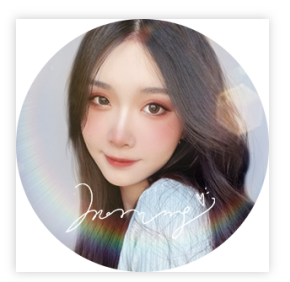

The design of the icon should be consistent with the content of the prop effect image.

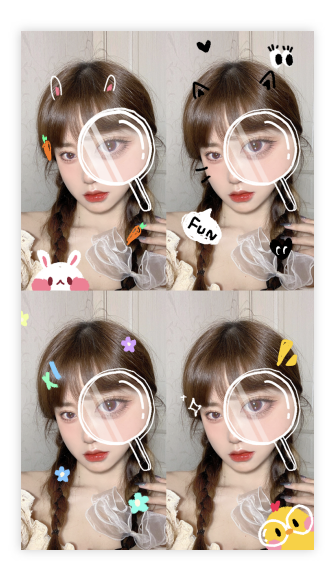

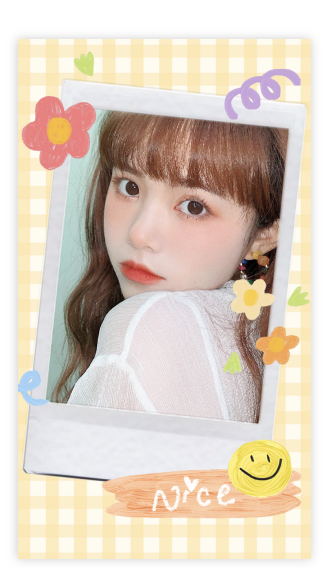

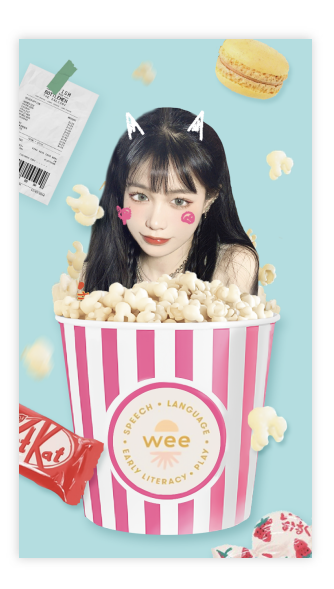

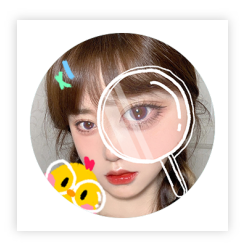

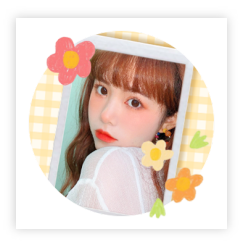

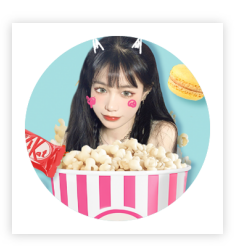

Model's face should try to be centered and occupy more than 50% of the proportion, **ensuring the character's face is upright and clear**, avoiding severe tilting of the head, and having pendant elements with strong readability.

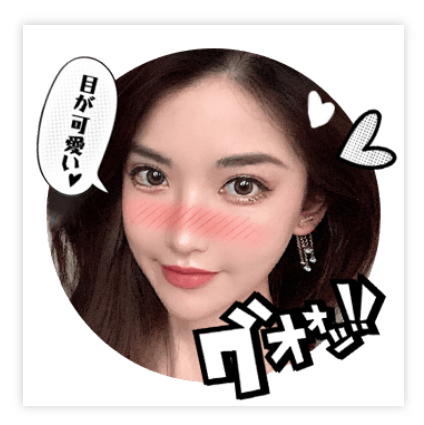

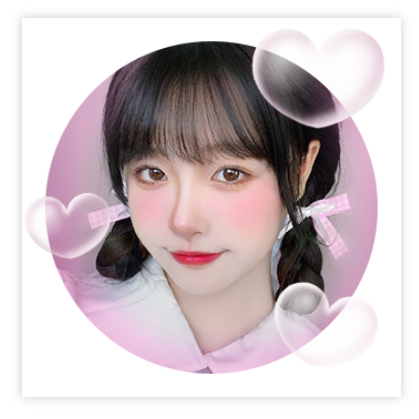

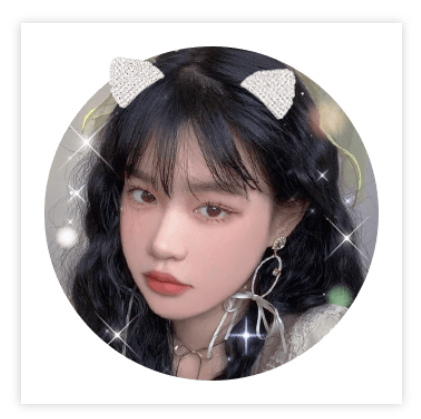

## **Special Icon Precautions**

#### Transparent icon

Transparent background icon.

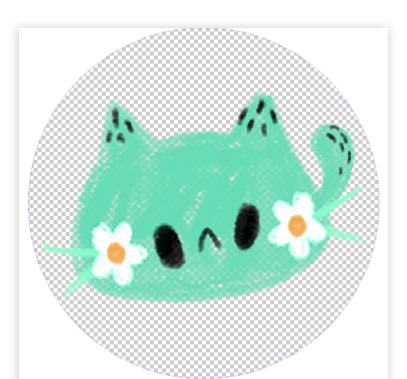

Selected state automatically adds semi-transparent black background.

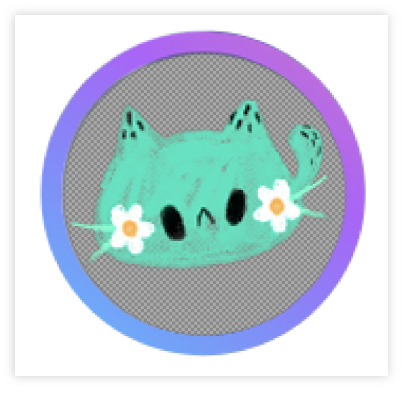

#### Special-shaped icon

Special-shaped icon.

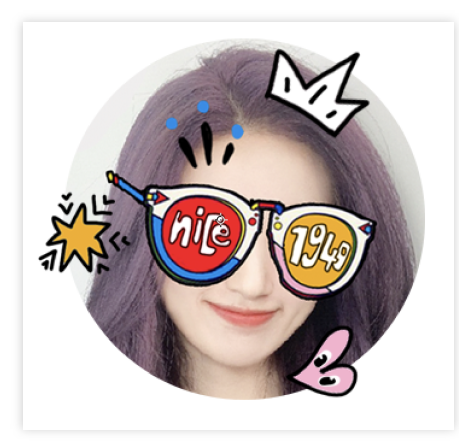

Special-shaped icon selected, default cut off .exposed part.

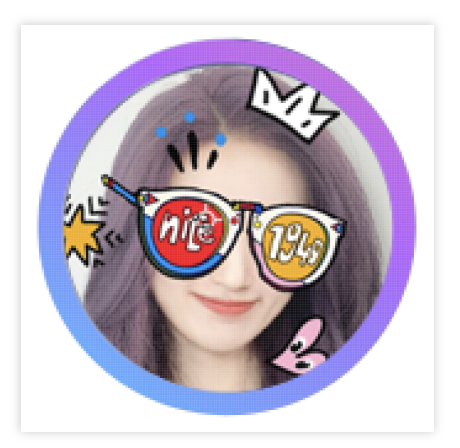

# Tutorial Prop Making Tutorial Creative Process

Last updated : 2024-03-22 18:45:44

## Step1 Creative Preparation

Determine gameplay creativity, clarify style and elements. Conception of creative proposal, with reference to:

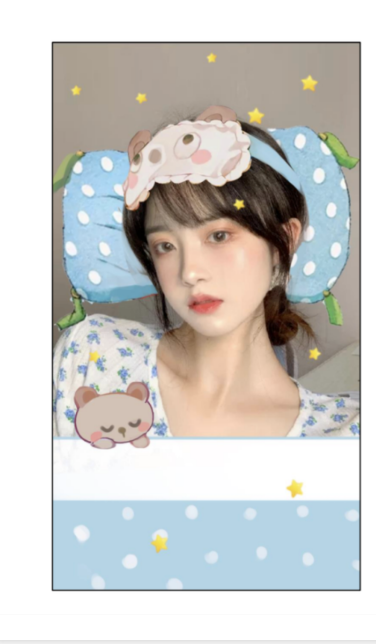

#### foreground atmosphere stickers. **Game logic:** Eye mask pillow follows user's head, bedtime music atmosphere, animated bear pulling blanket. **Core elements:** Pillow, eye mask, sleepy bear. **Target users:** Girls who like taking selfies. **Publishing motivation** Good night before bed, creating a relaxed and lazy atmosphere.

3D accessories + 2D stickers around + makeup effect +

**Effect presentation:** 

## Step2 Material Production

Please refer to the Material Specification in the Guideline Document for details.

2D Makeup and Filter Specification

**3D Production Material Specifications** 

#### 2D Material

Content

Tool

Template

| Atmosphere                                                                            | PS | -            |
|---------------------------------------------------------------------------------------|----|--------------|
| Makeup (Face makeup, Eyebrow makeup, Eye makeup, Blush, Contouring, Lip makeup, etc.) | PS | psd template |
| Colored contact lenses                                                                | PS | psd template |
| Filter                                                                                | PS | png template |
| PAG (Transition, Animated stickers, etc.)                                             | AE | -            |
|                                                                                       |    |              |

#### **3D Material**

| Content            | Tools                                                                                                 |
|--------------------|----------------------------------------------------------------------------------------------------|
| Models             | 3D MAX, Maya, C4D, blender, zbrush, etc., as long as the final output can be FBX or GLB format files. |
| Textures           | -                                                                                                    |
| 3D Model Animation | Maya, C4D, etc.                                                                                       |
| Environment HDR    | PS, download on your own.                                                                             |

## Step3 Configuration & Preview

Import the material file into the Tencent Effect resource panel.

#### 2D Section

In the Object Panel, add:

- 1. Filter  $\Rightarrow$  Add filter resources in the Component Panel.
- 2. Makeup look (Specific makeup look specification and configuration process description: 2D Makeup and Filter Specification)

2.1 Add the corresponding makeup look object in the Object Panel, and select the corresponding beauty makeup material in the Component Panel, and set the blending mode and opacity.

- 2.2 Beauty.
- 2.3 Facial beautification.
- 3. Animated stickers
- 3.1 Foreground stickers  $\Rightarrow$  Add corresponding resources in the Component Panel.
- 3.2 Transition  $\Rightarrow$  Add corresponding resources in the Component Panel.

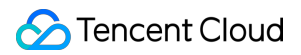

#### **3D Section**

(Specific material specifications and configuration process description: 3D Production Material Specifications) In the Object Panel, add:

- 1. 3D scene object group.
- 1.1 3D human head.
- 1.2 Drag the xxx.prefab file from the 3D resources to the sublevel of the 3D human head object.

#### Music

Add music in the Object Panel and add music resources in the Component Panel.

#### Add Process

Add process in the Process Panel, specific process configuration tutorial: Process Panel Tutorial .

### Step4 Effect Preview

Tencent Effect Preview Panel.

## Step5 Final Acceptance

#### **Icon Creation**

#### Note:

The model in the icon must have copyright. At this stage, please click the link below to download the copyrighted model image for creating the icon. Model image material. Export specification for the icon:Thumbnail Icon Production Standard

#### Material Package Self-check

#### Material Package Self-check List

| 5                |                        |                                 |                                 |
|------------------|------------------------|---------------------------------|---------------------------------|
| Self-check items | Format<br>Requirements | Specification Size              | Word Limit                      |
| Material Package | ZIP                    | 15m or less<br>(10m is optimal) | /                               |
| Icon             | PNG                    | Round, 342*342, 50-100k.        | Preferably within 4 characters. |
| Music            | MP3                    | <30s, <1m                       | /                               |
|                  |                        |                                 |                                 |

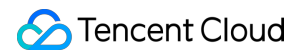

| Special Effect Name | /   | /                               | Within 4 characters |
|---------------------|-----|---------------------------------|---------------------|
| Makeup              | PNG | Refer to export specifications. | /a                  |

# Makeup & Filter Configuration Tutorial

Last updated : 2024-03-25 11:43:19

## Makeup Configuration

#### Makeup Material Configuration Package Composition

The standard size of a single makeup material png is: 1536x2048. Makeup PSD template download link.

Colored contact lenses PSD template download link.

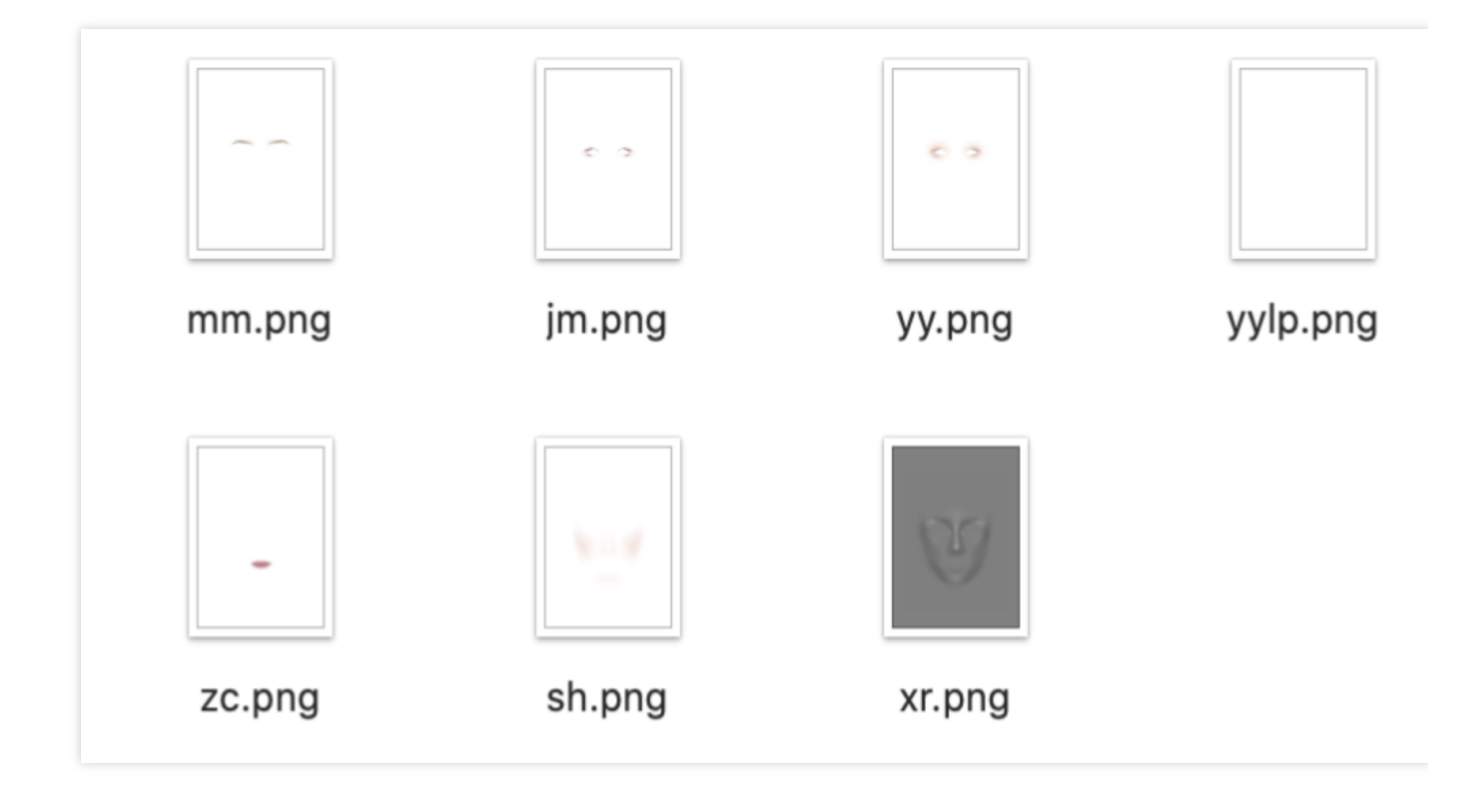

#### **Makeup Material Import**

Import compliant makeup materials into the bottom-left resource panel of Tencent Effect.

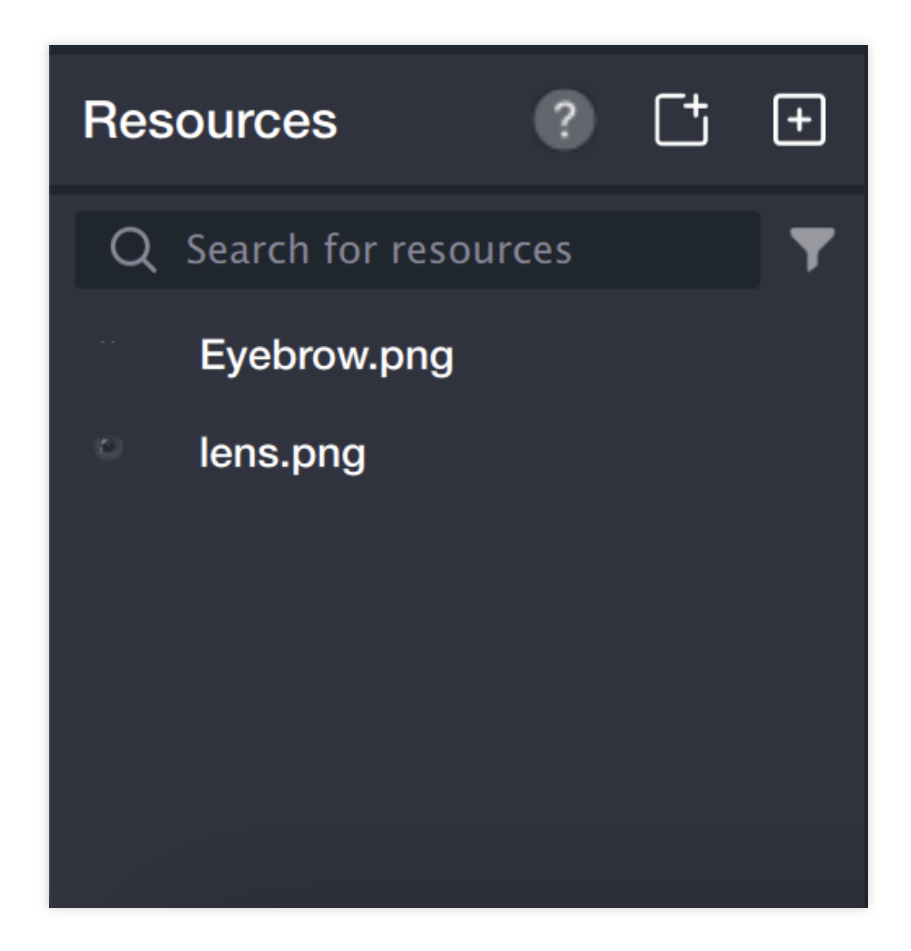

#### **Makeup Material Configuration**

In the Object Panel, select the makeup object corresponding to the facial feature position that needs to be configured. Pay attention to the layering relationship between makeups, such as Glitter Type materials should be configured on the material upper layer of normal blending materials.

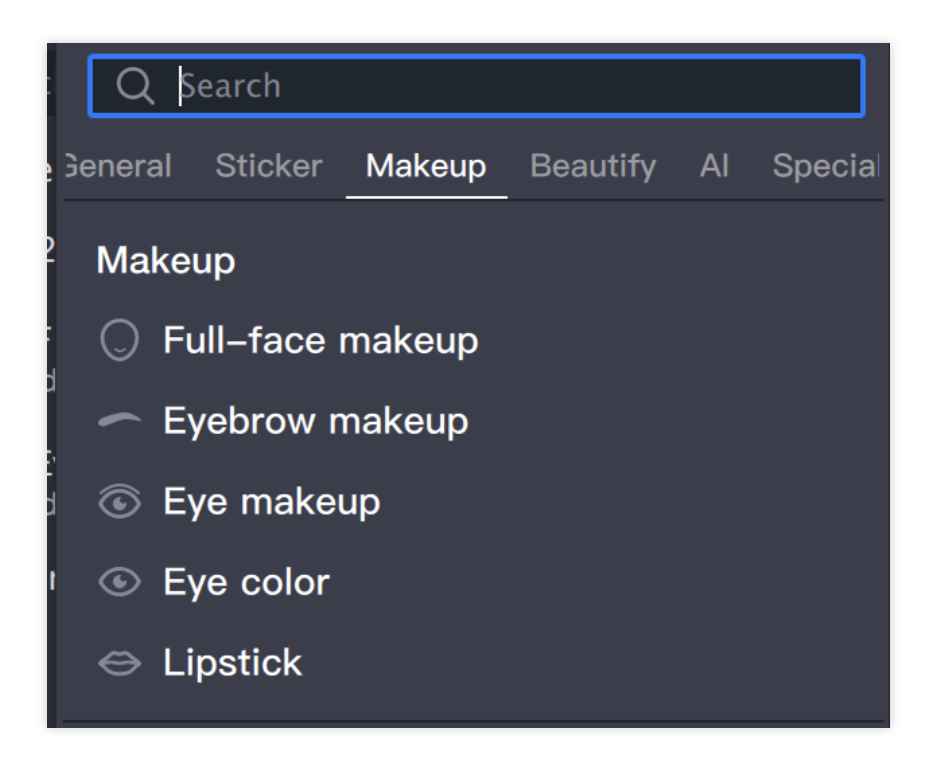

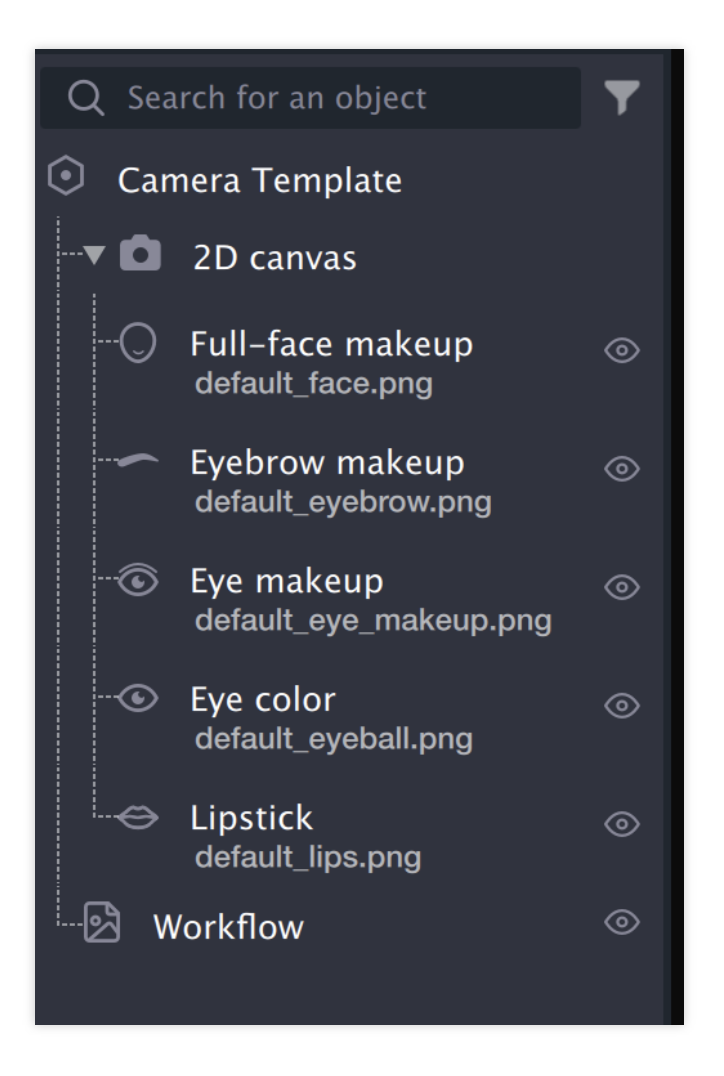

Makeup component panel, select the corresponding makeup material in the Resource panel.

Configure makeup material blending mode and opacity.

#### Note:

Makeup materials cannot be moved in Tencent Effect due to binding facial landmarks. To adjust the makeup position, you need to modify it in the PS source file and re-export.

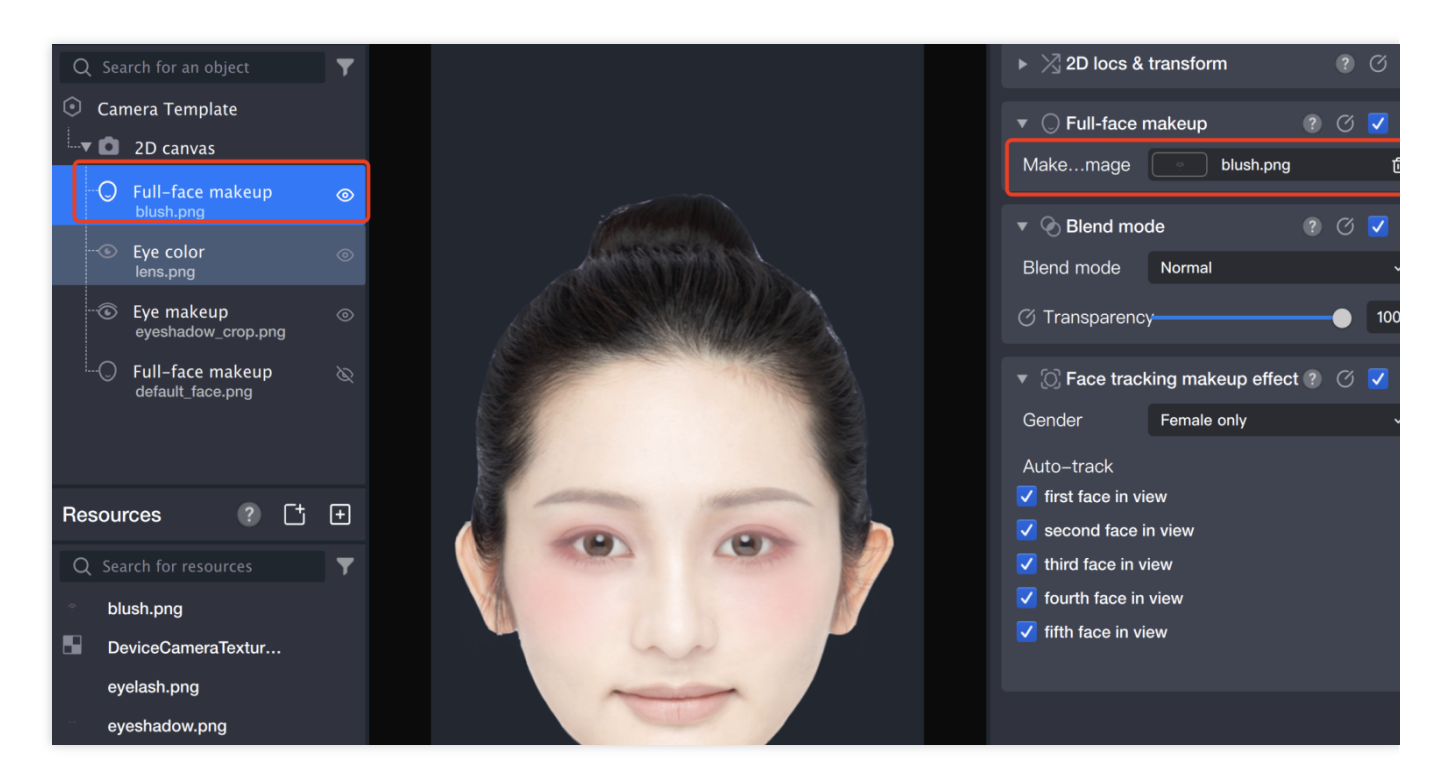

## Filter Configuration

#### Filter Material Import

Import the color-graded LUT into the Resource Panel. Please note that LUT design should be done on a standard file. Filter standard LUT image download link.

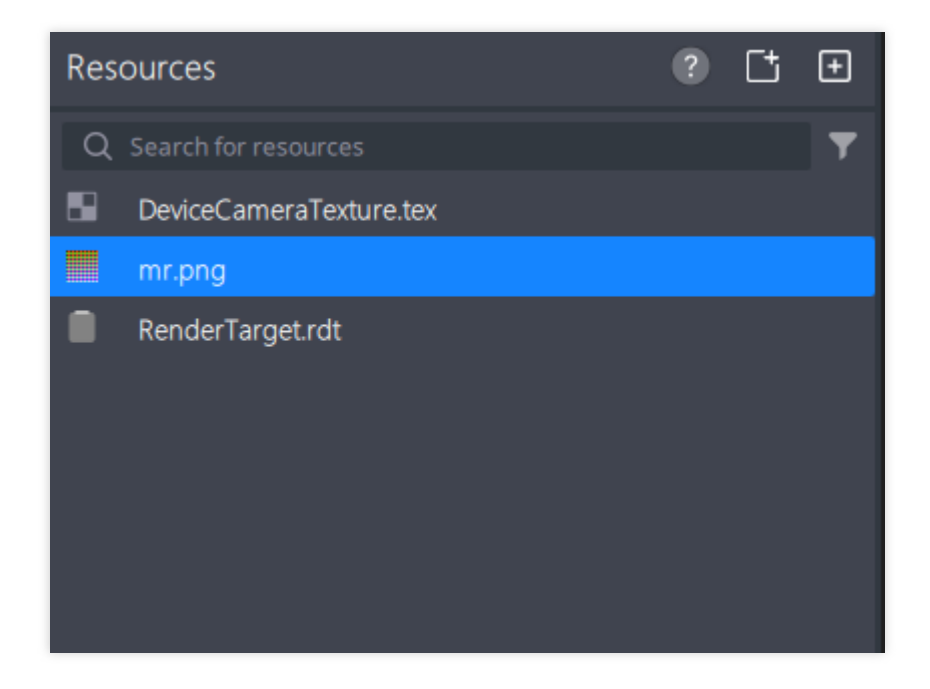

#### **Filter Material Configuration**

Select the filter object in the Object Panel.

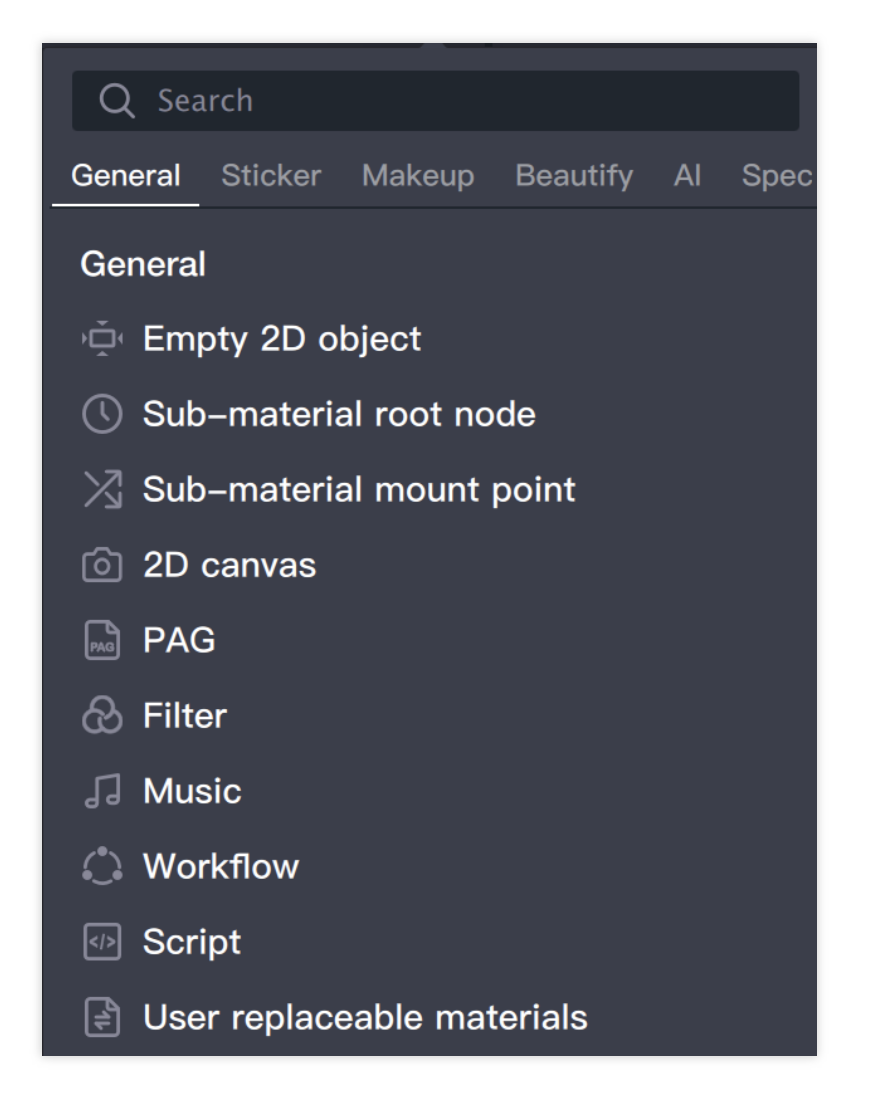

Import LUT file in the right-side filter component panel, and adjust the corresponding opacity.

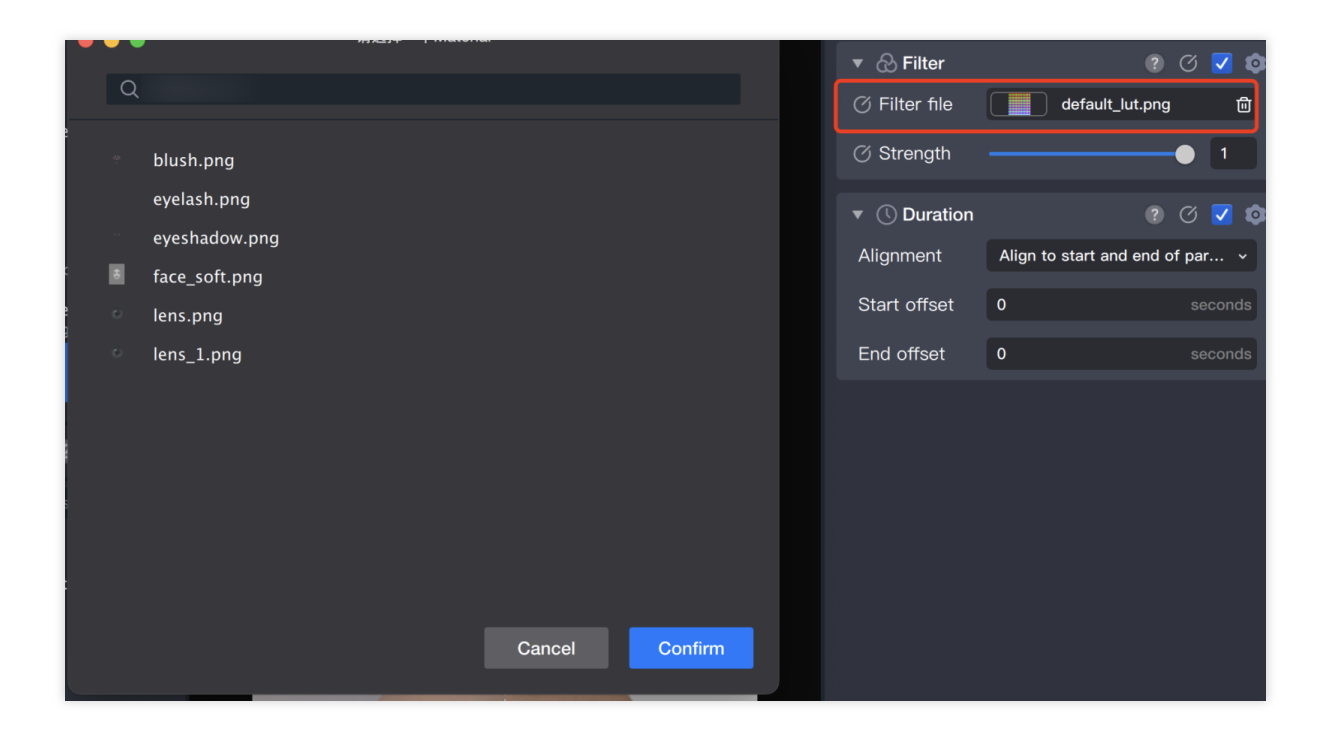

#### **Filter Effect Real-time Preview**

You can view the effect in real time in the preview panel

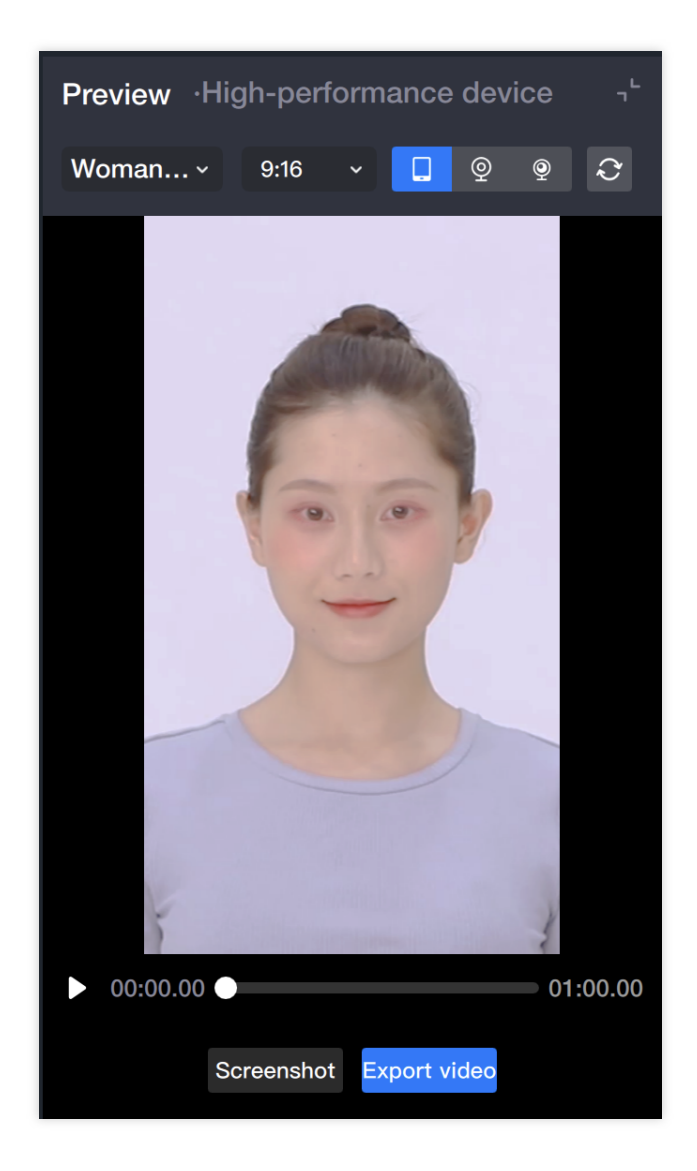

# Export pag Tutorial

Last updated : 2024-03-22 18:45:44

## Preparation Work: Download and install pag into AE.

Install PAGViewer: How to Install PAGViewer.

Open AE, and if you see "File > Export > PAG File..." in the menu, it means the installation is successful.

## Software Production

Creating dynamic dticker dffect using After Effects software.

Dynamic sticker effect production specifications:

Production composition size: 720\*1280.

Composition frame rate: 24fps.

Duration: Generally around 5s, no longer than 8s, unless in special cases (such as lyrics), pay attention to loop connection at the beginning and end.

## Pag Export

After completing the production of the dynamic sticker effect in AE, export the corresponding separate pag package. First, split all the content that needs to be exported separately, and put them into their own new compositions and name them.

Split content:

Foreground: It does not follow the user's face and is placed at the top to cover the user's view. Common examples include frames, magazine cover layouts, etc.

Facial stickers: Follow the user's face or stick to the user's face. Common examples include blush, nose, head ears, beard, etc.

Cutout background: It does not follow the user's face and is placed at the bottom, covered by the user's view area, providing background content for the user.

Put all the layers or compositions with the same blending mode under the named composition into a new composition, and the duration of the new composition is the loop duration of the dynamic effect.

Select the large composition under all layers or compositions, right-click and choose "Pre-compose".

In general situations, it is suggested to name the new synthesized name as the material abbreviation, such as: hat-mz, and check "Move all attributes to the new synthesized image."

If the new synthesis contains effects that pag does not support, a "\_bmp" suffix needs to be added to the new synthesis naming.

To obtain the new synthesis as shown in the following figure.

Ensure large synthesis duration is consistent with new synthesis duration, open synthesis, shortcut key: COM+K, can modify large synthesis duration.

Export the synthesis PAG, click File --- Export --- PAG File.

#### The Difference between Facial Stickers and Foreground / Background Export

The overall steps are the same as the export steps of the foreground PAG, the only difference is that the facial stickers need to be cut to size first, and then exported in the same way:

Click the "region of interest" tool, draw the area where the hat is located, and drag it to the pointer on the timeline,

adjust the smallest area within the safe area, and be careful not to cut to the sticker.

Crop to the appropriate size, Combine > Crop and combine to the target area.

Derive the following size, and export.

If there are different stacking methods, put the layers or compositions under the same stacking mode into a new composition, and export step by step.

## Other Considerations

To preview the PAG package, you need to install PAGViewer. When adding the suffix " bmp", it is for composite naming, not for layer naming.

## Attachment

Example diagram's AE output project file download link. PAGViewer download link.

# **Configuration Tutorial**

Last updated : 2024-03-25 11:43:19

## **Open Project**

New project: Start your new creation. Recent projects: Enter my project management. Open project: Open the locally saved engineering files.

| Tencent Effect<br>Version4.0.0.130 (beta) | Tencent Effect     | • |
|-------------------------------------------|--------------------|---|
| Now project                               | Camera project     |   |
| Recent projects                           |                    |   |
| Open project                              | +<br>New camera pr |   |
| Manual<br>Clear cache                     |                    |   |

## Material Import

Output according to specifications for material standby.

Sequence frame: Drag directly to the resource panel or click the add button to add, TE will automatically convert the sequence frame folder into pag. (The sequence frame folder is named according to the output specification, with no special symbols.)

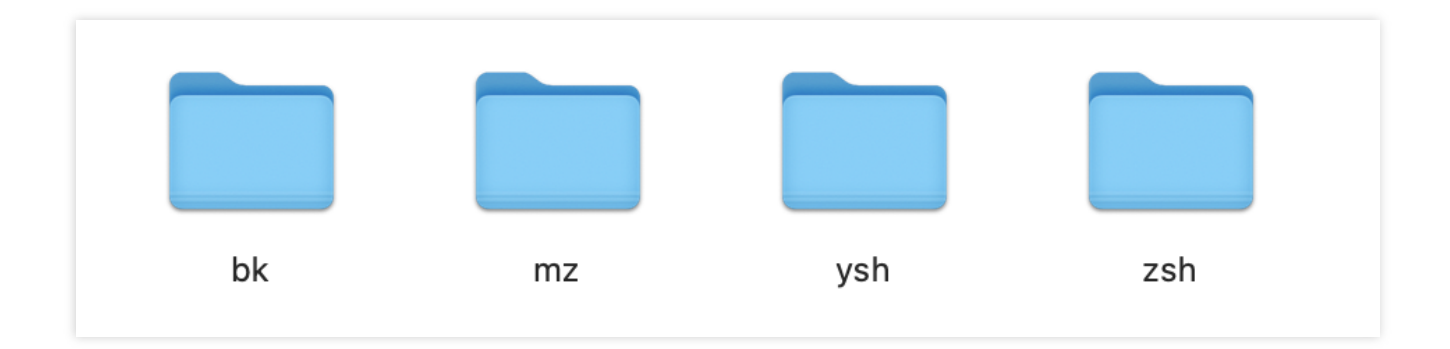

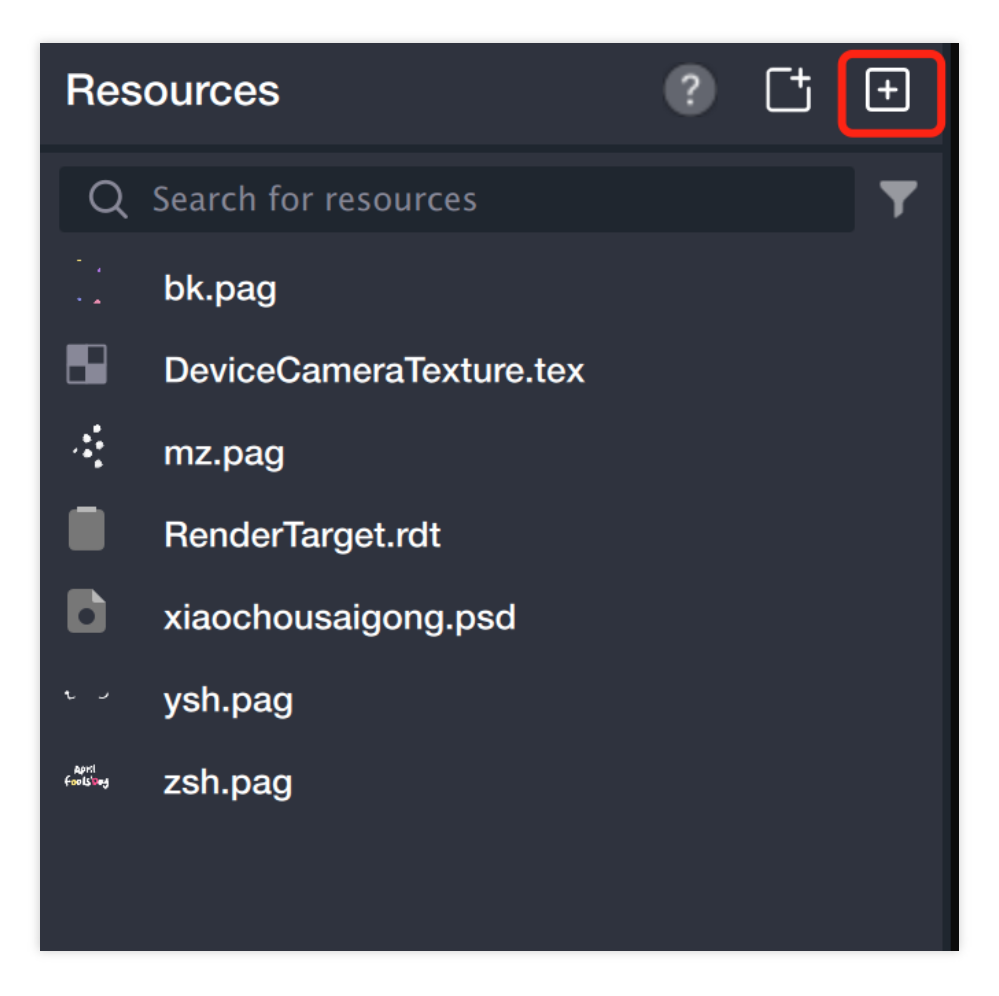

Pag: Direct dragging to the Resource Panel or click add button to add.

| PAG    | PAG    | PAG     | PAG     |
|--------|--------|---------|---------|
| bk.pag | mz.pag | ysh.pag | zsh.pag |

## Add Object

Face tracking sticker: Follows the movement of the face.

Foreground sticker: Fixed position, does not follow the movement of the face.

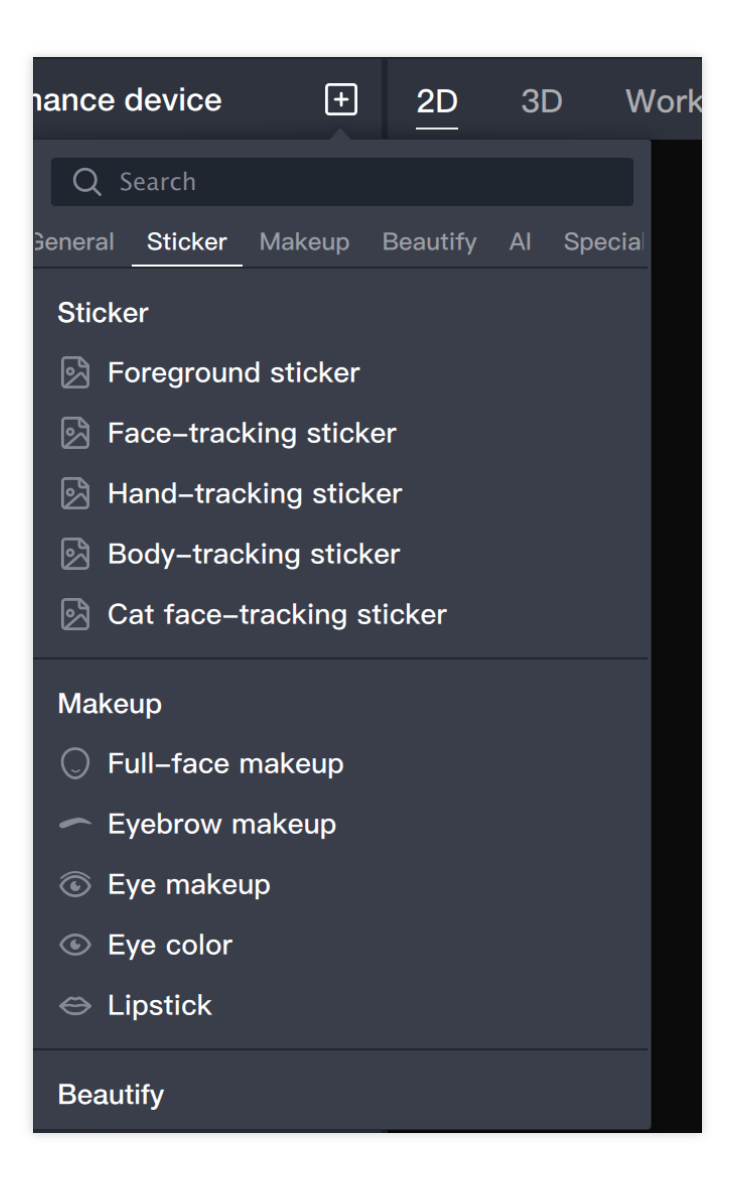
# Material Configuration

#### Foreground Sticker - Border

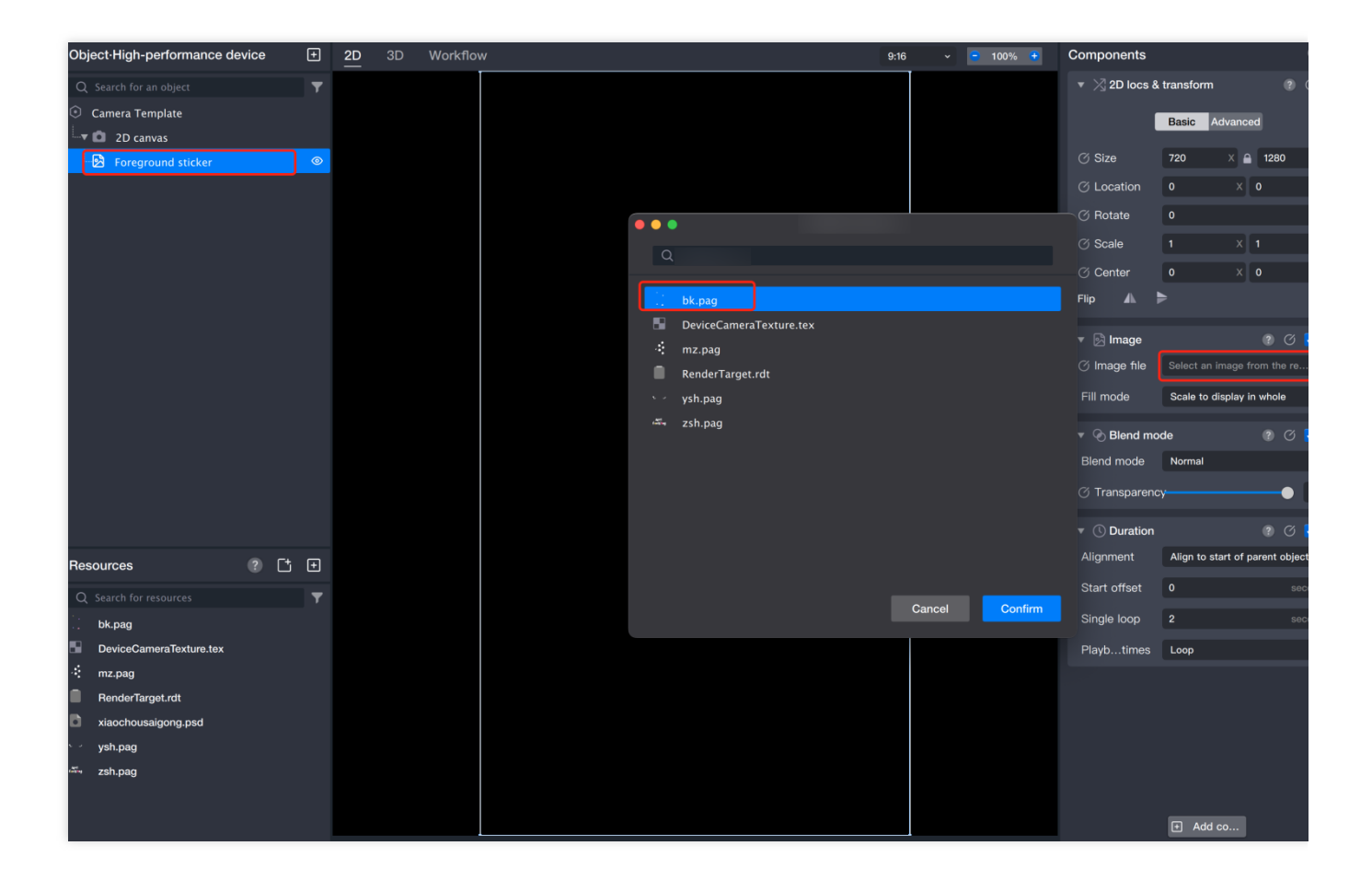

Face Tracking Sticker - Hat

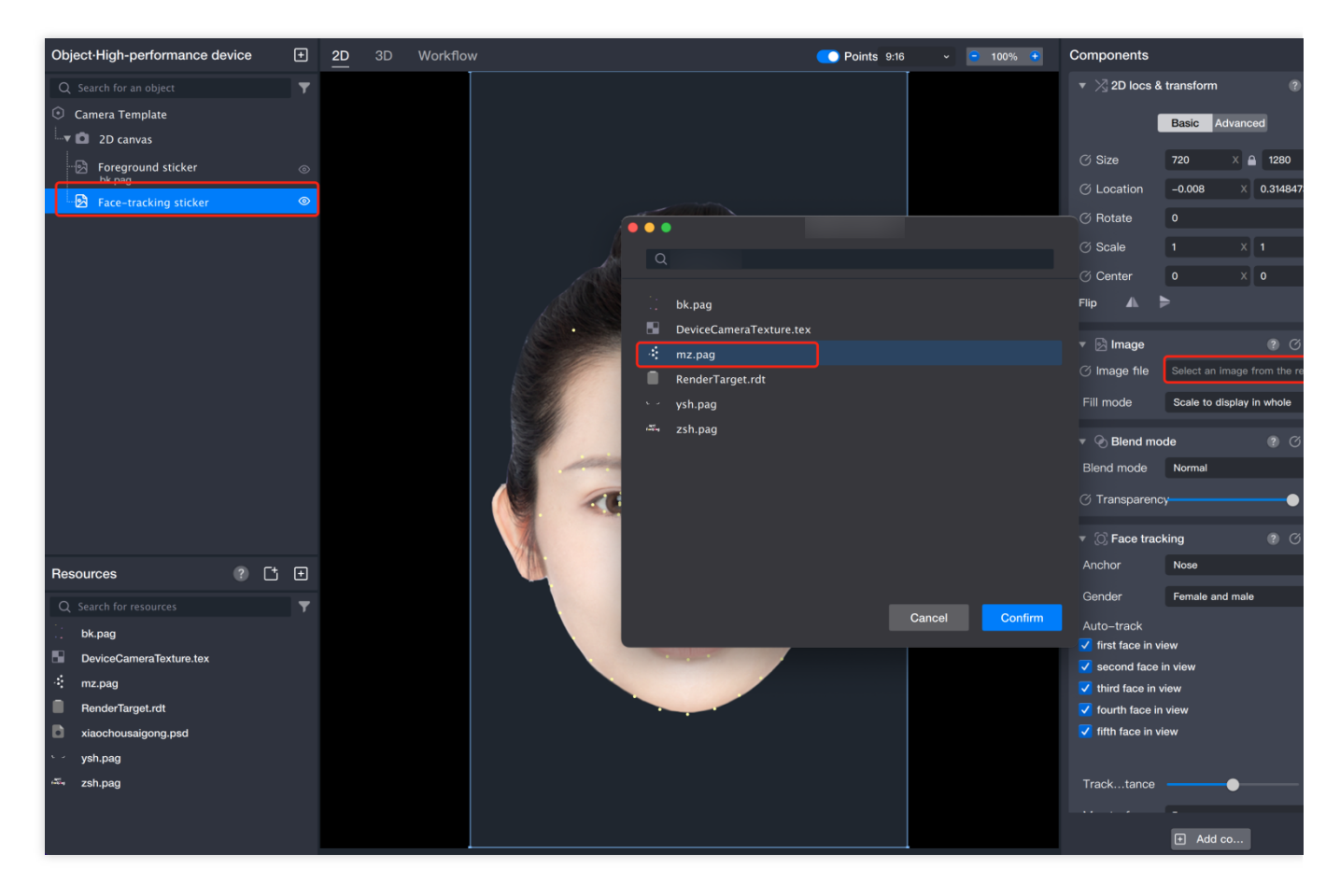

You can adjust the size, position, and rotation angle by dragging.

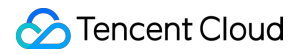

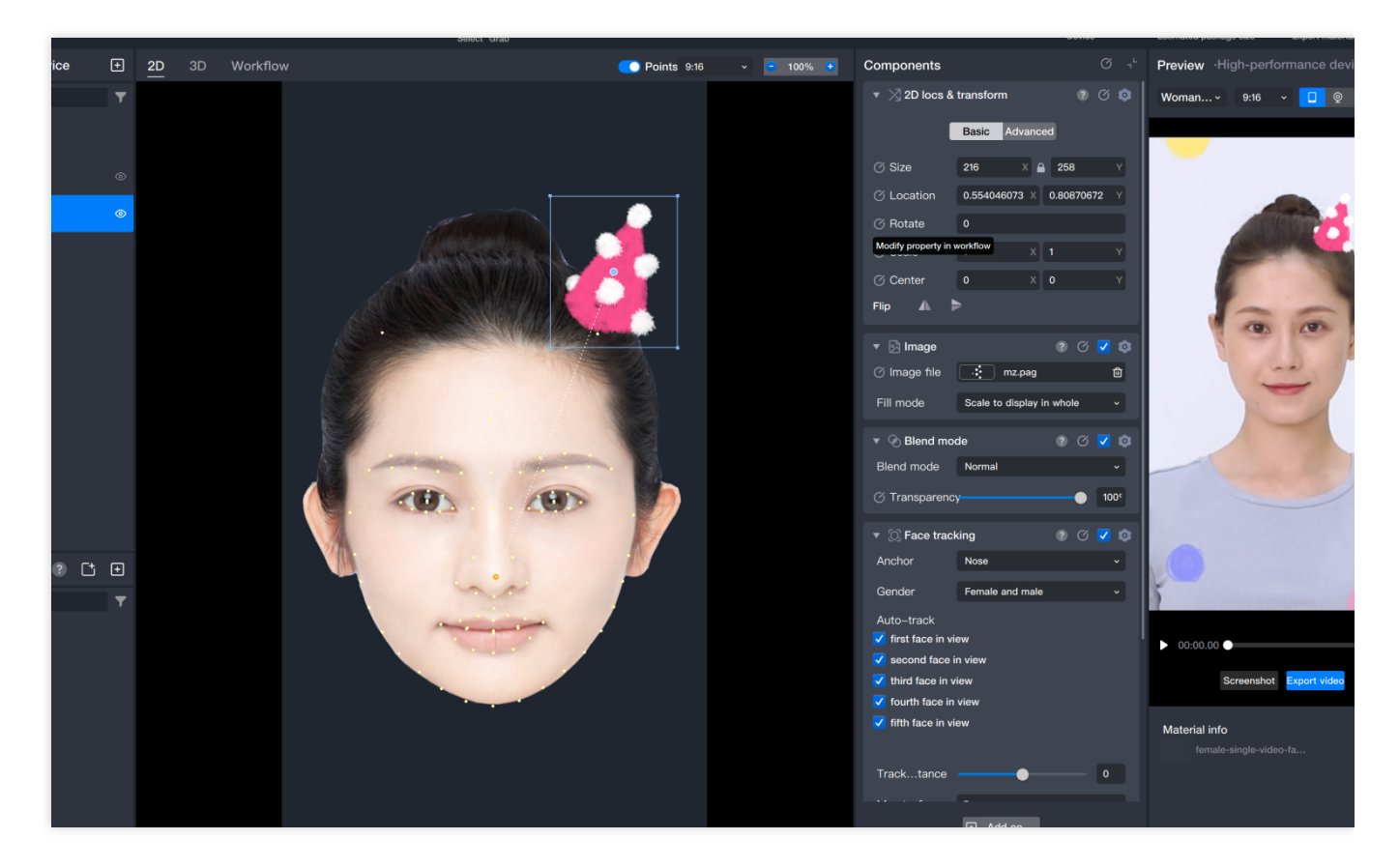

The configuration of other face materials is the same as that of the hat.

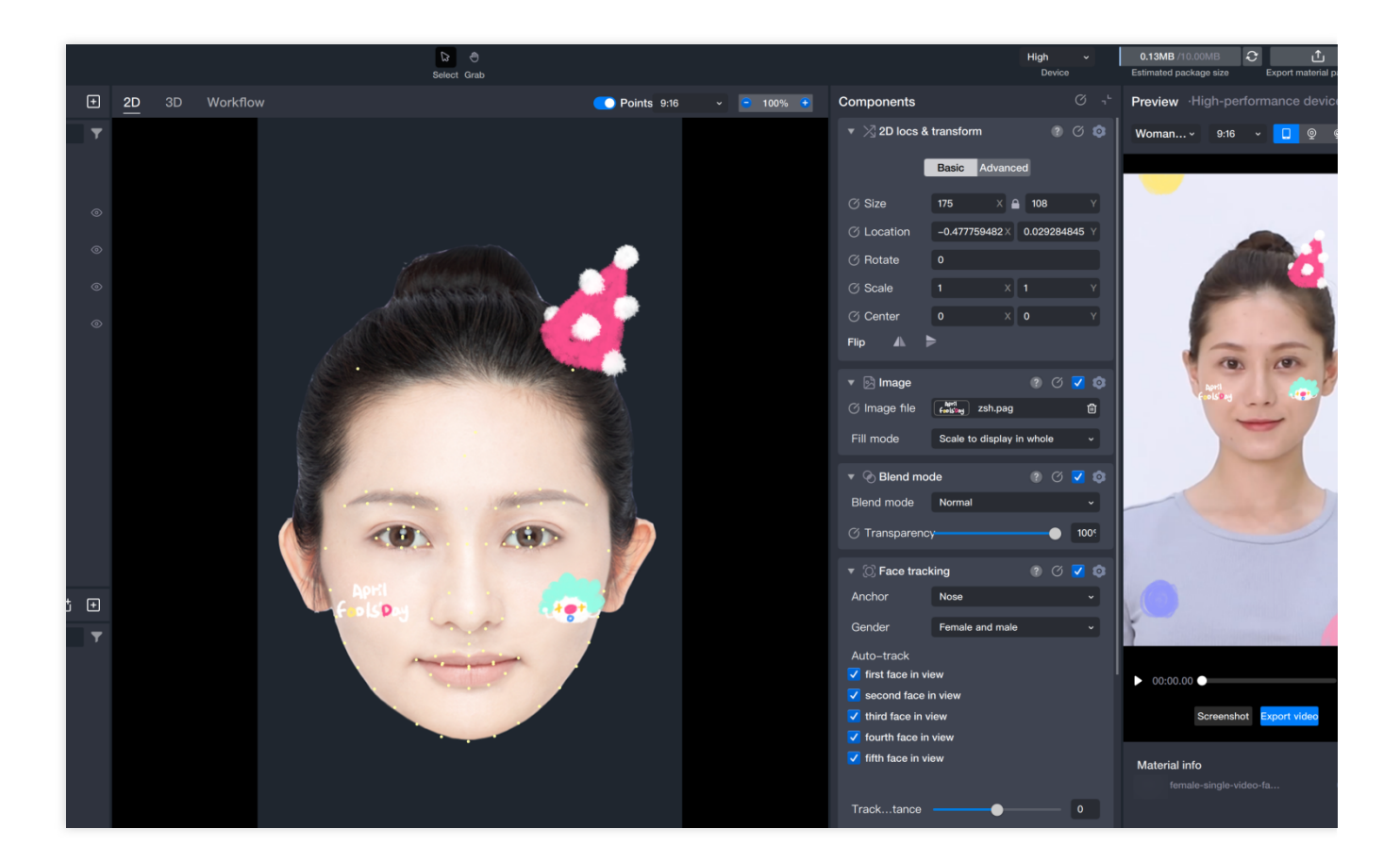

### Check and Publish

#### **Real-time Effect Preview**

View real-time effects in the preview panel

#### **Publish Project**

Click on Export material package:

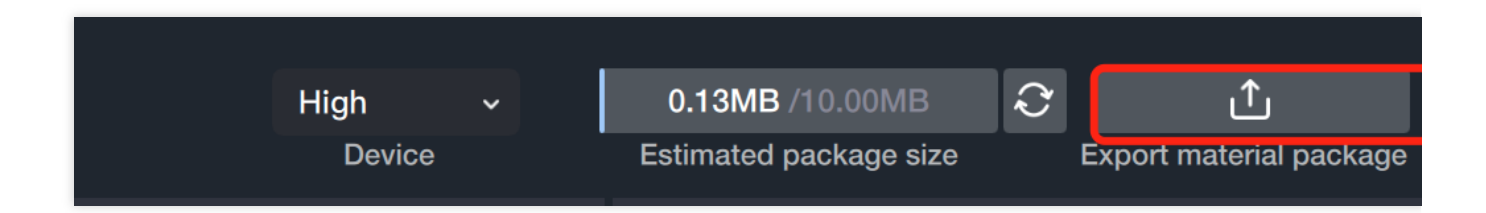

# **Process Panel Tutorial**

Last updated : 2024-03-22 18:45:44

# Introduction

Process control, that is, according to the set process, let events develop as we want. For example, when a nodding action occurs, a hat appears on the head. In the process control of Tencent Effect, there are five major sections: Trigger conditions Logical operations Trigger results Data processing Trigger result Each section contains different triggers, which can be used in combination to achieve the desired playback effect.

## Basic Usage

# 1. Facial Expression Trigger

Facial expression trigger refers to triggering the next node when the specified expression is detected to appear/disappear.

Basic usage:

(1) Import resources.

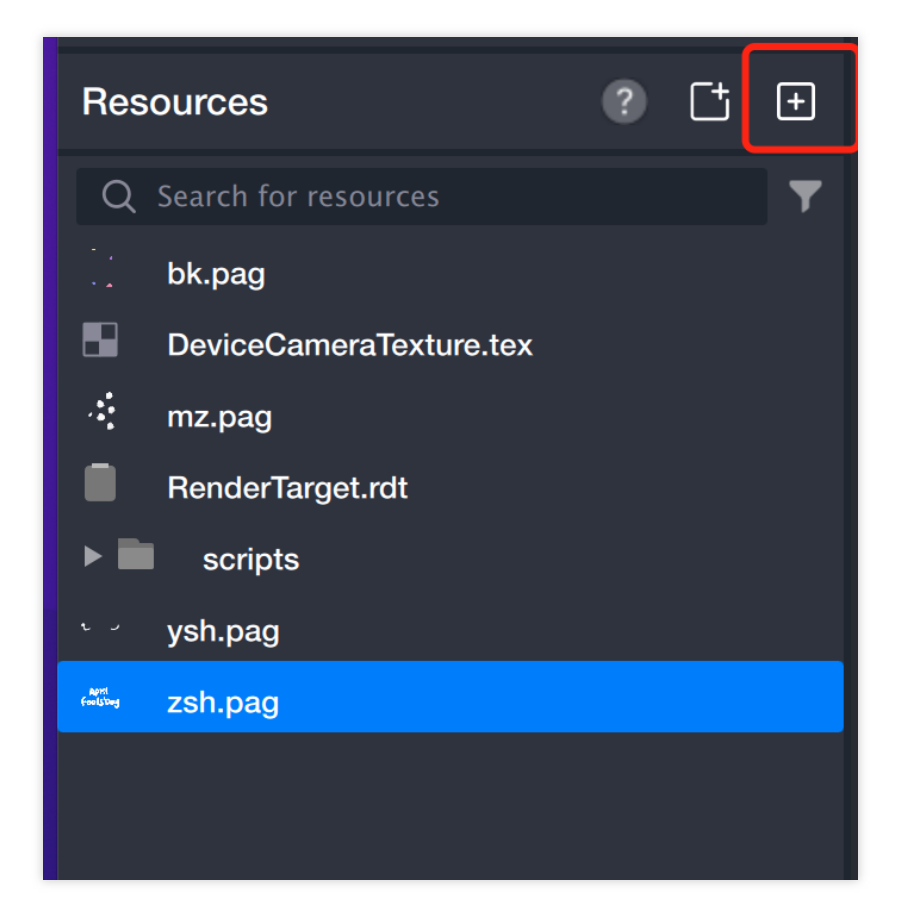

(2) Add a foreground sticker in the Object Panel.

| Object·High-perforn   | nance device                  | +           | 2D       | 3D     | Workflow |
|-----------------------|-------------------------------|-------------|----------|--------|----------|
| Q Search for an objec | Q Search                      |             |          |        |          |
| Camera Template       | General Sticker               | Makeup      | Beautify | Al Spe | cia      |
| • 2D canvas           | Sticker                       |             |          |        |          |
|                       | 🖻 Foregroun                   | d sticker   |          |        |          |
|                       | 🔄 Face-tracl                  | king sticke | er       |        |          |
|                       | 🔀 Hand–trac                   | king stick  | er       |        |          |
|                       | 🖻 Body–trac                   | king sticke | er       |        |          |
|                       | 🛃 Cat face-t                  | tracking st | icker    |        | Start    |
|                       | Makeup                        |             |          |        |          |
|                       | ◯ Full–face r                 | makeup      |          |        |          |
|                       | <ul> <li>Eyebrow n</li> </ul> | nakeup      |          |        |          |
|                       | 💿 Eye makeı                   | qr          |          |        |          |
|                       | Second Eye color              |             |          |        |          |
|                       | 👄 Lipstick                    |             |          |        |          |
|                       | Beautify                      |             |          |        |          |
|                       |                               |             |          |        |          |

(3) Select an image file for the foreground sticker.

| Object·High-performance dev                                                                                                  | ice | + | <u>2D</u> | 3D | Workflow | V 9:16 - 10                                                                                                    | 0% 😷   | Components                                            |                                 |
|----------------------------------------------------------------------------------------------------|-----|---|-----------|----|----------|----------------------------------------------------------------------------------------------------|--------|-------------------------------------------------------|---------------------------------|
| Object-High-performance dev<br>Q Search for an object<br>C Camera Template<br>2 D canvas<br>Foreground sticker<br>C Workflow | ice |   | 2D        | 3D | Workflov | V 9:16 - 9 10<br>Q<br>DeviceCameraTexture.tex<br>: mz.pag<br>RenderTarget.rdt<br>· ysh.pag<br>ysh.pag<br>zsh.pag | 0%     | Components                                            | transform                       |
|                                                                                                    |     |   |           |    |          |                                                                                                    |        | <ul><li>♂ Transparenc</li><li>▼ () Duration</li></ul> | ی رہ ا                          |
| Resources                                                                                                    | ? Ľ | + |           |    |          |                                                                                                    |        | Alignment                                             | Align to start of parent object |
| Q. Search for resources         bk.pag         DeviceCameraTexture.tex         mz.pag         RenderTarget.rdt               |     | ¥ |           |    |          | Cancel                                                                                                    | onfirm | Start offset<br>Single loop<br>Playbtimes             | 0 sec<br>2 sec<br>Loop          |

- (4) Adjust the position of the image file.
- (5) Switch the Scene Panel to the Process Panel and add a Workflow,

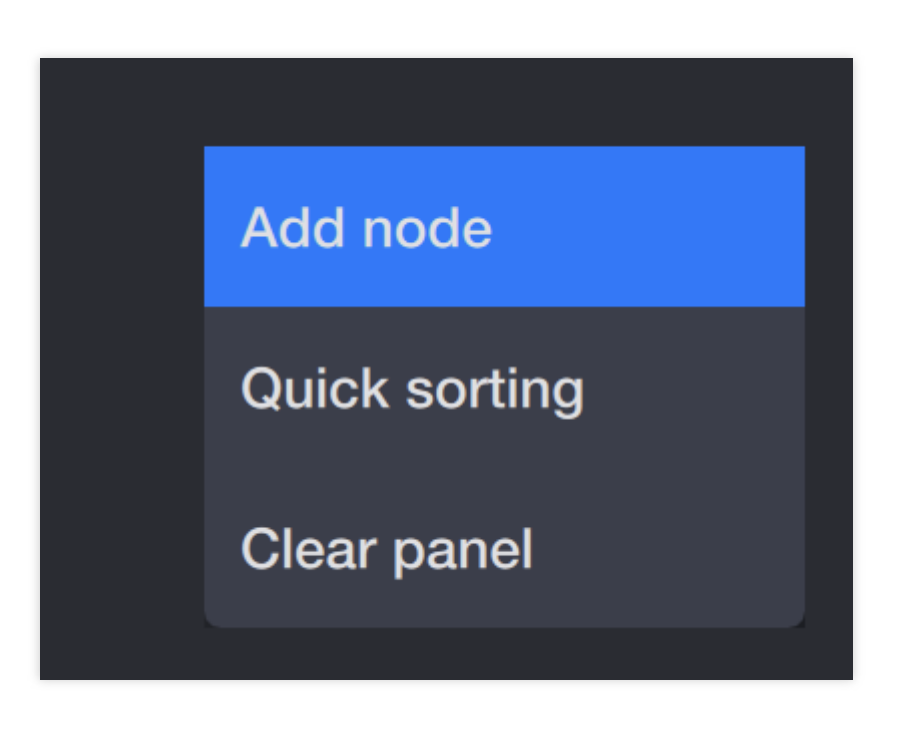

| Q Search for a     | ı node                  | Start                                           |  |  |  |
|--------------------|-------------------------|-------------------------------------------------|--|--|--|
| Trigger conditions | Shooting process        | The first node of a workflow, which is required |  |  |  |
| Logical operation  | Start                   | ➢ Inputs                                        |  |  |  |
| Trigger results    | Shooting start trigger  | • Run:                                          |  |  |  |
| Data processing    | Frame interval trigger  |                                                 |  |  |  |
| Trigger result     | Time interval trigger   | Outputs     Next:                               |  |  |  |
|                    | User material detectior |                                                 |  |  |  |
|                    | AI detection            |                                                 |  |  |  |
|                    | Age detection           |                                                 |  |  |  |
|                    | Expression degree det   |                                                 |  |  |  |
|                    | Expression detection    |                                                 |  |  |  |
|                    | Face trigger            | Add                                             |  |  |  |

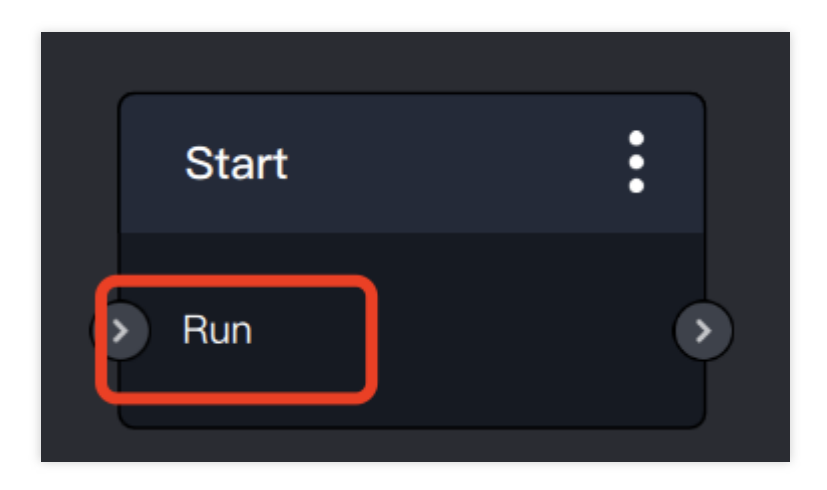

#### Must have the word run

(6) Right-click on the Process Panel, select Add node, and add Display/Hide.

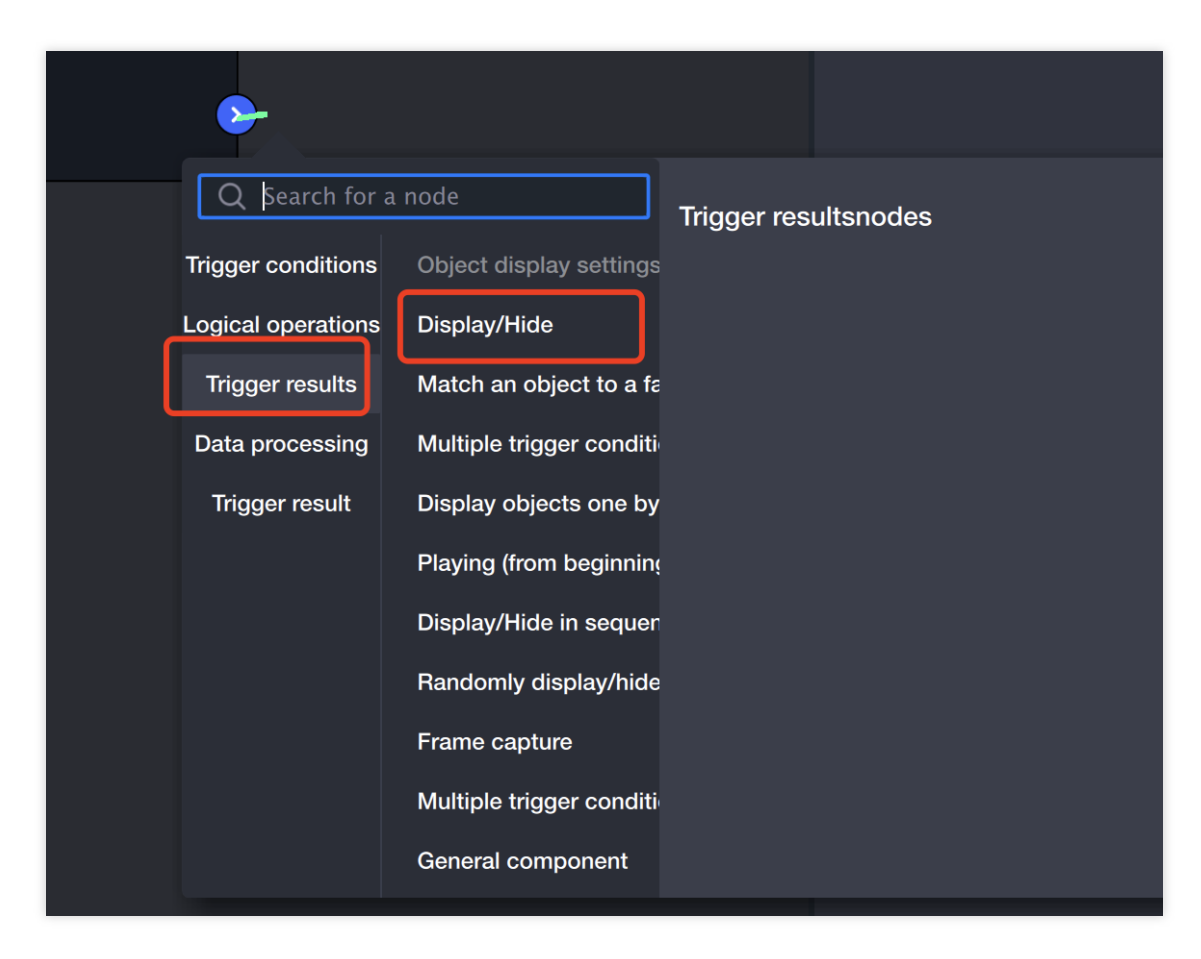

(7) Add an object to the **Display/Hide** added in (6).

| Display/Hide                      | •     |              |     |
|-----------------------------------|-------|--------------|-----|
| Start                             | ,     | $\mathbf{O}$ | Tri |
| ble-click the title to edit the p | oaram |              |     |
|                                   |       |              |     |

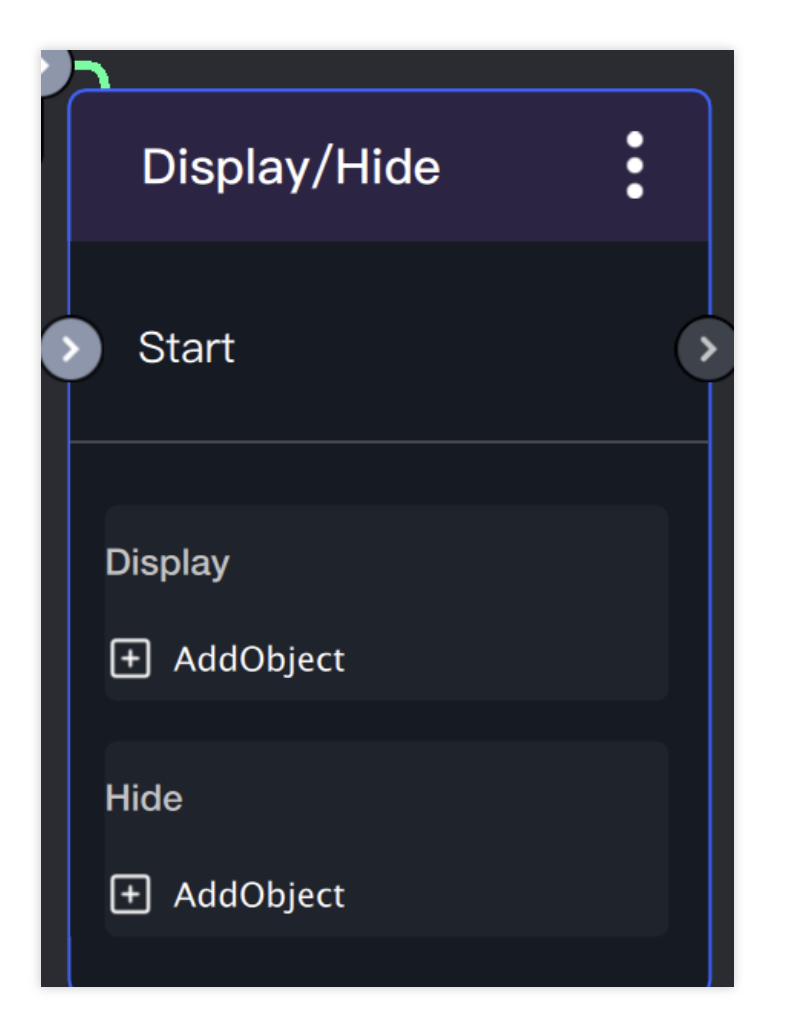

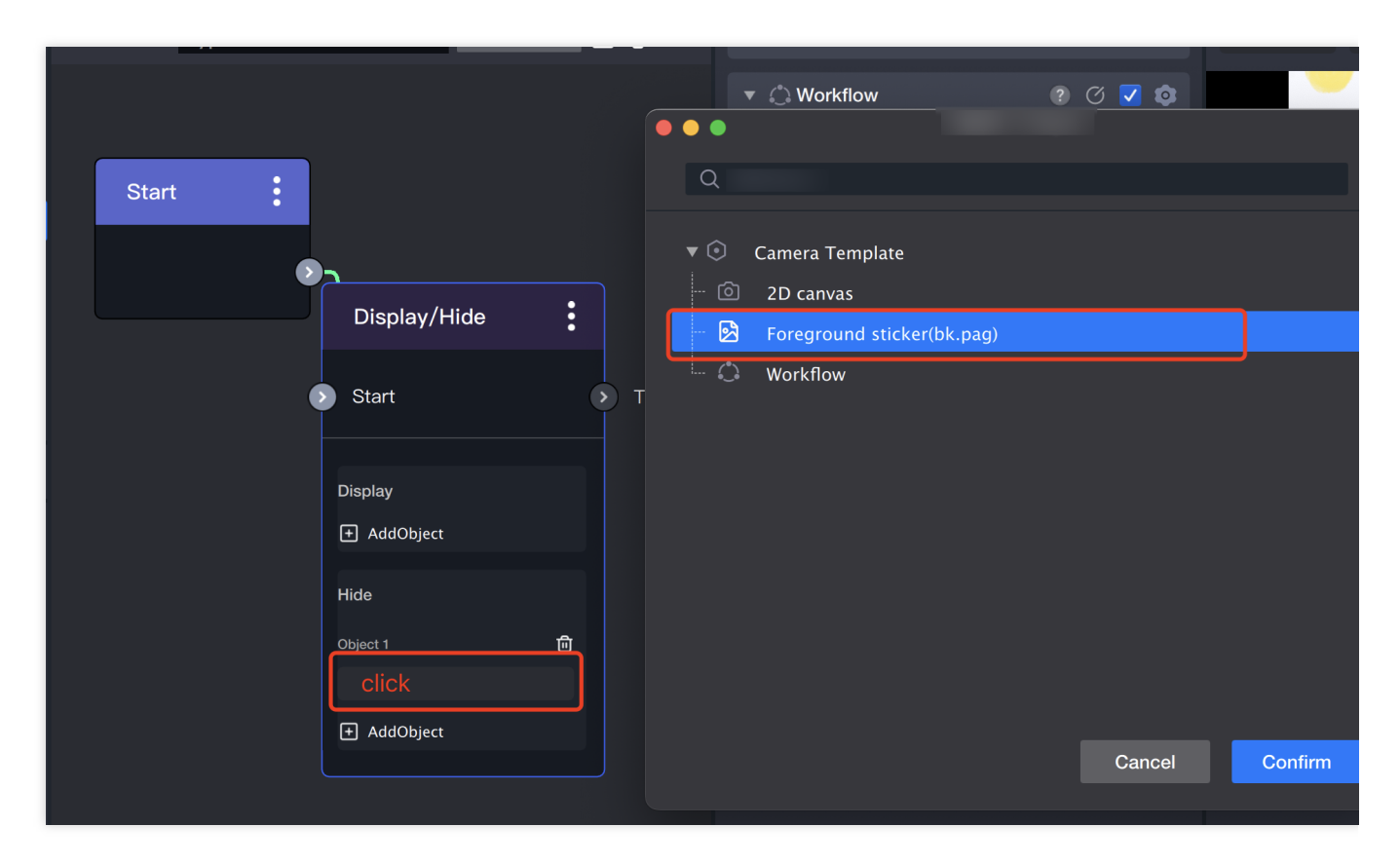

(8) Right-click on the Process Panel, select **Add node**, and add **Expression detection**.

| Q Search for a     | ı node                  |                                                                                                    |  |  |  |  |
|--------------------|-------------------------|----------------------------------------------------------------------------------------------------|--|--|--|--|
| Trigger conditions | Age detection           |                                                                                                    |  |  |  |  |
| Logical operations | Expression degree det   | Inputs     Start: Enable frame by frame synrassian datasticn                                                                 |  |  |  |  |
| Trigger results    | Expression detection    | • Start: Enable frame-by-frame expression detection                                                                          |  |  |  |  |
| Data processing    | Face trigger            | <ul> <li>Outputs</li> </ul>                                                                                                  |  |  |  |  |
| Trigger result     | Gender detection trigg  | <ul> <li>Expression detected: rigger the subsequent action whether the specified expression appears on the screen</li> </ul> |  |  |  |  |
|                    | Hand gesture trigger    | • Expression disappears: Trigger the subsequent action                                                                       |  |  |  |  |
|                    | Face location trigger   | when the specified expression disappears from the screen                                                                     |  |  |  |  |
|                    | Screen interaction      | Face detection data: The face data detected                                                                                  |  |  |  |  |
|                    | Sight detection trigger | • Times: The number of times the specified expression                                                                        |  |  |  |  |

(9) Right-click on the Process Panel, select Add node, and add Display/hide.

|   | Expression detection  | 'n    | :                  |                          |              |          |   | 1000 |
|---|-----------------------|-------|--------------------|--------------------------|--------------|----------|---|------|
| • | Start                 | С     |                    |                          |              |          |   | P    |
|   |                       |       | Q Search for a     | u node                   | Trigger resu | ultsnode | S |      |
| L |                       |       | Trigger conditions | Object display settings  |              |          |   |      |
| ŀ |                       |       | Logical operations | Display/Hide             |              |          |   |      |
|   | Expression Open n     | nouth | Trigger results    | Match an object to a fa  |              |          |   |      |
| ſ | Diaplay/Hida          | :     | Data processing    | Multiple trigger conditi |              |          |   |      |
|   | Display/ Hide         | •     | Trigger result     | Display objects one by   |              |          |   |      |
| 2 | Start                 |       |                    | Playing (from beginnin   |              |          |   |      |
|   |                       |       |                    | Display/Hide in sequer   |              |          |   |      |
|   | Display<br>AddObiect  |       |                    | Randomly display/hide    |              |          |   |      |
|   | Hide                  |       |                    | Frame capture            |              |          |   |      |
|   | Object 1              | Ū     |                    | Multiple trigger conditi |              |          |   |      |
|   | Face-tracking sticker |       |                    | General component        |              |          |   |      |

(10) Add an object to the **Display/Hide** added in (9).

(11) Connect nodes: At the beginning, the foreground sticker is not displayed. When the mouth-opening action occurs, the foreground sticker

appears.

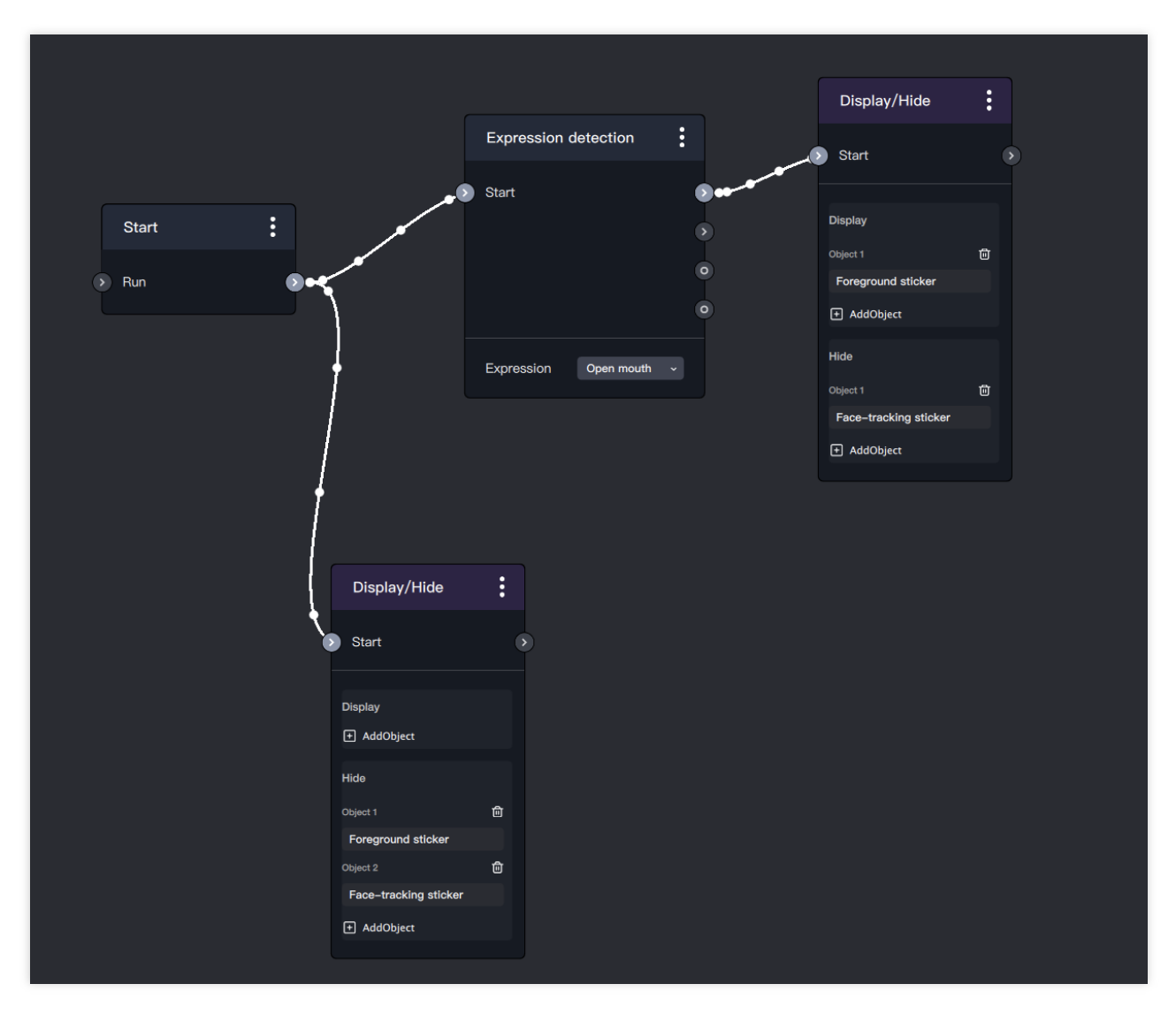

(12) Preview: Click the play button to preview the effect.

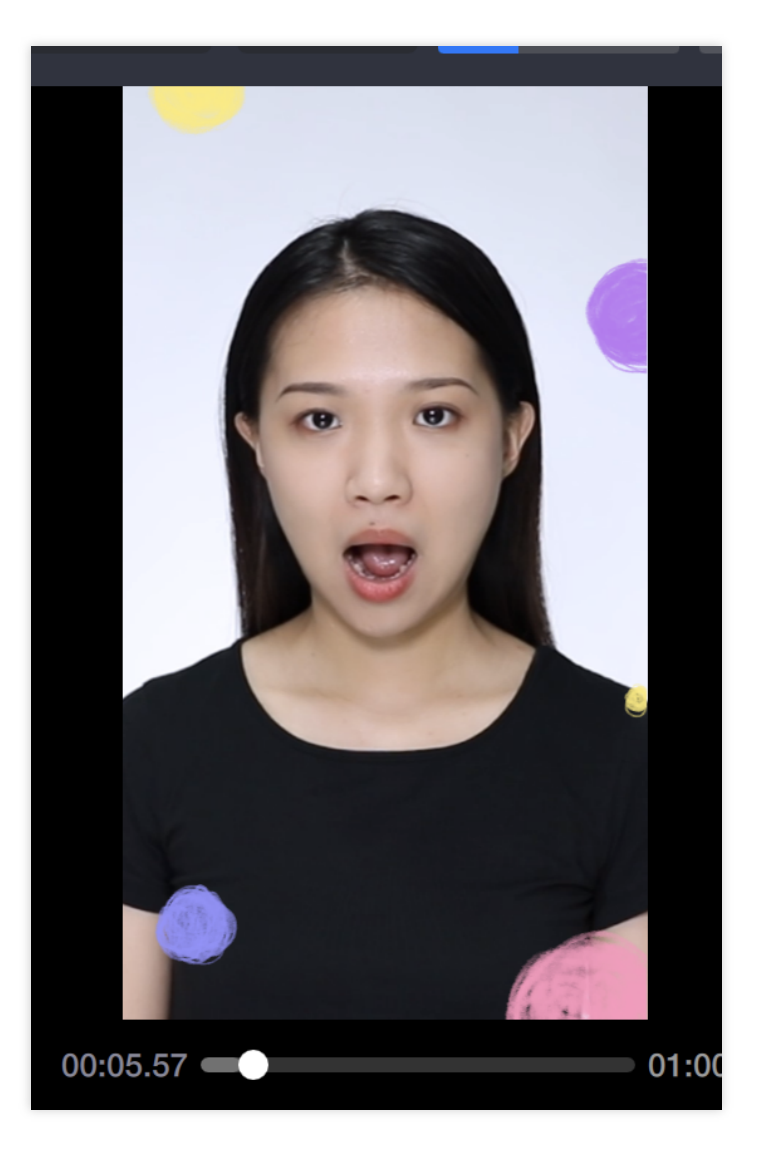

# 2. Trigger Carousel

Trigger carousel is applied to expressions/actions and other triggers, which can be played in a loop, switching materials with each action.

Basic Usage

(1) Follow steps (1) to (11) of the facial expression trigger tutorial, create a project, import two image files, add a foreground sticker and a face

tracking sticker, add two "**Display/Hide**" nodes and an "expression detection" node, and finally connect them as shown in the figure below:

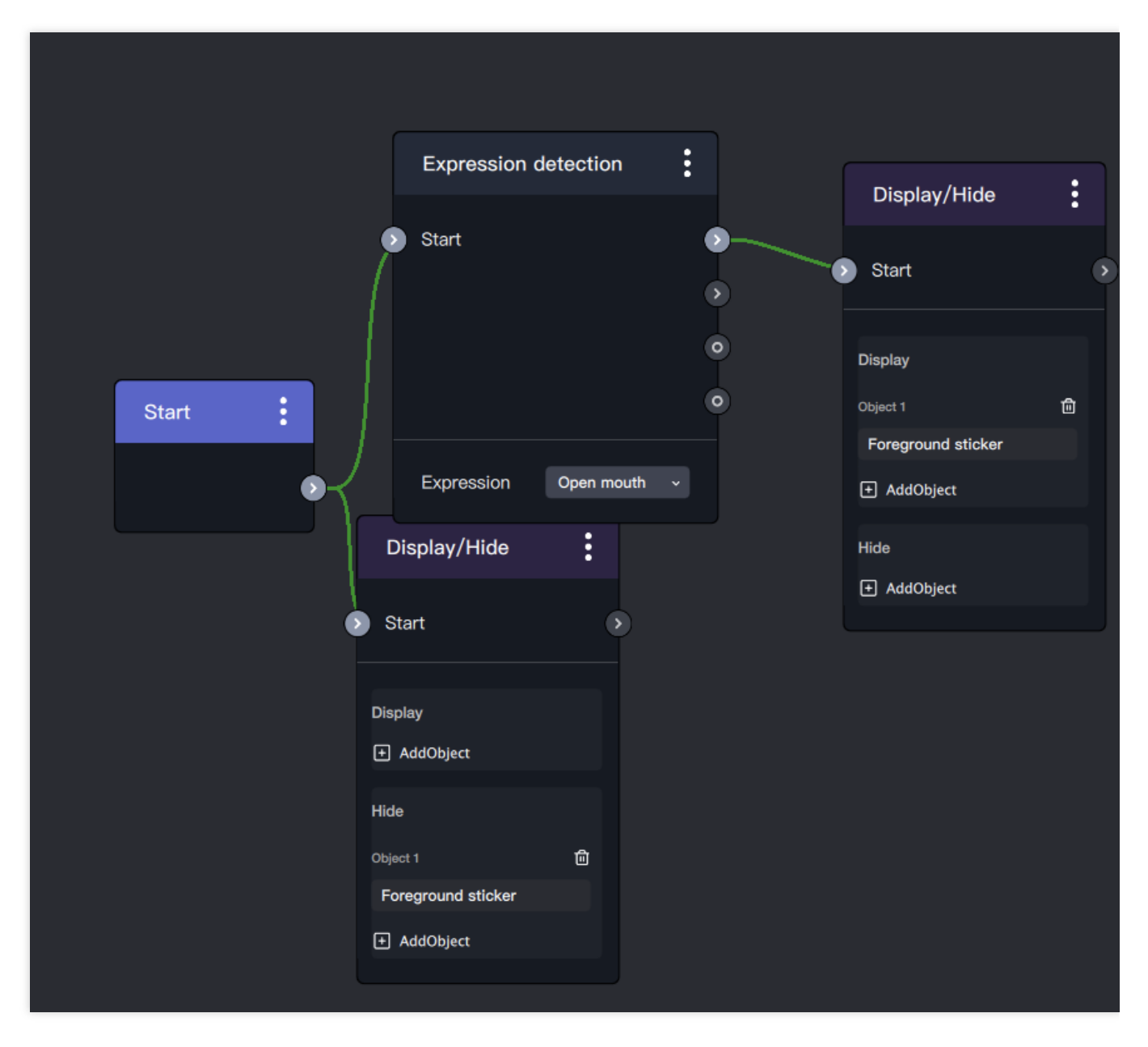

(2) Add a "Trigger period" node (The trigger cycle is to prevent the user from nodding for too long and causing a second trigger, so a trigger

throttling is generally required here, and a time of 0.5-0.8s can be set).

| Q Search for a     | a node               | Trigger period                                                                                              |  |  |  |
|--------------------|----------------------|----------------------------------------------------------------------------------------------------|--|--|--|
| Trigger conditions | Delay                | Set the time to wait after a node is triggered before it can                                                |  |  |  |
| Logical operations | Trigger period       | triggered again                                                                                             |  |  |  |
| Trigger results    | Condition check      | Inputs                                                                                                    |  |  |  |
| Data processing    | Age estimation       | <ul> <li>Target node: The node whose trigger period you want restrict</li> </ul>                            |  |  |  |
| Trigger result     | Expression detection |                                                                                                    |  |  |  |
|                    | Gender detection     | <ul> <li>Outputs</li> </ul>                                                                                 |  |  |  |
|                    | Condition check      | <ul> <li>Trigger action: Trigger the subsequent action if the<br/>trigger period set has elapsed</li> </ul> |  |  |  |
|                    | AND                  |                                                                                                    |  |  |  |
|                    | OR                   |                                                                                                    |  |  |  |
|                    | NOT                  |                                                                                                    |  |  |  |
|                    | 0                    | Add                                                                                                    |  |  |  |

(3) Double-click to change the trigger time to once every 0.5 seconds.

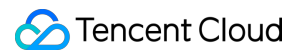

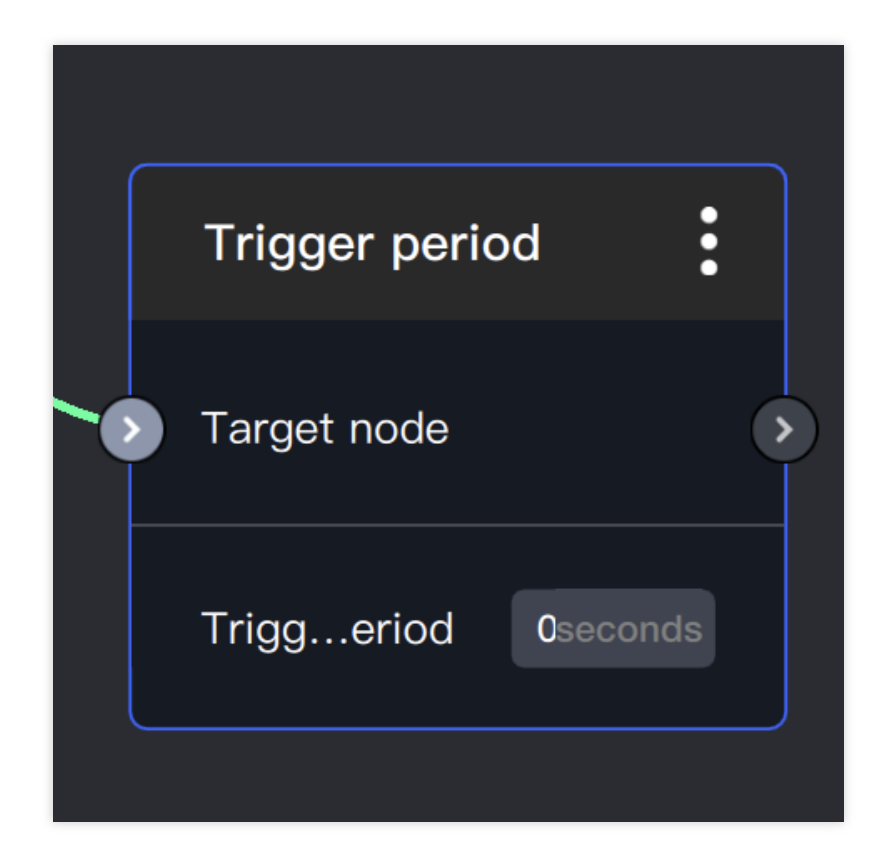

(4) Add a "Display objects one by one" node.

| Q Search for       | a node                   | Display objects one by one                                                                                |  |  |  |
|--------------------|--------------------------|----------------------------------------------------------------------------------------------------|--|--|--|
| Trigger conditions | Object display settings  | Configure multiple objects and display them one by one                                                    |  |  |  |
| Logical operations | Display/Hide             | <ul> <li>Inputs</li> </ul>                                                                                |  |  |  |
| Trigger results    | Match an object to a fa  | <ul> <li>Start: Display an object in sequence or randomly each<br/>time this node is triggered</li> </ul> |  |  |  |
| Data processing    | Multiple trigger conditi |                                                                                                    |  |  |  |
| Trigger result     | Display objects one by   | Outputs                                                                                                   |  |  |  |
|                    | Playing (from beginnin   | <ul> <li>Trigger action: Trigger the subsequent action after eac<br/>object is displayed once</li> </ul>  |  |  |  |
|                    | Display/Hide in sequen   |                                                                                                    |  |  |  |
|                    | Randomly display/hide    |                                                                                                    |  |  |  |
|                    | Frame capture            |                                                                                                    |  |  |  |
|                    | Multiple trigger conditi |                                                                                                    |  |  |  |
|                    | General component        | Add                                                                                                    |  |  |  |

(5) Add carousel objects: Add the foreground sticker and face tracking sticker objects separately.

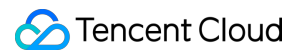

|   | Display objects one by |   |   |            |
|---|------------------------|---|---|------------|
| ( | Start                  | ( |   | Trigger ad |
|   | Object to display      |   |   |            |
|   | + AddObject            |   |   |            |
|   | Random                 |   |   |            |
|   |                        |   | ) |            |

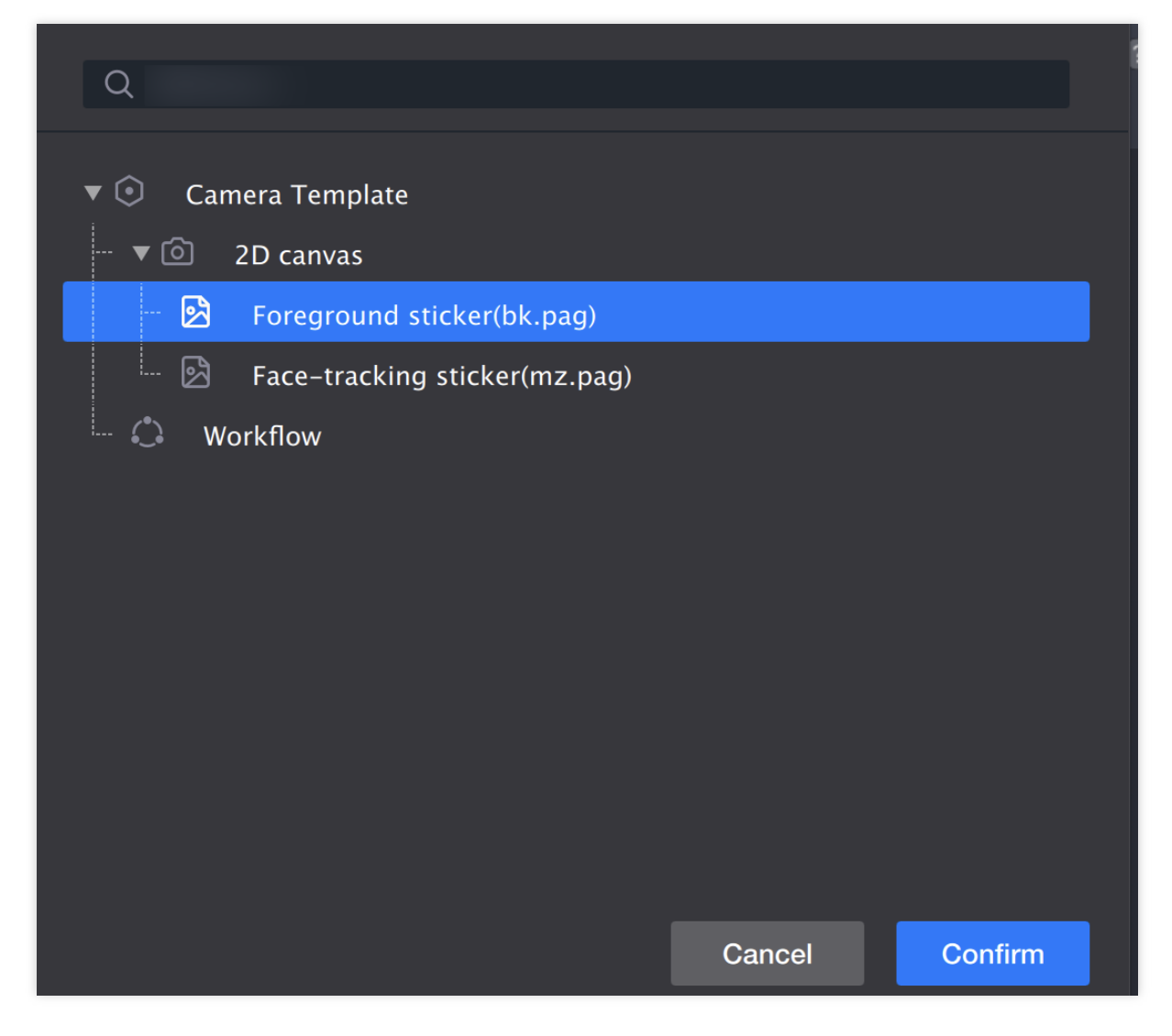

(6) Connect all nodes as shown in the figure below:

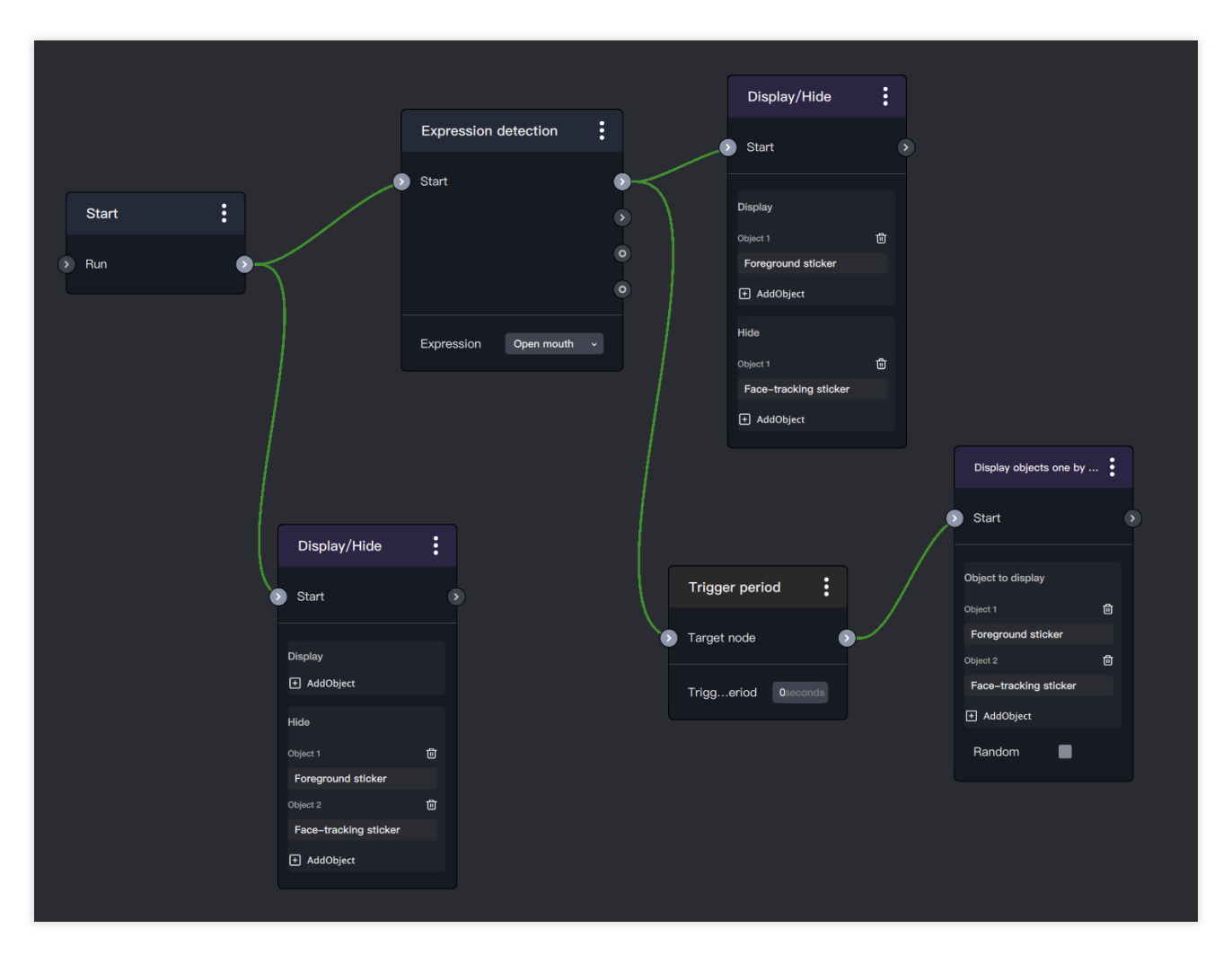

(7) Preview.

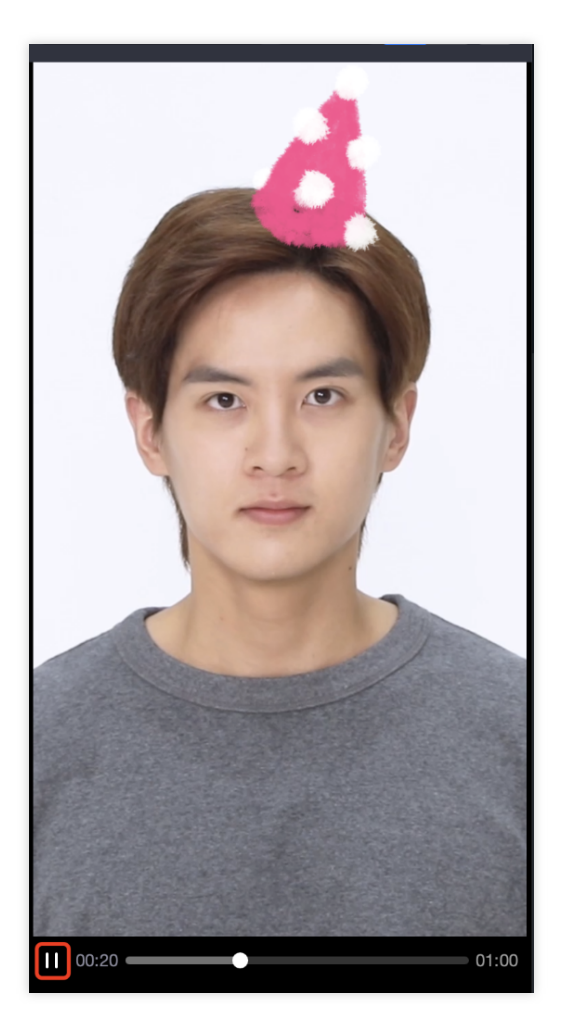

# **Production Frequently Asked Questions**

Last updated : 2024-03-22 18:45:44

## Frequently Asked Questions:

- 1. Q: Size limit of the submitted project package.
- A: It is best to control it around 10M, and not exceed 15M.
- 2. Q: Does pag support radial blur?
- A: Not supported for now, only Gaussian blur and motion blur are supported (6/8/2021)

### Tips:

1. Facial beautification parameters reference:

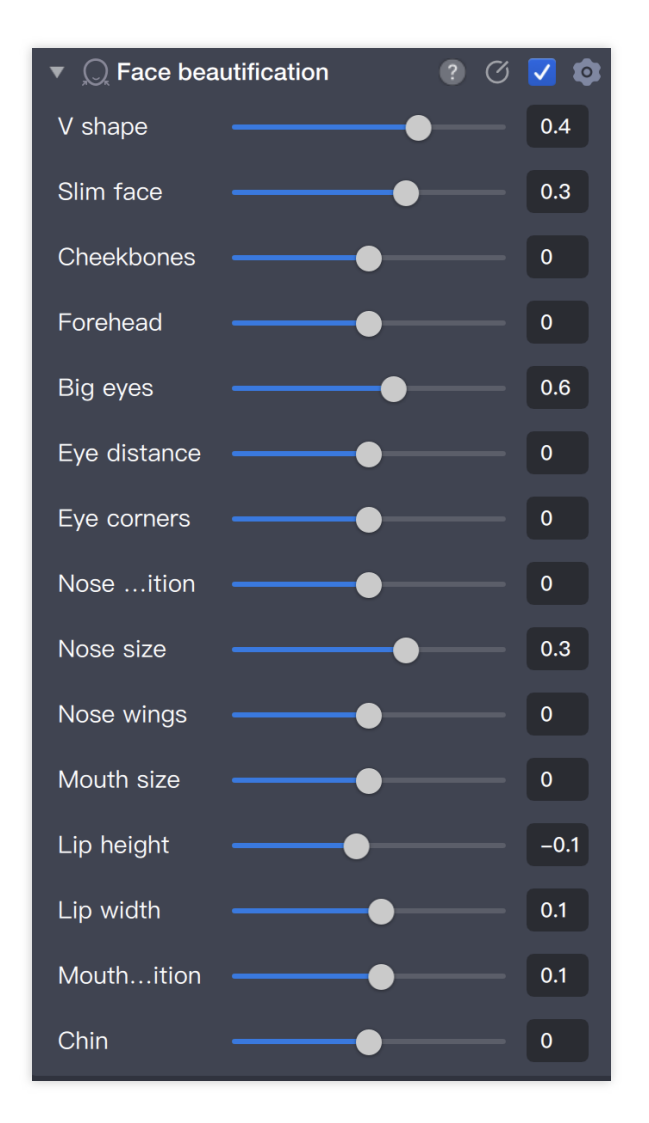

2. Non-makeup oriented special effects props are recommended for female makeup only. In the face tracking component, select **Only effective for females**.

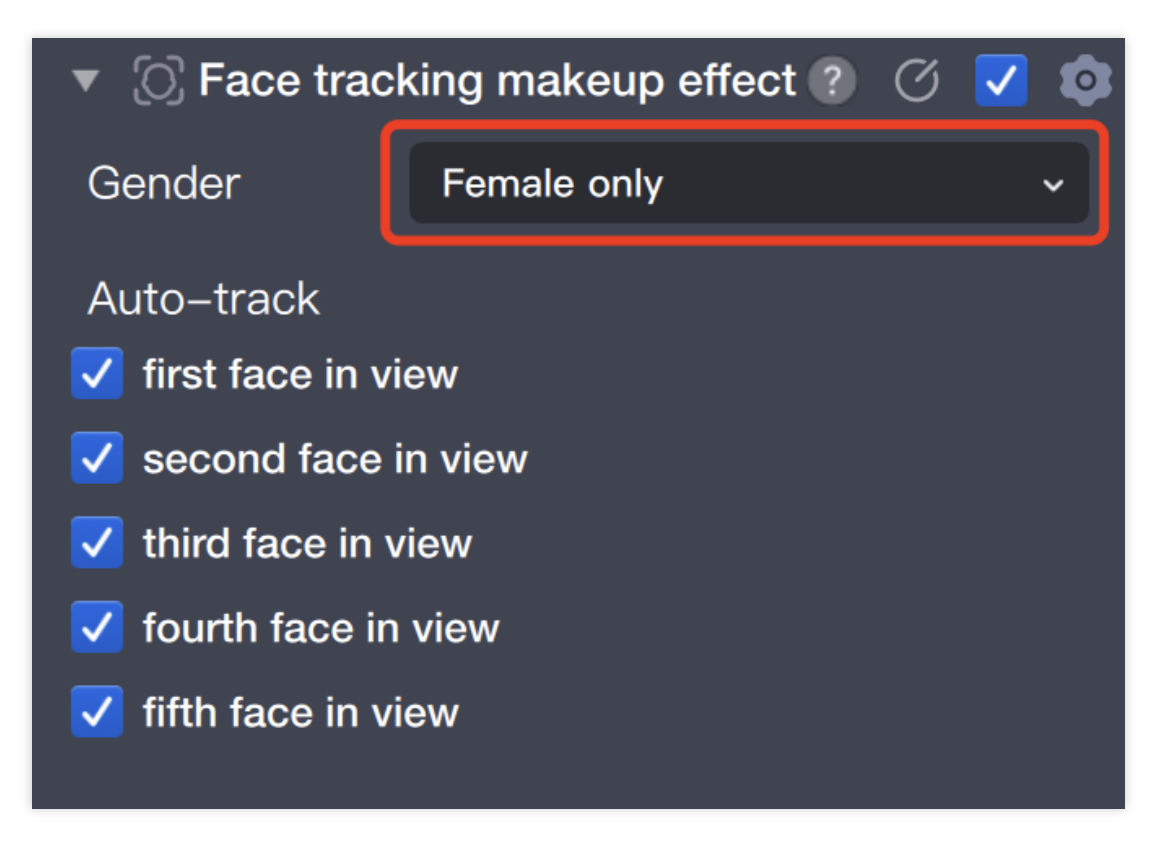

3. When adding music to special effects props,

For props with no need to record ambient sound, choose [BGM] (recommended).

For props that need to record ambient sound, choose [Effect].

And change the playback times in the duration component to infinite loop.

| <ul> <li>Ouration</li> </ul> | ?                        | ଓ 🔽 🕸    |
|------------------------------|--------------------------|----------|
| Alignment                    | Align to start of parent | object ~ |
| Start offset                 | 0                        | seconds  |
| Single loop                  | 2                        | seconds  |
| Playbtimes                   | Loop                     | ~        |

# General Tutorial Music Configuration

Last updated : 2024-03-22 18:45:44

# **Music Configuration**

#### Add Music Object

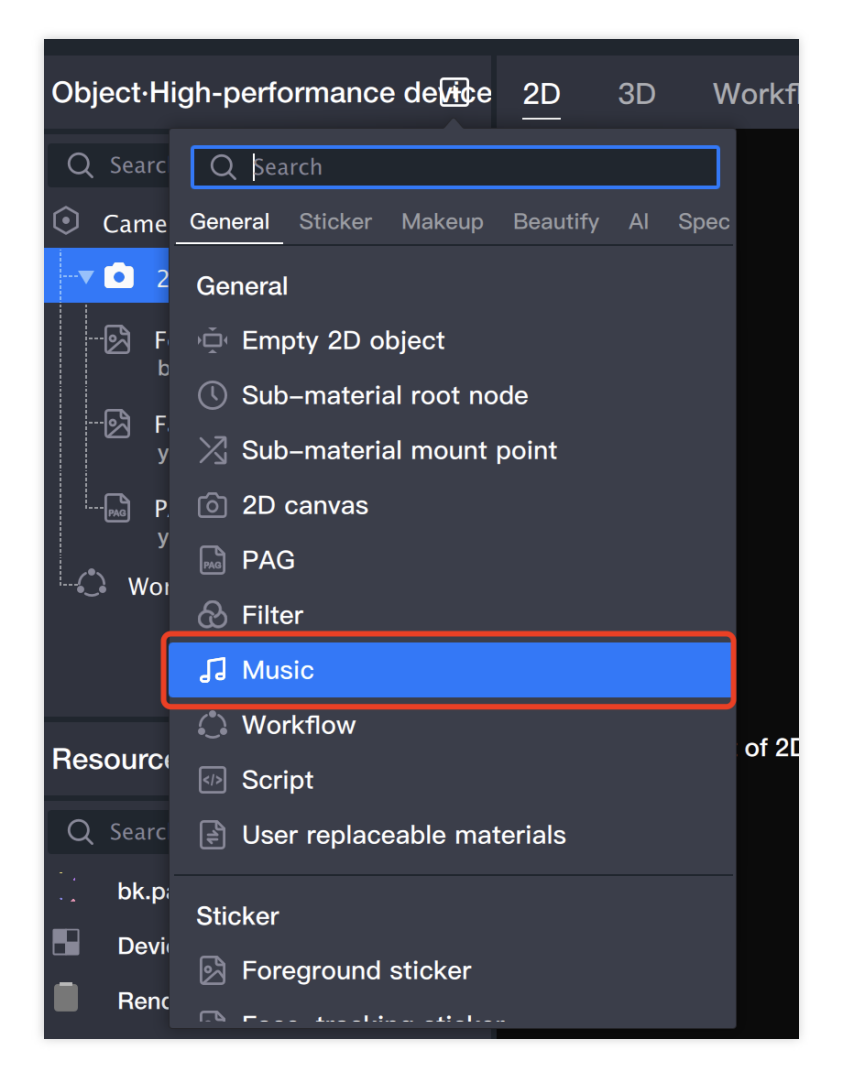

### Select Music Source

Choose music from the local.

If it is a self-adapted Remix audio (such as adding dialogue/sound effects, etc.), you can directly use local upload.

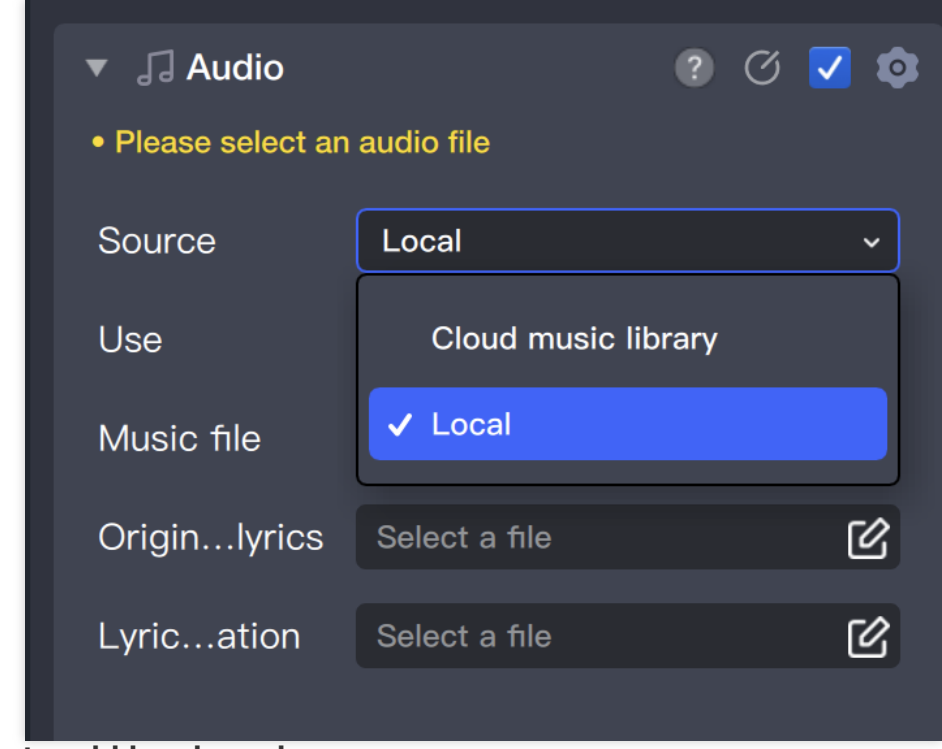

How to add local music.

| Q Search for an object                                                                                  |                                                              | ▶ 🔀 2D locs 8                                                          | k transform      | ? 🗘 🔅                     |
|----------------------------------------------------------------------------------------------------|--------------------------------------------------------------|------------------------------------------------------------------------|------------------|---------------------------|
| Camera Template                                                                                         |                                                              |                                                                        | 2                | 74 🔽 🚓                    |
| 🖙 🗖 2D canvas 🚺                                                                                         |                                                              | Plaasa salast at                                                       | n audio filo     |                           |
| Soreground sticker                                                                                      |                                                              | i i icase select a                                                     |                  |                           |
| bk.pag                                                                                                  |                                                              | Source                                                                 | Local            |                           |
| - 🖄 Face-tracking sti ⊚<br>ysh.pag                                                                      |                                                              | Use                                                                    | Effect           | <u> </u>                  |
| PAG (ĵ ⊚<br>ysh.pag                                                                                     |                                                              | 2 Music file                                                           | Select a file    | C                         |
| J Music ① ⊗                                                                                             |                                                              | Originlyrics                                                           | Select a file    | C                         |
| └ Workflow ⊗                                                                                            |                                                              | Lyrication                                                             | Select a file    | C                         |
| Resources ? [+ +]                                                                                       | View the effect of Music in the preview window on the righty | Settings                                                               |                  |                           |
|                                                                                                    |                                                              | Times file                                                             | Select a file    | C                         |
| Search for recourses                                                                                    |                                                              |                                                                        |                  |                           |
| Q Search for resources                                                                                  | 1: import local music                                        | Creat file                                                             | Create timestamp |                           |
| Q Search for resources T<br>bgm.mp3<br>bk.pag                                                           | 1: import local music                                        | Creat file<br>Segmtime                                                 | Create timestamp | hle<br>seconds            |
| Q     Search for resources     Y       bgm.mp3      bk.pag       B     DeviceCameraTextur               | 1: import local music                                        | Creat file<br>Segmtime<br>Duration                                     | Create timestamp | hle<br>seconds<br>seconds |
| Q. Search for resources     Y       Bgm.mp3        bk.pag     DeviceCameraTextur       RenderTarget.rdt | 1: import local music                                        | Creat file<br>Segmtime<br>Duration                                     | Create timestamp | hle<br>seconds<br>seconds |
| C Search for resources                                                                                  | 1: import local music                                        | Creat file<br>Segmtime<br>Duration<br>Playpeed                         | Create timestamp | hle<br>seconds<br>seconds |
| C Search for resources                                                                                  | 1: import local music                                        | Creat file<br>Segmtime<br>Duration<br>Playpeed<br>Playlume             | Create timestamp | hie<br>seconds<br>seconds |
| C Search for resources                                                                                  | 1: import local music                                        | Creat file<br>Segmtime<br>Duration<br>Playpeed<br>Playlume<br>Chanlume | Create timestamp | ite<br>seconds<br>seconds |

|   | • |         |  |        |         | )<br>) |
|---|---|---------|--|--------|---------|--------|
|   | Q |         |  |        |         |        |
|   |   |         |  |        |         |        |
|   | 5 | bgm.mp3 |  |        |         |        |
|   |   |         |  |        |         |        |
|   |   |         |  |        |         |        |
|   |   |         |  |        |         |        |
|   |   |         |  |        |         |        |
|   |   |         |  |        |         |        |
|   |   |         |  |        |         |        |
| s |   |         |  |        |         |        |
|   |   |         |  |        |         |        |
|   |   |         |  |        |         |        |
|   |   |         |  |        |         |        |
|   |   |         |  |        |         |        |
|   |   |         |  |        |         |        |
|   |   |         |  | Cancel | Confirm |        |
|   |   |         |  |        |         |        |

Choose the appropriate starting point, duration & number of loops.

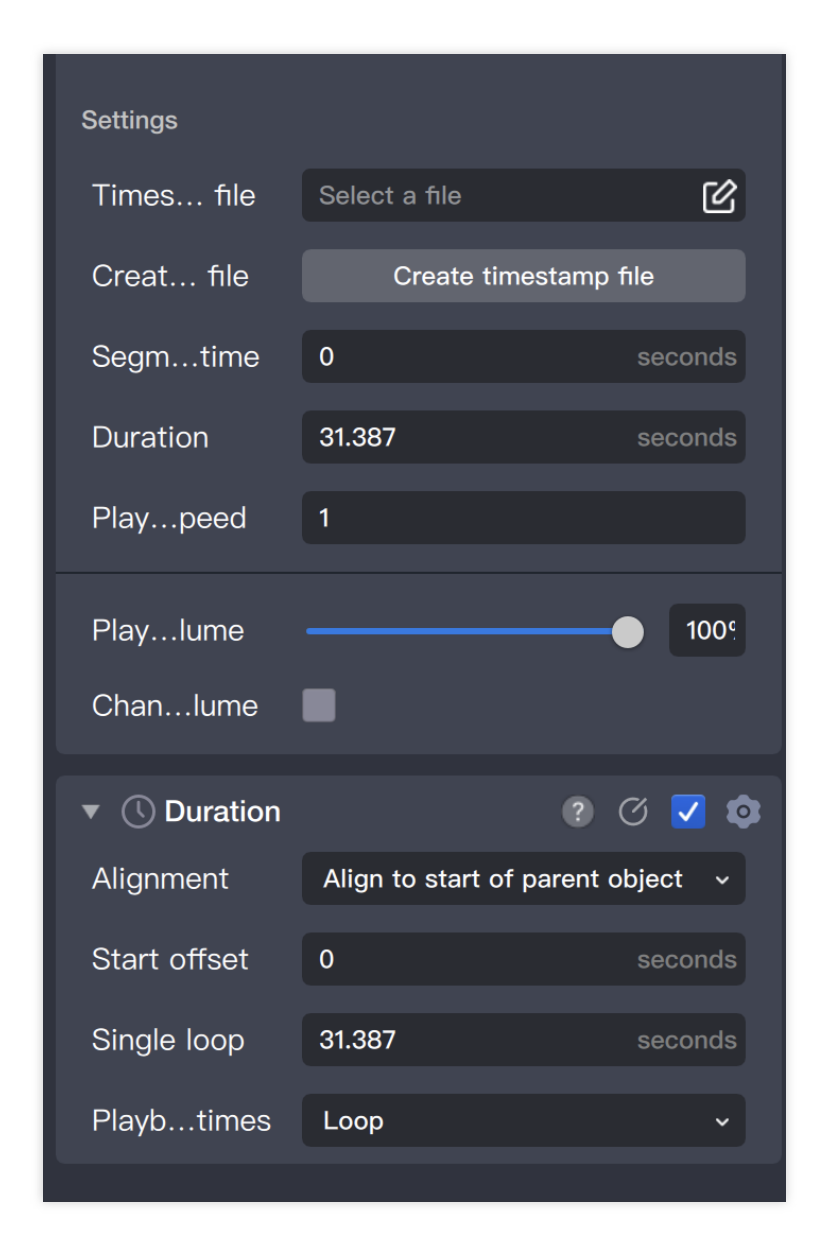

Timestamp file: Upload if available, otherwise no need to worry.

Segment start time: Music start time (accurate to 1 decimal place, default is 0, adjust as needed).

Duration: Music playback duration (default is 60 seconds or the maximum audio length less than 60 seconds).

Playback speed: Default normal speed 1, adjust as needed.

Playback volume: Default value 20% is equal to normal 100% volume, adjust as needed.

Change volume : Set fade in and out effects, adjust as needed.

Playback times: Choose 1 time, multiple times, or infinite loop (if the selected music playback duration is 60 seconds+, choose 1 time; if less than 60 seconds, choose multiple loops).

#### Note:

Maximum shooting time is 60 seconds.

### Selecting Music Usage

You can choose between BGM / Effect for two purposes.

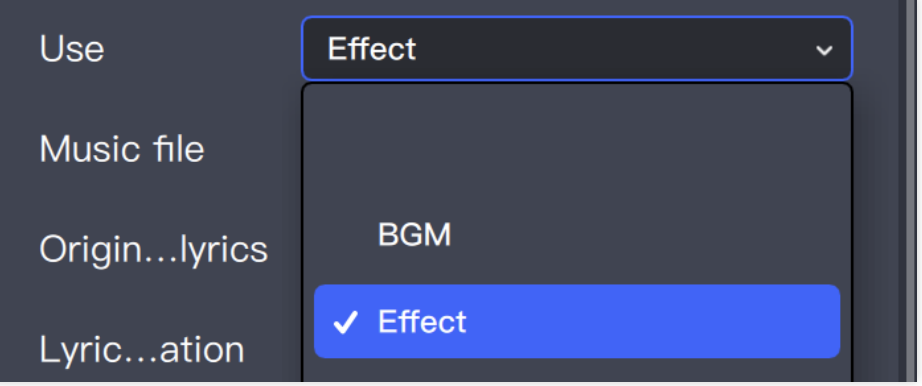

#### **Two Different Settings' Functions and Displays**

Effect: Can record, poor bgm quality.

BGM: Cannot record, normal bgm quality.

#### Select Music Usage Based on Project

**Shooting projects** can choose the appropriate audio usage according to the designed prop type. The default choice is BGM. If the prop requires users to record their own audio, such as Olympic Cheering Station pendants, choose Effect.

For ordinary template projects, choose BGM uniformly.

### How to Control Music in the Process

Depending on the designed prop requirements, you can use the process panel's node to control the music's play/stop. Use AI detection capability to control music playback.

Facial expression detection of mouth opening triggers music playback, with the following process settings:

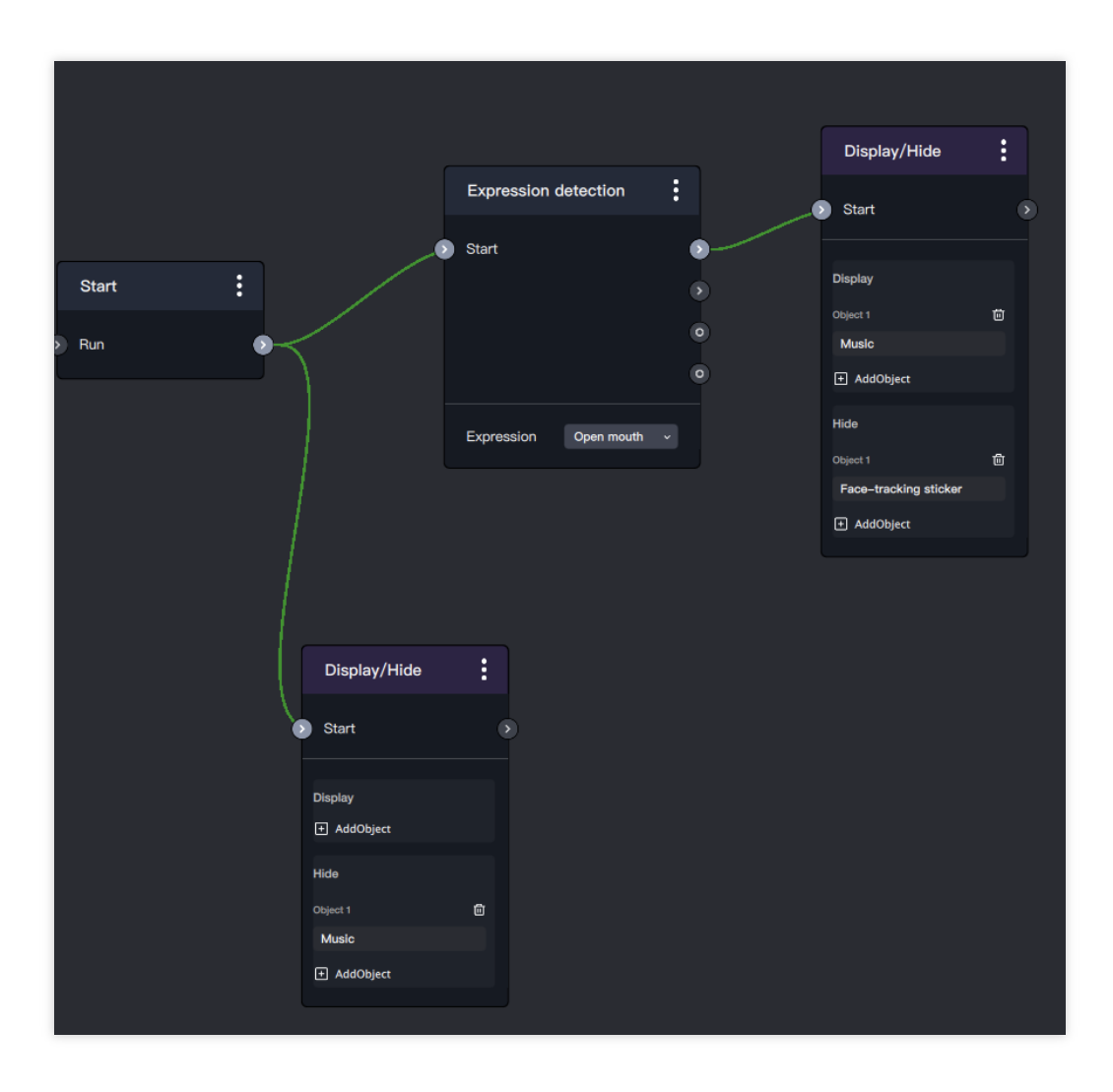

# Shortcut key

Last updated : 2024-03-22 18:45:44

### 3D Scene Panel

| Shortcut Name        | Shortcut key                     |
|----------------------|----------------------------------|
| View Rotation        | Right Mouse Button               |
| View Movement        | Middle Mouse Button + Press      |
| View Zoom            | Middle Mouse Button Scroll Wheel |
| View Switch to Home  | Ctrl+1                           |
| View Switch to Top   | Ctrl+2                           |
| View Switch to Front | Ctrl+3                           |
| View Switch to Right | Ctrl+4                           |

### 2D Scene Panel

| Shortcut Name      | Shortcut key                     |
|--------------------|----------------------------------|
| Zoom               | Middle Mouse Button Scroll Wheel |
| Sticker Move Up    | Up / W                           |
| Sticker Move Down  | Down / S                         |
| Sticker Move Left  | Left / A                         |
| Sticker Move Right | Right / D                        |

### Main Panel

| Shortcut Name | Shortcut key |
|---------------|--------------|
| Close         | Ctrl+W       |

| New Project  | Ctrl+N       |
|--------------|--------------|
| Open Project | Ctrl+O       |
| Save Project | Ctrl+S       |
| Undo         | Ctrl+Z       |
| Redo         | Ctrl+Z+Shift |
| Сору         | Ctrl+C       |
| Cut          | Ctrl+X       |
| Paste        | Ctrl+V       |
| Delete       | Del          |

# 2D Function Manual Following Ability

Last updated : 2024-03-25 11:43:19

### Introduction

In the Following Component, you can add 2D images, pag files, etc. to specific objects that appear on the screen. Currently, Tencent Effect supports face, gesture, body, and cat face tracking.

### **Basic Usage Method**

#### 1. Add Following Object

Add following object: Add following sticker in the object panel.

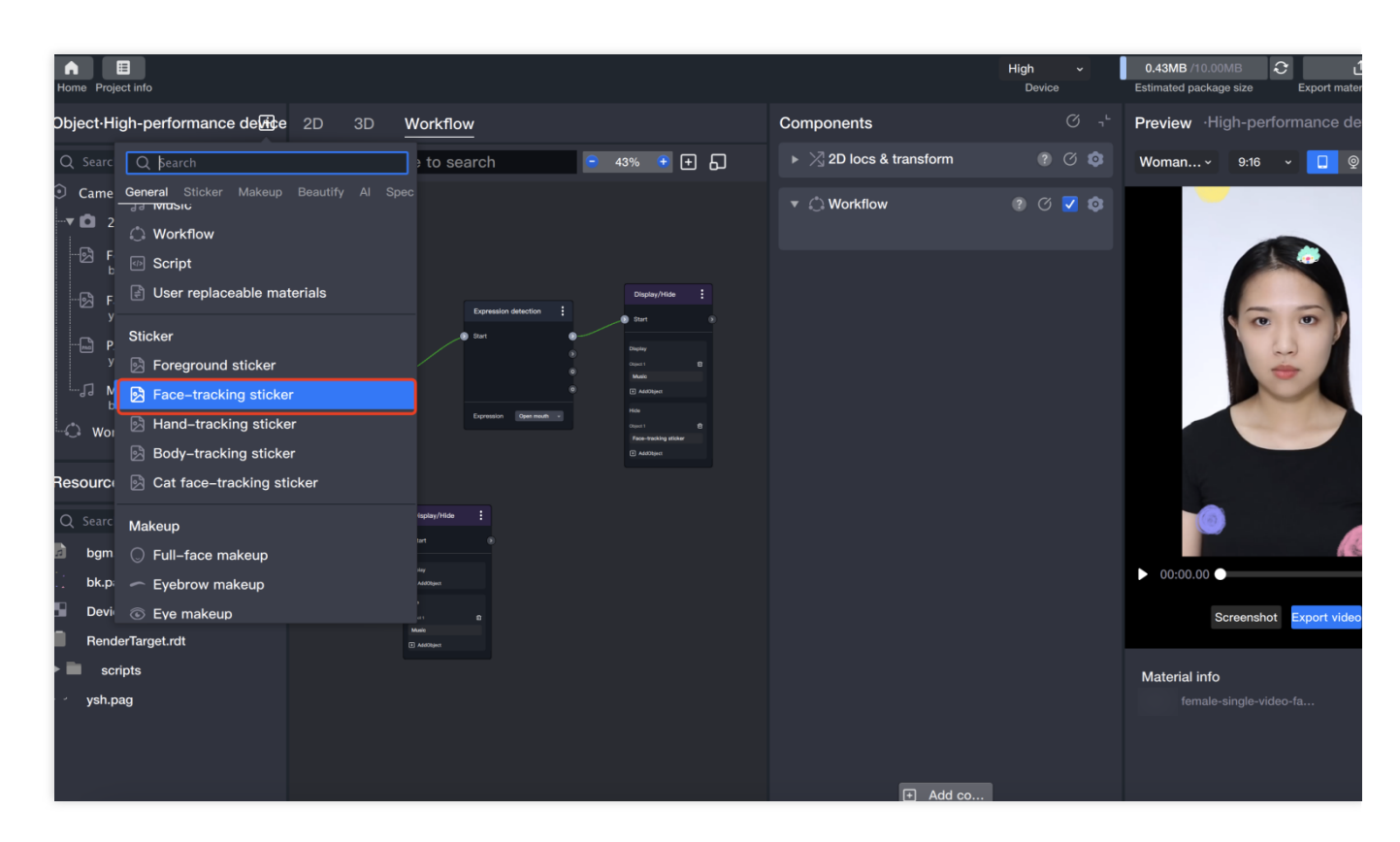

You can also directly add tracking components: Add tracking components in the component panel.

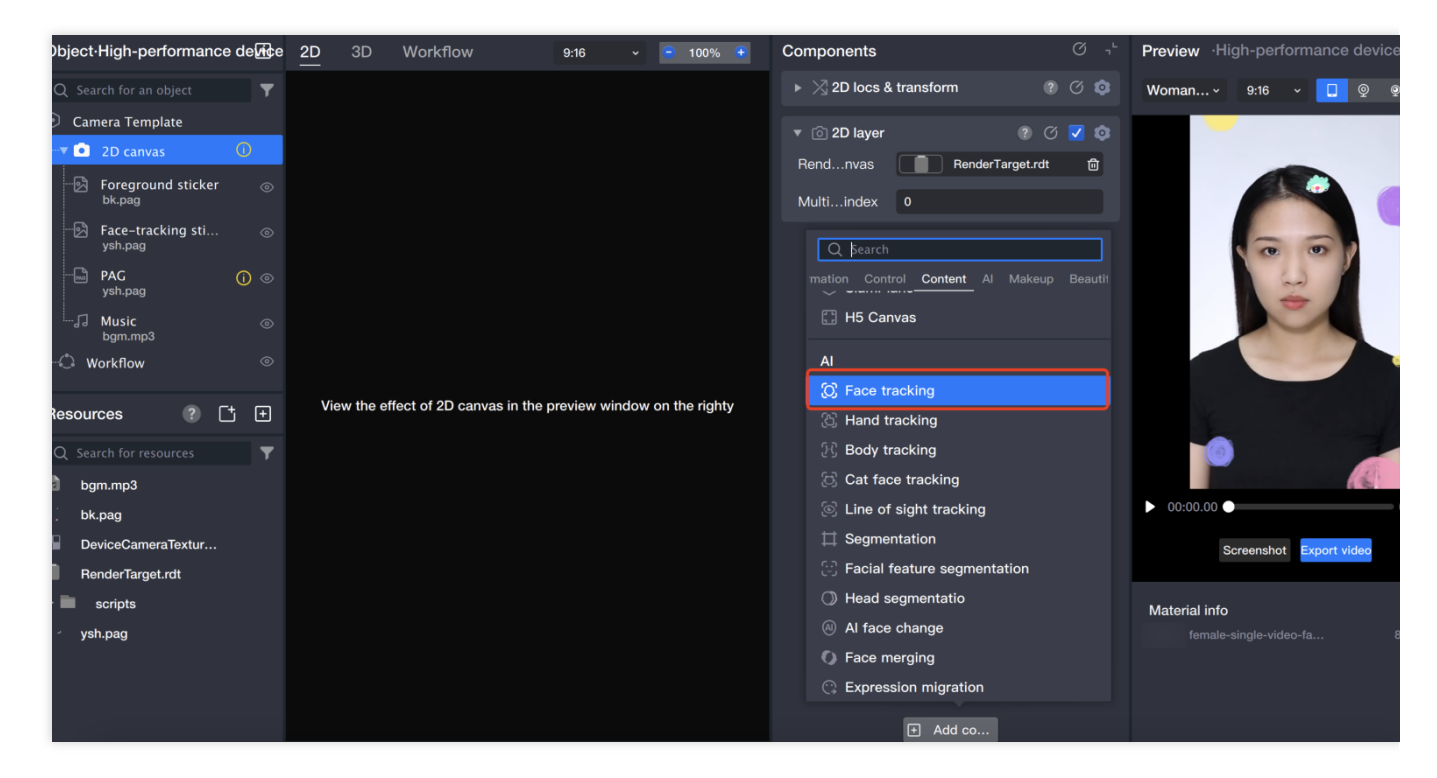

After adding any following component, the scene panel will provide a model point map accordingly.

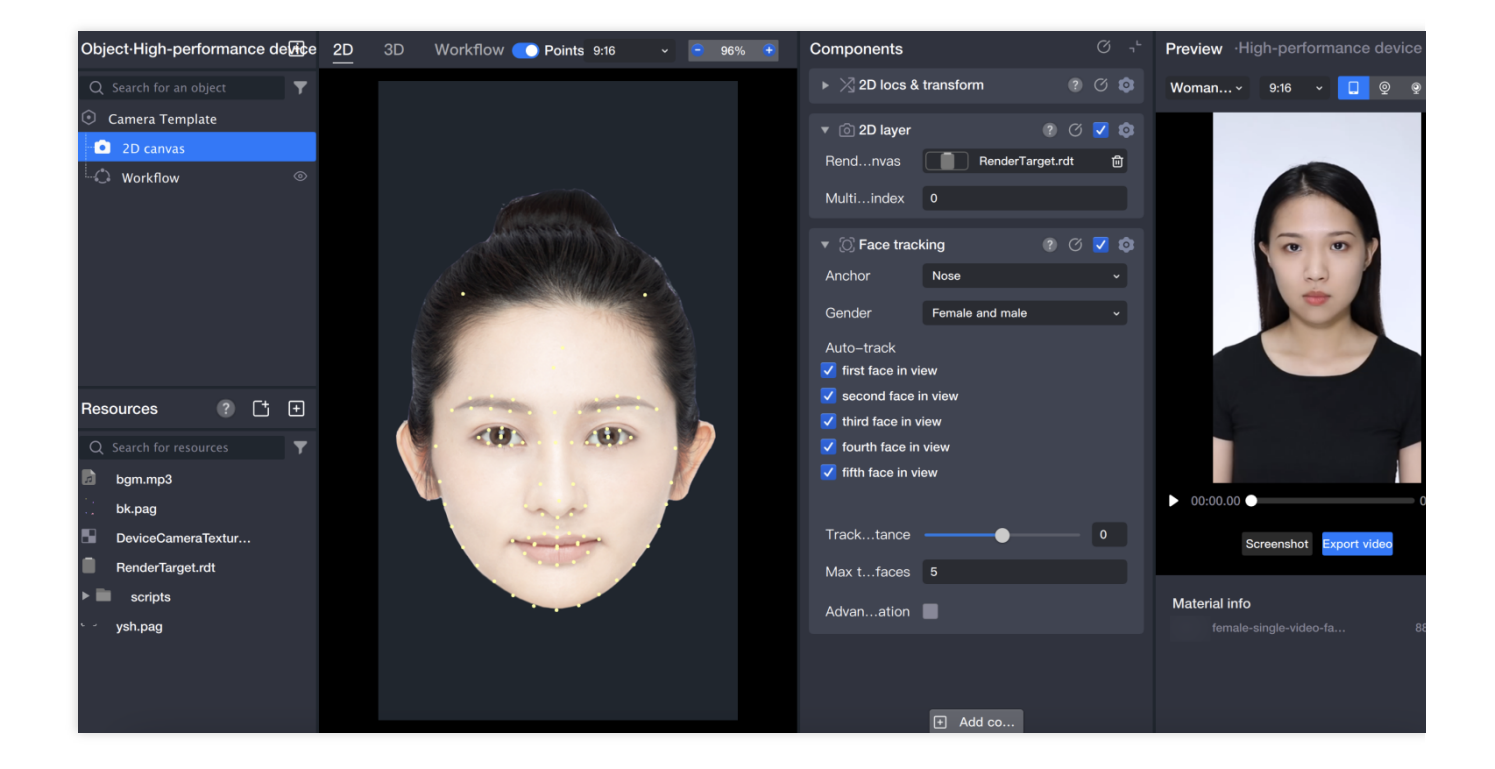

#### 2. Import sticker file

Local import: Access computer local materials.
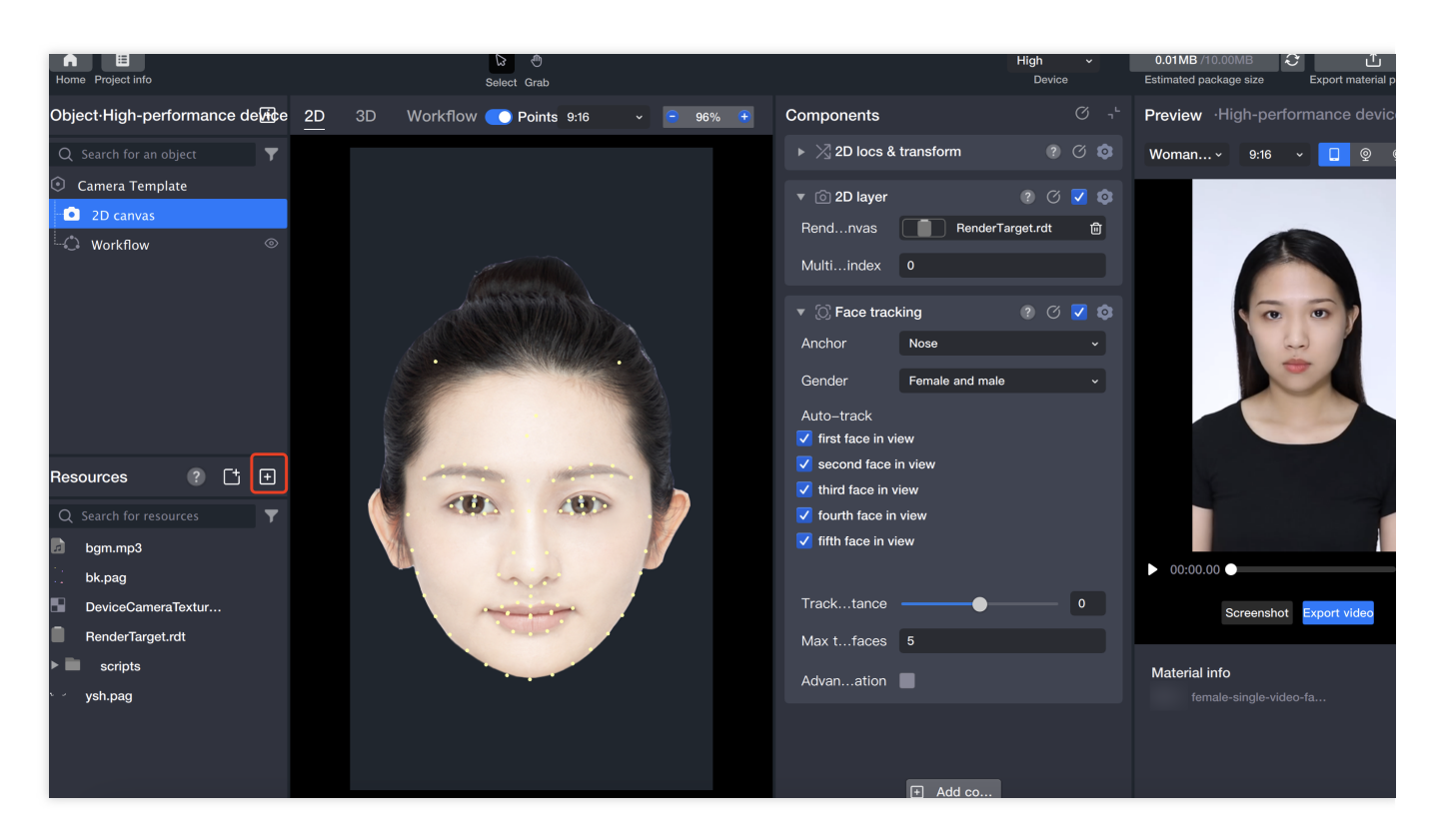

Select sticker file in the component panel.

| Home Hojectino             | Select Grab                            | Device                                   | Estimated package size Export material |
|----------------------------|----------------------------------------|------------------------------------------|----------------------------------------|
| Object High-performance de | 2D 3D Workflow 💽 Points 9:16 🗸 😑 98% Ŧ | Components ${}^{\circ}$ , ${}^{`}$       | Preview ·High-performance devi         |
| Q Search for an object     |                                        | 🔻 🖄 2D locs & transform 🛛 👔 🕜 🧔          | Woman × 9:16 × 🔲 👳                     |
| Camera Template            |                                        | Racia Advanced                           |                                        |
| 2D canvas                  |                                        | Dasic Advanced                           |                                        |
| 🛛 🔁 Face-tracking sti 💿    |                                        | ⑦ Size 720 X                             |                                        |
| Workflow ⊘                 |                                        | ⊘ Location -0.008 X 0.314847345 Y        |                                        |
|                            |                                        | ⊘ Rotate 0                               | 1000                                   |
|                            |                                        | ⊘ Scale 1 X 1 Y                          |                                        |
|                            |                                        | ⊘ Center 0 x 0 y                         |                                        |
|                            |                                        | Flip 🛦 🕨                                 |                                        |
|                            |                                        |                                          |                                        |
| Resources ? [+ +           |                                        |                                          |                                        |
| Q Search for resources     |                                        | image file Select an image from the re E |                                        |
| bgm.mp3                    |                                        | Fill mode Scale to display in whole      |                                        |
| bk.pag                     |                                        | 🔻 📀 Blend mode 🛛 😨 🖉 🔯                   | ▶ 00:00.00 ●                           |
| DeviceCameraTextur         |                                        | Blend mode Normal -                      | Screenshot Export video                |
| RenderTarget.rdt           |                                        | Transparency 100°                        |                                        |
| ► ■ scripts                |                                        |                                          | Material info                          |
| v ysh.pag                  |                                        | 🔻 🚫 Face tracking 🛛 🕐 🔽 🧔                |                                        |
|                            |                                        | Anchor Nose ~                            |                                        |
|                            |                                        | Gender Female and male v                 |                                        |
|                            |                                        | Add co                                   |                                        |

#### 3. Material parameter adjustment

3.1 Binding points.

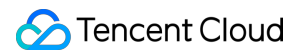

By dragging the binding points.

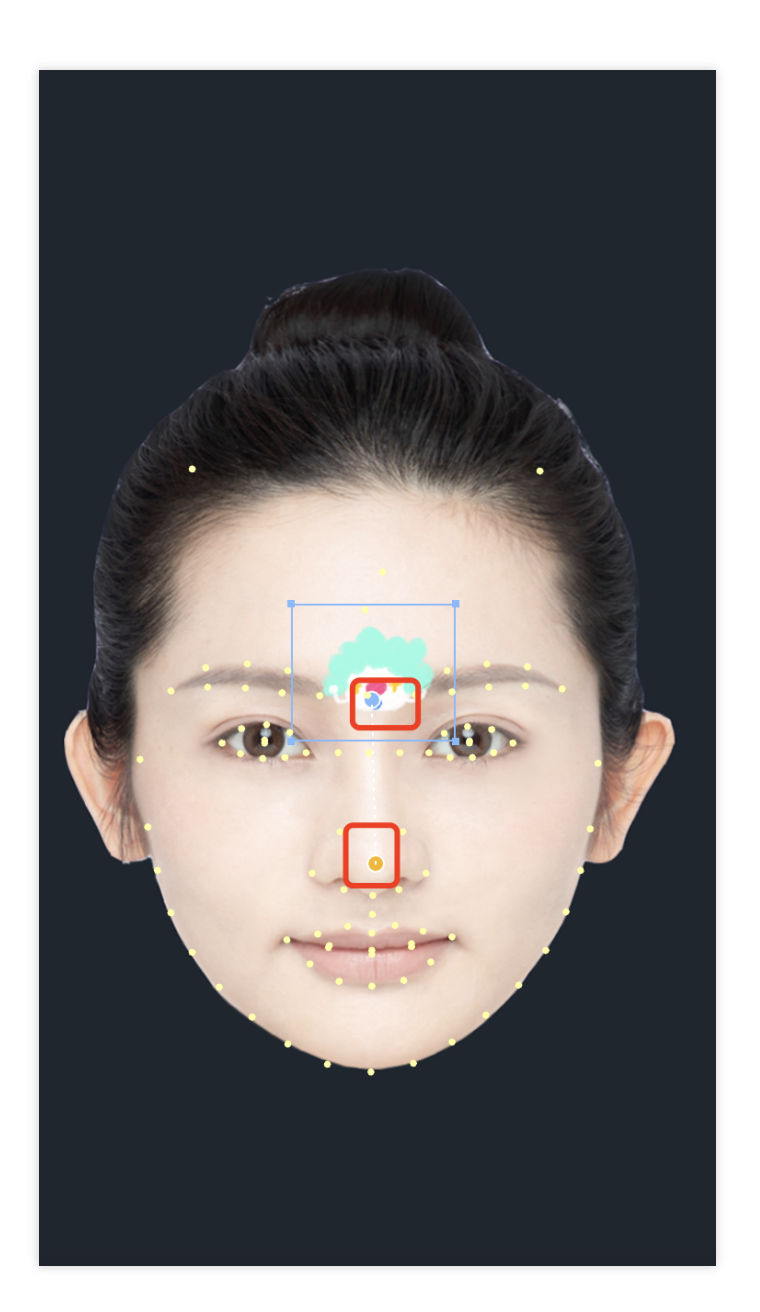

Adjust through the component panel.

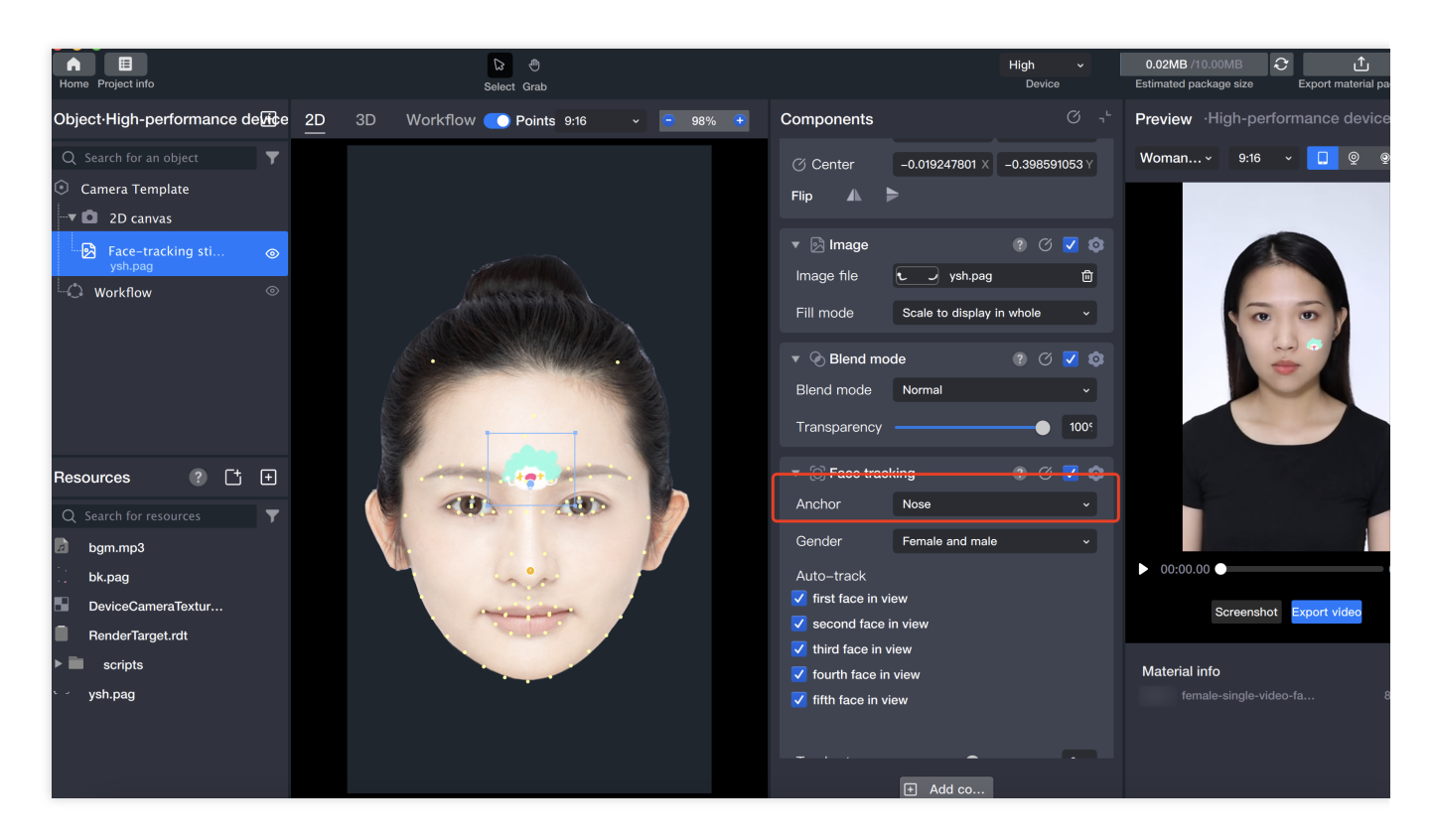

3.2 Change the sticker position, direction, and size.

Drag the sticker position in the scene panel.

Change the position and transformation in the component panel.

You need to select this object or its parent object in the object panel.

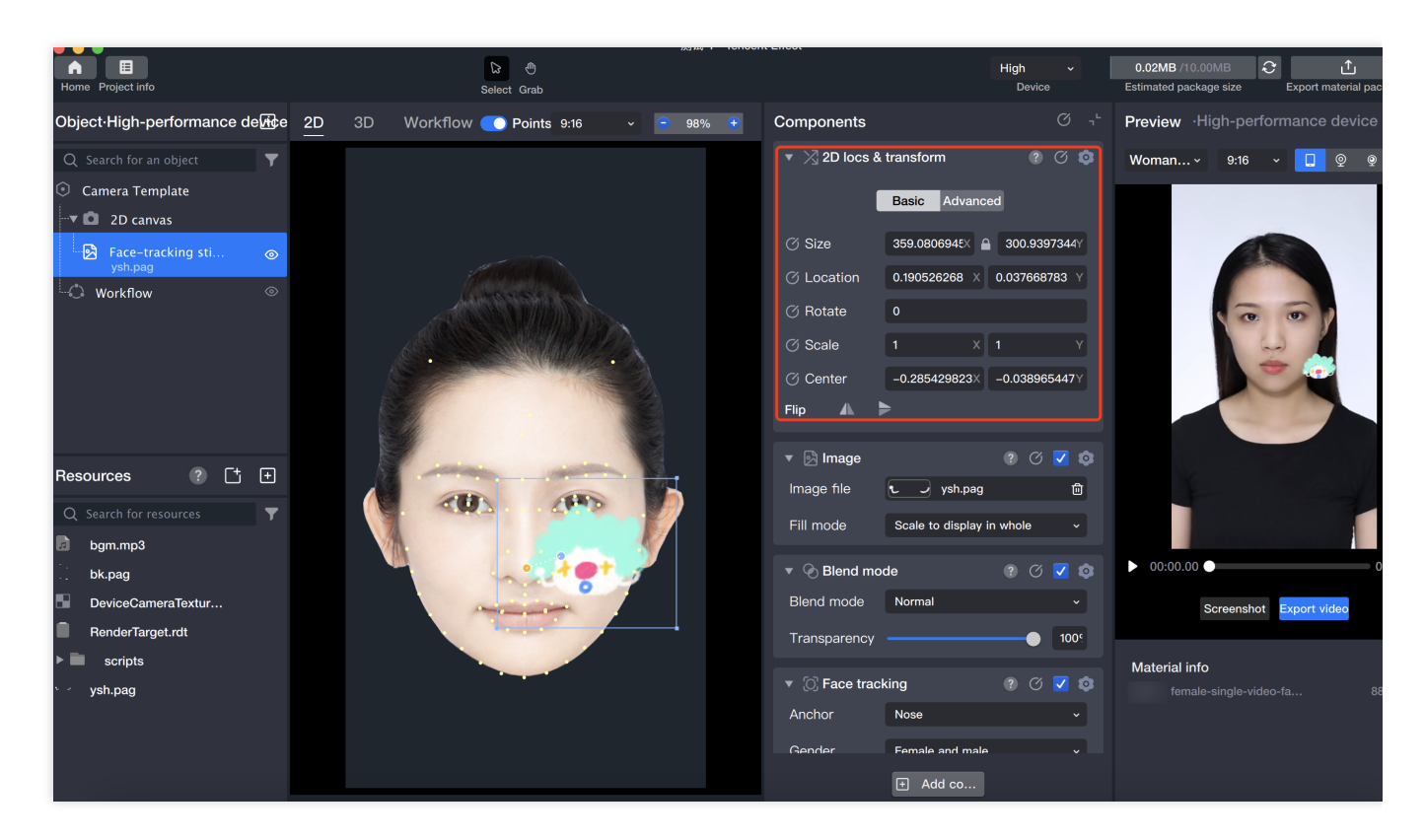

3.3 Mode modification.

To help designers understand the image effect, refer to the muptiply mode and normal mode in the designer's commonly used design software parameters according to the component sticker material parameters.

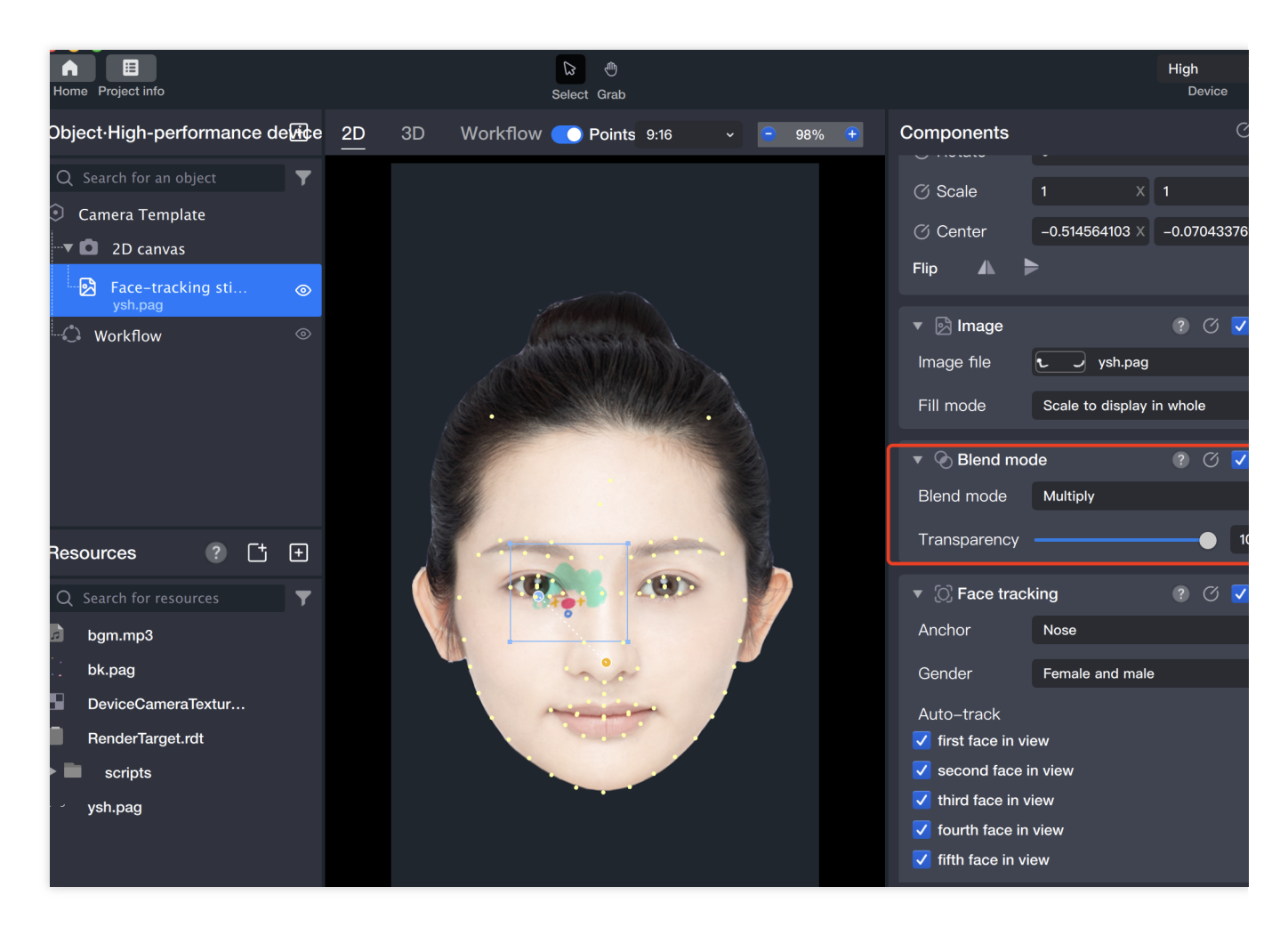

Here, only the face tracking gameplay is introduced, and other tracking gameplays are similar.

# **Gesture Following**

Last updated : 2024-03-22 18:45:44

## **Concept Introduction**

Gesture-following stickers, as the name suggests, are stickers that follow the hand in real-time during shooting. Currently, Tencent Effect supports adding 2D sticker files and PAG files to the hand.

### **Basic Usage Method**

#### Step One: Import The Texture File.

Drag the texture file directly to the resource panel, or click the file input icon in the upper right corner of the resource panel, call up the computer's local folder, select and confirm to import.

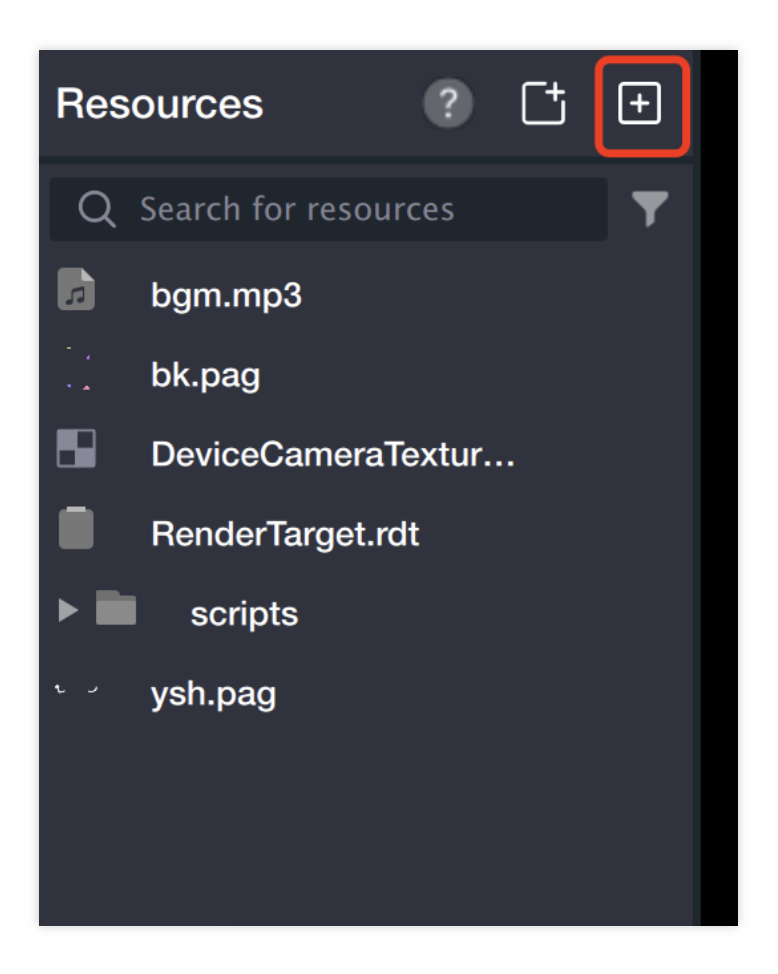

#### Step Two: Create Follow Object/Component

[Object] Panel > [+] Add > Gesture Follow Sticker

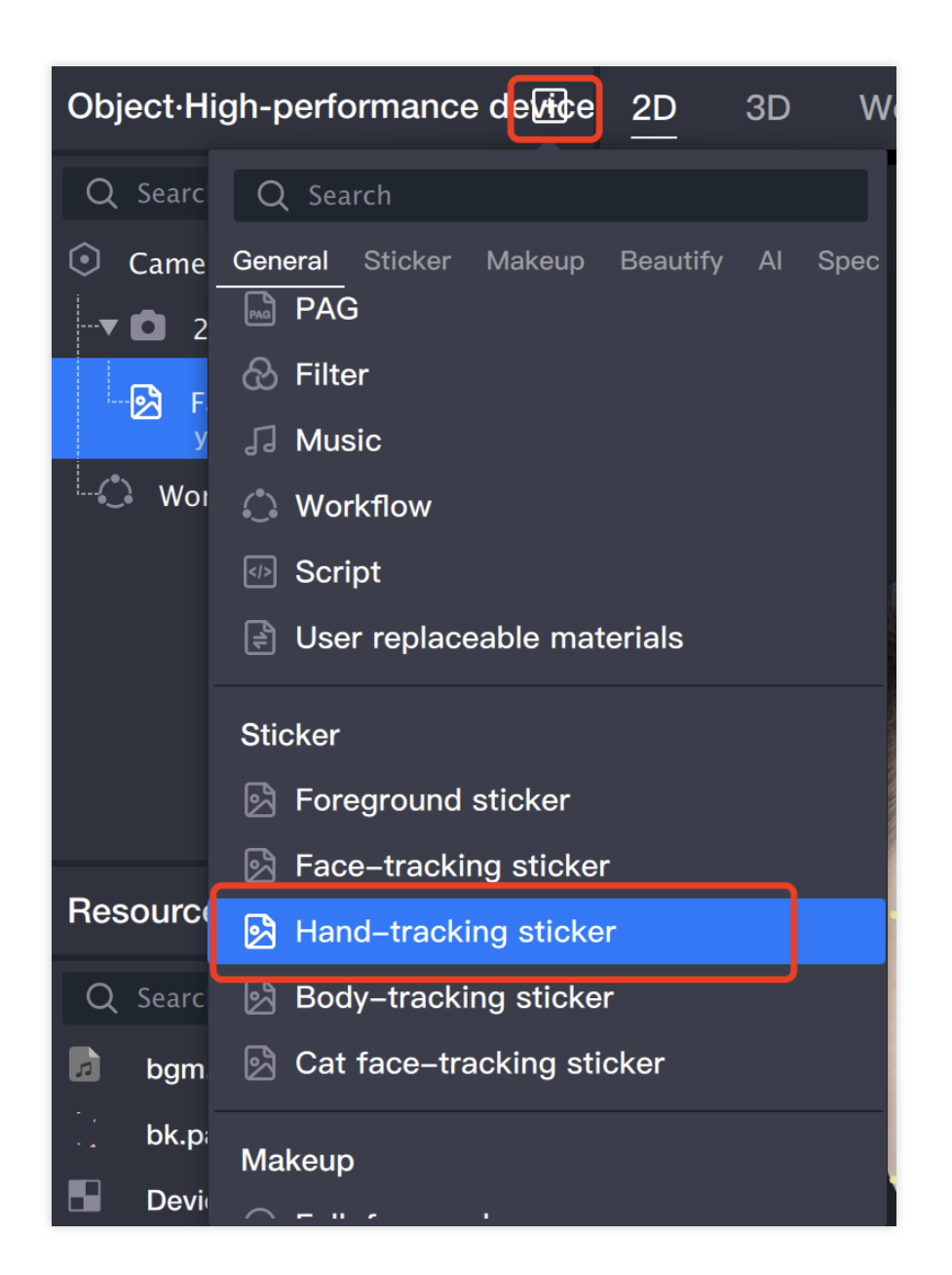

#### **Step Three: Import Sticker File**

Select the gesture follow object in the object panel, find the **Sticker File** in the component panel, and click its file input box.

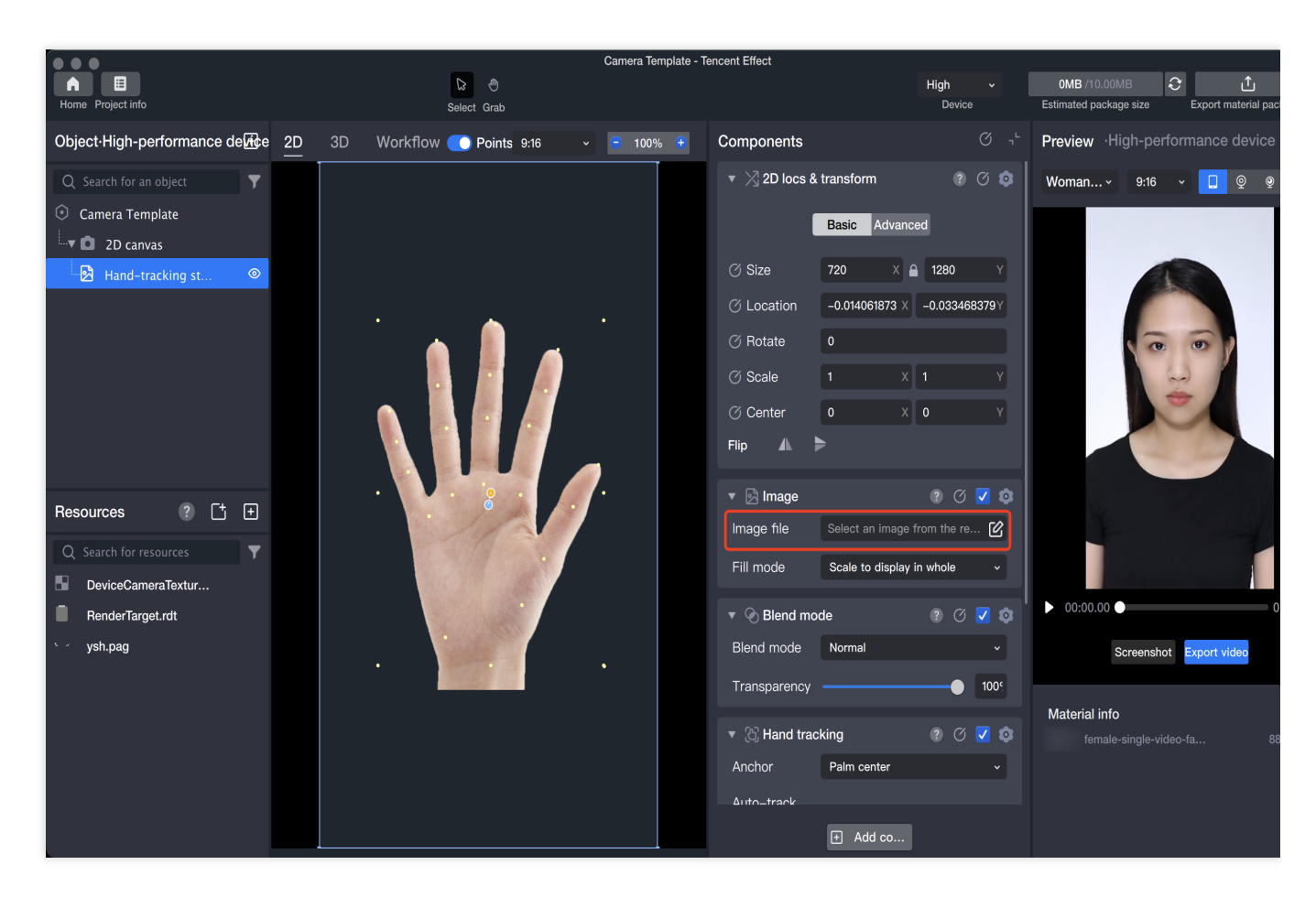

The resource panel will open immediately, select the file and confirm, the file will be added to the hand.

|   |                   | all the second second |        |         |
|---|-------------------|-----------------------|--------|---------|
| Q |                   |                       |        |         |
|   |                   |                       |        |         |
|   | DeviceCameraTextu | re.tex                |        |         |
|   | RenderTarget.rdt  |                       |        |         |
| t | ysh.pag           |                       |        |         |
|   |                   |                       |        |         |
|   |                   |                       |        |         |
|   |                   |                       |        |         |
|   |                   |                       |        |         |
|   |                   |                       |        |         |
|   |                   |                       |        |         |
|   |                   |                       |        |         |
|   |                   |                       |        |         |
|   |                   |                       |        |         |
|   |                   |                       |        |         |
|   |                   |                       | Cancel | Confirm |
|   |                   |                       |        |         |

#### **Step Four: Adjust Material**

Gesture follow sticker supports binding two points by default, and binds two points by default. The binding points can be merged into one or split into two by dragging. The binding points represent the points bound when the shooting object moves. The points can be adjusted by dragging the yellow selected points on the panel, or by adjusting the component panel.

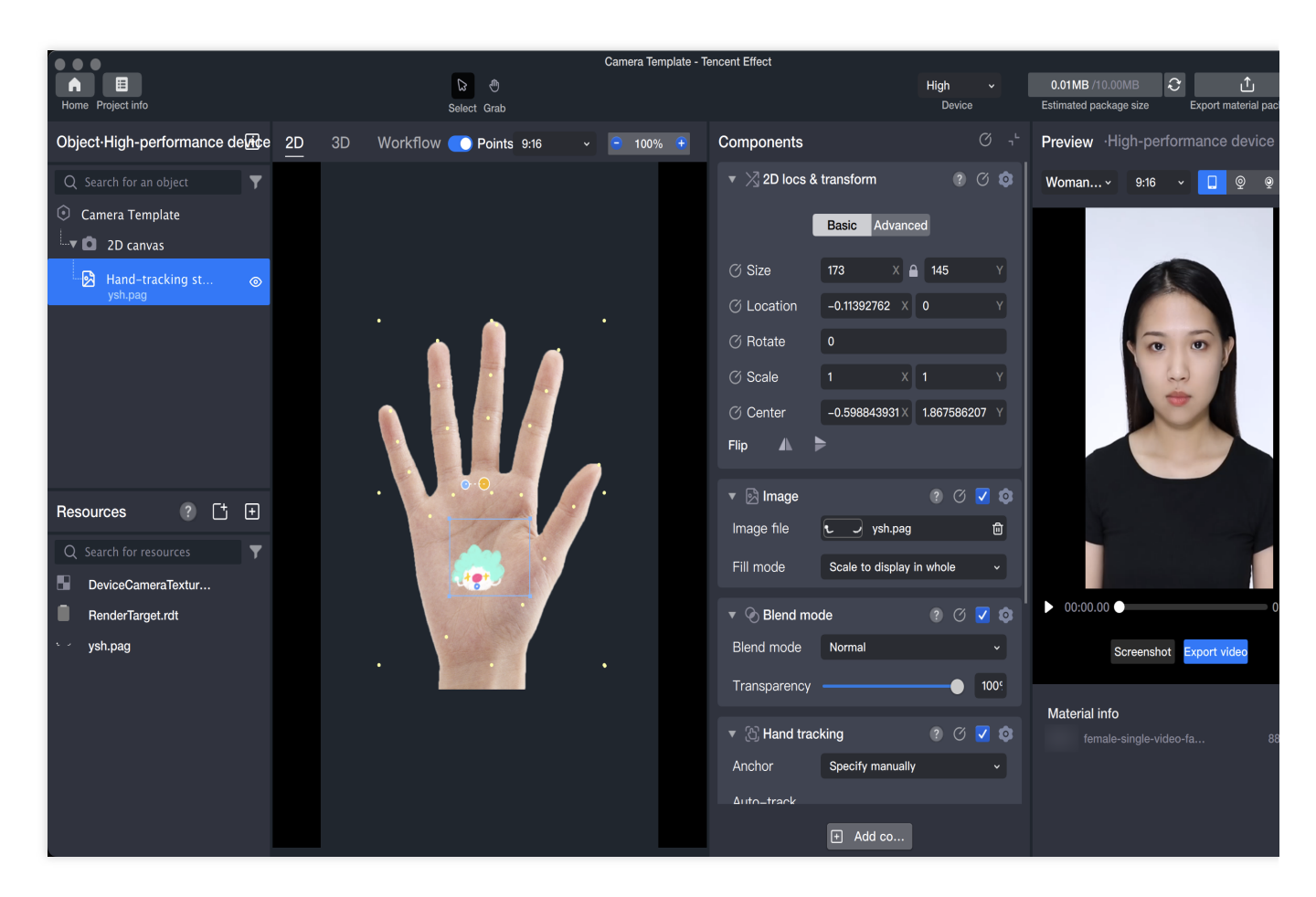

The sticker position can be adjusted through the **2D locs and Transformation** in the component panel, or by dragging in the scene panel to change the position, direction, and size. It should be noted that you need to select this object or its parent object in the object panel.

#### **Step Five: Preview**

To see the filter effect more intuitively, you need to change the preview image to a model with gesture action. Find the preview panel in the upper right corner, click the drop-down box, select Gesture, and choose an appropriate hand action.

| Woman ~ 9:16 ~ 📮 👳   | Q |
|----------------------|---|
| Images Videos        |   |
| Face Gesture         |   |
| Man-Paper.mp4        |   |
| Woman-Rock.mp4       |   |
| Man-Index finger.mr  |   |
|                      |   |
| 1 Add local material |   |

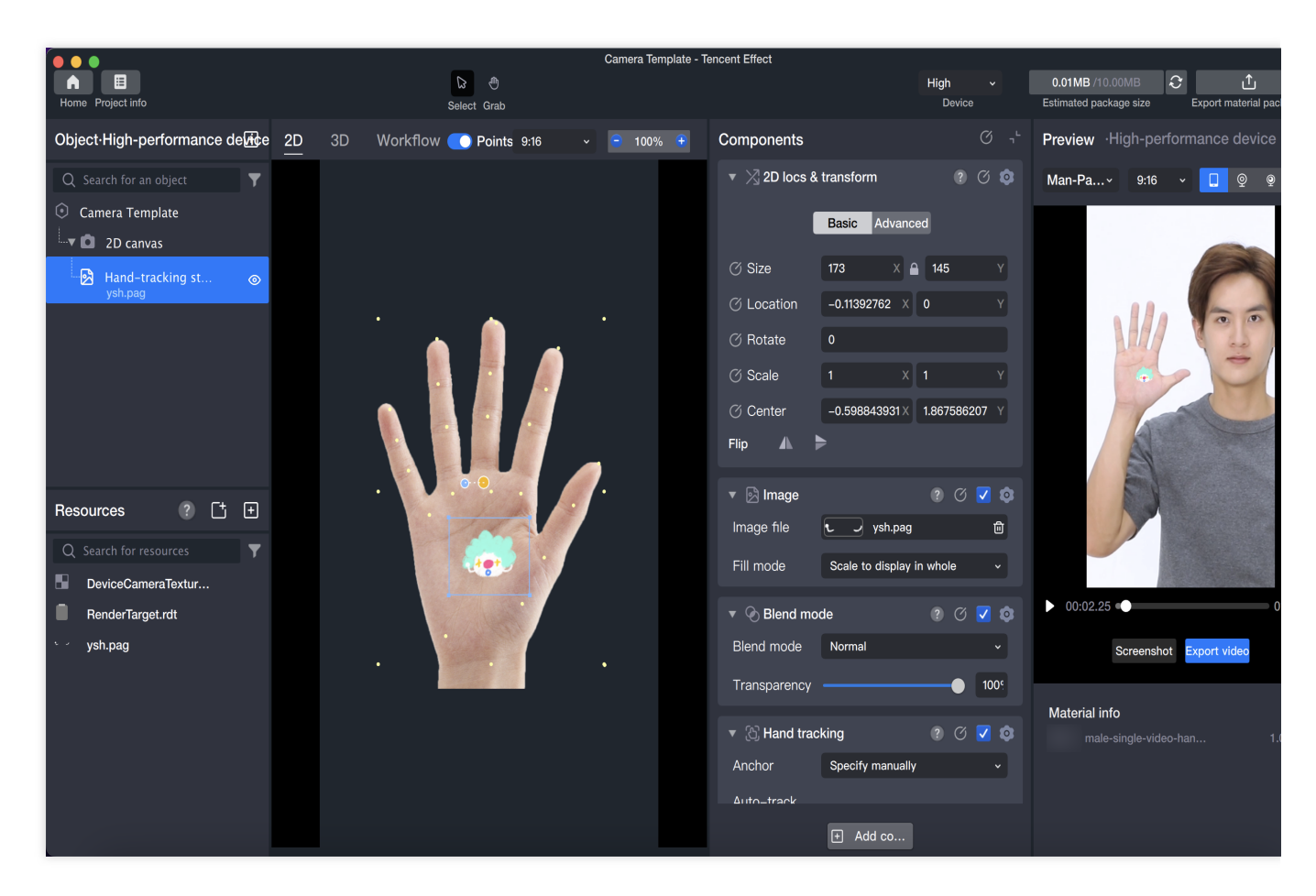

After the settings are completed, you can start the preview.

# **Body Following**

Last updated : 2024-03-22 18:45:44

## **Concept Introduction**

Body-following stickers are stickers that move with the body's movements during filming.

### **Basic Usage Method**

#### **Step One: Import Texture File**

Drag the texture file directly to the Resource Panel, or click the File Input Icon in the upper right corner of the Resource Panel, access the computer's local folder, and confirm the selection to import.

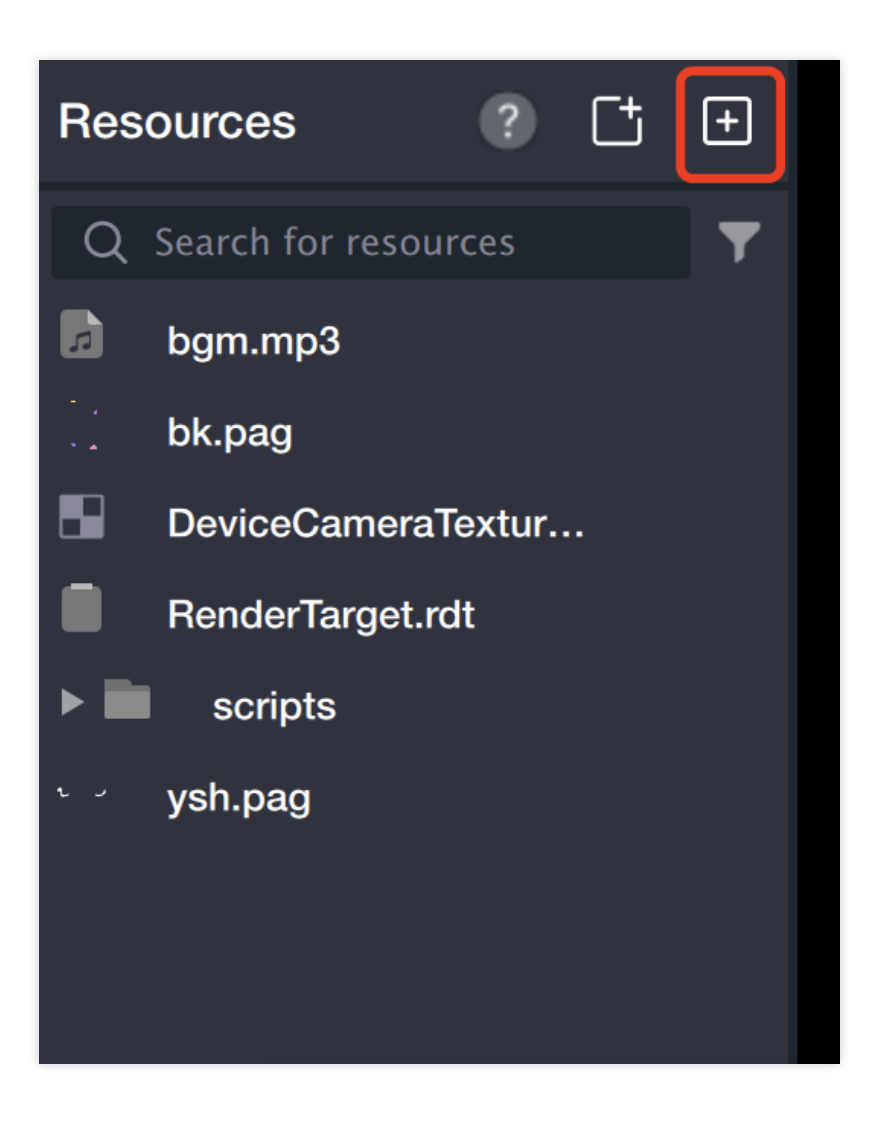

#### **Step Two: Create Following Object**

[Object] Panel > [+] Add > Body-following Stickers

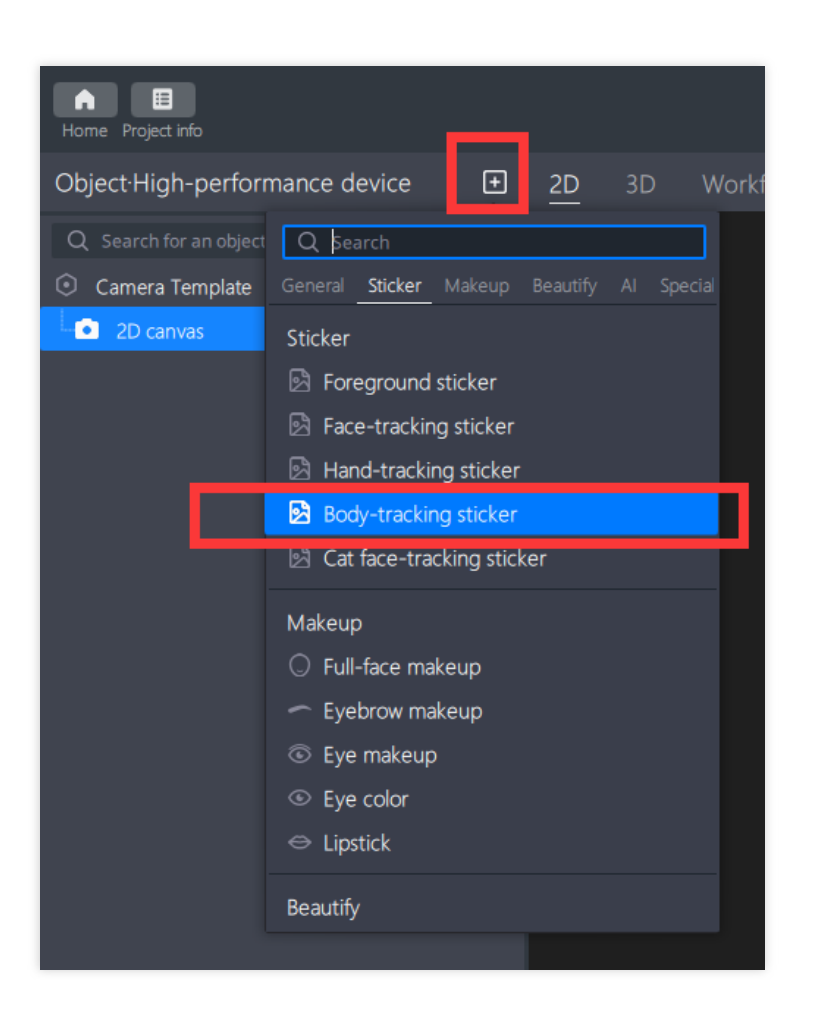

#### **Step Three: Import Sticker File**

Select the body following object in the left object panel, and find the [Sticker File] in the component panel on the right. Click on its file input box.

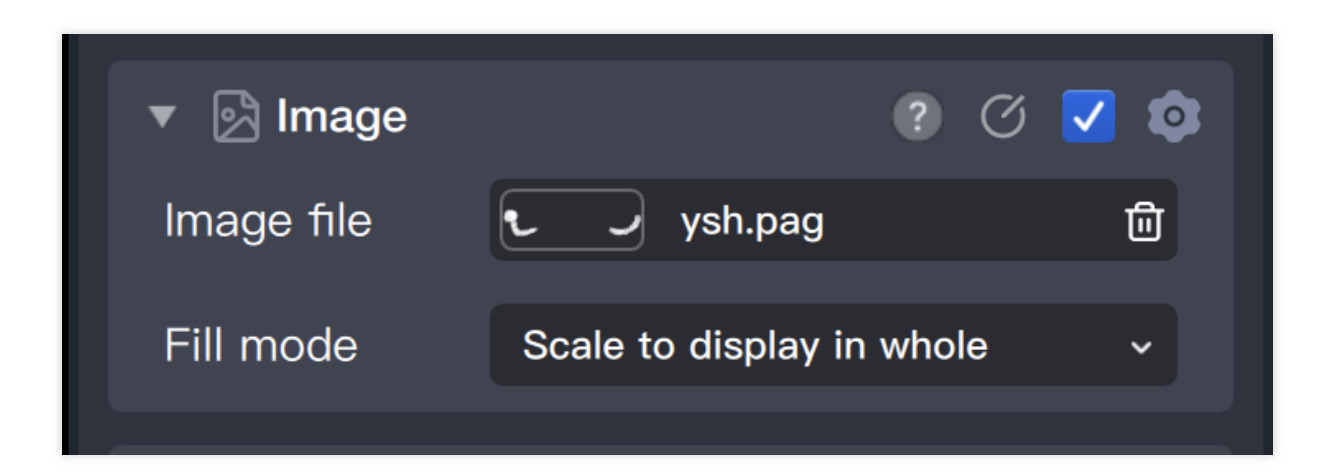

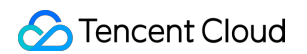

The resource panel will open immediately. Select the file and confirm, and the file will be added to the body.

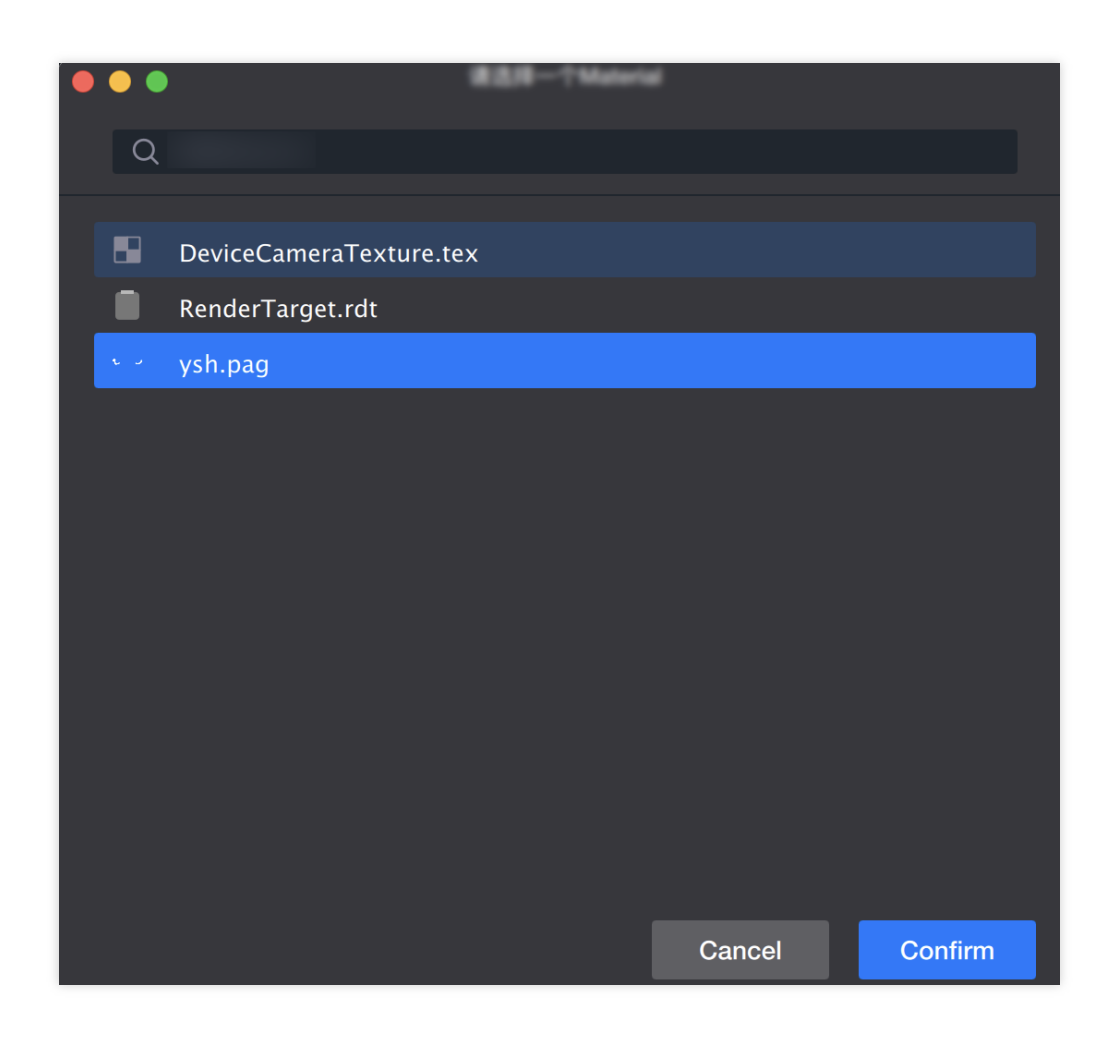

#### **Step Four: Adjust Material**

The body following sticker supports binding two points. By default, it binds two points. You can merge the binding points into one or split them into two by dragging the binding points. The bound points represent the points of the shooting object when it moves. The points can be adjusted by dragging the yellow selected point in the panel or by adjusting the component panel.

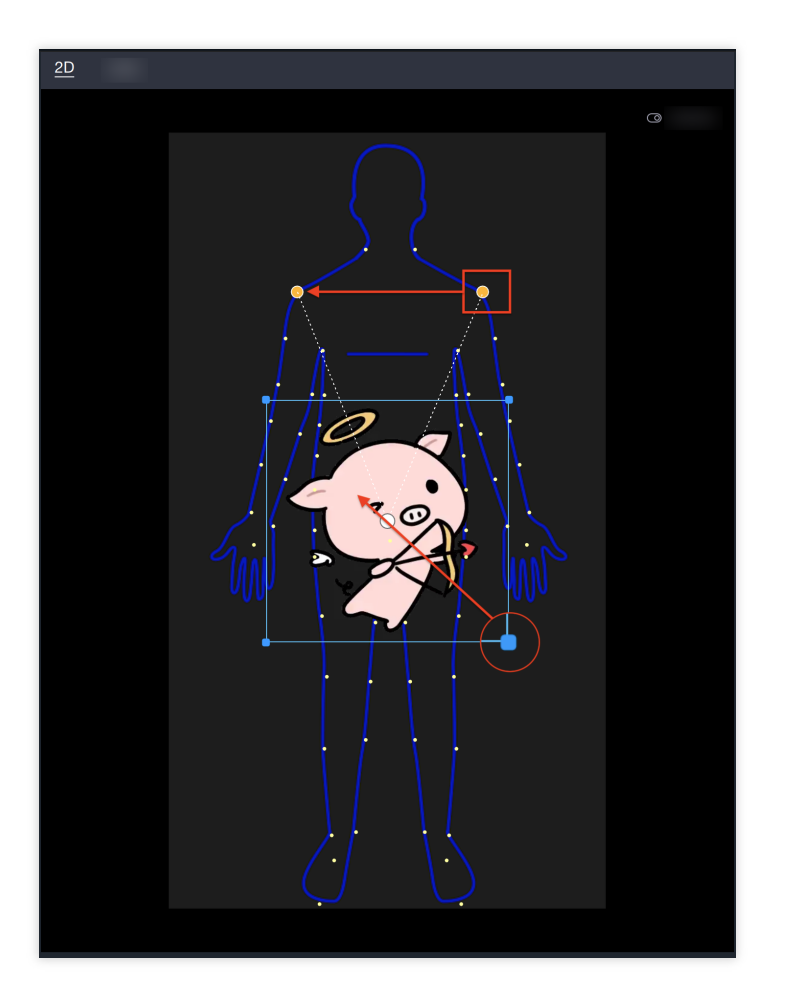

The sticker position can be adjusted through the [Position and Transformation] in the component panel, or by dragging in the scene panel to change the position, direction, and size. Please note that you need to select this object or its parent object in the object panel.

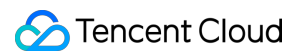

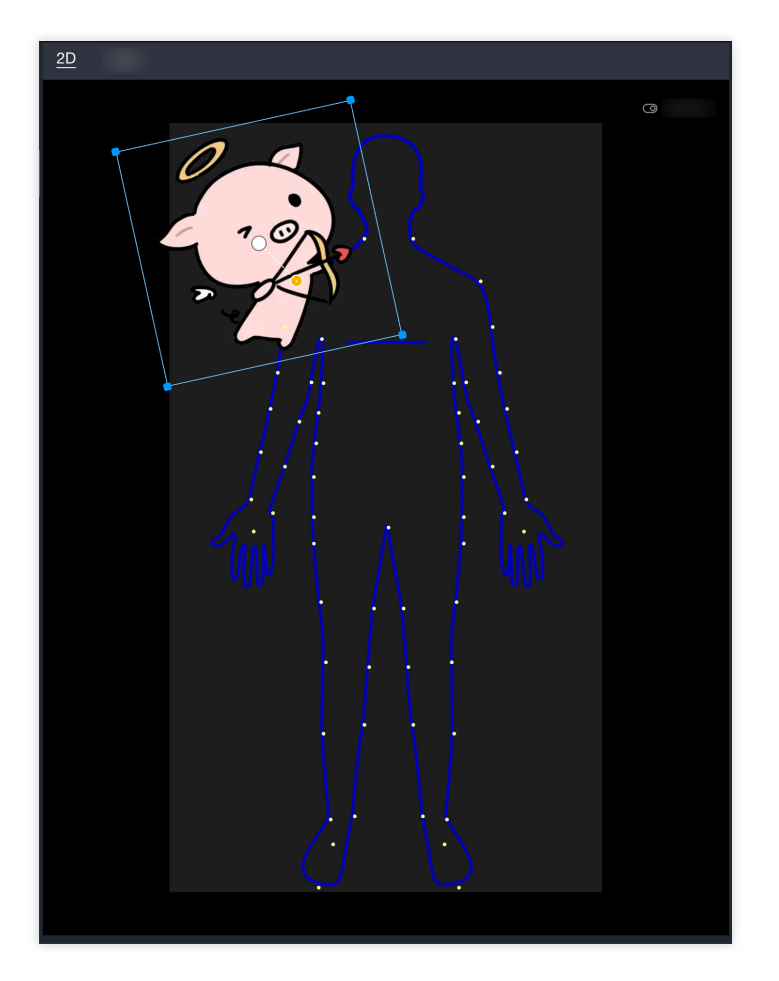

# Cat Face Following

Last updated : 2024-03-25 11:43:19

## **Concept Introduction**

To meet the needs of more gameplay, Tencent Effect can add stickers that recognize and follow cat faces.

### **Component Application**

In the cat face tracking sticker, it is possible to implement a creepy gameplay by adding the cat owner's facial features to the cat face, or to add Disney eyes to the cat.

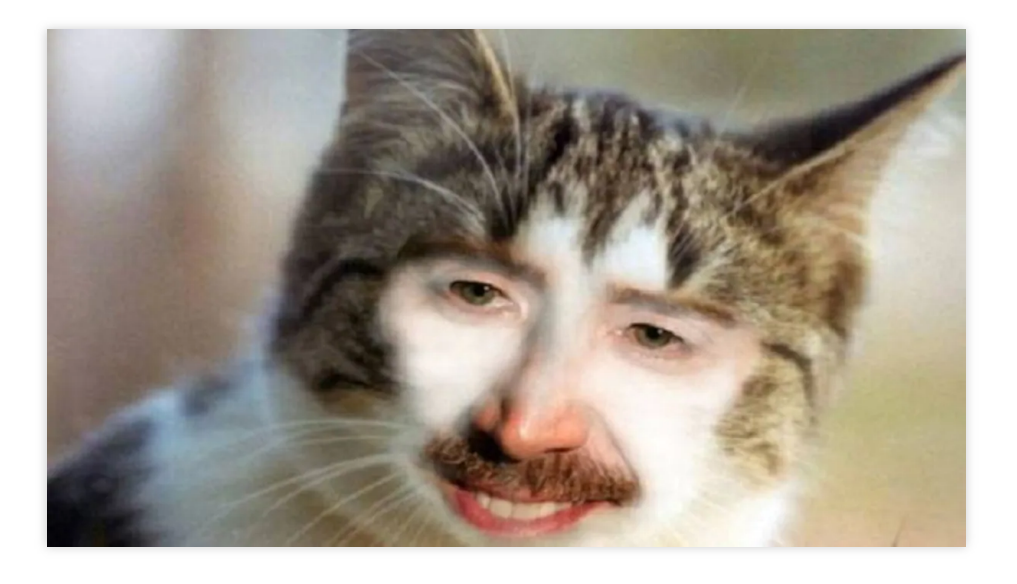

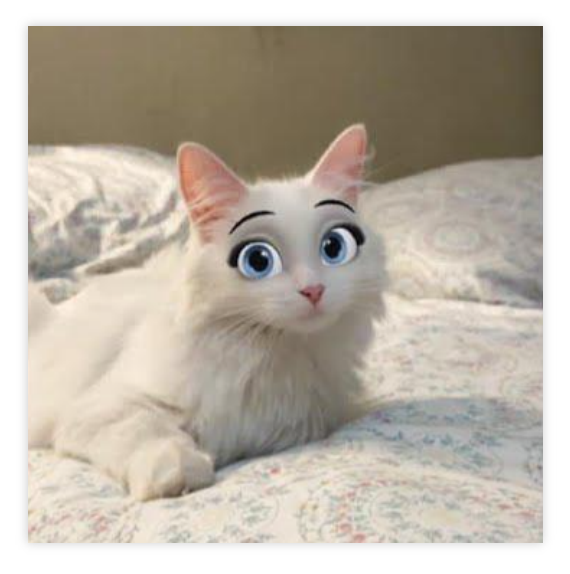

### **Basic Usage Method**

#### Step One: Import the sticker file

Drag the sticker file directly to the resource panel, or click the file input icon in the upper right corner of the resource panel, call up the local computer folder, and confirm after selecting.

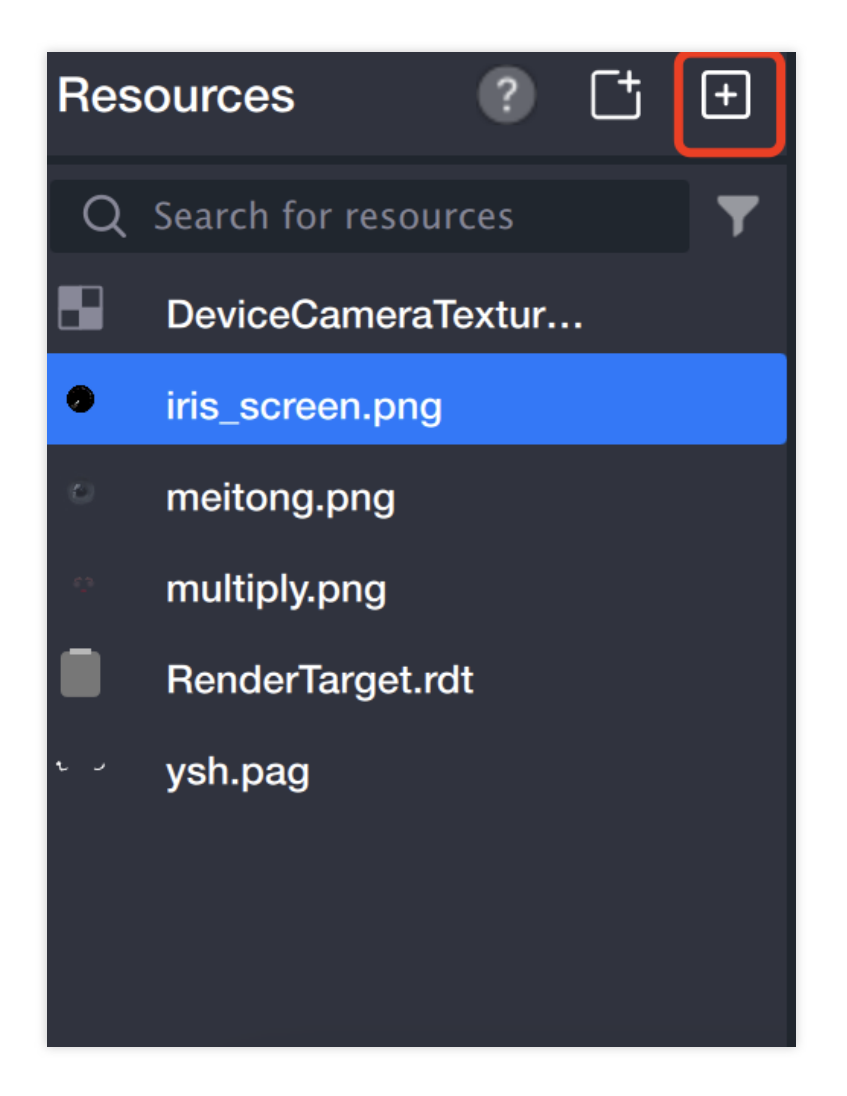

#### Step Two: Create Follow Object

Panel > Add > Cat Face Follow Sticker

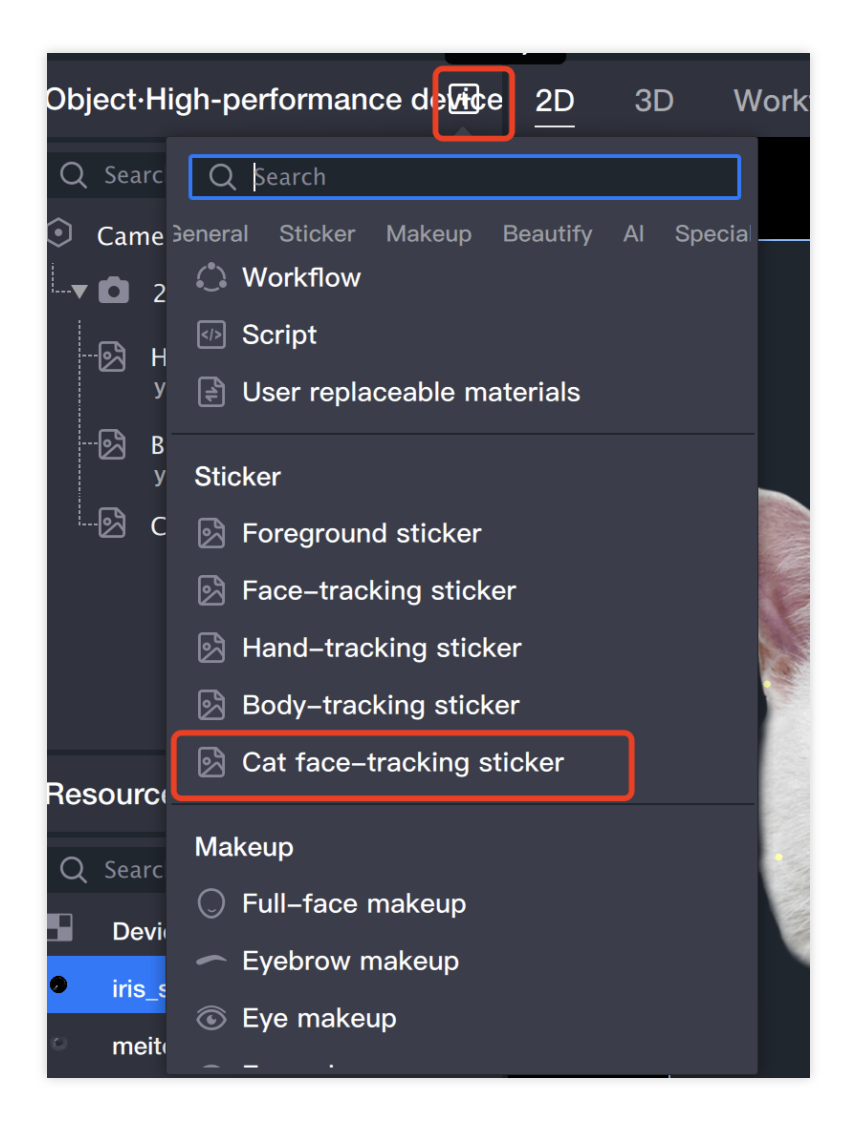

#### Step Three: Import Sticker File

Select the body follow object in the left object panel, find the Sticker File in the component panel on the right, and click its file input box.

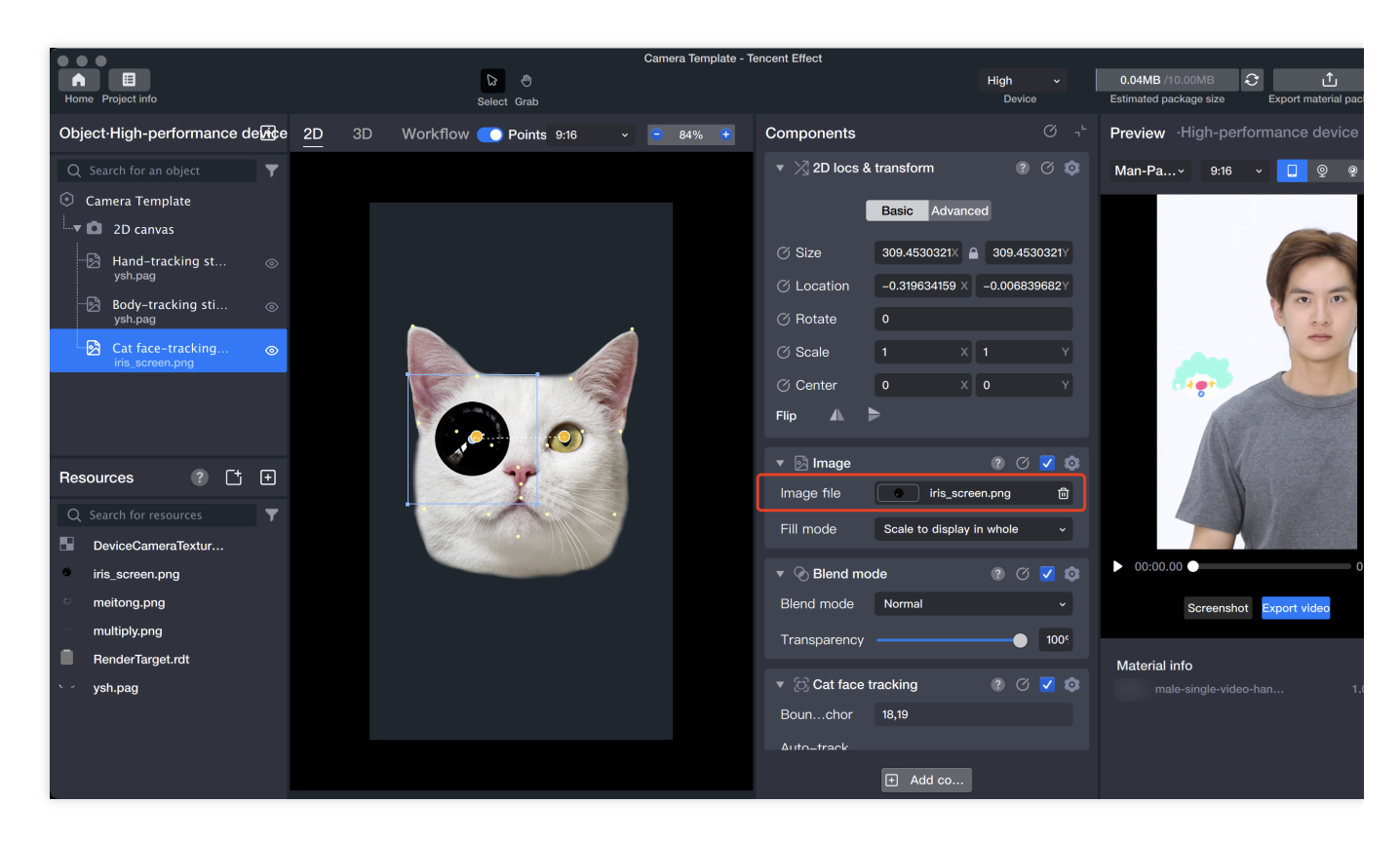

The resource panel will open, select the file and confirm, the file will be added to the cat face.

#### **Step Four: Adjust Material**

The cat face follow sticker supports binding two points by default, and binds two points by default. You can merge the binding points into one or split them into two by dragging the binding points. The bound points represent the points that the shooting object moves to when moving. The points can be adjusted by dragging the yellow selected point in the panel or by adjusting the component panel.

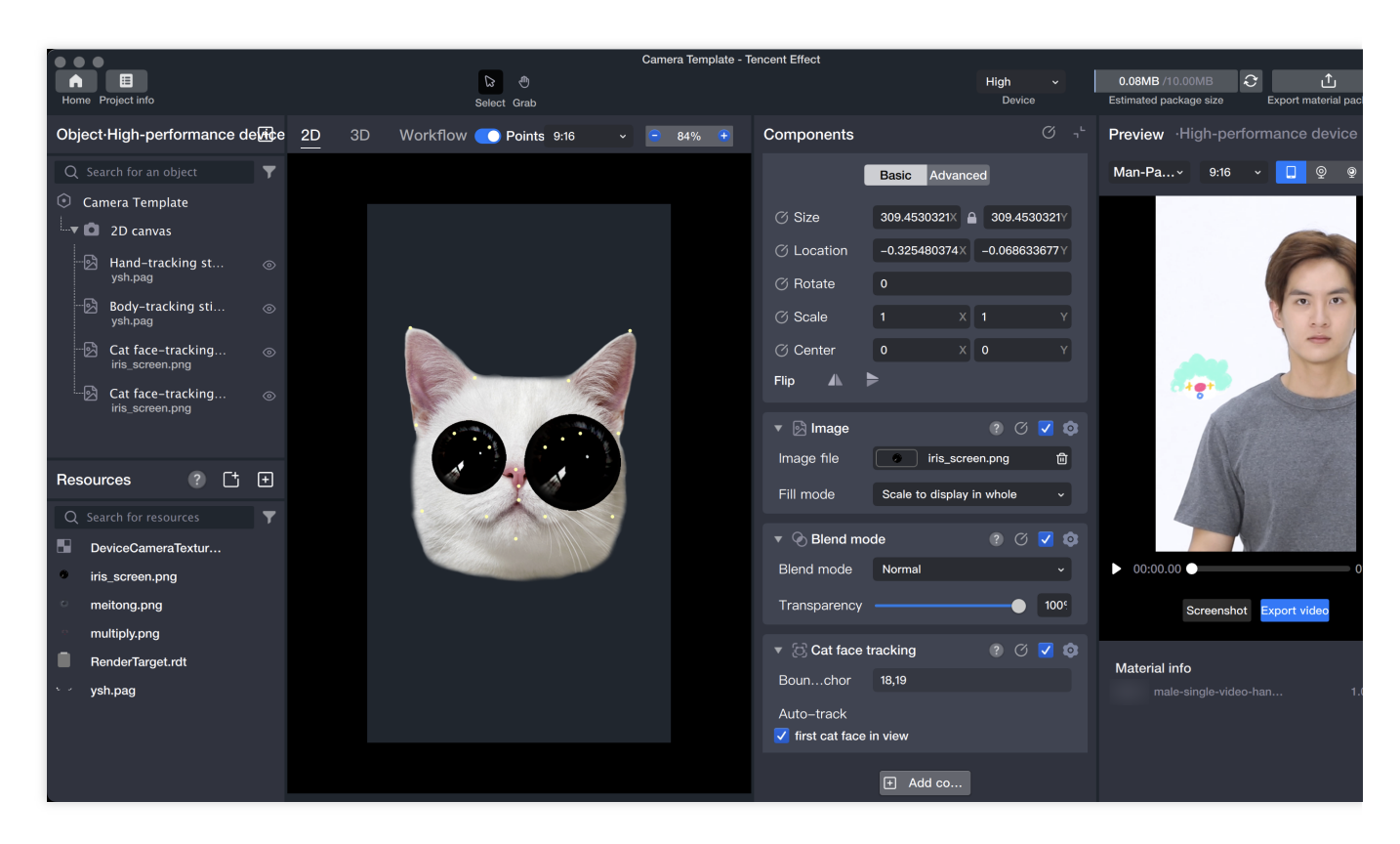

The sticker position can be adjusted through the Position and Transformation in the component panel, or by dragging in the scene panel to change the position, direction, and size. It should be noted that you need to select this object or the parent object in the object panel.

# GAN Gameplay

Last updated : 2024-03-25 11:43:19

## Introduction

GAN gameplay, that is, creating different presentation effects for the entire screen, such as the comic face effect.

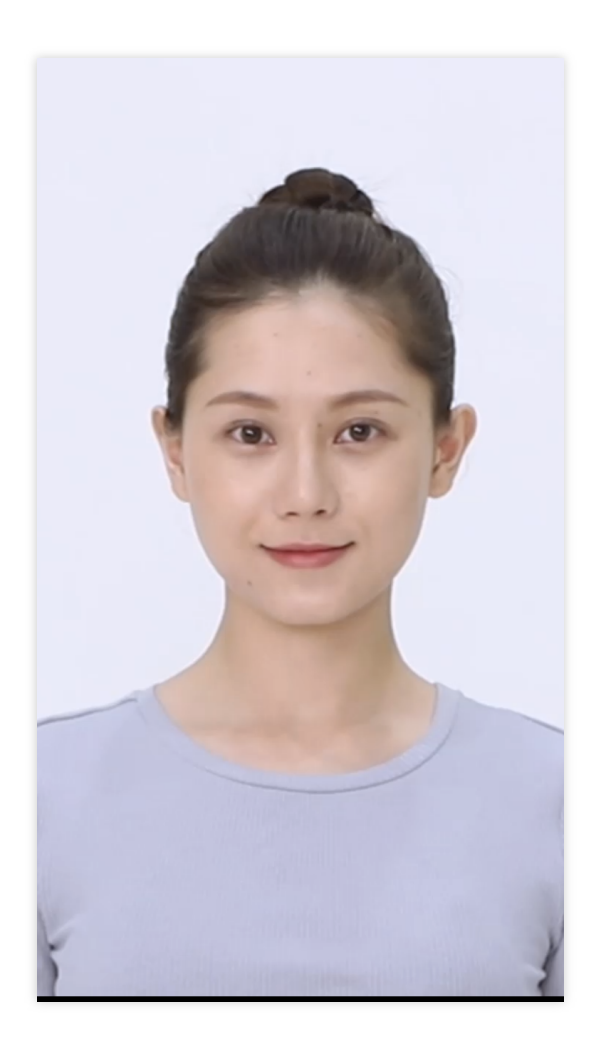

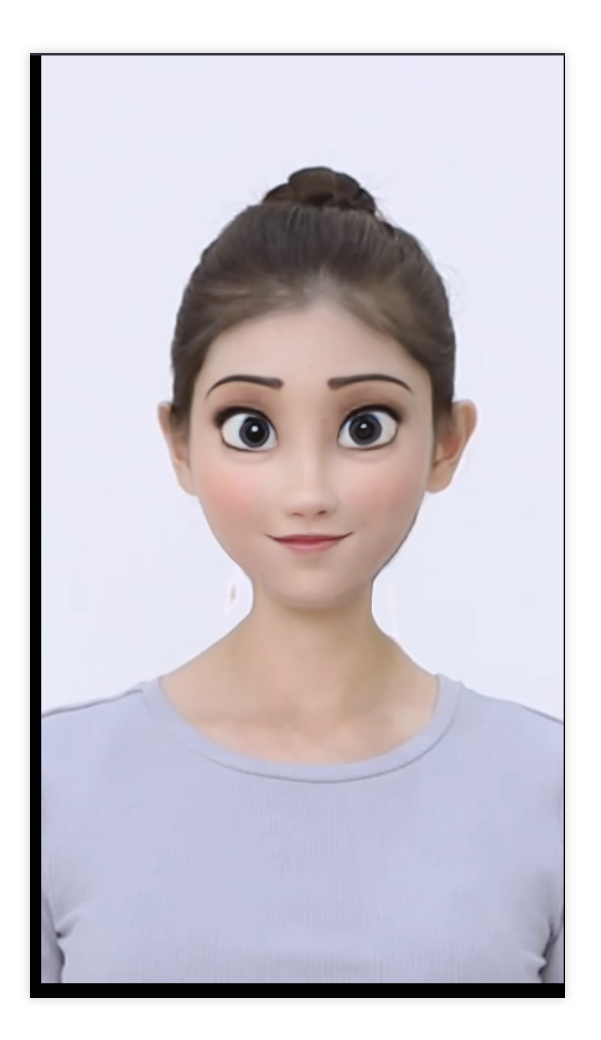

Original Effect

Add GAN

## Basic Usage

#### 1. Import Materials

Import local material.

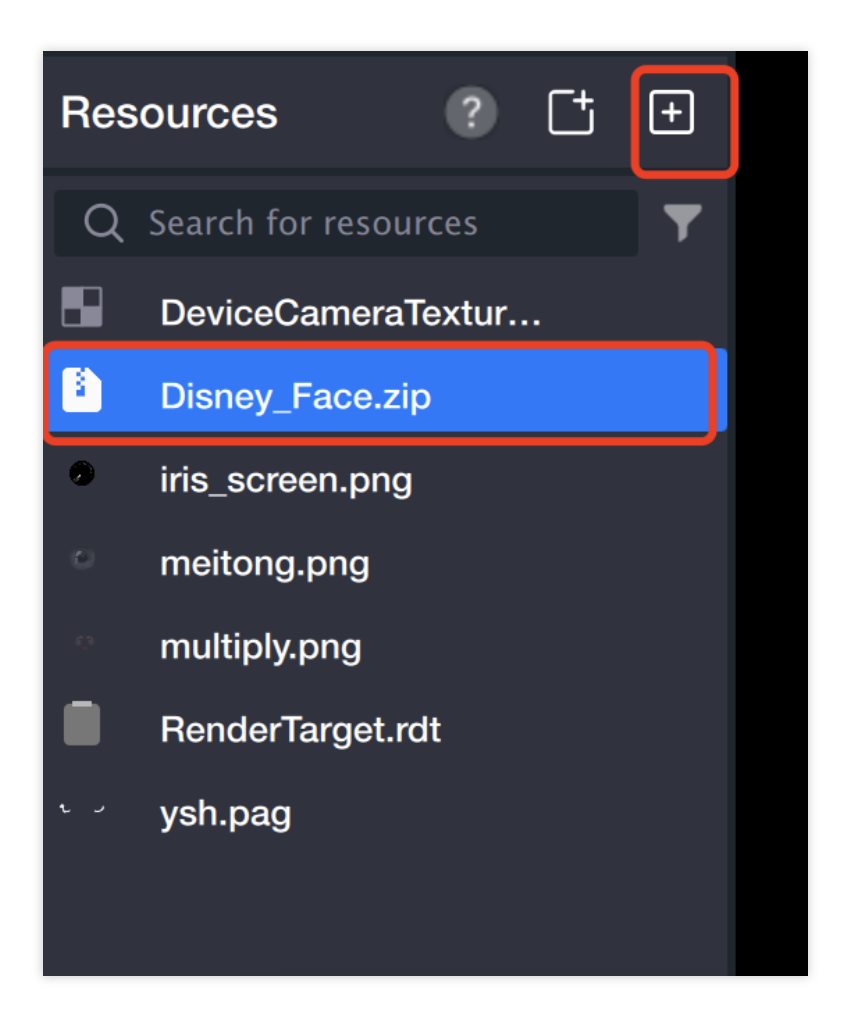

#### 2. Create GA Object

Add **GAN** in the Object Panel.

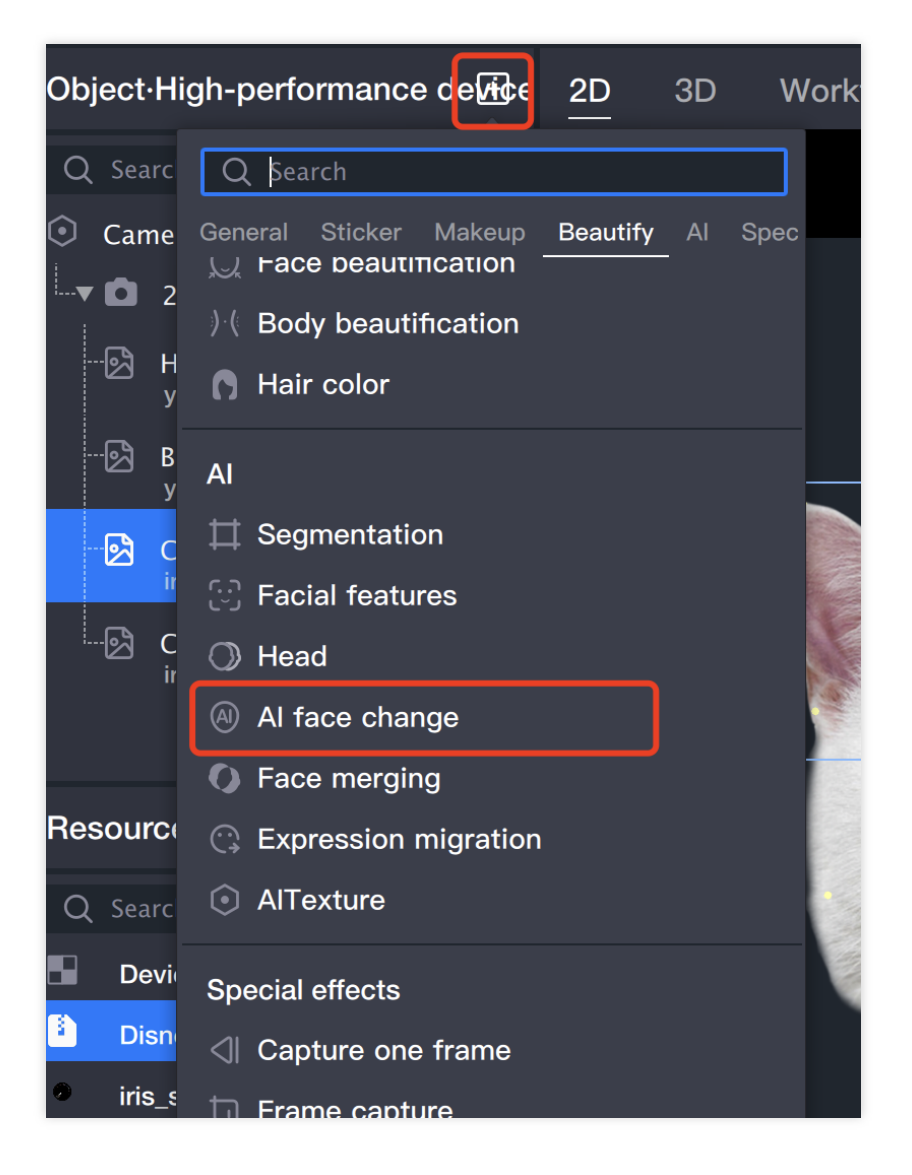

3. Select GAN Resource File

|                                                                                                    | Camera<br>D D                   | Template - Tencent Effect                                                                                                    | High v                                         | OMB /10.00MB                                                                                                    |
|----------------------------------------------------------------------------------------------------|---------------------------------|----------------------------------------------------------------------------------------------------|------------------------------------------------|----------------------------------------------------------------------------------------------------|
| Object-High-performance de                                                                                                    | Workflow <u>Points</u> 9:16 · 8 | 4% Ŧ Components                                                                                                    | یا تال کار کار کار کار کار کار کار کار کار کار | Preview ·High-performance device                                                                                    |
| Q Search for an object                                                                                                    |                                 | ▶ 🔀 2D locs & transform                                                                                                    |                                                | Man-Pa × 9:16 × 🔲 👳                                                                                                 |
| <ul> <li>Camera Template</li> <li>↓ ■ 2D canvas</li> <li>↓ ■ Al face change</li> </ul>                                                                                                    |                                 | O Al face change     Please select a resource file                                                                              |                                                |                                                                                                    |
| ų                                                                                                    |                                 | GAN r file Select a file                                                                                                    | C                                              |                                                                                                    |
| Disney_Face                                                                                                    | e.zip                           | Input canvas Select a file                                                                                                    | ピ                                              |                                                                                                    |
|                                                                                                    |                                 | ▼ (◯) Face tracking                                                                                                    |                                                | 2                                                                                                    |
|                                                                                                    |                                 | Anchor Nose                                                                                                    |                                                |                                                                                                    |
|                                                                                                    |                                 | Gender Female and                                                                                                    | male ~                                         |                                                                                                    |
| Resources     ?       Q     Search for resources       DeviceCameraTextur       Disney_Face.zip       iris_screen.png       meitong.png       multiply.png       RenderTarget.rdt       ysh.pag | Cancel                          | Auto-track  first face in view  third face in view  fourth face in view  fifth face in view  Tracktance  Max tfaces  Advanation | • • •                                          | <ul> <li>00:00.00</li> <li>Screenshot Export video</li> <li>Material info</li> <li>male-single-video-han</li> </ul> |
|                                                                                                    |                                 | + Add co                                                                                                    | J                                              |                                                                                                    |

#### 4. Preview

Computer preview.

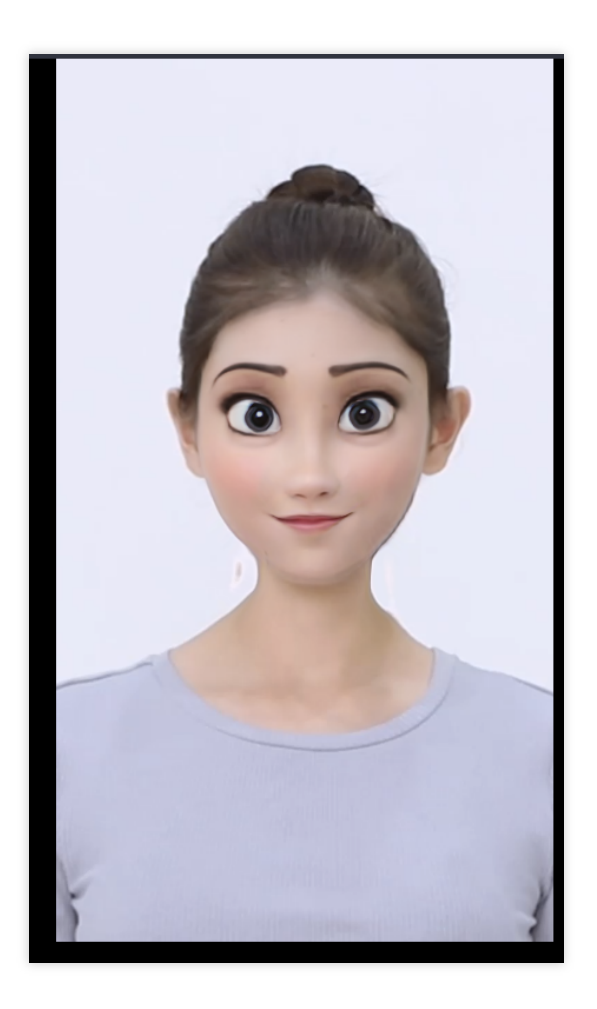

# Background removal

Last updated : 2024-03-25 11:43:19

## Introduction

Background removal, that is, separating the main character and the background in images or videos to obtain images with clear boundaries of the main character. For example, portrait matting in PhotoShop is a simple application of matting. Tencent Effect integrates AI algorithms to perform real-time matting on video streams.

## Basic Usage

#### 1. Import materials

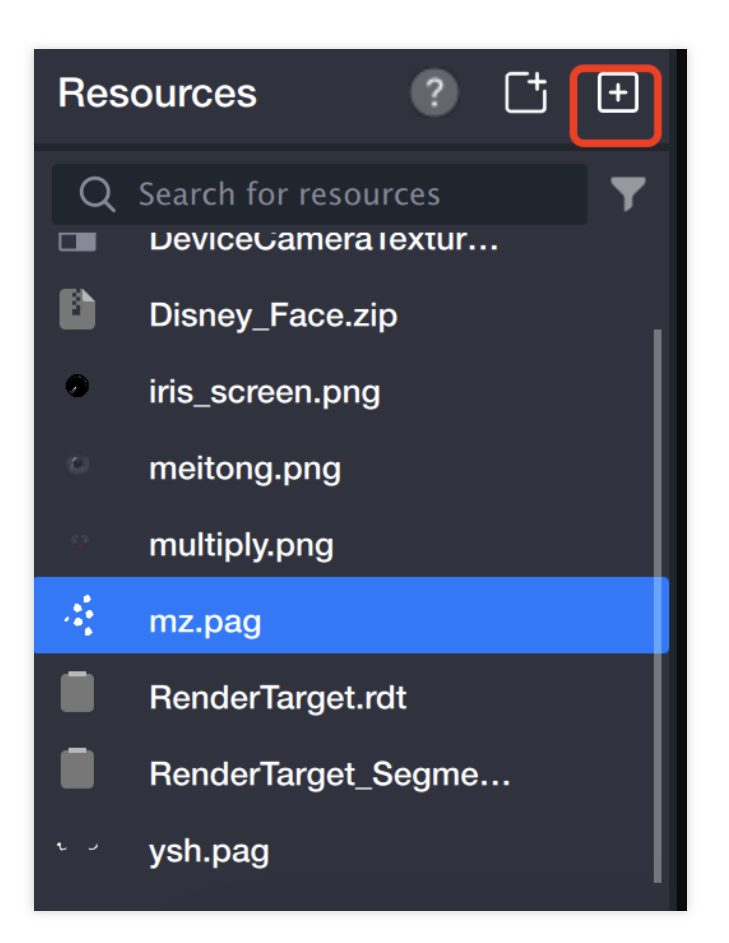

#### 2. Create segmentation object

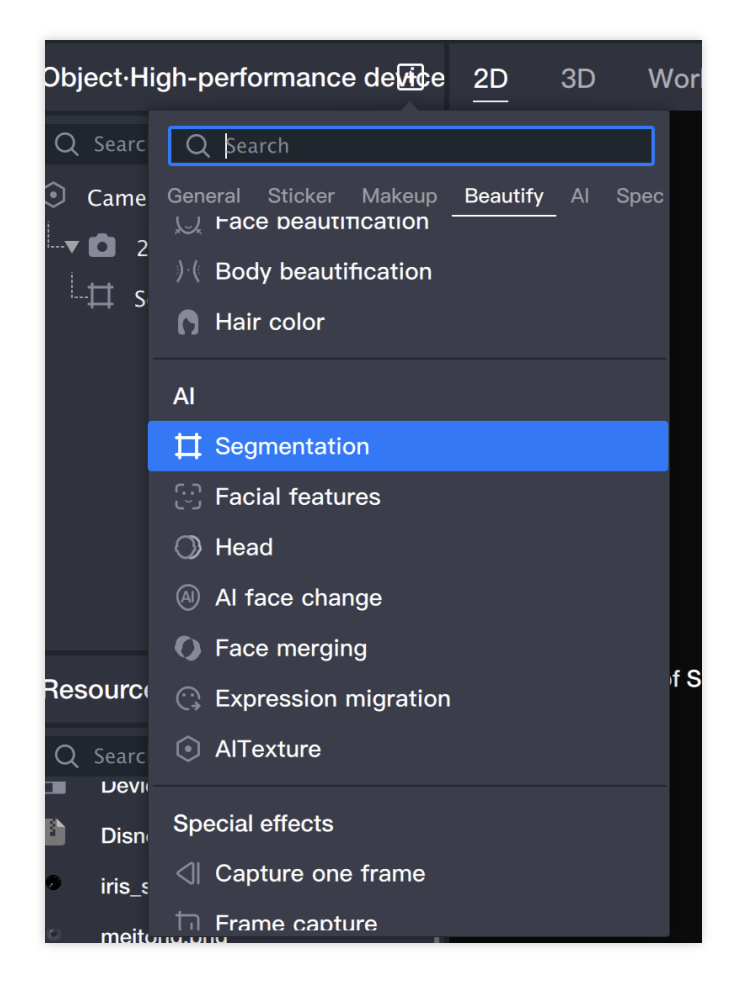

#### 3. Add background

3.1 Add foreground sticker (the foreground sticker added here is the background).

| Object∙Hi                                               | gh-performance device 2D 3D Wor                                                                                                    |  |  |  |  |  |
|---------------------------------------------------------|----------------------------------------------------------------------------------------------------|--|--|--|--|--|
| Q Searc                                                 | Q Şearch                                                                                                    |  |  |  |  |  |
| ⊙ Came<br>↓ ▼                                           | General Sticker       Makeup       Beautify       Al       Spec         Image: Sticker       Image: Sticker |  |  |  |  |  |
|                                                         | User replaceable materials Sticker                                                                                                    |  |  |  |  |  |
|                                                         | Foreground sticker                                                                                                    |  |  |  |  |  |
| Resource                                                | Hand-tracking sticker                                                                                                    |  |  |  |  |  |
| Q Searc                                                 | <ul> <li>Body-tracking sticker</li> <li>Cat face-tracking sticker</li> </ul>                                                                                                    |  |  |  |  |  |
| <ul> <li>Disn</li> <li>iris_s</li> <li>moit.</li> </ul> | Makeup<br>〇 Full-face makeup                                                                                                    |  |  |  |  |  |

3.2 Rename the foreground sticker to "background sticker": right-click on the **Foreground sticker**, and click Rename.

(This sticker is the background, making it easy to distinguish from the foreground stickers added later.)

| Object∙High-perform                                                                                                | ance de <b>vi</b> ¢e | <u>2D</u> | 3D \ |  |  |
|----------------------------------------------------------------------------------------------------|----------------------|-----------|------|--|--|
| <ul> <li>Q Search for an object</li> <li>O Camera Template</li> <li>■ 2D canvas</li> <li>■ Segmentation</li> </ul> | •                    |           |      |  |  |
| 🛛 🖻 Foreground sti                                                                                                 | rker 💿               |           |      |  |  |
|                                                                                                    | Add sub-obje         | ect       | ►    |  |  |
|                                                                                                    | Show sub-ob          | ojects    |      |  |  |
|                                                                                                    | Up                   |           |      |  |  |
|                                                                                                    | Down                 |           |      |  |  |
|                                                                                                    | Generate Pre         | fab       |      |  |  |
| Resources                                                                                                    | Rename               |           |      |  |  |
| Q Search for resource                                                                                              | Сору                 |           |      |  |  |
|                                                                                                    | Paste                |           |      |  |  |
| Disney_Face.zip                                                                                                    | Delete               |           |      |  |  |
| moitong ppg                                                                                                    |                      |           |      |  |  |

3.3 Select sticker file: When the background sticker is selected, click on the image file, and choose the sticker file in the pop-up window.

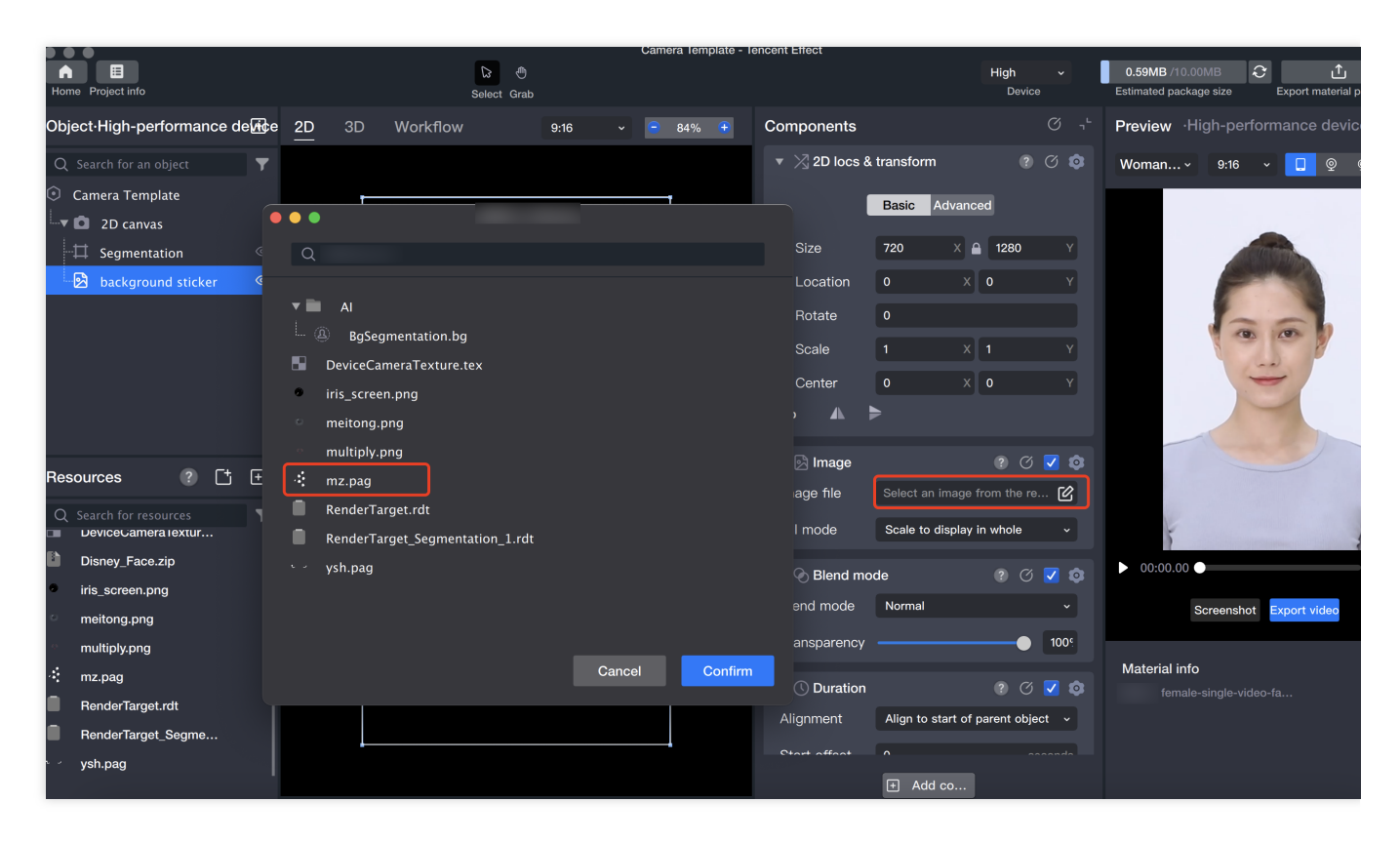

3.4 Adjust the background position and size.

|                                                                 |                     | Camera Template - T                                                                                                    | encent Effect                |                   |                                  |
|-----------------------------------------------------------------|---------------------|----------------------------------------------------------------------------------------------------|------------------------------|-------------------|----------------------------------|
| Home Project info                                               | යි එ<br>Select Grab |                                                                                                    |                              | High v<br>Device  | 0.61MB /10.00MB C 1              |
| Object⋅High-performance de                                      | 2D 3D Workflow      | 9:16 ~ - 84% +                                                                                                    | Components                   |                   | Preview ·High-performance device |
| Q Search for an object                                          |                     | 1                                                                                                    | ▼ ∑ 2D locs & transform      |                   | Woman v 9:16 v 🚺 👳 👳             |
| 2D canvas                                                       |                     |                                                                                                    | Basic Advar                  | Ced               |                                  |
| Segmentation     Segmentation     Segmentation     Segmentation |                     |                                                                                                    | ⊘ Location 0                 | 0.332974138 Y     |                                  |
| nz.pag                                                          |                     | 1                                                                                                    | ⑦ Rotate   0     ⑦ Scale   1 | 1 Y               |                                  |
|                                                                 |                     |                                                                                                    | ⊘ Center 0                   | 0 Y               |                                  |
|                                                                 |                     |                                                                                                    | Flip \Lambda 🕨               |                   |                                  |
| Resources ? 📑 🛨                                                 | and another         | and the second second se | ▼ 🖄 Image                    |                   |                                  |
| Q Search for resources                                          |                     |                                                                                                    | Fill mode Scale to display   | y in whole v      | 5 1                              |
| Disney_Face.zip                                                 |                     |                                                                                                    | 🔻 📎 Blend mode               |                   | ▶ 00:00.00 ● 0                   |
| <ul> <li>iris_screen.png</li> <li>meitong.png</li> </ul>        |                     |                                                                                                    | Blend mode Normal            |                   | Screenshot Export video          |
| multiply.png                                                    |                     |                                                                                                    | Transparency                 | <b>100</b> 9      |                                  |
| ·: mz.pag                                                       |                     |                                                                                                    | ▼ () Duration                |                   | female-single-video-fa 60        |
| RenderTarget_Segme                                              |                     |                                                                                                    | Alignment Align to start o   | f parent object 🗸 |                                  |
| v ysh.pag                                                       |                     |                                                                                                    | Otart affaat A               |                   |                                  |
|                                                                 |                     |                                                                                                    | + Add co                     |                   |                                  |

#### 4. Add foreground

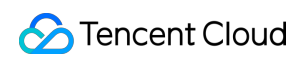

#### 4.1 Add foreground sticker object.

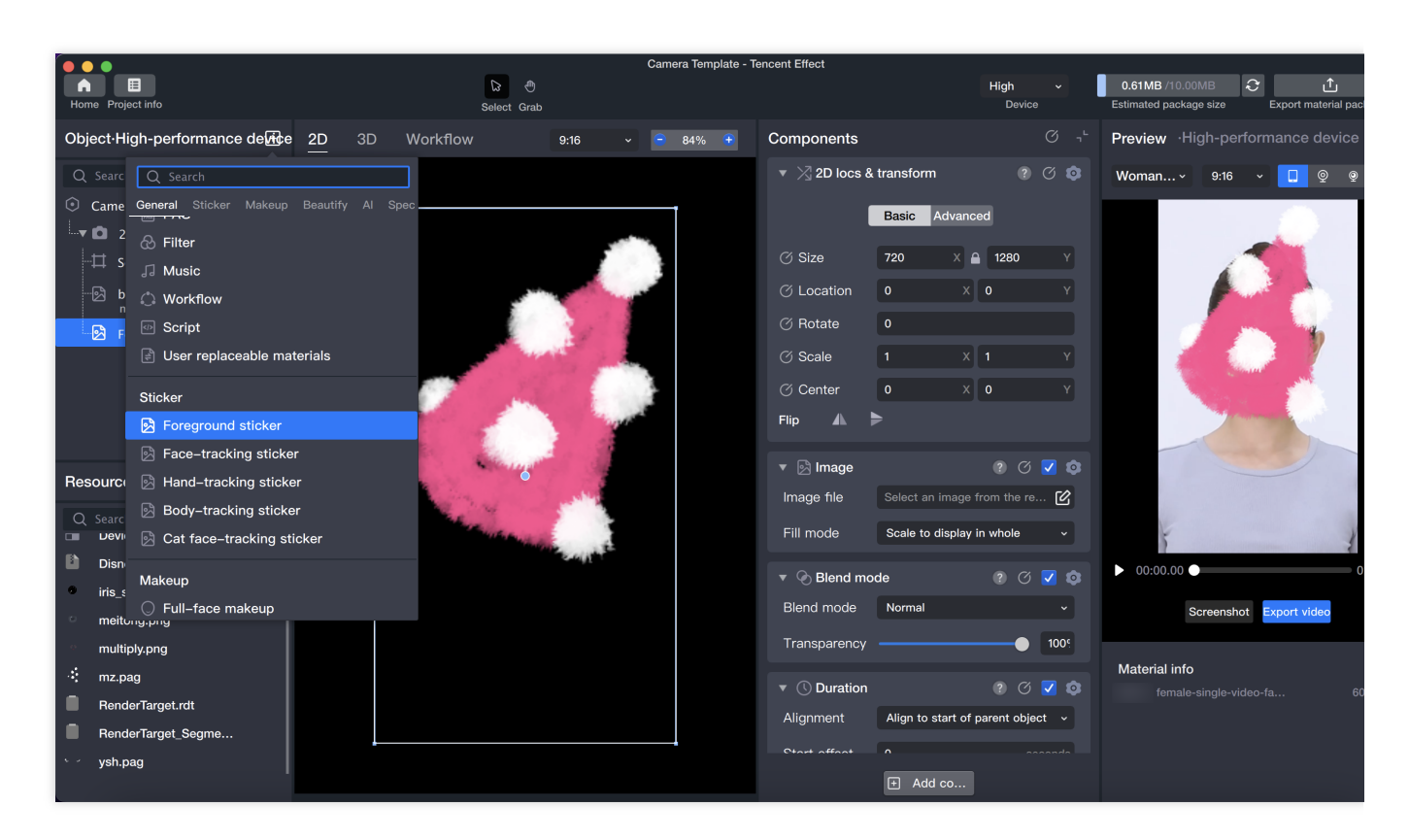

4.2 Select sticker file: Select the foreground sticker, click on the image file, and choose

RenderTarget\_Segmentation\_1.rdt file.

(The RenderTarget\_Segmentation\_1.rdt file is generated when creating a segmentation object, which displays the separated portrait of the foreground.)

|                                 |                                 | Camera lemplate - I | encent Effect              |                   |                                                                                                    |
|---------------------------------|---------------------------------|---------------------|----------------------------|-------------------|----------------------------------------------------------------------------------------------------|
| Home Project info               | D ⊕<br>Select Grab              |                     |                            | High -<br>Device  | 0.61MB /10.00MB C 1                                                                                              |
| Object High-performance de      | 2D 3D Workflow 9:16             | i v 😑 84% 🕀         | Components                 |                   | Preview ·High-performance device                                                                                 |
| Q Search for an object          |                                 |                     | ▼ 🔀 2D locs & transform    |                   | Woman v 9:16 v 🚺 🁰 🧟                                                                                             |
| Camera Template                 |                                 | 1                   | Basic Advar                | iced              |                                                                                                    |
| 🛄 🖬 2D canvas                   |                                 |                     |                            |                   |                                                                                                    |
| Segmentation 🤄                  | Q                               |                     | Size 720 X                 | A 1280 Y          |                                                                                                    |
|                                 |                                 |                     | Location 0                 | ( 0 Y             |                                                                                                    |
| Foreground sticker              |                                 |                     | Rotate 0                   |                   |                                                                                                    |
|                                 | BgSegmentation.bg               |                     | Scale 1                    |                   |                                                                                                    |
|                                 | DeviceCamera l'exture.tex       |                     | Center 0                   | ( 0 Y             |                                                                                                    |
|                                 | ms_screen.png                   |                     |                            |                   | and the second second second second second second second second second second second second second second second |
|                                 | multiply pro                    |                     |                            |                   |                                                                                                    |
| Resources ? [t [+               | i manapiy.ping                  |                     | 🔀 Image                    | 🕸 🔽 🛇 🔋           |                                                                                                    |
|                                 | RenderTarget rdt                |                     | age file Select an image   | e from the re 🗹   |                                                                                                    |
| DeviceGamera lextur             | RenderTarget_Segmentation_1.rdt |                     | I mode Scale to display    | y in whole v      | 5 1                                                                                                    |
| Disney_Face.zip                 | v ysh.pag                       |                     | Selend mode                | 2 0 V             | ▶ 00:00.00 ●                                                                                                    |
| iris_screen.png                 |                                 |                     | end mode Normal            |                   | Screenshot Export video                                                                                          |
| <ul> <li>meitong.png</li> </ul> |                                 |                     | ansparency                 | 100               |                                                                                                    |
| multiply.png                    |                                 | Cancel              |                            |                   | Material info                                                                                                    |
| •: mz.pag                       |                                 |                     | () Duration                |                   | female-single-video-fa                                                                                           |
| RenderTarget.rot                |                                 |                     | Alignment Align to start o | f parent object ~ |                                                                                                    |
| veb pag                         |                                 |                     | Start affaat 0             |                   |                                                                                                    |
| yan.pag                         |                                 |                     | + Add co                   |                   |                                                                                                    |

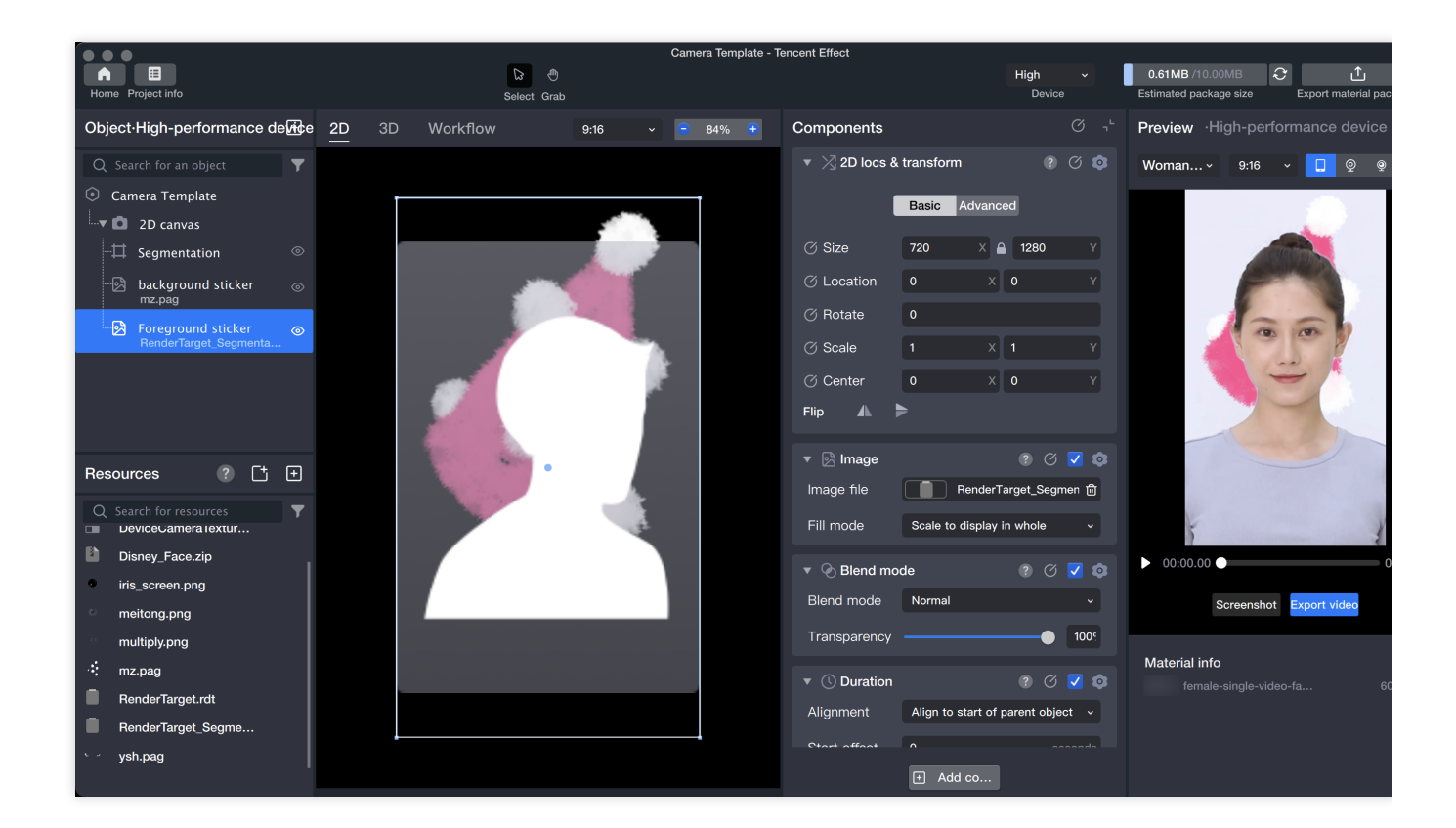

#### 5. Adjust layer order
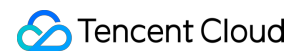

The order of the layers determines the rendering order. Adjust the layer order from top to bottom, in the order of segmentation capability, background sticker, and foreground sticker.

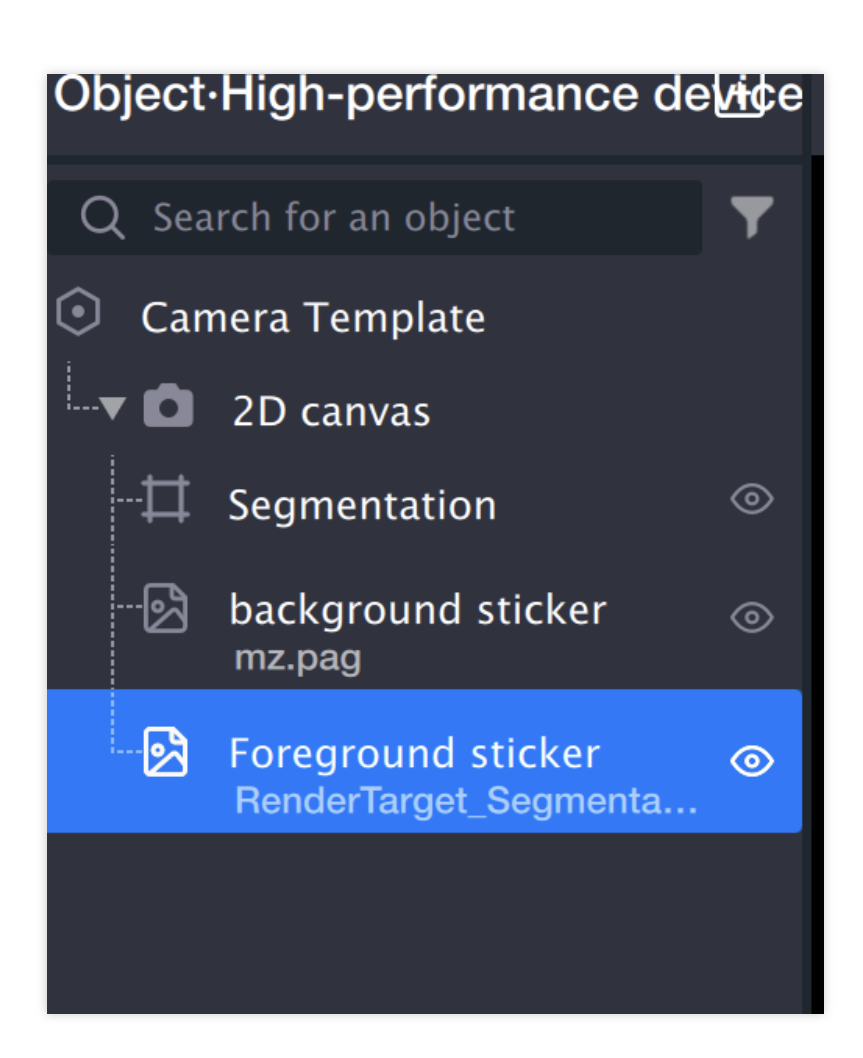

6. Preview

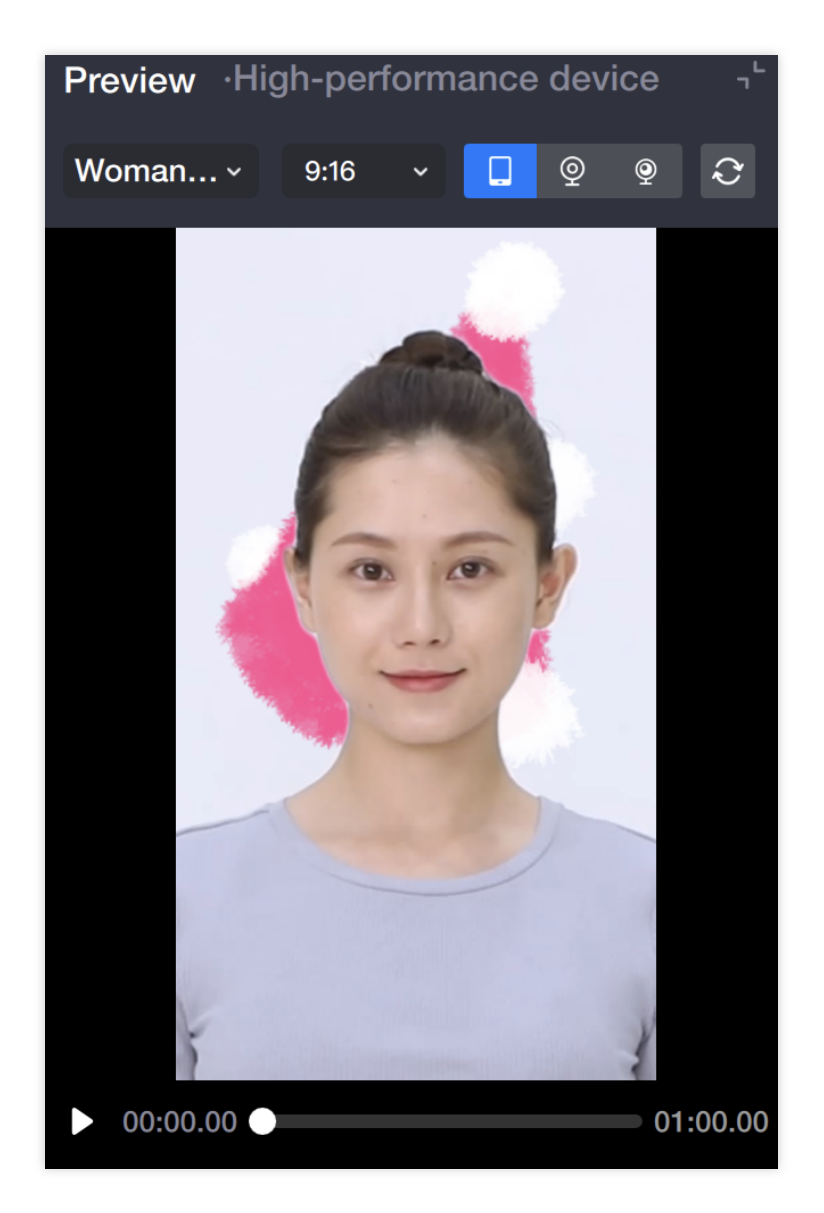

# Hair Dyeing

Last updated : 2024-03-22 18:45:44

## Introduction

Hair dyeing, which separates the hair of the shooting object and dyes or adds special effects to specific hair areas. Through the segmentation function in hair dyeing, the hair can be dyed in different colors. Tencent Effect can also automatically add hair segmentation mask and yin-yang segmentation mask, which can quickly achieve the hair dyeing effect of the full head, left half of hair, or right half of hair.

### **Basic Usage**

#### 1. Create a hair dyeing object

1.1 Add hair dyeing in the object/component panel;

Adding hair dyeing is similar to adding human body segmentation ability. It does not add a layer, but adds an ability block. This ability can process the content input by the camera and output the result. We can use these output results for further processing.

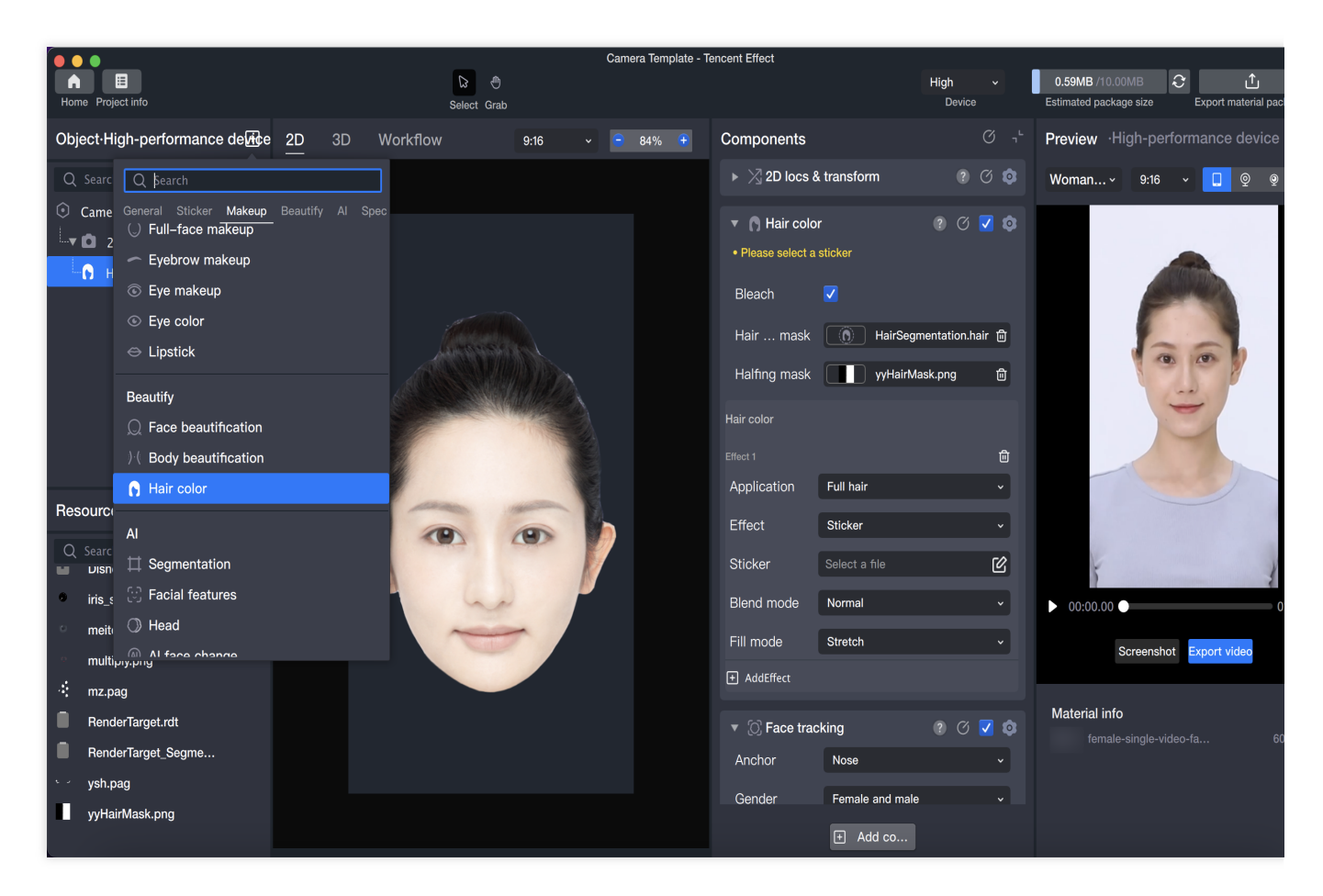

1.2 After adding the hair dyeing ability, two files will be added to the **Resource** window.

HairSegmentation.hair: After adding the hair dyeing component, a mask that recognizes the full head of hair will be added.

yyHairMask.png: Based on the recognition of the full head of hair, yyHairMask will divide the hair into left and right halves.

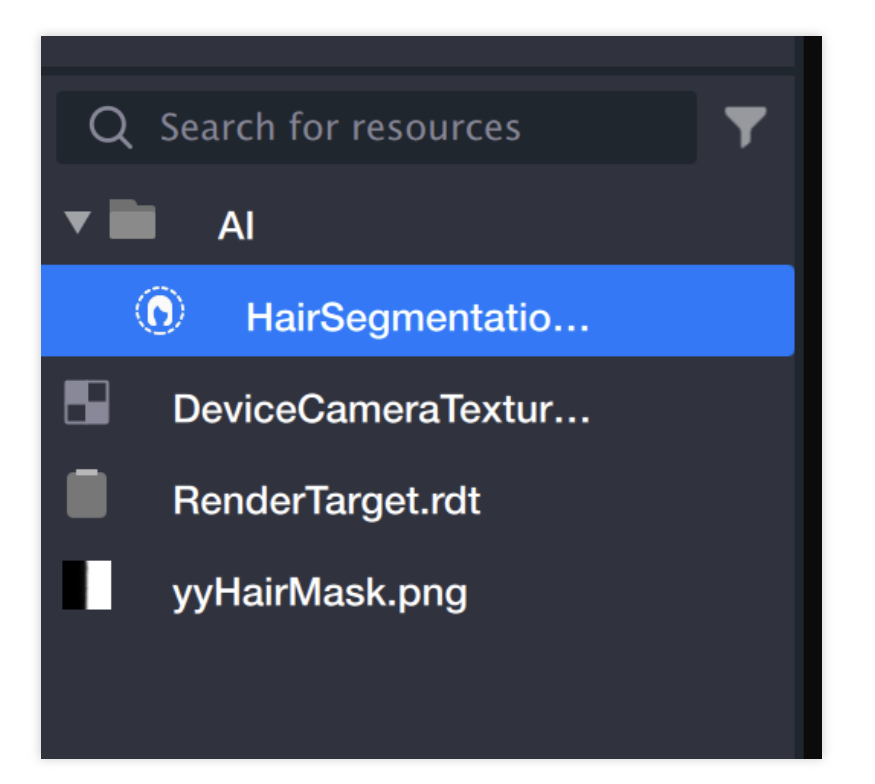

1.3 The files will be automatically filled in the corresponding file input box in the component panel.

If there are special requirements, you can add the mask file to the resource panel yourself and then import the file selection box.

| 🔻 👩 Hair color  | · · · · · · · · · · · · · · · · · · · | <b>v</b> 🔊 |
|-----------------|---------------------------------------|------------|
| Please select a | sticker                               |            |
| Bleach          |                                       |            |
| Hair mask       | HairSegmentation.ha                   | ir 🗇       |
| Halfing mask    | yyHairMask.png                        | Ū          |
| Hair color      |                                       |            |
| Effect 1        |                                       | 団          |
| Application     | Full hair                             | ~          |
| Effect          | Sticker                               | ~          |
| Sticker         | Select a file                         | C          |
| Blend mode      | Normal                                | ~          |
| Fill mode       | Stretch                               | ~          |
| + AddEffect     |                                       |            |

#### 2. Configure hair dyeing parameters

After adding the hair dyeing object, the component will enable a hair dyeing effect by default. Hair dyeing effects can be added and deleted repeatedly.

| Hair color  |               |   |
|-------------|---------------|---|
| Effect 1    |               | 団 |
| Application | Full hair     | ~ |
| Effect      | Sticker       | ~ |
| Sticker     | Select a file | C |
| Blend mode  | Normal        | ~ |
| Fill mode   | Stretch       | ~ |
| + AddEffect |               |   |

The hair dyeing area provides three options: full head, left half, and right half, to achieve regional hair dyeing.

| Hair color  |             |   |
|-------------|-------------|---|
| Effect 1    |             | 靣 |
| Application | Full hair   | ~ |
| Effect      | ✓ Full hair |   |
| Sticker     | Left half   |   |
| Blend mode  | Right half  |   |
| Fill mode   | Stretch     | ~ |
| + AddEffect |             |   |

Hair dyeing effects are divided into stickers and Lut. After selecting one, the corresponding input box and corresponding parameters will appear. Sticker files include JPG, PNG, PAG, and other common texture materials.

| Hair color  |             |  |
|-------------|-------------|--|
| Effect 1    | 创           |  |
| Application | Full hair ~ |  |
| Effect      | Sticker ~   |  |
| Sticker     | ✓ Sticker   |  |
| Blend mode  | Lut         |  |
| Fill mode   | Stretch ~   |  |
| + AddEffect |             |  |

Import a lut-hair file, and Click the lut box to configure the effect.

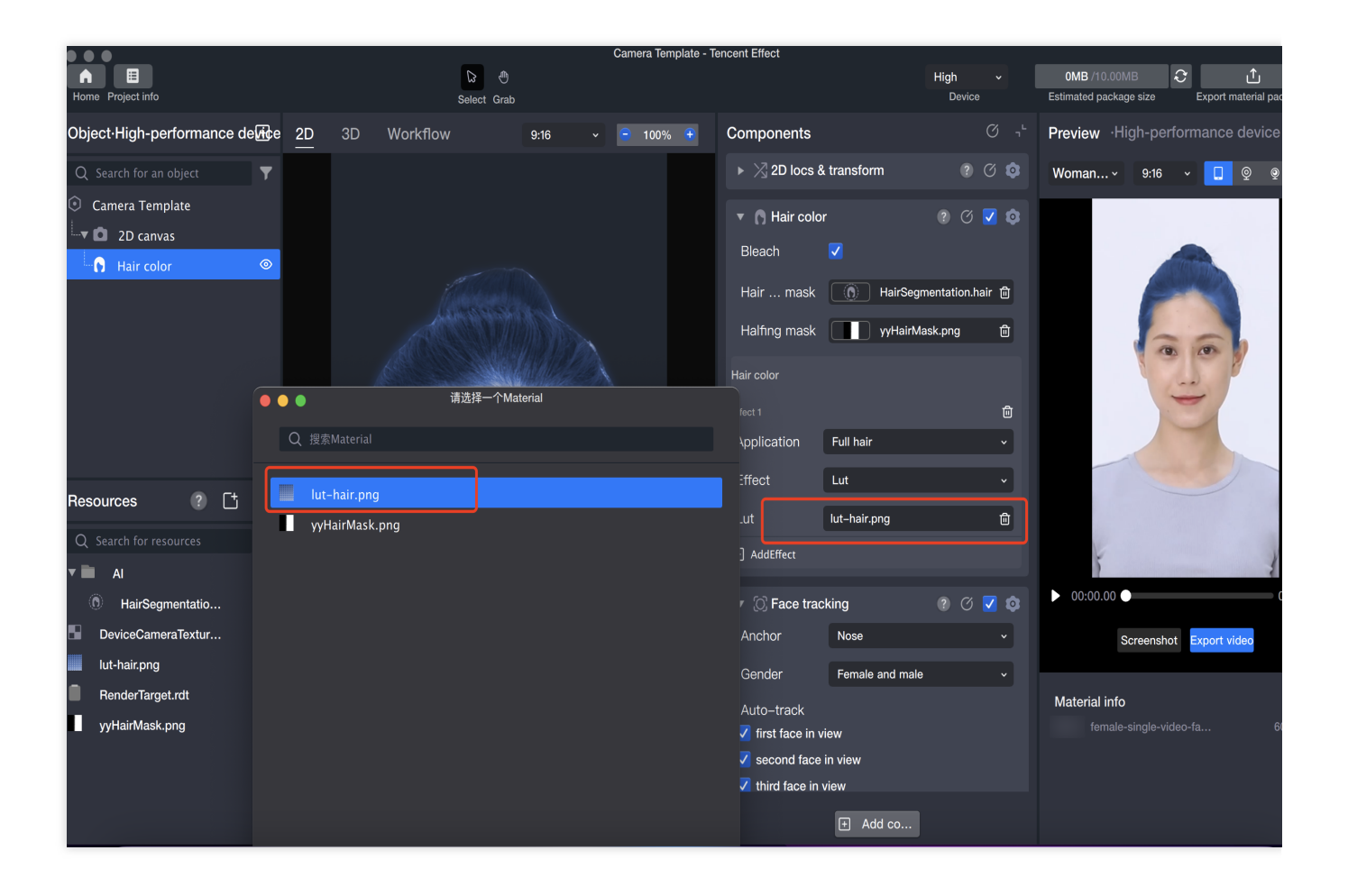

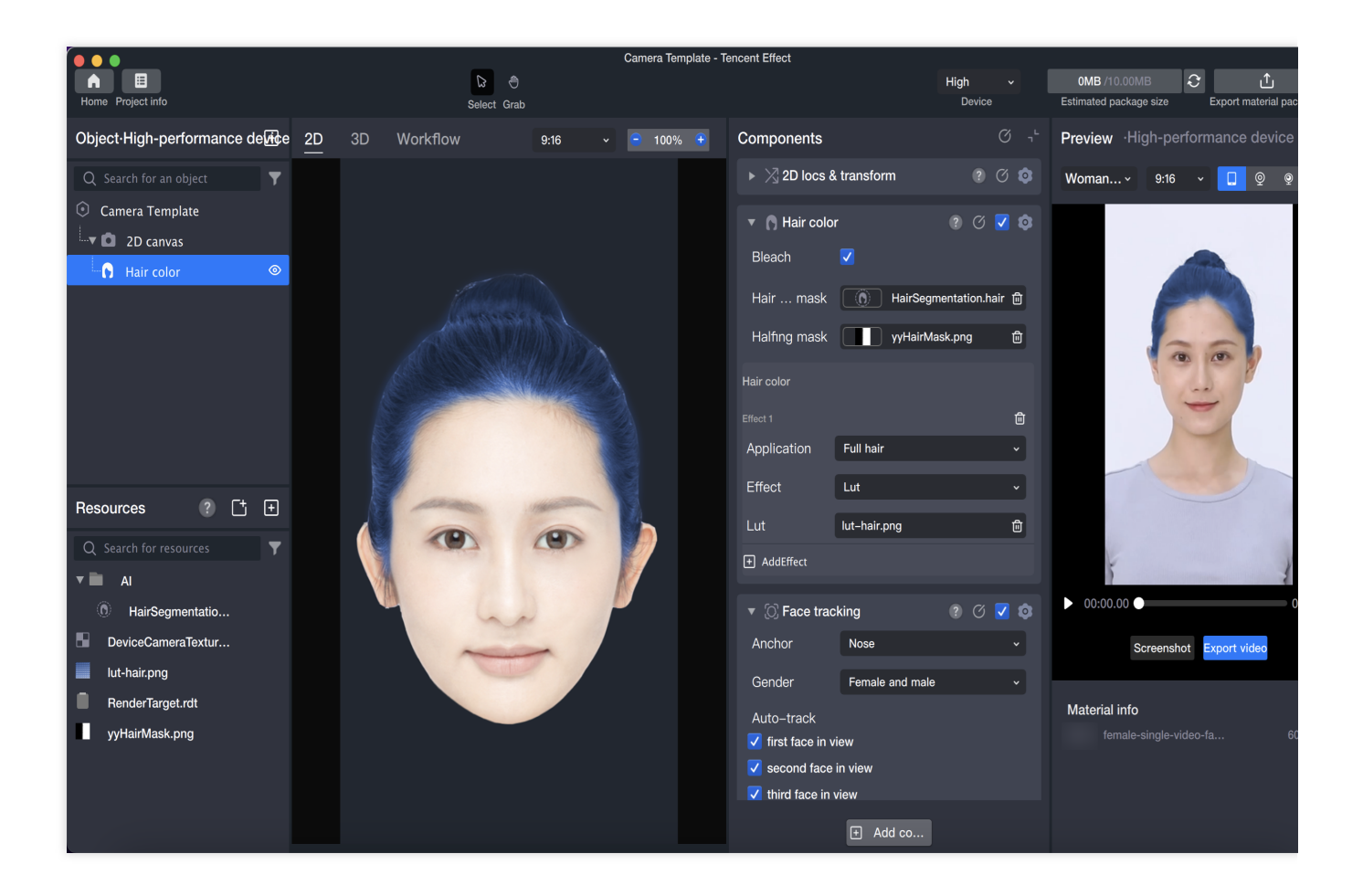

## **Selecting Facial Features**

Last updated : 2024-03-22 18:45:44

## Introduction

Select facial features, that is, separate specific facial features from the face, and obtain images with clear boundaries of the selected facial features. You can add the selected facial features to any position on the canvas to achieve some interesting and weird effects, such as adding eyes to the middle of the forehead, or extending the palm to show the photographer's facial features.

### **Basic Usage**

#### 1. Create a Cut out facial features object

Add Facial features in the object panel.

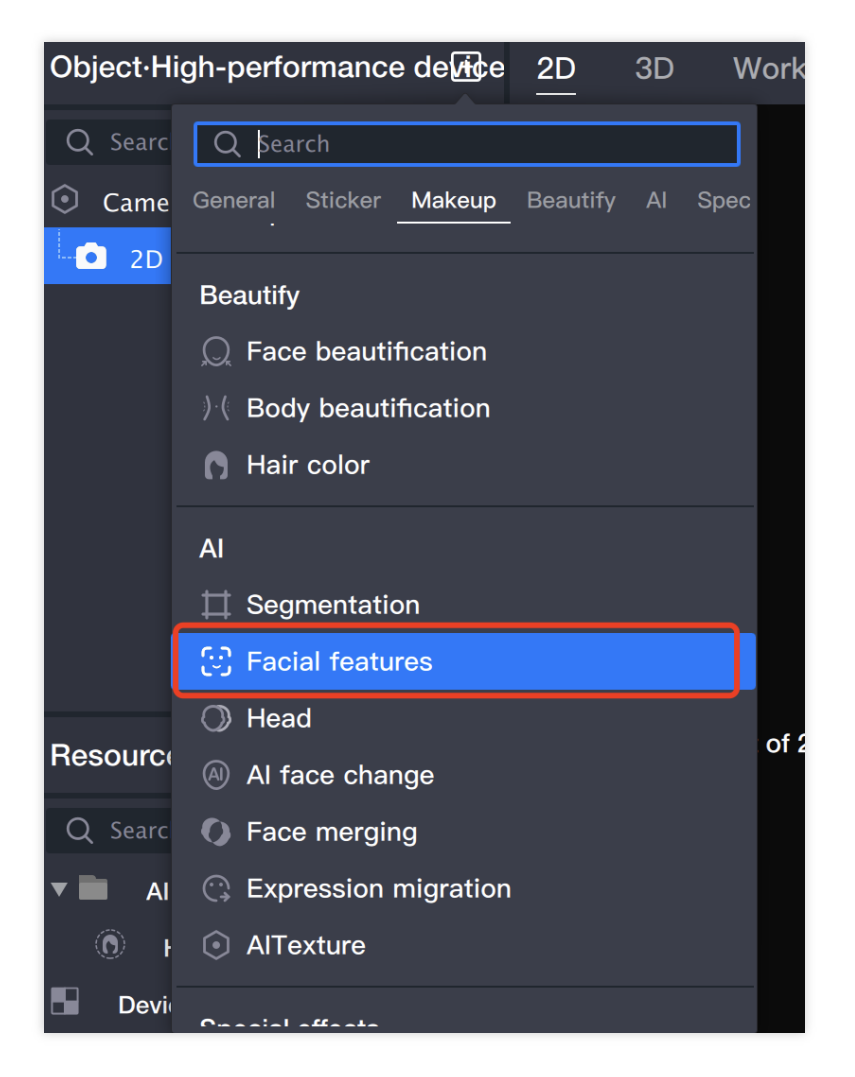

After adding the ability to select facial features, a RenderTarget\_FaceInset1.rdt file will appear in the resource panel. This file is the output result of the segmentation ability, that is, the cut-out facial features will be output to this file (which can be used as a sticker later).

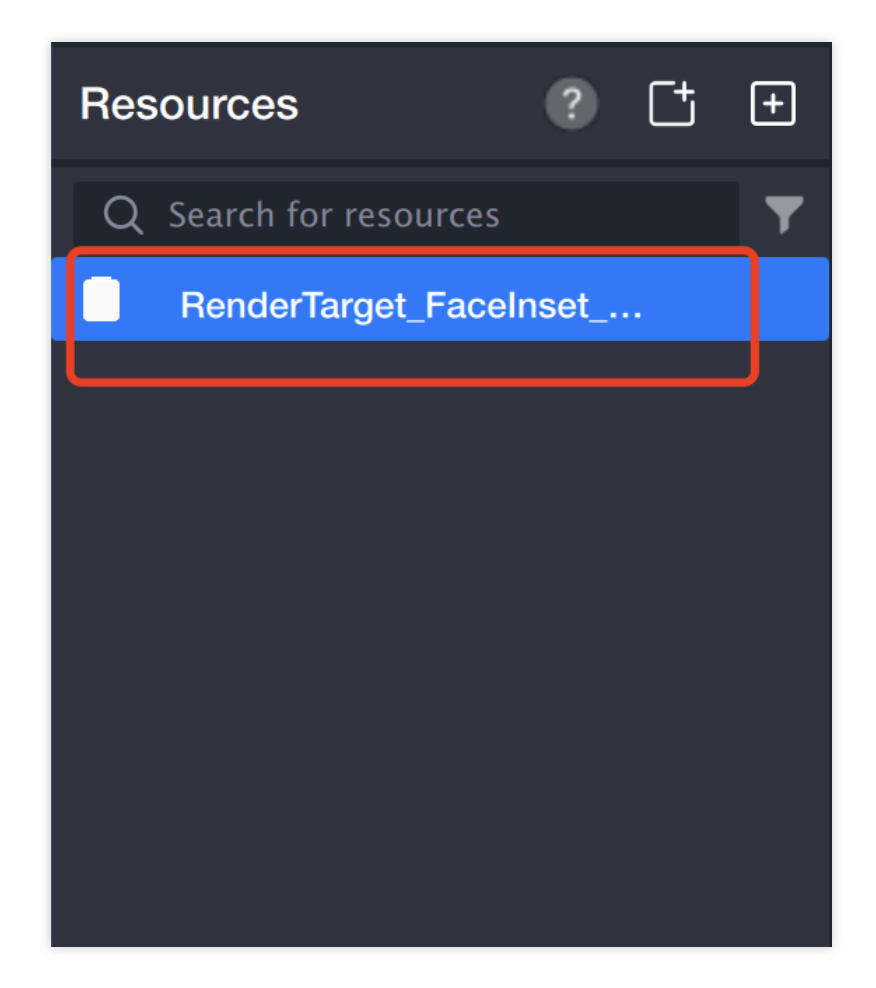

2. Select the area to be cut out

| 🔻 😳 Facial feature segmentation ? 🕜 🔽 💿 |                       |       |      |                                                                                                    |   |
|-----------------------------------------|-----------------------|-------|------|----------------------------------------------------------------------------------------------------|---|
| Target                                  | Left eye              |       |      |                                                                                                    | • |
| Rendnvas                                | RenderTar             | get_l | Face | Ins                                                                                                    | ۵ |
| Shapecript                              | Select a file         |       |      | (                                                                                                    | ß |
| ▼ [0] Face track                        | king                  |       | Ø    | <ul> <li>Image: A start of the start of the start of</li></ul> | ٥ |
| Anchor                                  | Nose                  |       |      |                                                                                                    | ~ |
| Gender                                  | Female and male       |       |      |                                                                                                    | ~ |
| Auto-track                              |                       |       |      |                                                                                                    |   |
| 🗸 first face in vi                      | ew                    |       |      |                                                                                                    |   |
| 🗸 second face i                         | ✓ second face in view |       |      |                                                                                                    |   |
| ✓ third face in view                    |                       |       |      |                                                                                                    |   |
| ✓ fourth face in view                   |                       |       |      |                                                                                                    |   |
| ✓ fifth face in view                    |                       |       |      |                                                                                                    |   |
| Tracktance                              |                       |       | _    | 0                                                                                                    |   |

#### 3. Add face-tracking stickers to the cut-out facial features.

3.1 Add face-tracking stickers in the object panel.

(You can also add foreground stickers/gesture-tracking stickers/body-tracking stickers/cat face-tracking stickers.)

| Object·High-p                                                                           | performance device+ 2D 3D W                                                                                                    |
|-----------------------------------------------------------------------------------------|----------------------------------------------------------------------------------------------------|
| Q Search for<br>Camera Te<br>2D ca                                                      | Q Search         General Sticker Makeup Beautify Al Spec         Image: PAG         Image: PAG         Image: |
|                                                                                         | Sticker 🖻 🔂 Sticker                                                                                                    |
| Resources          Q       Search for         •       mask_bi_         •       mask_you | <ul> <li>Face-tracking sticker</li> <li>Hand-tracking sticker</li> <li>Body-tracking sticker</li> <li>Cat face-tracking sticker</li> </ul>                                                                                                    |
| • mask_zui                                                                              | Makeup                                                                                                    |

3.2 Select the sticker file (the sticker selected at this time is the cut-out facial features).

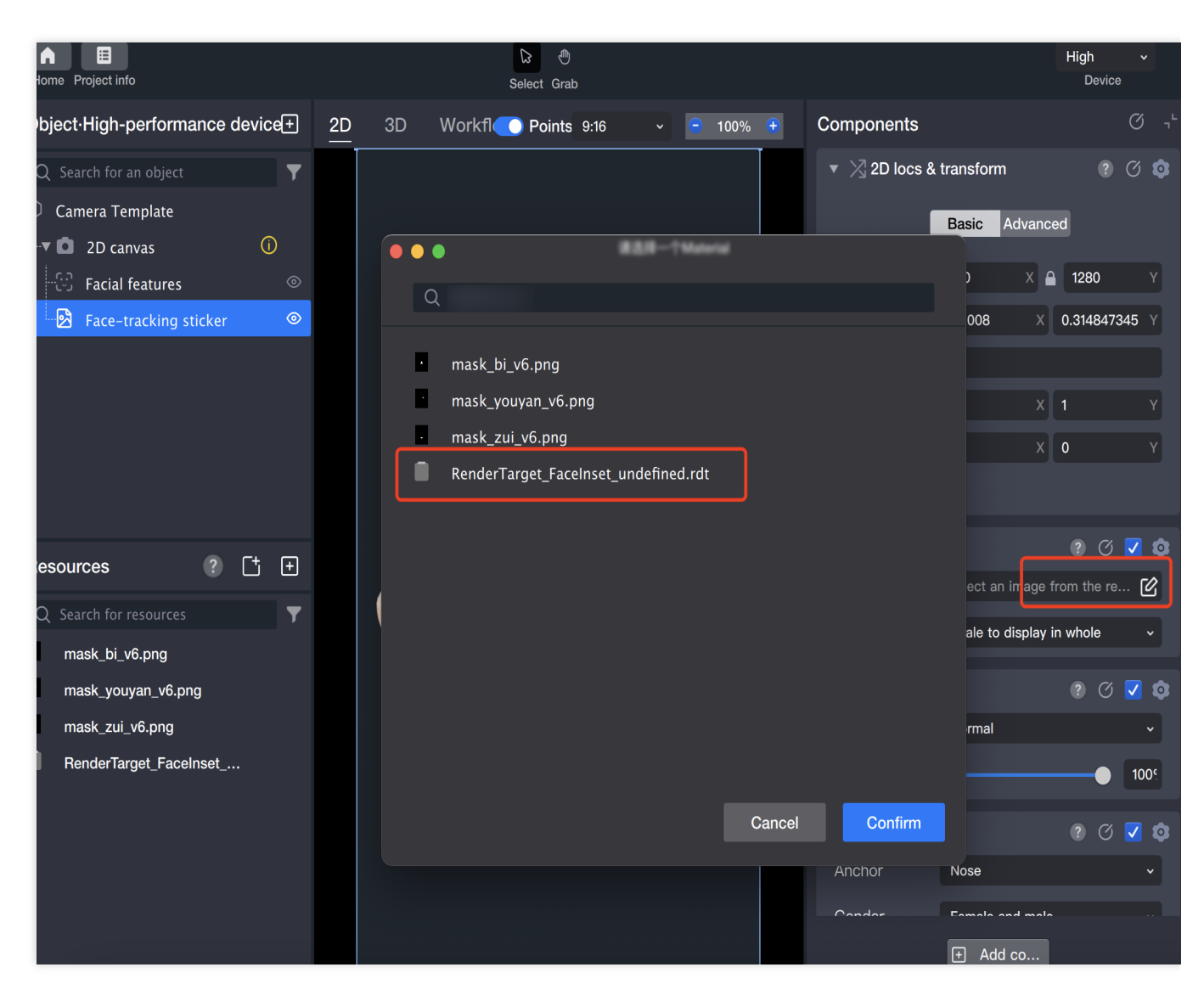

3.3 Adjust the position and size as needed to complete the use of the Select facial features component.

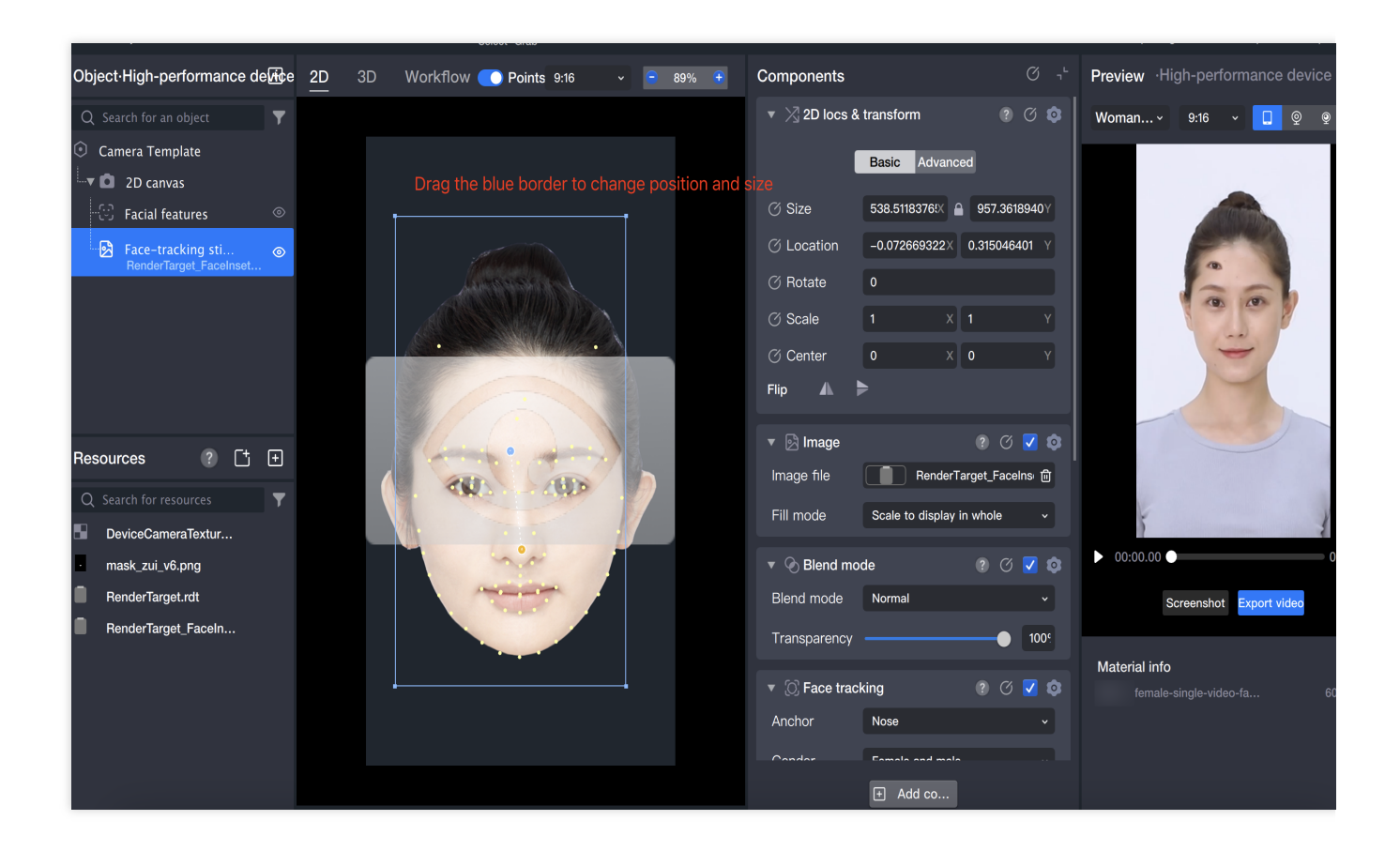

# Head Clipping

Last updated : 2024-03-25 11:43:19

## Introduction

Head clipping is a type of segmentation ability, which separates the head part of an image or video from the rest of the scene, resulting in a clear head boundary image. In Tencent Effect, the head clipping ability can quickly identify the head position and rotation angle, achieving real-time and accurate segmentation results.

### Basic Usage

#### 1. Import materials

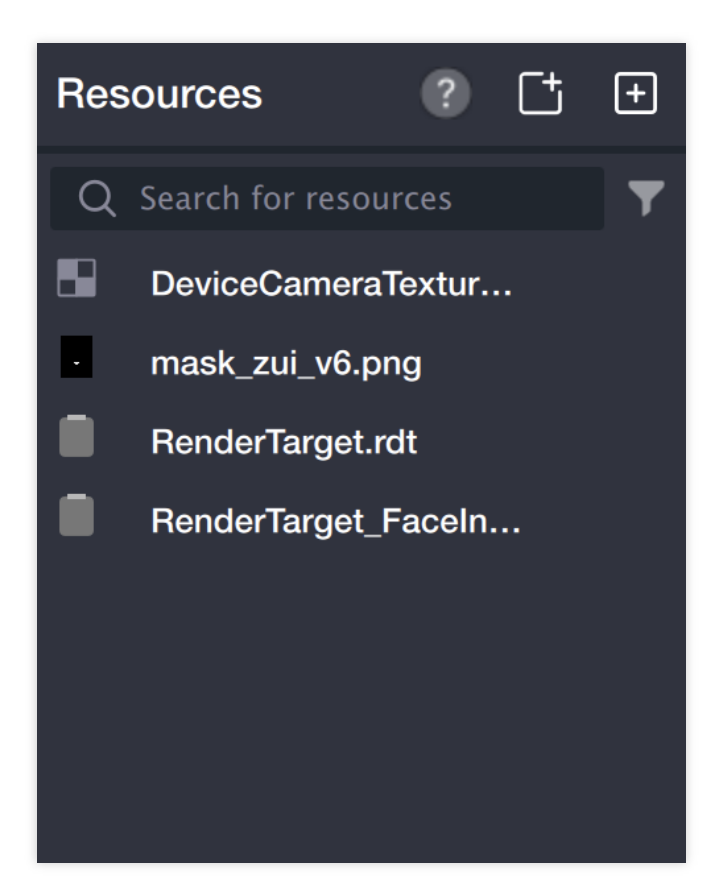

- 2. Create Head Clipping Object
- 2.1. Add **Head Clipping** in the Object Panel.

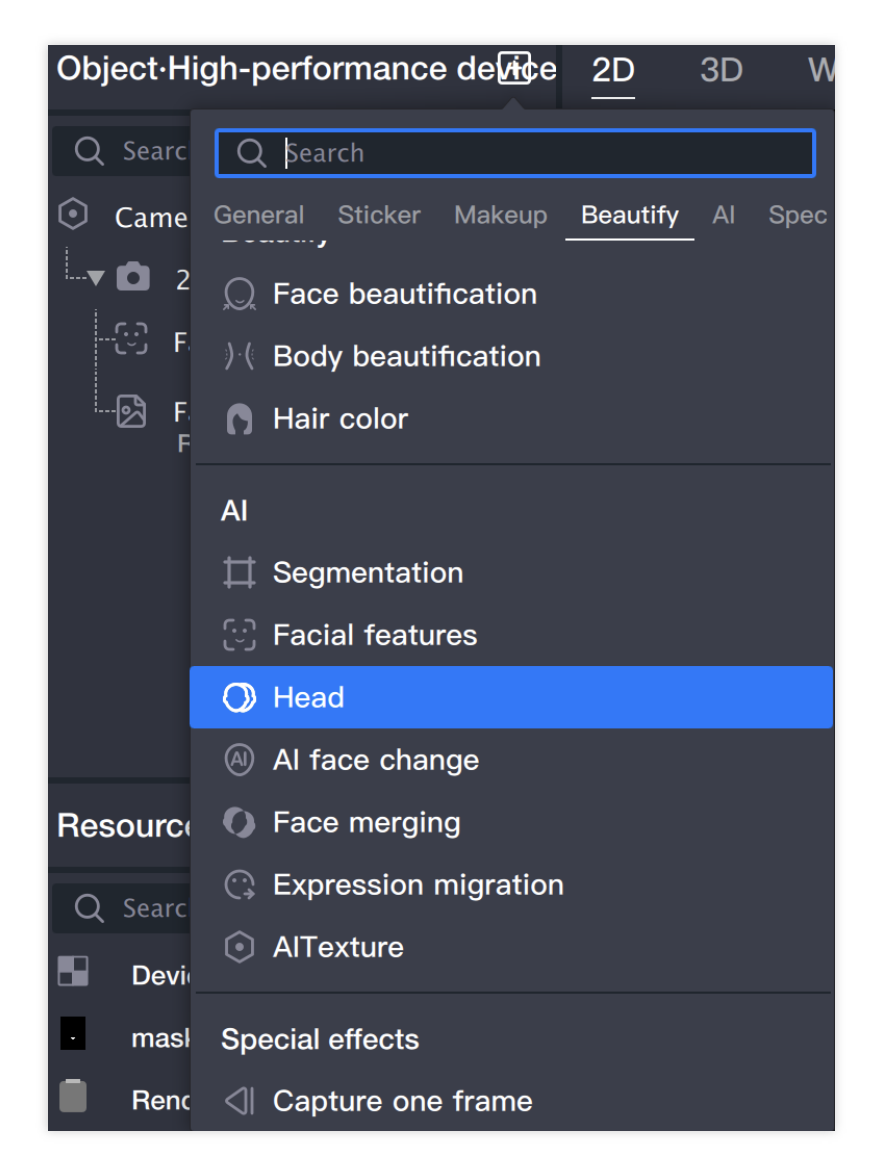

2.2 After adding the head clipping ability, a RenderTarget\_HeadInset\_1.rdt file will appear in the Resource Panel. This file is the output result of

the head clipping ability, i.e., the clipped head image will be output to this file (which can be used as a sticker later).

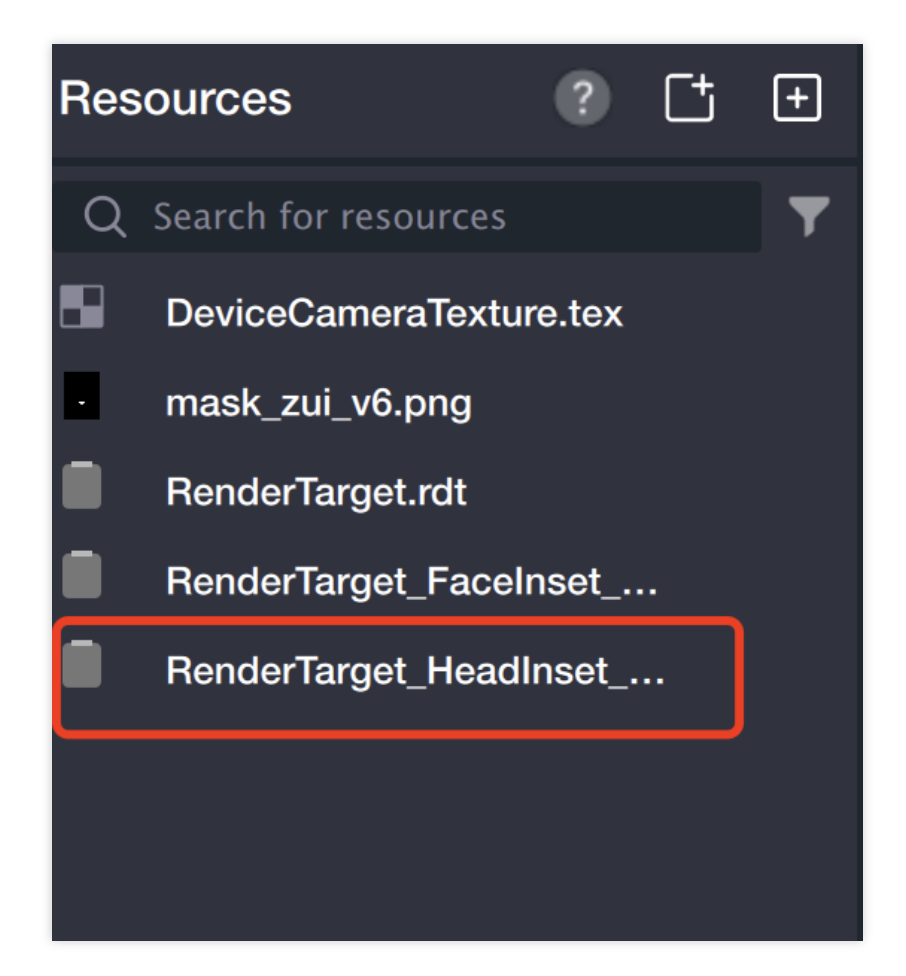

#### 3. Add Background

3.1. Add foreground sticker (the background you want to replace).

| Object·High- <sub>l</sub> | performance device+ 2D 3D                                                                                                    | Wo   |  |  |
|---------------------------|----------------------------------------------------------------------------------------------------|------|--|--|
| Q Search for              | Q þearch                                                                                                    |      |  |  |
| Camera Te                 | General Sticker Makeup Beautify Al                                                                                                    | Spec |  |  |
| O Head                    | J Music                                                                                                    |      |  |  |
|                           | 🖒 Workflow                                                                                                    |      |  |  |
|                           | <ul> <li>In the second second se</li></ul> |      |  |  |
|                           | User replaceable materials                                                                                                    | 4    |  |  |
|                           | Sticker                                                                                                    |      |  |  |
|                           | Soreground sticker                                                                                                    |      |  |  |
|                           | Face-tracking sticker                                                                                                    |      |  |  |
|                           | 🖄 Hand-tracking sticker                                                                                                    |      |  |  |
| Resources                 | Body-tracking sticker                                                                                                    | 1    |  |  |
| Q Search for              | 🖻 Cat face-tracking sticker                                                                                                    |      |  |  |
| DeviceCa                  | Makeup                                                                                                    |      |  |  |
| mask_zui     RenderTa     | Full-face makeup                                                                                                    |      |  |  |

3.2. Rename the foreground sticker to "Background Image" (to avoid confusion with the foreground stickers added later).

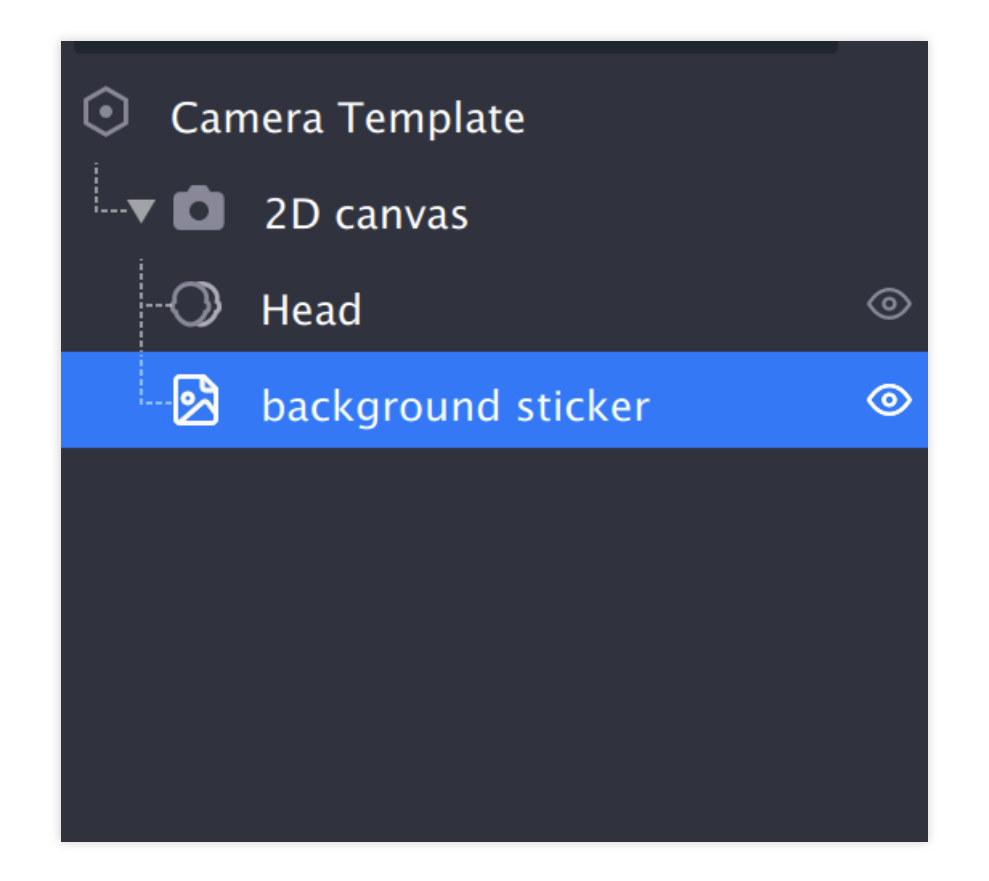

3.3 Select image file.

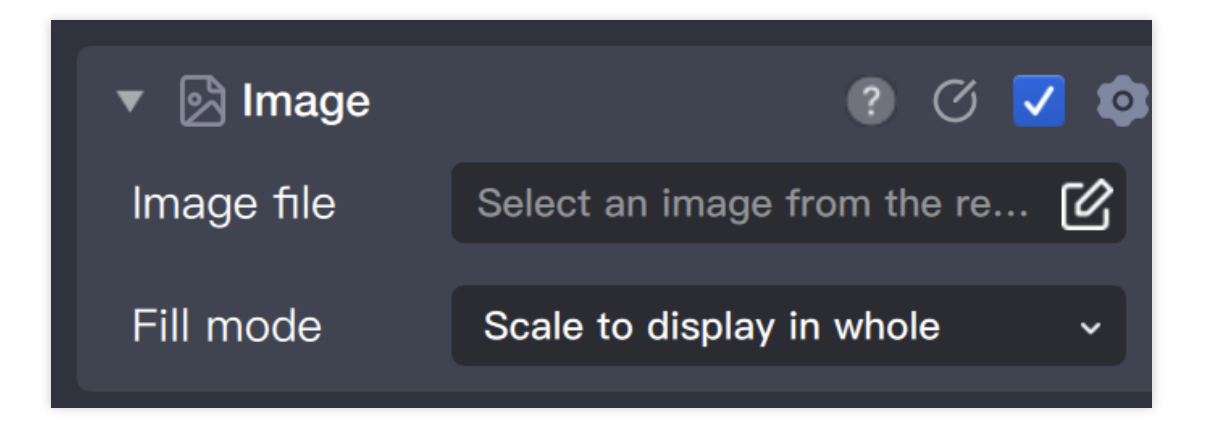

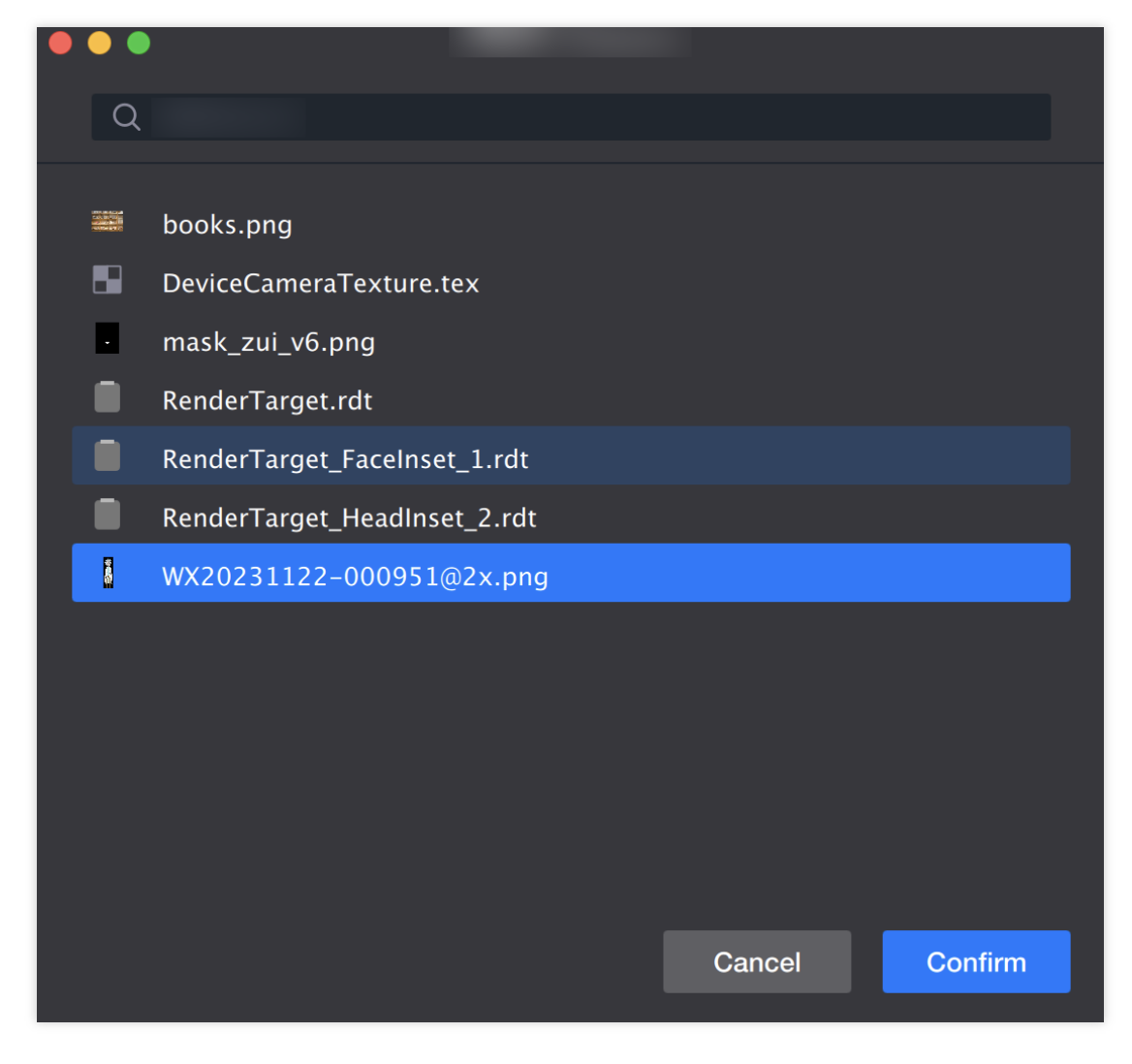

3.4 Adjust background position and size.

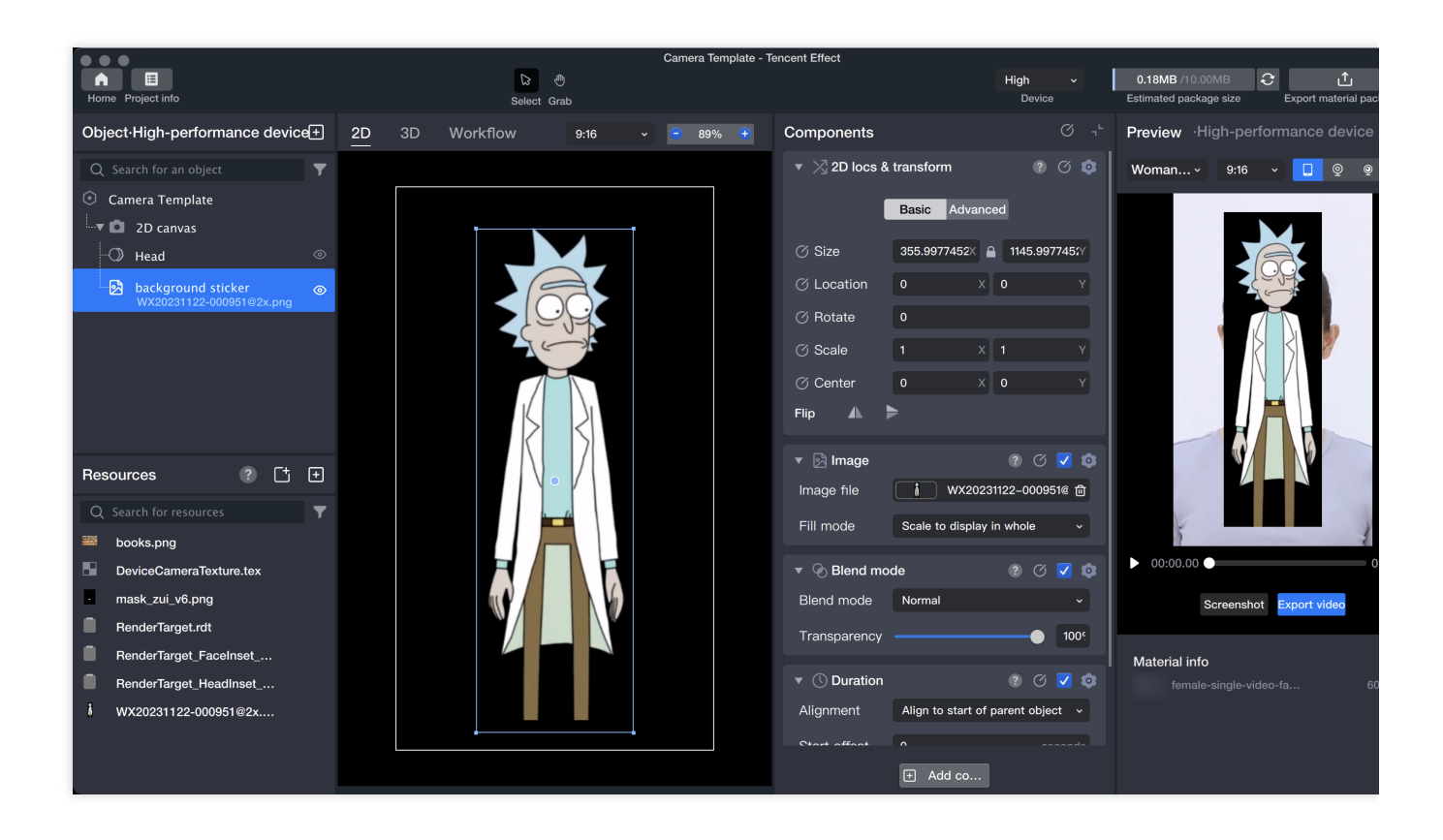

- 4. Add foreground sticker to the clipped head image.
- 4.1 Add Foreground Sticker in the Object Panel.

| Home Project info | 0                                                                                                    |        |
|-------------------|----------------------------------------------------------------------------------------------------|--------|
| Object·High-p     | performance device+ 2D 3                                                                                                    | ) Wo   |
| Q Search for      | Q Search                                                                                                    |        |
| Camera Te         | General Sticker Makeup Beautify A                                                                                                    | I Spec |
|                   | ♫ Music                                                                                                    |        |
|                   | 🗘 Workflow                                                                                                    |        |
| WX20              | <ul> <li>In the second second se</li></ul> |        |
|                   | User replaceable materials                                                                                                    |        |
|                   | Sticker                                                                                                    |        |
|                   | S Foreground sticker                                                                                                    |        |
|                   | Face-tracking sticker                                                                                                    |        |
| December          | Hand-tracking sticker                                                                                                    |        |
| Resources         | Body-tracking sticker                                                                                                    |        |
| Q Search for      | S Cat face-tracking sticker                                                                                                    |        |
| books.pn          | Makeup                                                                                                    |        |
| DeviceCa          | ☐ Full-face makeup                                                                                                    |        |
| mask_zui          |                                                                                                    |        |

4.2 Select image file.

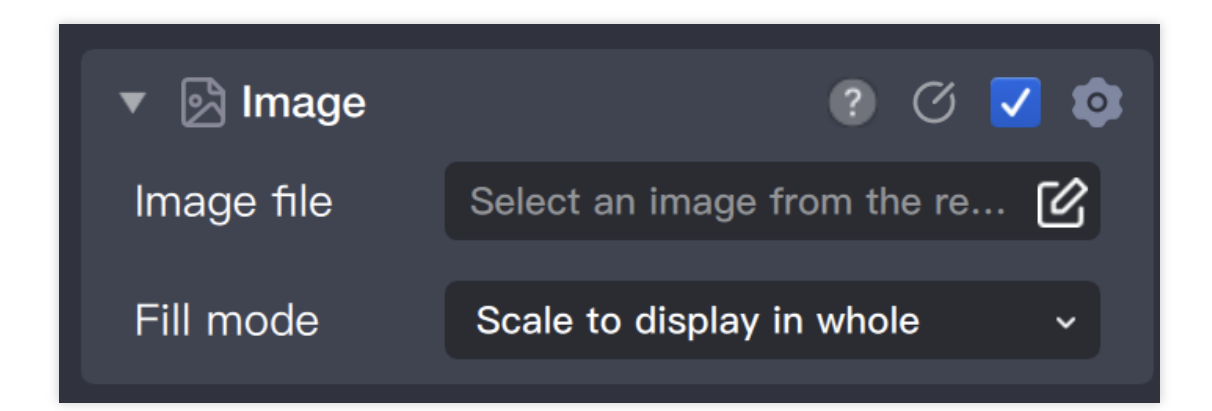

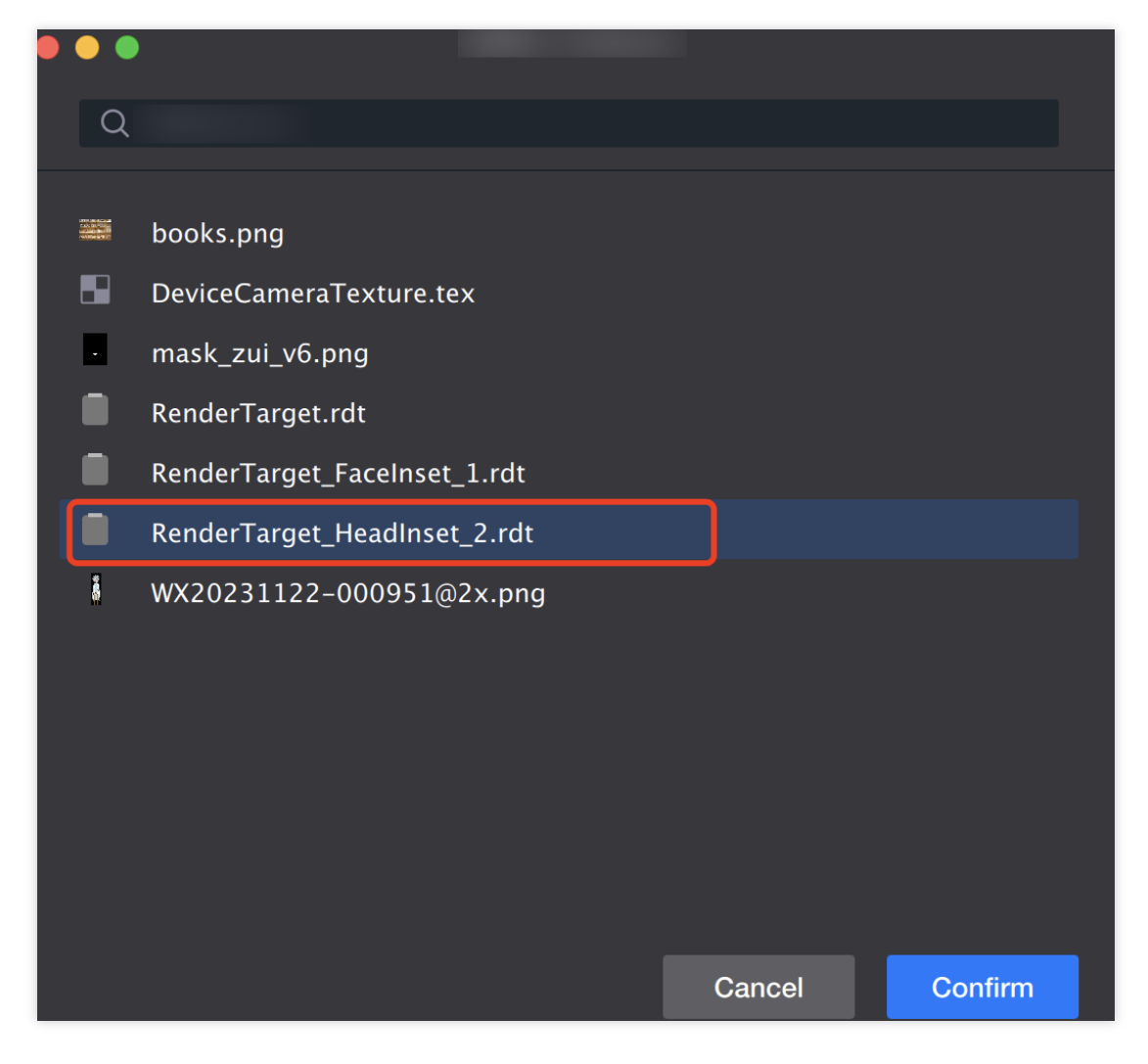

4.3 Adjust head image position.

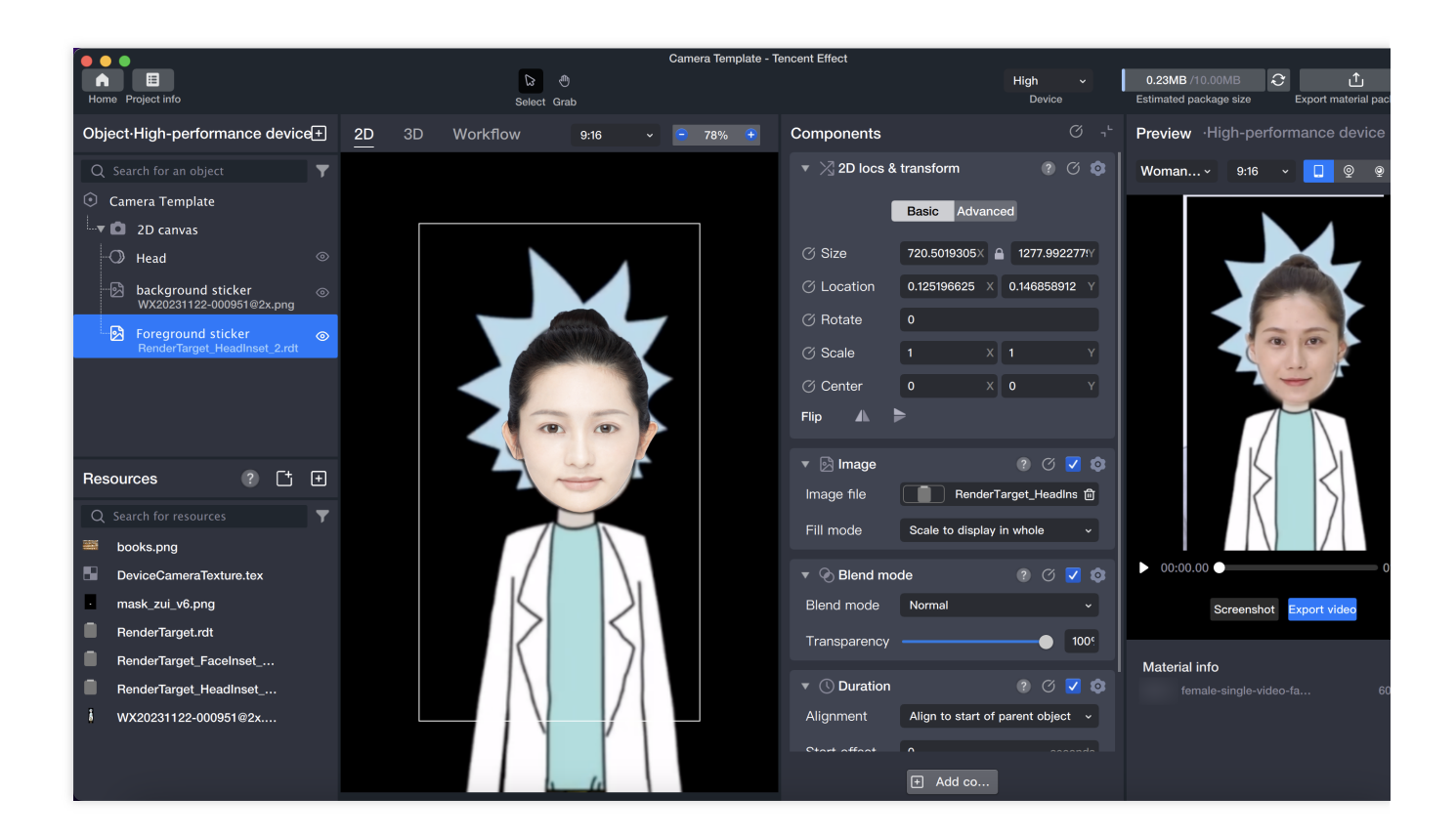

#### 5. Preview

Computer Preview: Click the play button.

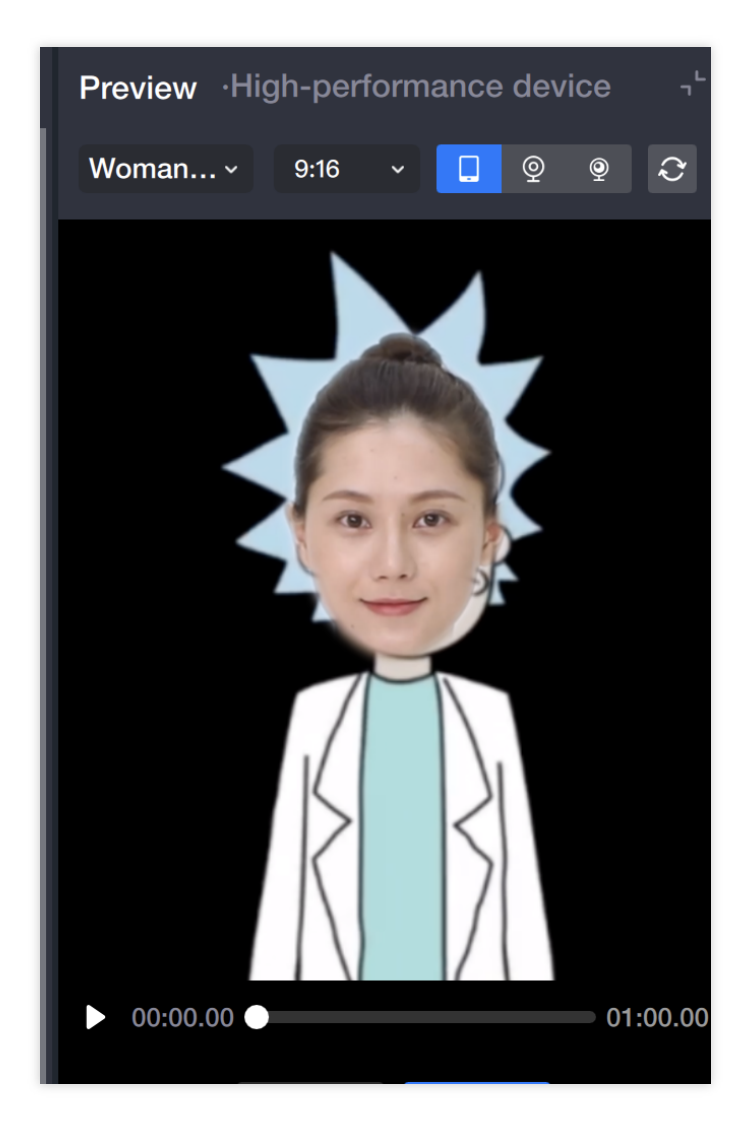

# Face Liquification

Last updated : 2024-03-25 11:43:19

## Introduction

Face liquify is used in the form of a brush, which can be freely moved and repeatedly added, changing the shape of the image it is on. The brush parameters determine whether the area covered by the brush shrinks or expands. Face Liquify is an important component for creating prank filters for faces.

### **Basic Usage**

1. Add a Face Liquify object

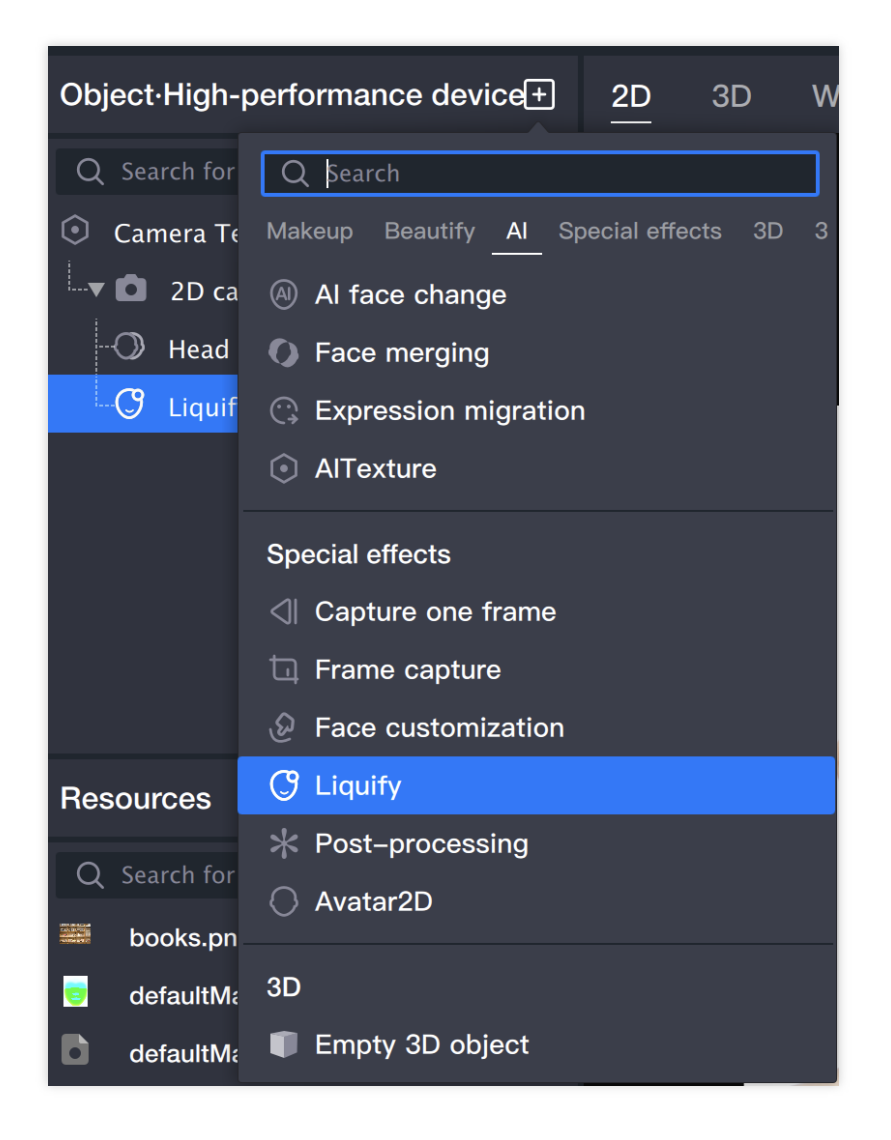

#### 2. Adjust Parameters

Brush Scaling: Supports direct scaling in the scene panel, hold and drag the edge of the brush, expand the brush outward, and shrink the brush inward; you can also adjust the Brush Size in the Face Liquify component, click the lock button in the middle, when the aspect ratio is locked, the brush scales according to the current ratio.

Left and Right Face Symmetry: When left and right face symmetry deformation is disabled, there is only one circular brush in the scene panel, and when you hold and drag the circle, local deformation occurs; when enabled, two circles appear in the scene panel, one solid and one dashed, and when you hold and drag the solid circle, the dashed circle changes symmetrically.

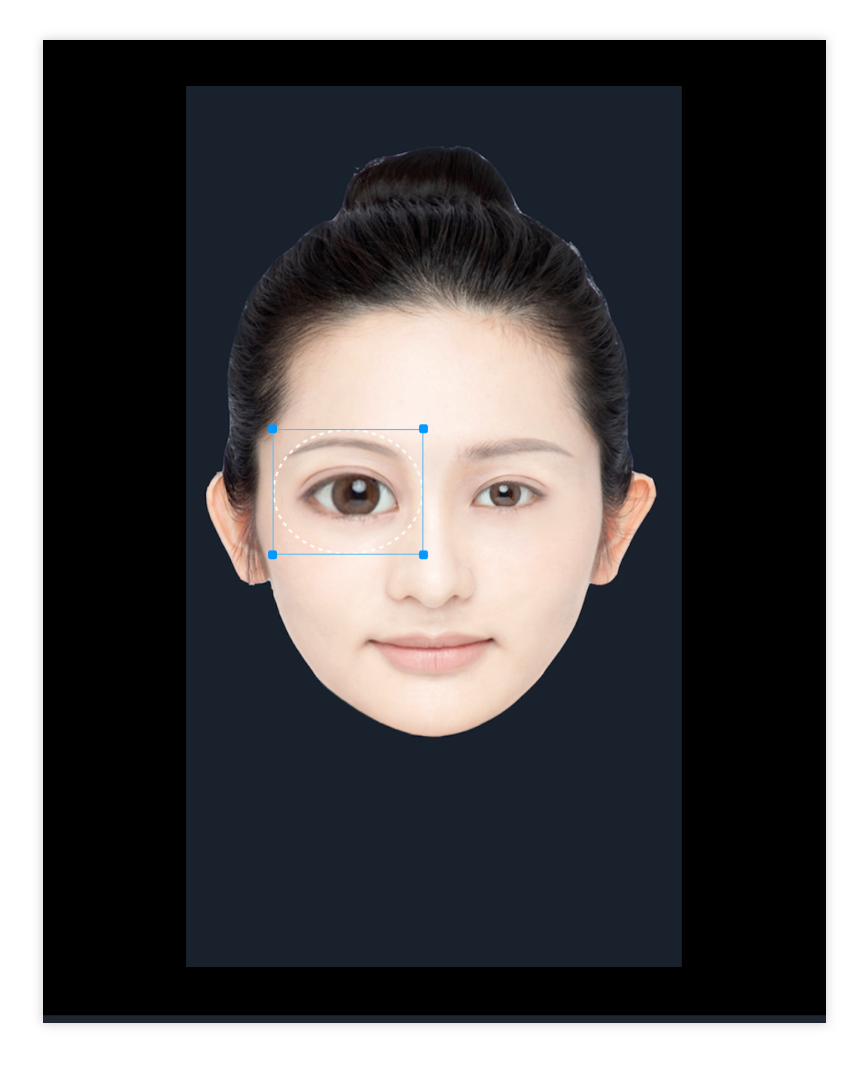

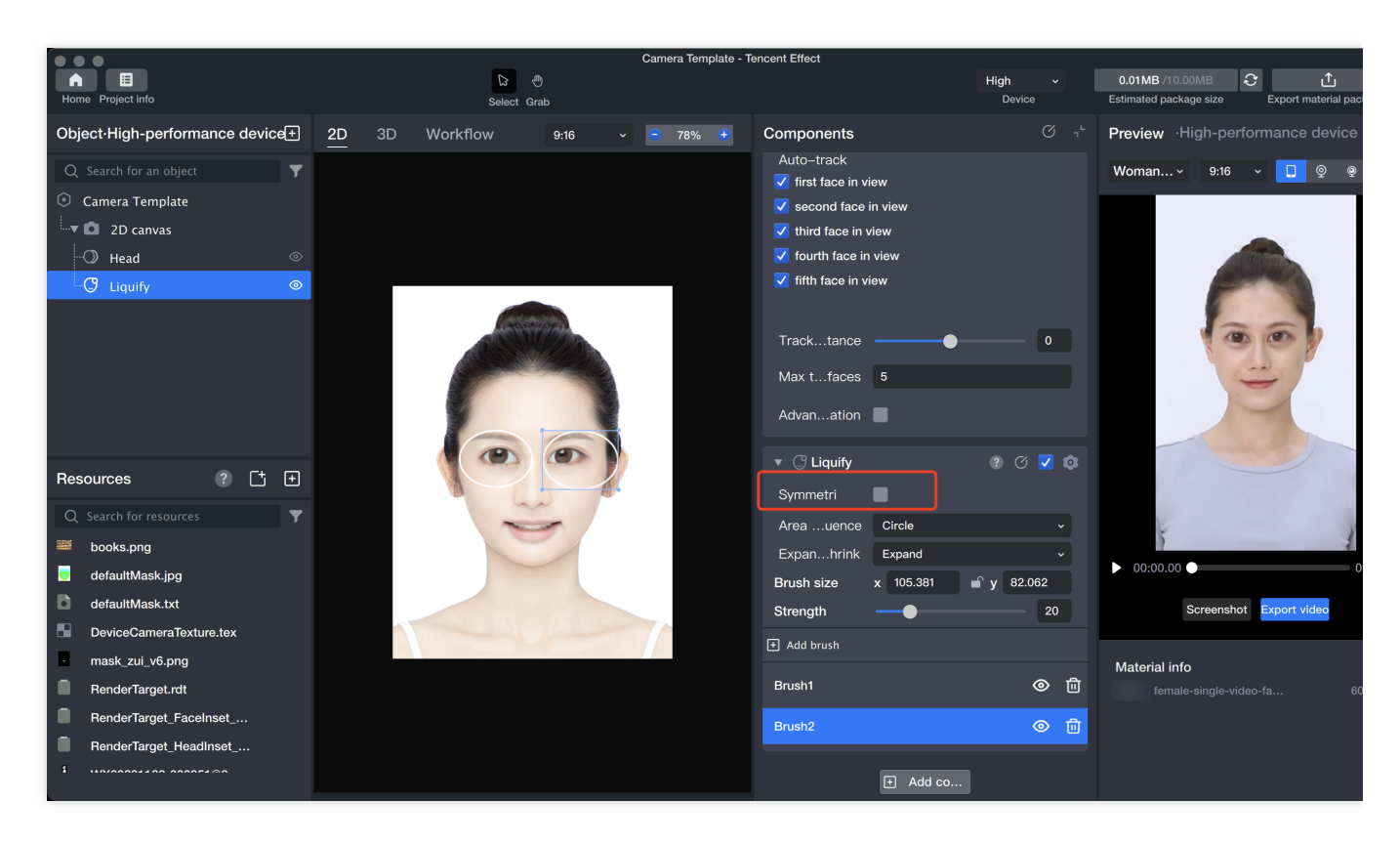

Expansion and Contraction: The parameter is used in conjunction with brush strength, when the brush is selected to expand, the local area expands as the degree approaches expansion, and the local area wrinkles as the degree approaches contraction;

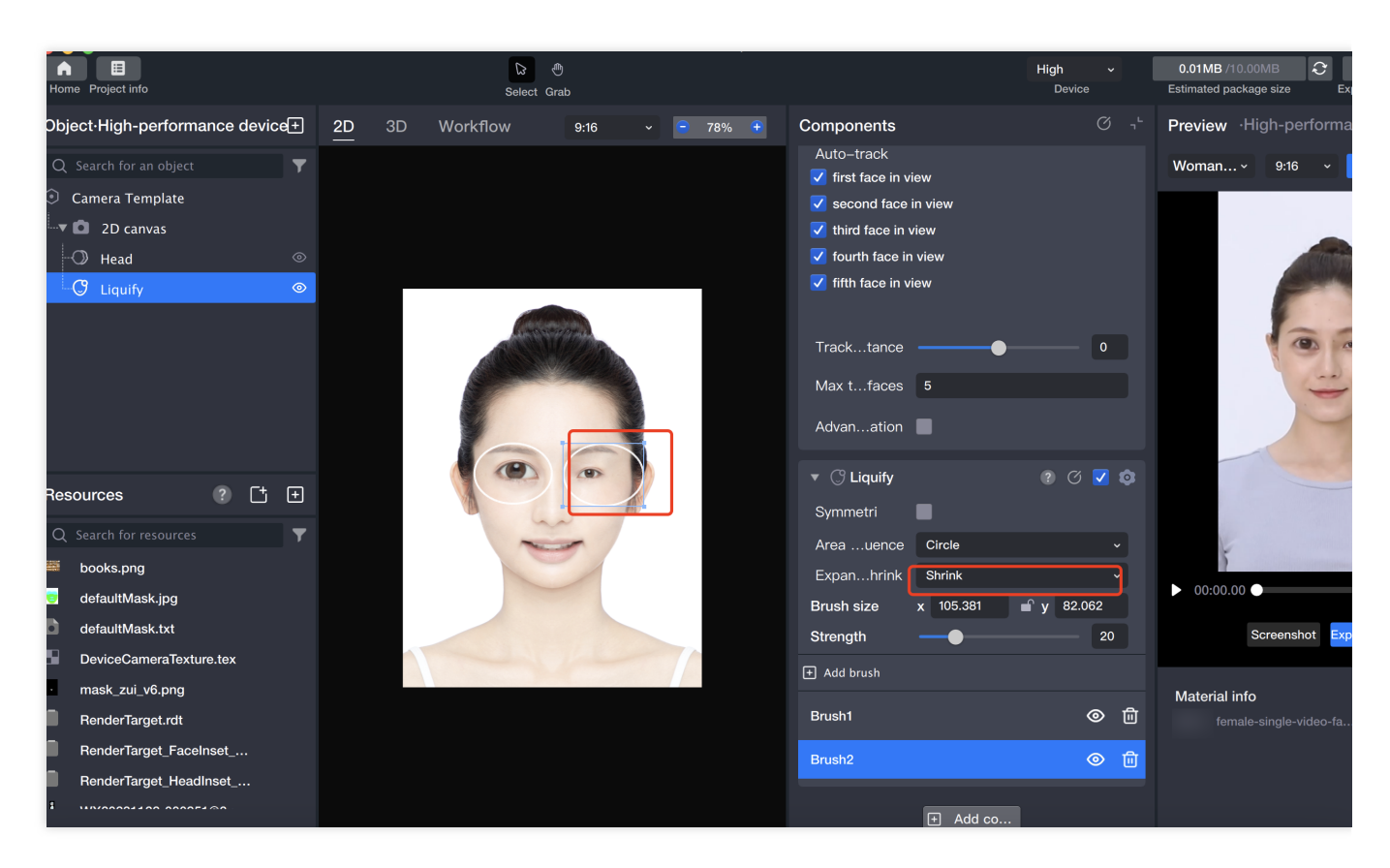

Brush Strength: Brush strength determines the degree of expansion or contraction.

Add Brushes: The Face Liquify tool supports adding multiple brushes in a single component, with the brushes simultaneously deforming the face, and overlapping deformation effects in the intersecting areas between brushes.

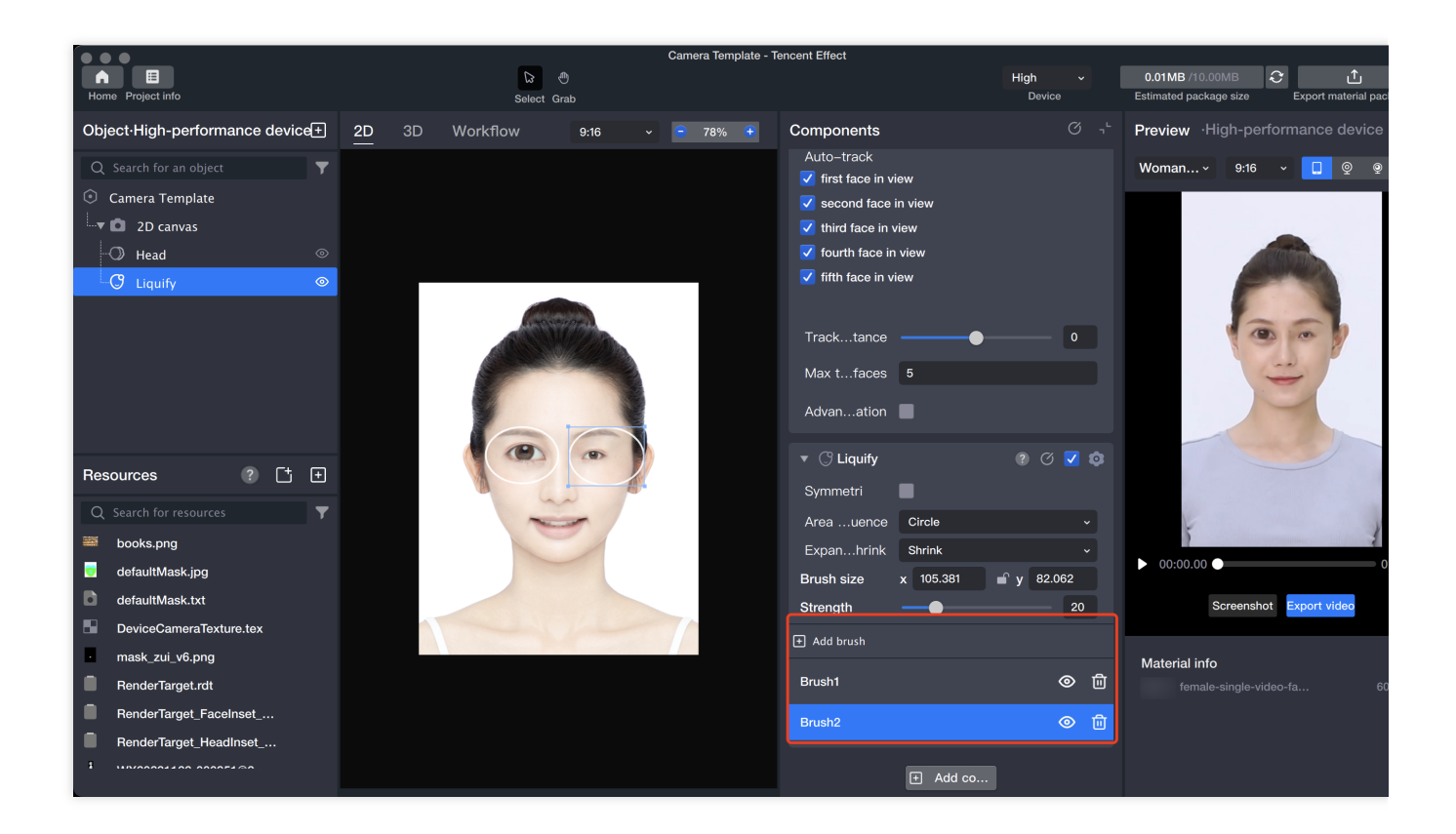

# **Face Pinching**

Last updated : 2024-03-25 11:43:19

## Introduction

Add a "Pinch Face" object, which allows you to adjust the whole face and facial features to achieve the desired effect. For example, adjusting the chin width, eye spacing, etc.

## **Basic Usage**

#### 1. Add a " Face customization" object/component

Add a "Face customization" object in the Object Panel
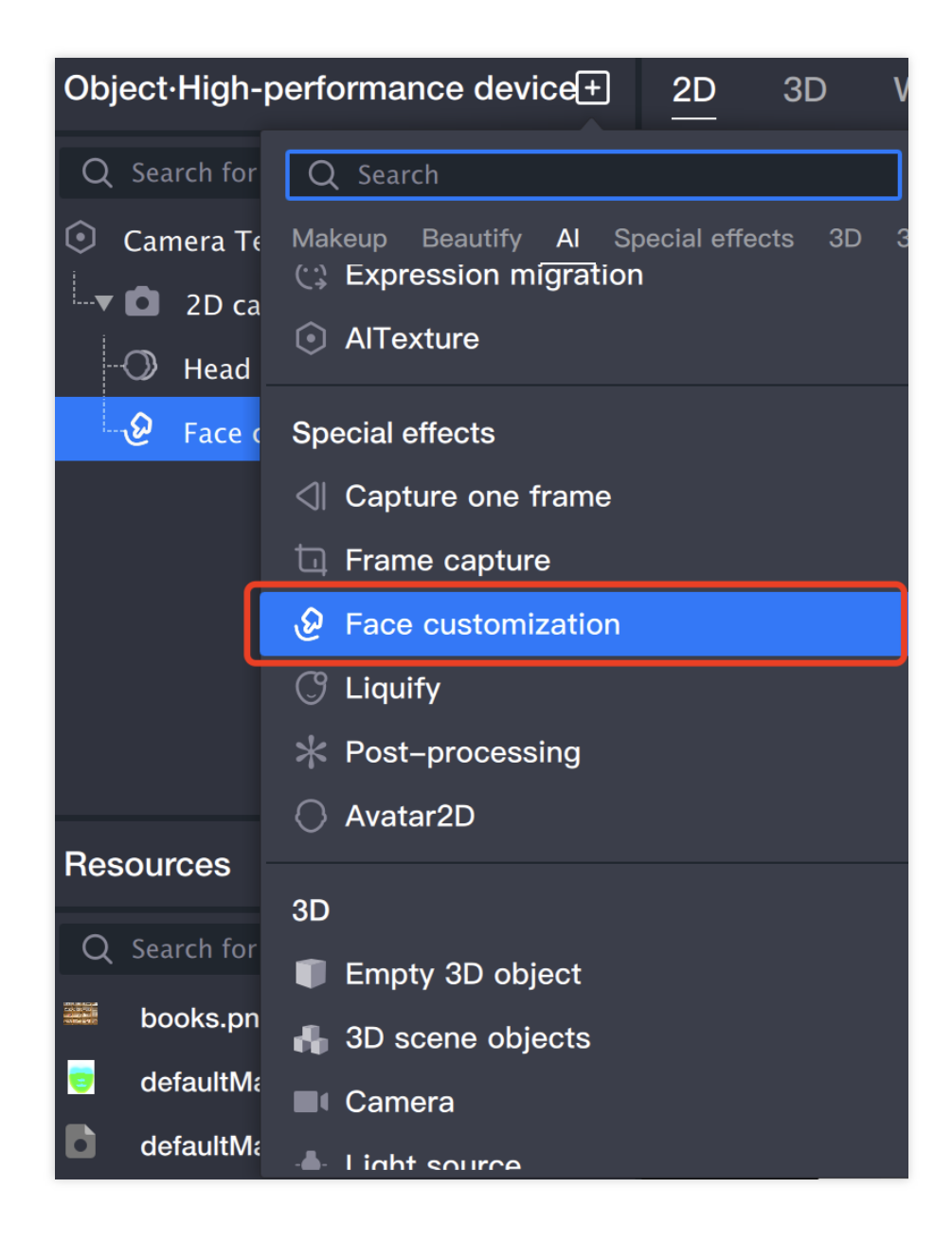

#### 2. Adjust Parameters

You can directly drag the points in the Scene Panel with the mouse to modify the face.

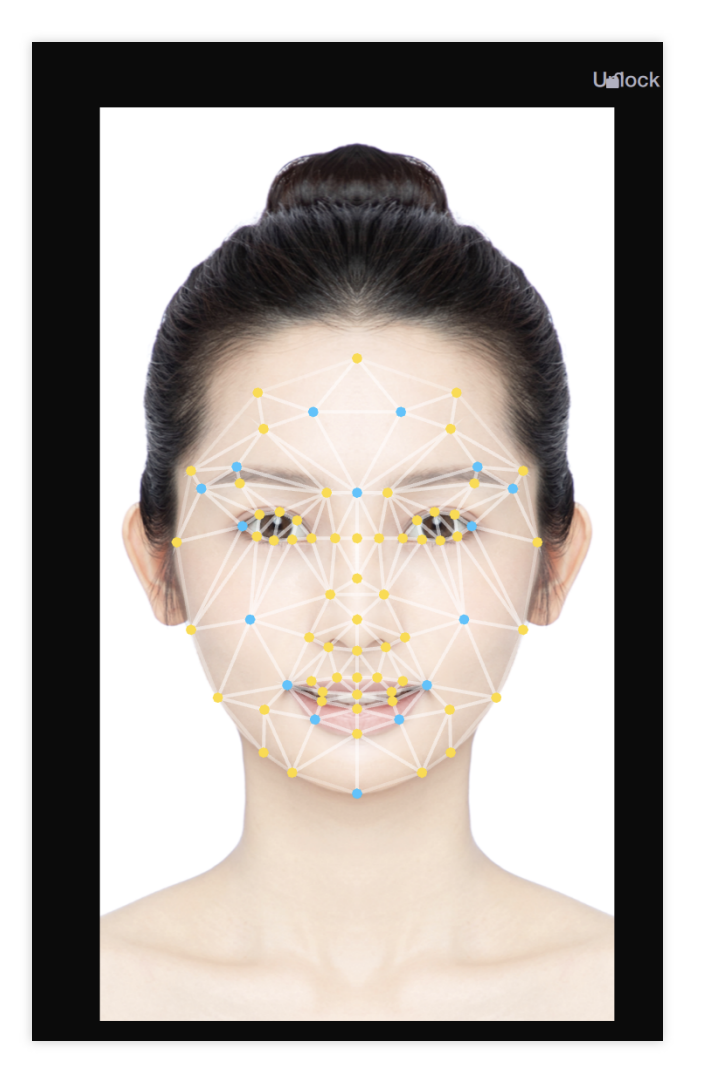

You can also change the intensity and symmetry of the left and right faces through the Component Panel.

| 🔻 🖉 Face cus | stomization | ? Ø |
|--------------|-------------|-----|
| Strength     |             | 100 |
| Symmetric    |             |     |

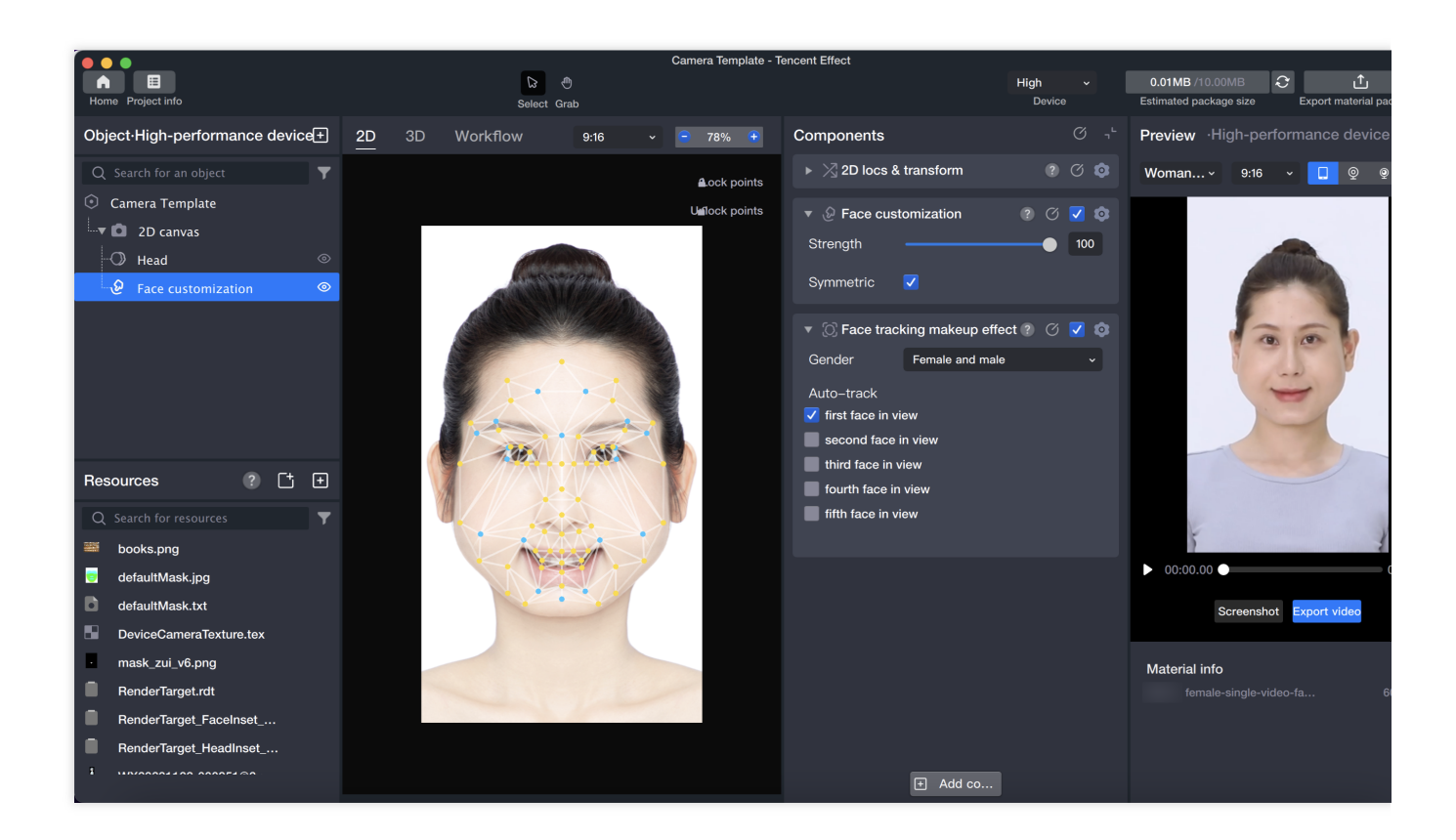

## **Face Fusion**

Last updated : 2024-03-25 11:43:19

## Introduction

Face merging is the process of blending a user-uploaded character photo with a specific object photo to create a combined image with shared features.

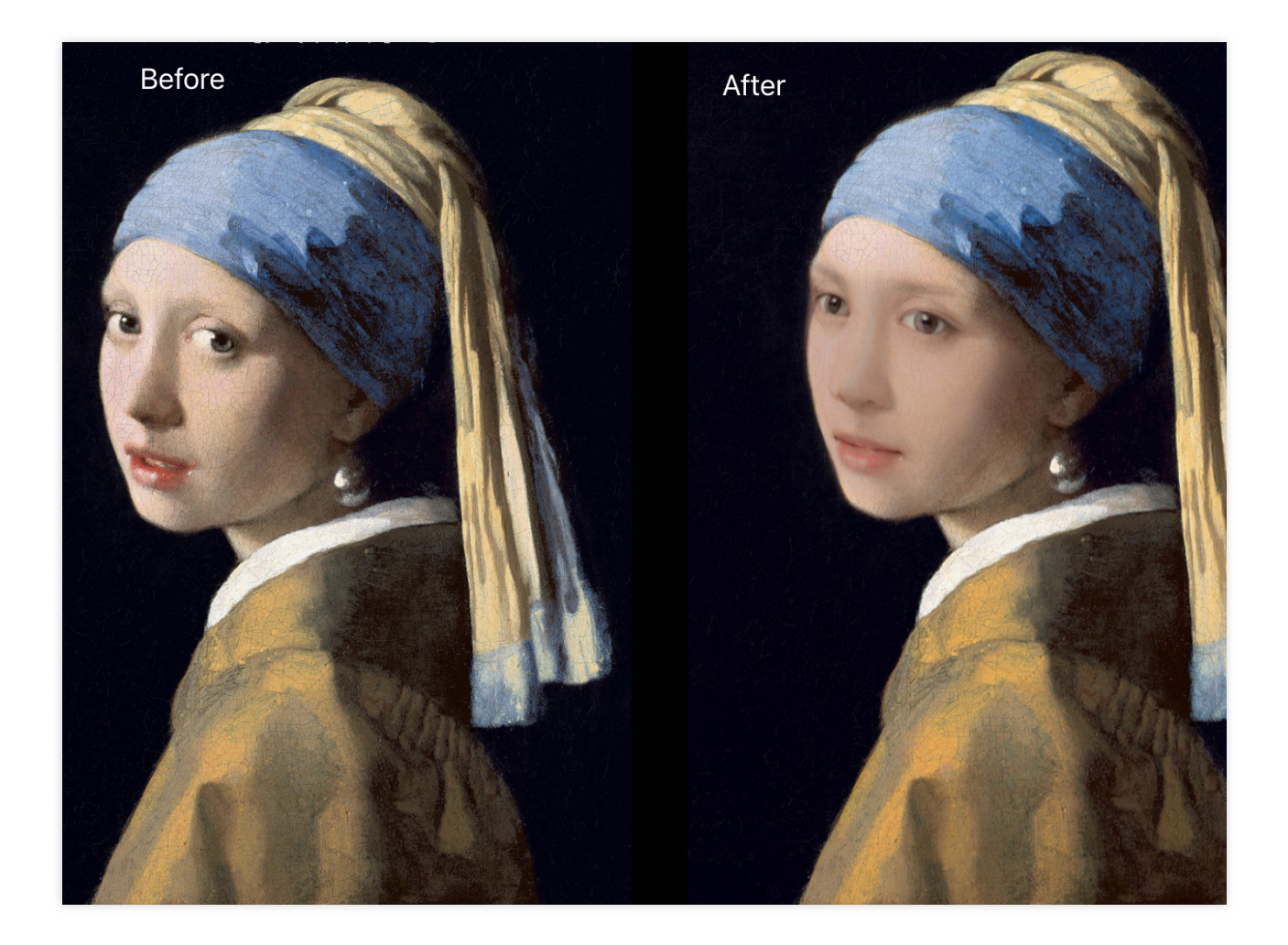

### Basic Usage

1. Import Material

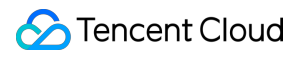

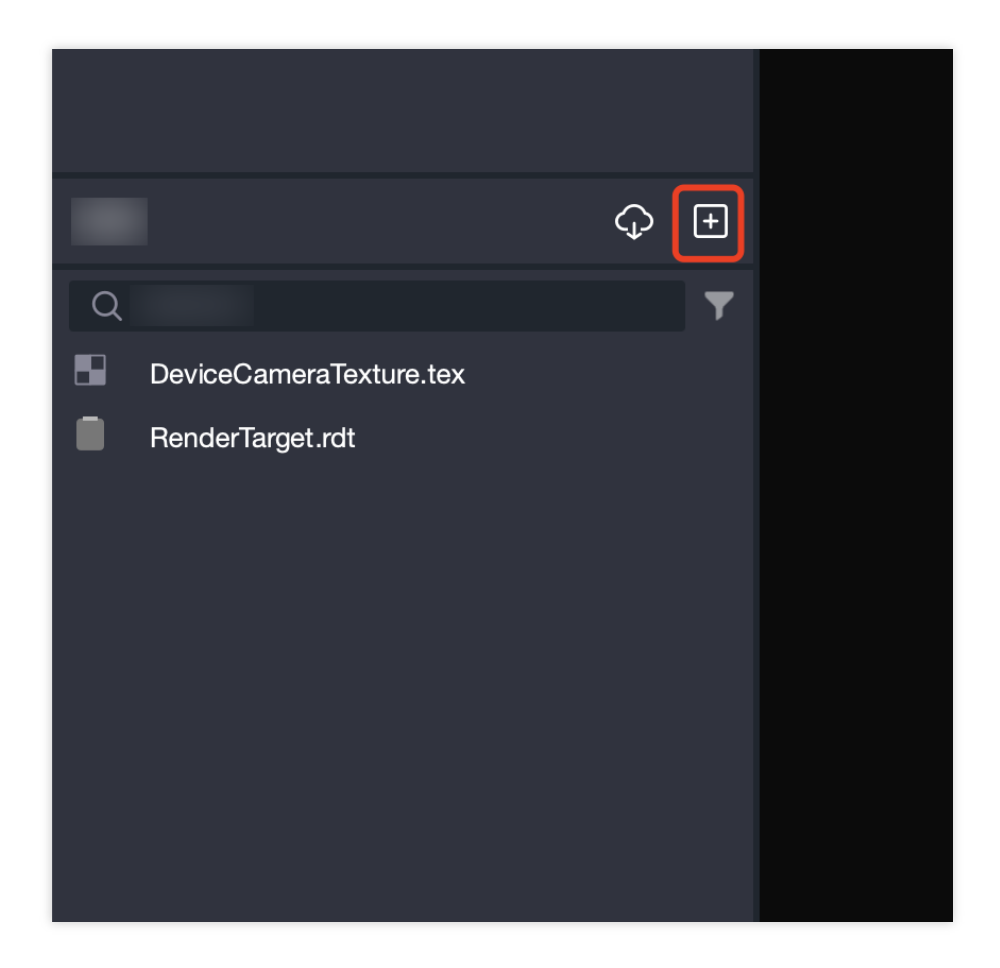

2. Add Face merging Object

| Object∙High-ı    | <u>2D</u>               | 3D               | W  |      |  |  |  |
|------------------|-------------------------|------------------|----|------|--|--|--|
| Q Search for     | Q Search                |                  |    |      |  |  |  |
| ⊙ Camera T€      | General Sticker Makeup  | Beautify         | AI | Spec |  |  |  |
| <b>- D</b> 2D ca | ) ( Body beautification |                  |    |      |  |  |  |
| - 🗘 Face r       | 6 Hair color            |                  |    |      |  |  |  |
|                  | AI                      |                  |    |      |  |  |  |
|                  |                         |                  |    |      |  |  |  |
|                  | 🕃 Facial features       |                  |    |      |  |  |  |
|                  | Head                    |                  |    |      |  |  |  |
|                  | Al face change          |                  |    |      |  |  |  |
|                  | Face merging            |                  |    |      |  |  |  |
| Resources        | C Expression migration  | ı                |    |      |  |  |  |
| O Search for     | AlTexture               |                  |    |      |  |  |  |
| defaultM         | Special effects         |                  |    |      |  |  |  |
| defaultMa        | ⊲ Capture one frame     |                  |    |      |  |  |  |
| RenderTa         | Trame capture           | Ta Frame capture |    |      |  |  |  |

3. Add Model Image

|                    | ansionn       |     |          |
|--------------------|---------------|-----|----------|
| ▼ () Face mergi    | ng            | ? Ø |          |
| Select a model ima | age           |     |          |
| ✓ Model image      |               |     | Ū        |
| Fix c eyes         |               |     |          |
| Model image        | Select a file |     | C        |
| Merggree           | •             |     | 0.5      |
| Faceegree          | •             |     | 0.5      |
| Skin …range        | 0.2 –         | 0.9 |          |
| Builtplate         | Default       |     | \$       |
| + AddModel imag    | je            |     |          |
| ⊘ Merg…ress        |               |     | 1        |
| Mask               | Select a file |     | C        |
| Model image        | Select a file |     | C        |
| JSON               | Select a file |     | C        |
| Change type        | Optimized     |     | <b>`</b> |

| ••• |                      |       |        |         |
|-----|----------------------|-------|--------|---------|
| Q   |                      |       |        |         |
|     |                      |       |        |         |
| 3   | defaultMask.jpg      |       |        |         |
|     | WX20231122-003106@2> | k.png |        |         |
|     |                      |       |        |         |
|     |                      |       |        |         |
|     |                      |       |        |         |
|     |                      |       |        |         |
|     |                      |       |        |         |
|     |                      |       |        |         |
|     |                      |       |        |         |
|     |                      |       |        |         |
|     |                      |       |        |         |
|     |                      |       |        |         |
|     |                      |       |        |         |
|     |                      |       | Canaal | Confirm |
|     |                      |       | Cancel | Confirm |

#### 4. Adjust Fusion Parameters

Blending Level: The higher the blending level, the closer the facial features of the fused image will be to the model image's features.

Deformation Level: The higher the deformation level, the closer the face shape of the fused image will be to the model image's face shape.

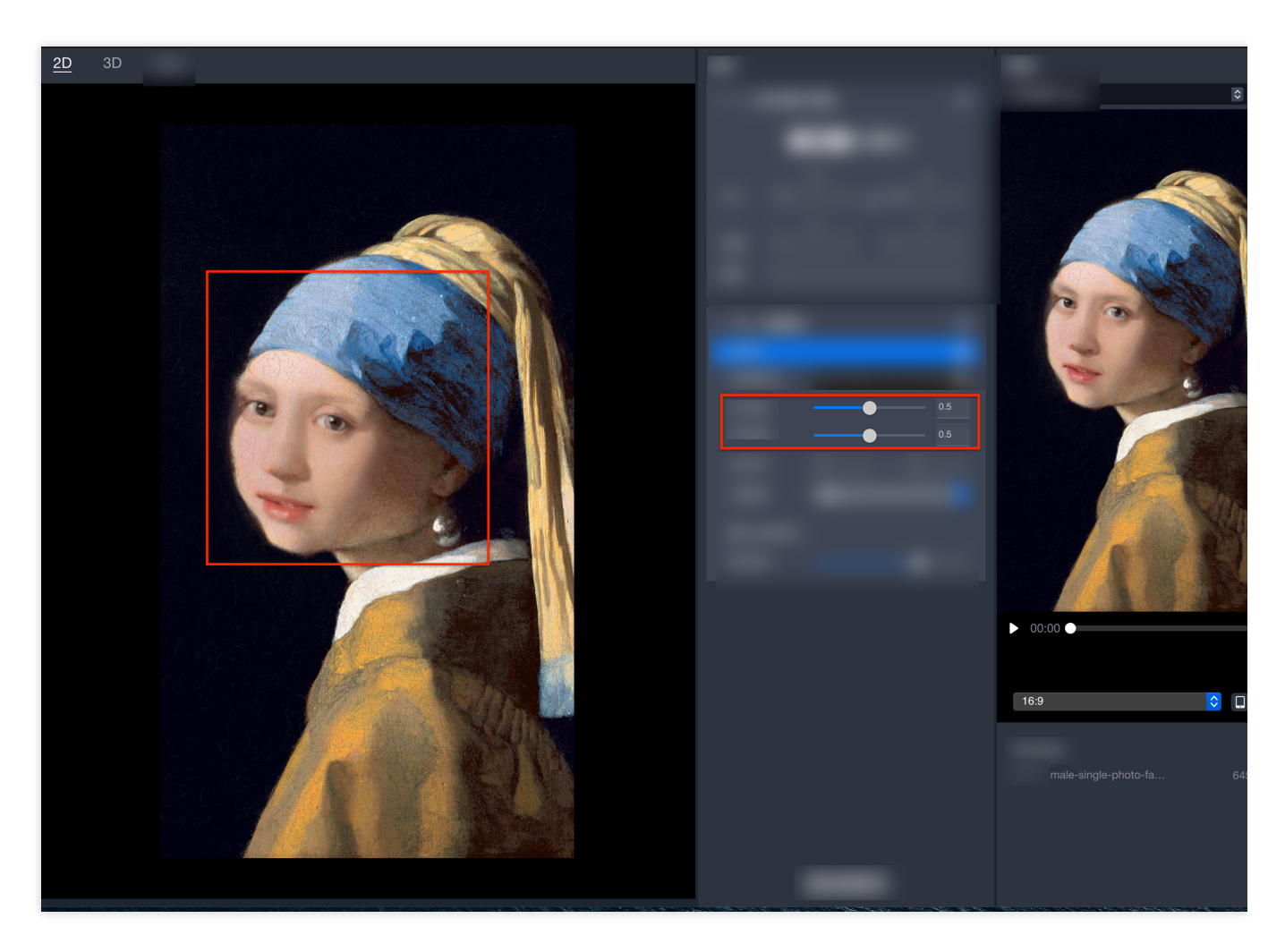

In the Fusion Masterpiece gameplay, we want the face shape and skin color and texture to be closer to the masterpiece, while retaining more of the photographer's facial features. In this case, we need to lower the blending level, increase the deformation level, and adjust the skin color range to 0.8-1.

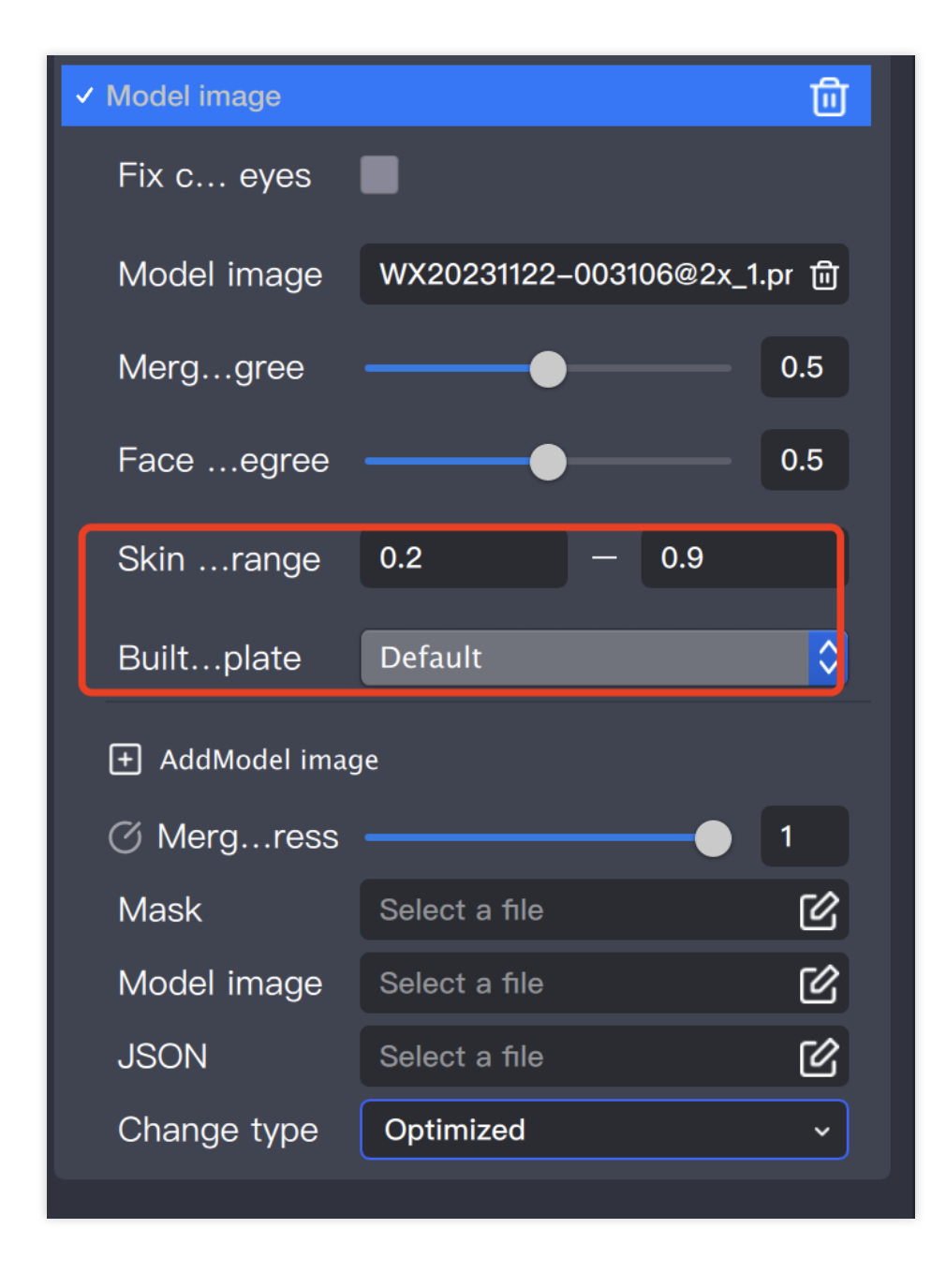

#### 5. Refresh

After refreshing, you can see the fusion effect.

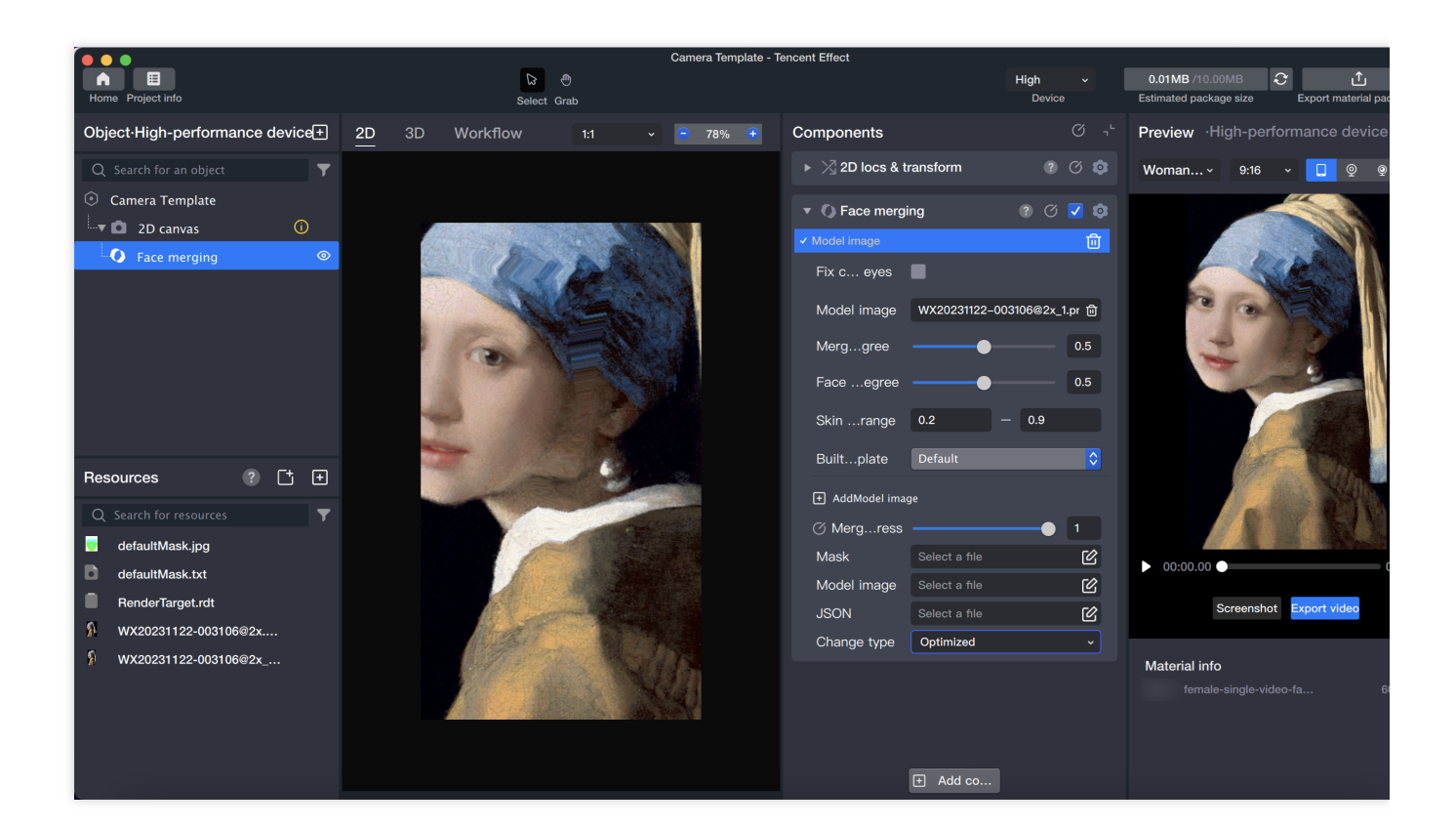

# **Body Beautification**

Last updated : 2024-03-25 11:43:19

## Introduction

The Body Beautification Component can naturally enhance the body lines of the subject, making them more confident in their figure when engaging in full-body gameplay. The Body Beautification Object provides four parameters: long legs, slim body, slim shoulders, and slim waist. By adjusting these parameters, the intensity of the beautification can be modified.

### **Basic Usage**

1. Add a Body Beautification Object

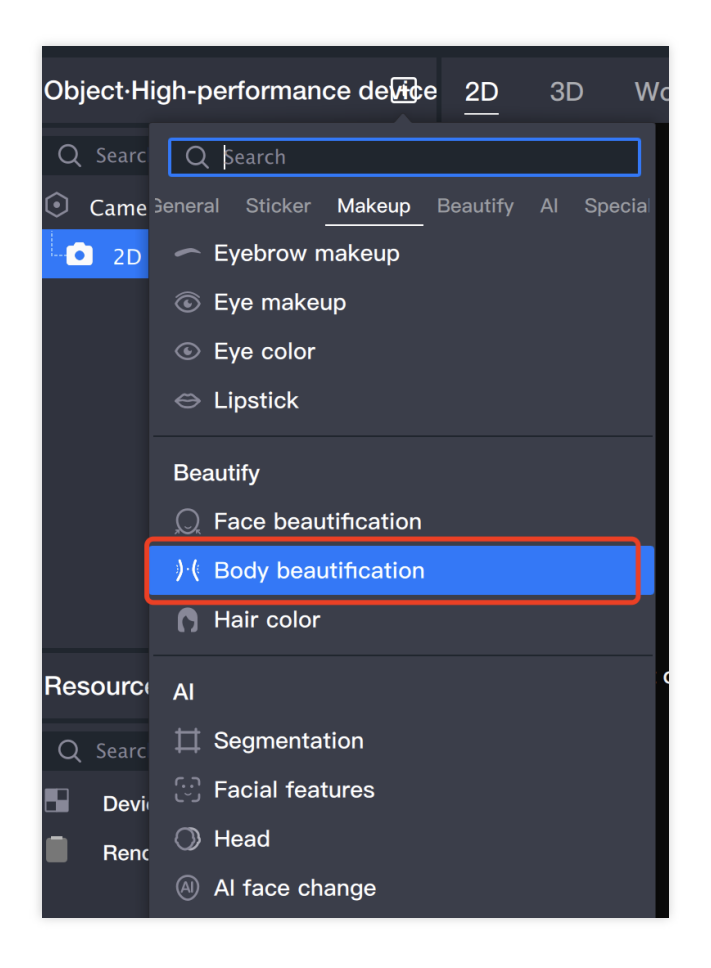

#### 2. Adjust the Beautification Parameters

The Component Panel allows you to modify the parameters of the beautification.

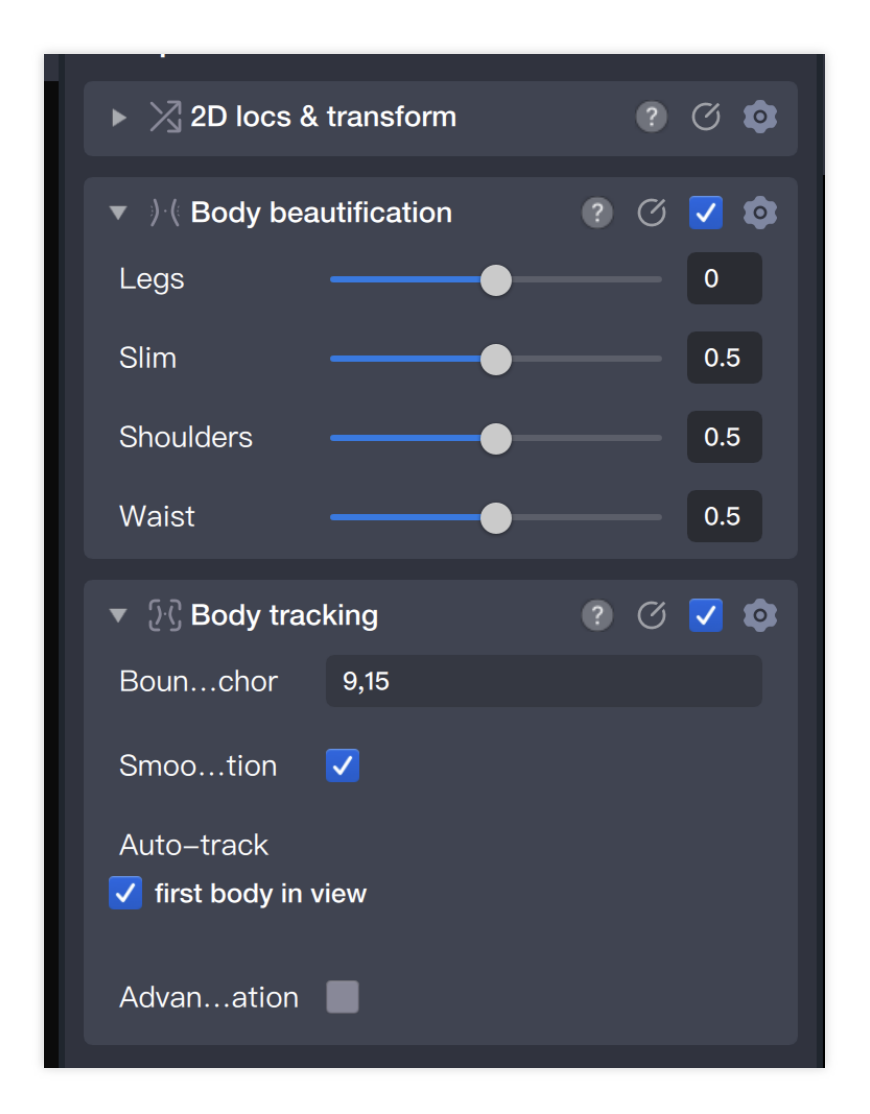

The Scene Panel displays the model image, allowing you to preview the effects of the modifications in real-time.

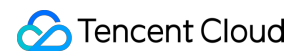

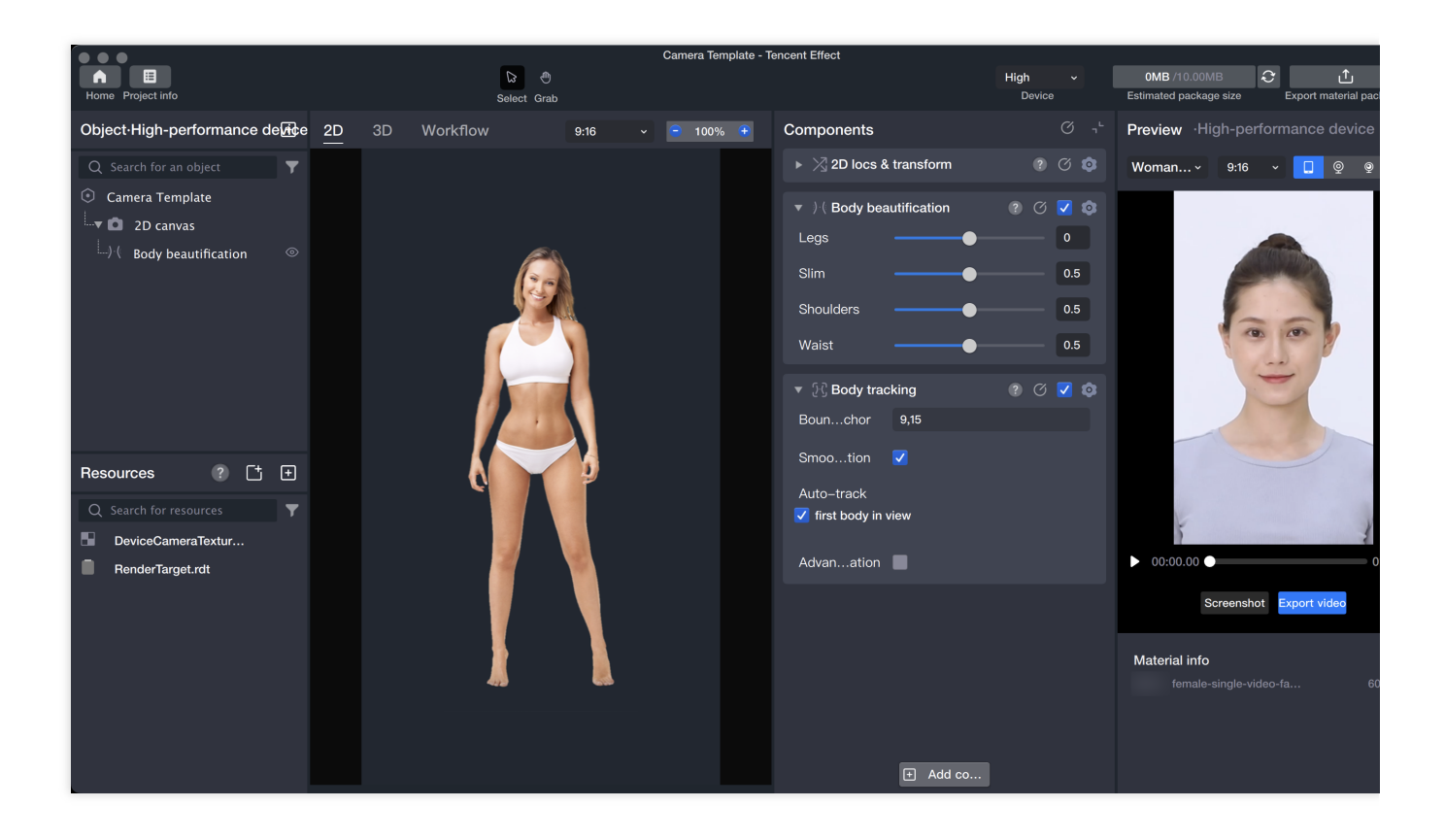

# Multi-Grid

Last updated : 2024-03-25 11:43:19

## Introduction

Multi-frame, that is, multiple frames appearing on a screen and being shot simultaneously, is the basis for many gameplay in shooting templates.

## Basic Usage

#### 1. Import Material

Drag the file directly into the Resource panel.

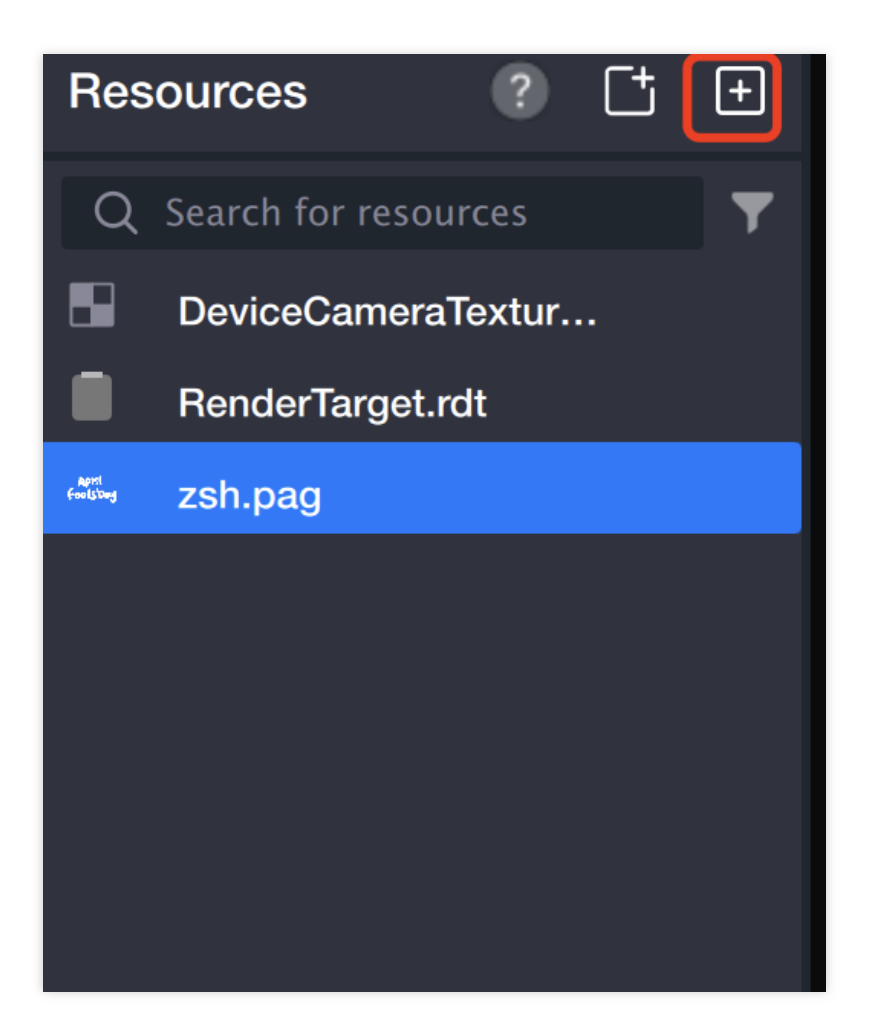

#### 2. Create Canvas

2.1 Add a 2D Canvas in the Object panel.

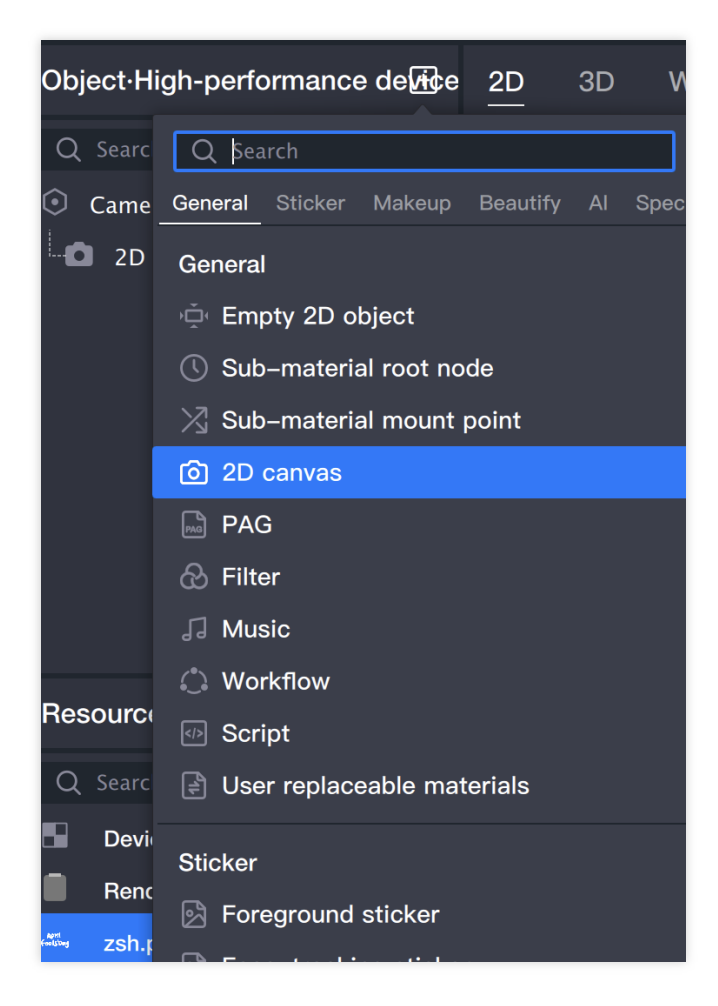

- 2.2 Add another 2D canvas (same steps as (1))
- 2.3 At this point, the Resource panel will add RenderTarget\_camera\_1.rdt and RenderTarget\_camera\_2.rdt files.

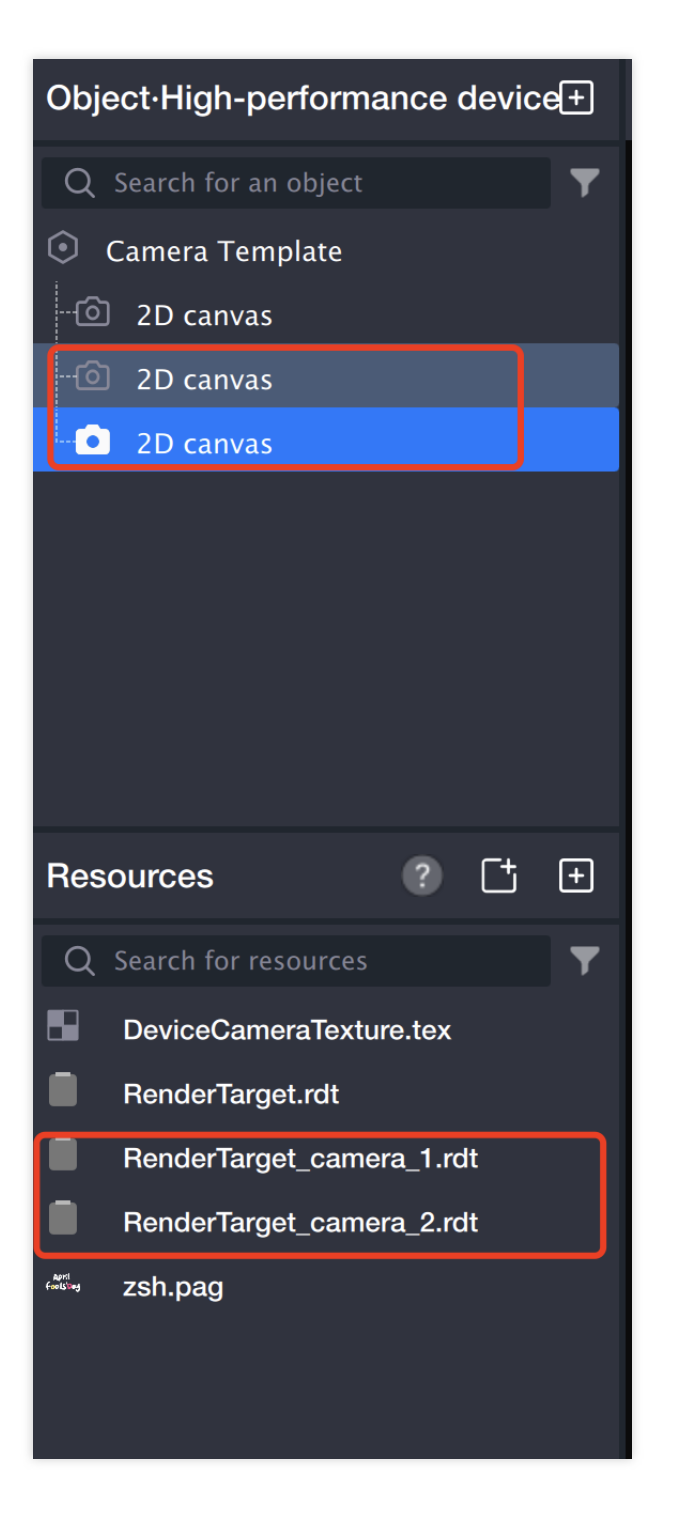

#### 3. Create face-tracking stickers in the first two 2D canvases

3.1 Add a Face-tracking Sticker in each of the first two 2D canvases.

| Object·High-p                                  | performance device+                   | <u>2D</u> | 3D | W    |  |  |
|------------------------------------------------|---------------------------------------|-----------|----|------|--|--|
| Q Search for                                   | Q \$earch                             |           |    |      |  |  |
| <ul> <li>Camera Te</li> <li>2D canv</li> </ul> | General Sticker Makeup                | Beautify  | AI | Spec |  |  |
| 2D canv<br>2D canv                             | Script     User replaceable materials |           |    |      |  |  |
|                                                | Sticker                               |           |    |      |  |  |
|                                                | S Foreground sticker                  |           |    |      |  |  |
|                                                | Face-tracking sticker                 |           |    |      |  |  |
|                                                | Hand-tracking sticke                  | r         |    |      |  |  |
|                                                | Body-tracking sticker                 | r         |    |      |  |  |
| Resources                                      | 🖄 Cat face-tracking stie              | cker      |    |      |  |  |
| Q Search for                                   | Makeup                                |           |    |      |  |  |
| DeviceCa                                       | Full-face makeup                      |           |    |      |  |  |
| RenderTa                                       | <ul> <li>Eyebrow makeup</li> </ul>    |           |    |      |  |  |
| RenderTa                                       | Eye makeup                            |           |    |      |  |  |

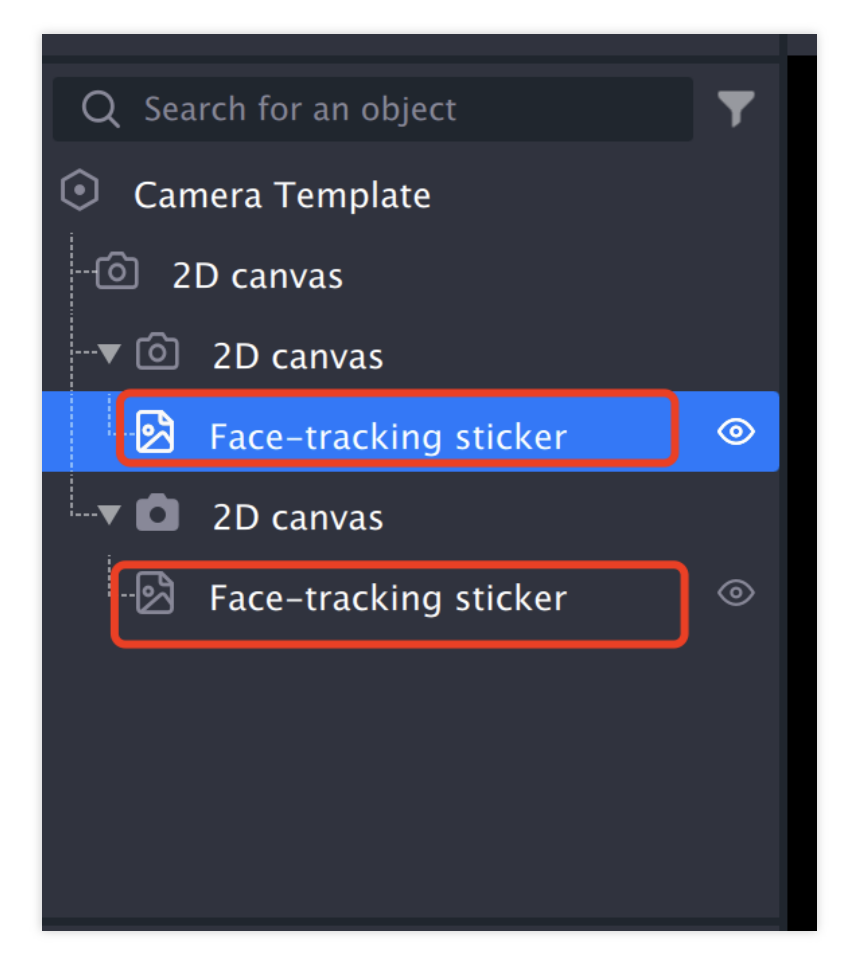

3.2 Add Image File to the first two face-tracking stickers.

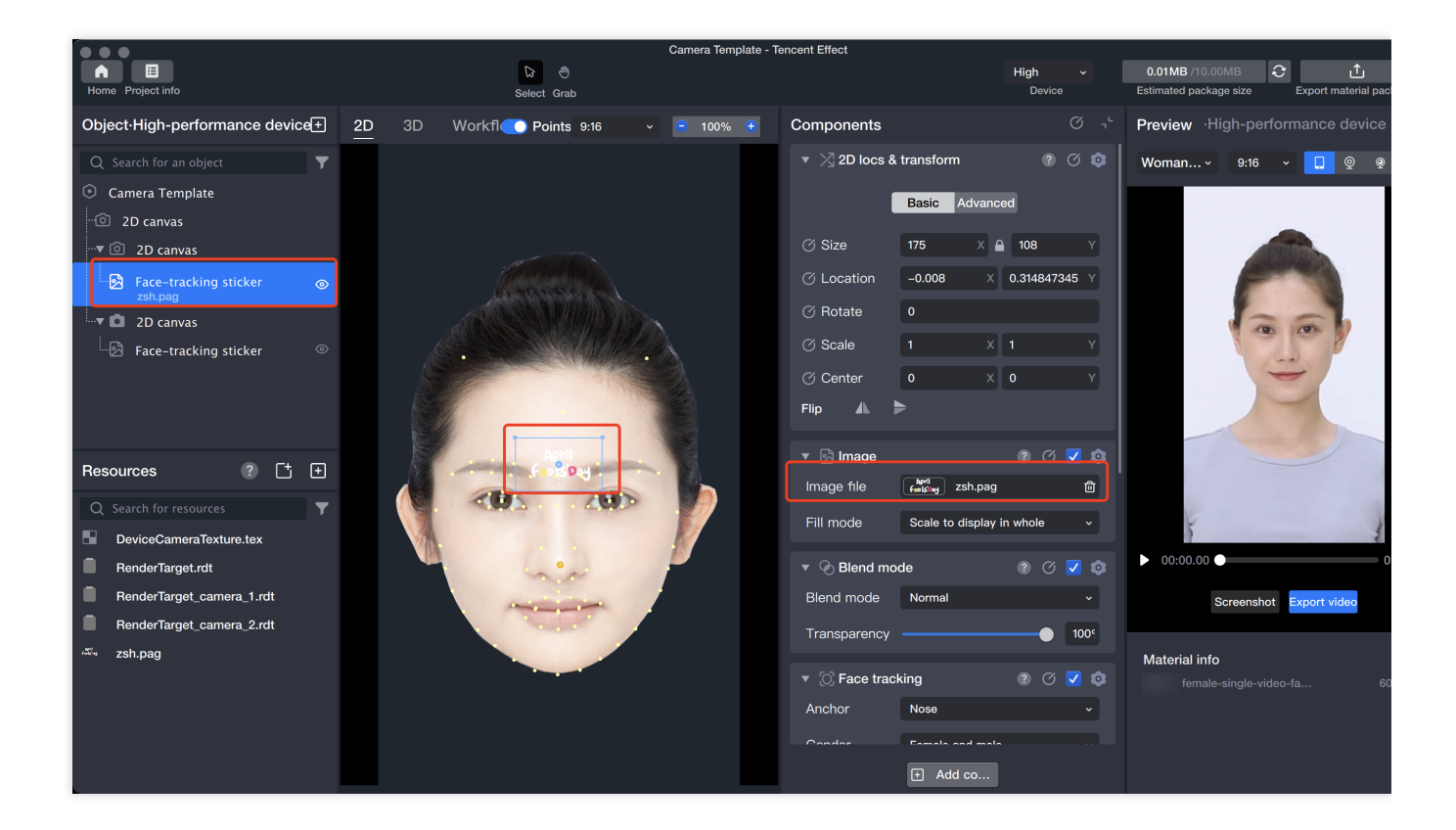

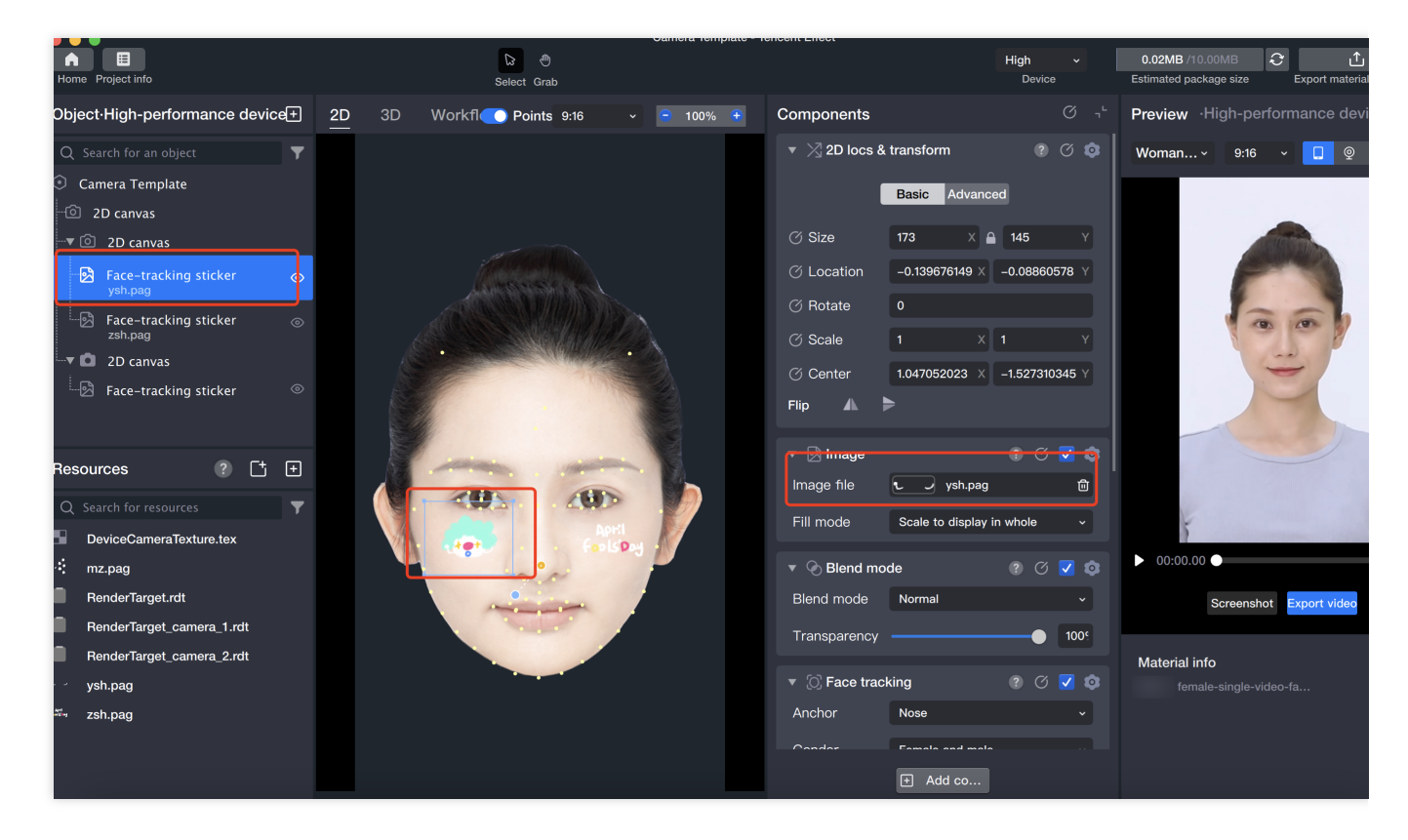

3.3 After properly adjusting the material position, the first canvas effect is obtained:

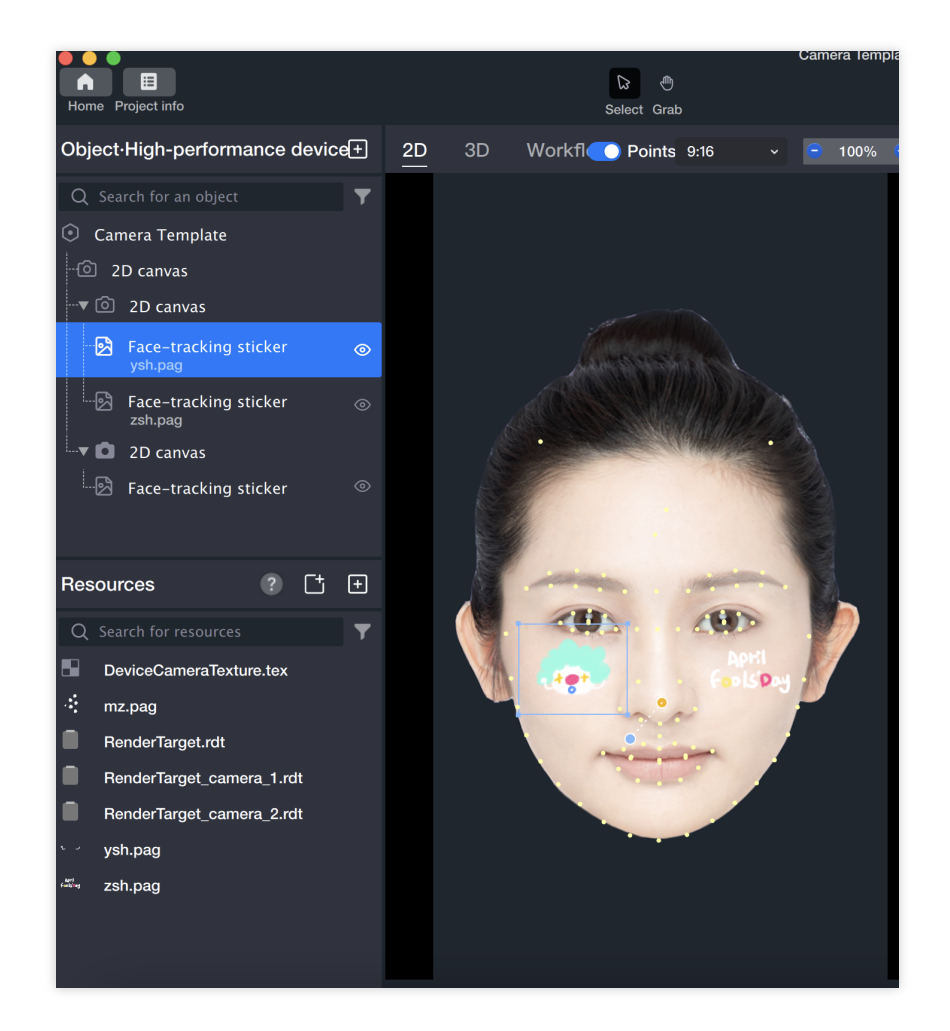

3.4 Repeat the same operation for another 2D canvas, and the second canvas effect is:

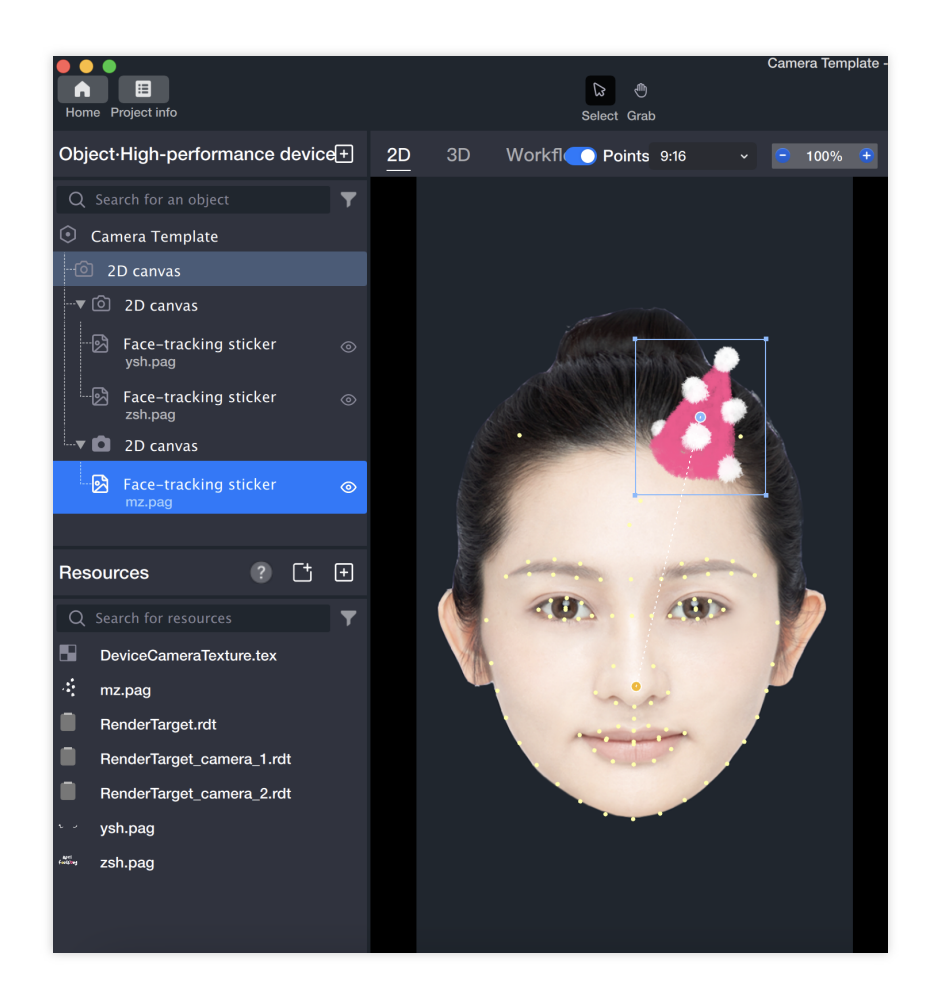

#### 4. Add the first two canvases in top-down order to the third canvas

Since the Tencent Effect object panel has a rendering order logic, the topmost content on the screen is at the bottom of the object panel; if we want to make a multi-frame shooting project, there should be three 2D canvases in the object, so the bottom 2D canvas should be used to place the top two canvases, that is, the third canvas is the final rendering layer. The following figure shows the hierarchical relationship between the three canvases, so the first two canvases need to be added to the third canvas in top-down order, as follows:

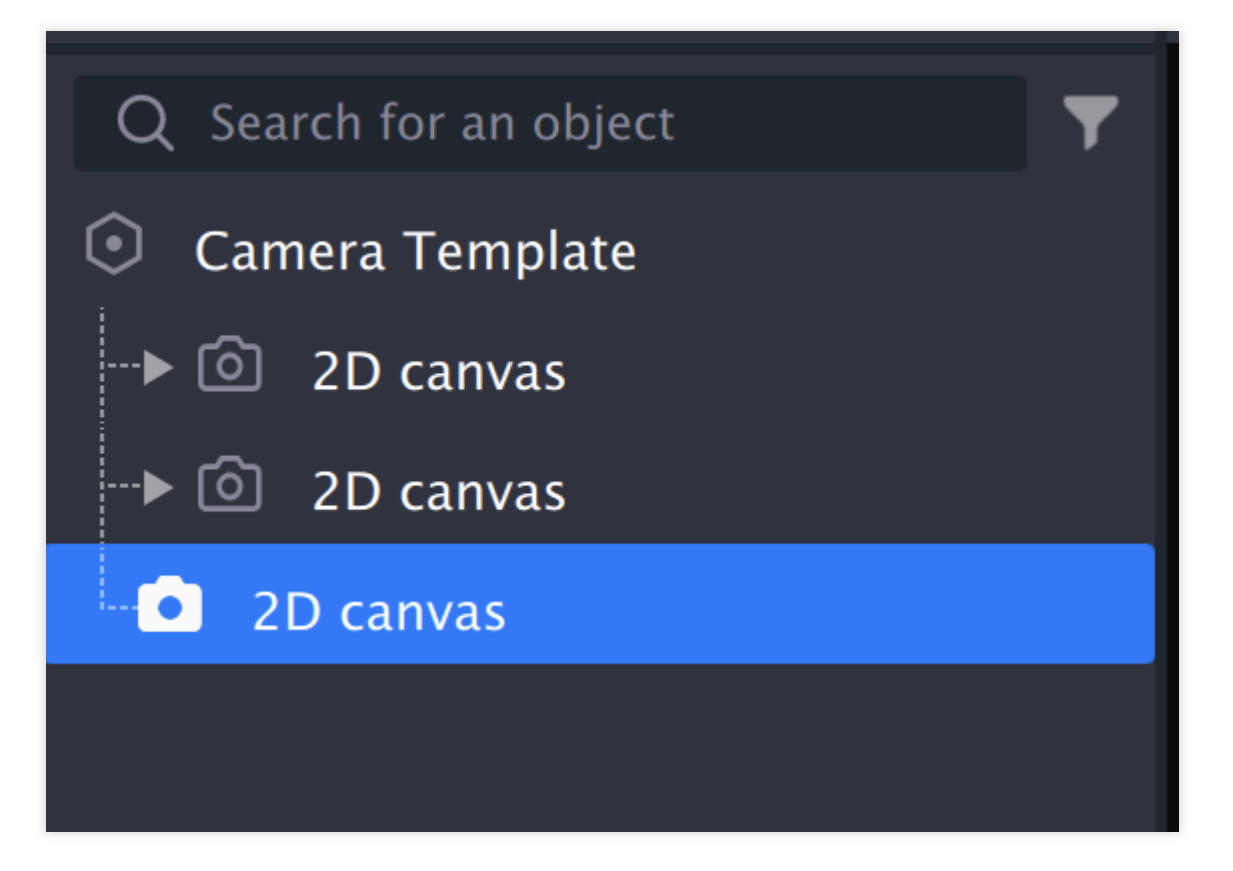

4.1 Add two pag components on the third 2D canvas.

| Object∙High-p                                                                                                    | performance device+                                                      | <u>2D</u>                            | 3D | W    |
|----------------------------------------------------------------------------------------------------|--------------------------------------------------------------------------|--------------------------------------|----|------|
| Q Search for                                                                                                    | Q Search                                                                 |                                      |    |      |
| <ul> <li>Camera Te</li> <li>&gt; <ul> <li>□</li> <li>2D ca</li> <li>&gt; <ul> <li>□</li> <li>2D ca</li> </ul> </li> </ul></li></ul> | General Sticker Makeup                                                   | Beautify<br>Ju <del>c</del><br>point | AI | Spec |
| PAG                                                                                                    | <ul> <li>PAG</li> <li>Filter</li> <li>Music</li> <li>Workflow</li> </ul> |                                      |    |      |
|                                                                                                    | <ul> <li>Script</li> <li>User replaceable mat</li> </ul>                 | terials                              |    |      |
| Resources                                                                                                    | Sticker                                                                  |                                      |    |      |
| Q Search for                                                                                                    | Foreground sticker                                                       |                                      |    |      |
| DeviceCa                                                                                                    | Face-tracking sticke                                                     | r                                    |    |      |
| ☆ mz.pag RenderTa                                                                                                    | Body-tracking sticke                                                     | er                                   |    | _    |

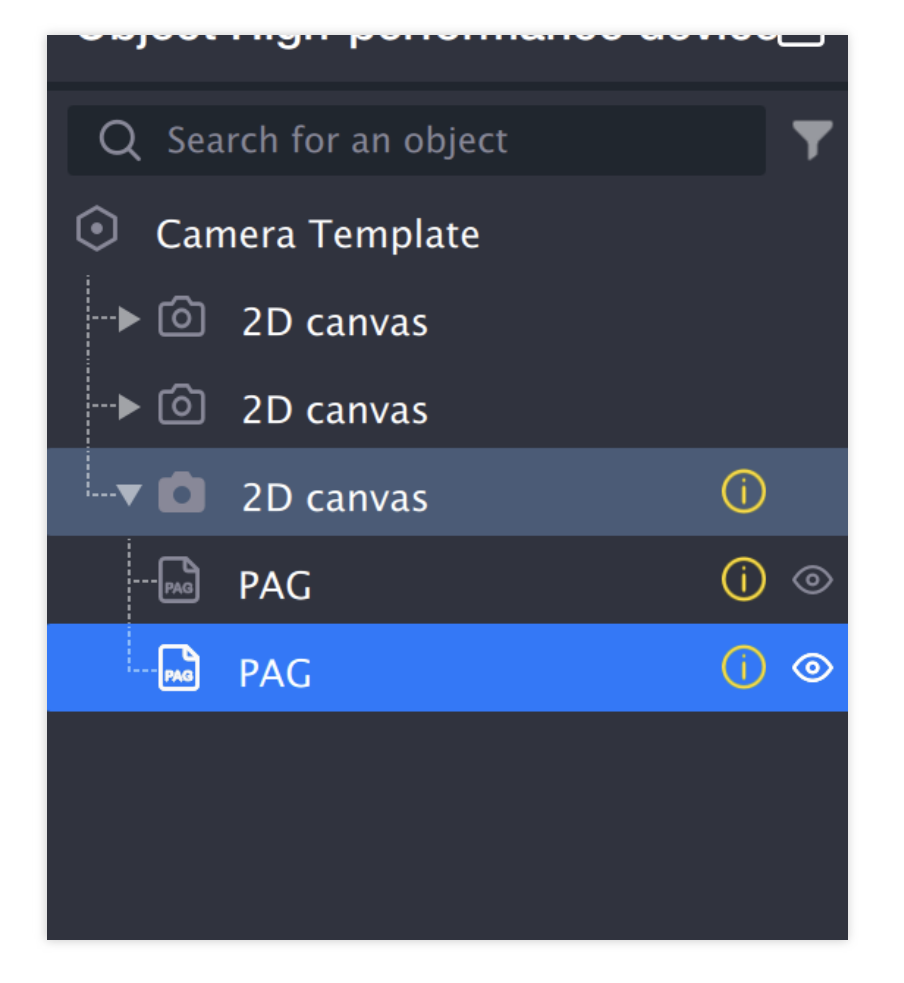

4.2 Change the **pag** component of the added two pag objects to **Image** component: first delete the **pag** component, then add a new **Image** component.

| ▼ 🔀 2D locs &                                                                              | transform     | ? 🗘 🔕                                                                      |
|--------------------------------------------------------------------------------------------|---------------|----------------------------------------------------------------------------|
| l                                                                                          | Basic Adv     | vanced                                                                     |
| 🕜 Size                                                                                     | 720           | X 🔒 1280 Y                                                                 |
|                                                                                            | 0             | Х 0 Ү                                                                      |
| 🕜 Rotate                                                                                   | 0             |                                                                            |
| ⊘ Scale                                                                                    | 1             | X 1 Y                                                                      |
| 🕜 Center                                                                                   | 0             | Х 0 Ү                                                                      |
| Flip 🔺 🖡                                                                                   |               |                                                                            |
| ▼ 🕞 PAG                                                                                    |               | ? C 🖊 😒                                                                    |
| Please select a F                                                                          | PAG file      | Copy property                                                              |
| Use                                                                                        | Sticker       | Paste property                                                             |
| File                                                                                       | Select a file | Reset                                                                      |
| Fill mode                                                                                  | Scale to dis  | Delete                                                                     |
|                                                                                            |               |                                                                            |
| •  ① Duration                                                                              |               | ? 🗸 🔽 😒                                                                    |
| <ul> <li>Ouration</li> <li>Alignment</li> </ul>                                            | Align to star | ⑦ ⑦ ▼ ◎ t of parent object →                                               |
| Ouration     Alignment     Start offset                                                    | Align to star | <ul> <li>? ♂ ▼ ○</li> <li>t of parent object ~</li> <li>seconds</li> </ul> |
| <ul> <li>Ouration</li> <li>Alignment</li> <li>Start offset</li> <li>Single loop</li> </ul> | Align to star | ⑦ ⑦ ▼ ◎ t of parent object ↓ seconds seconds                               |

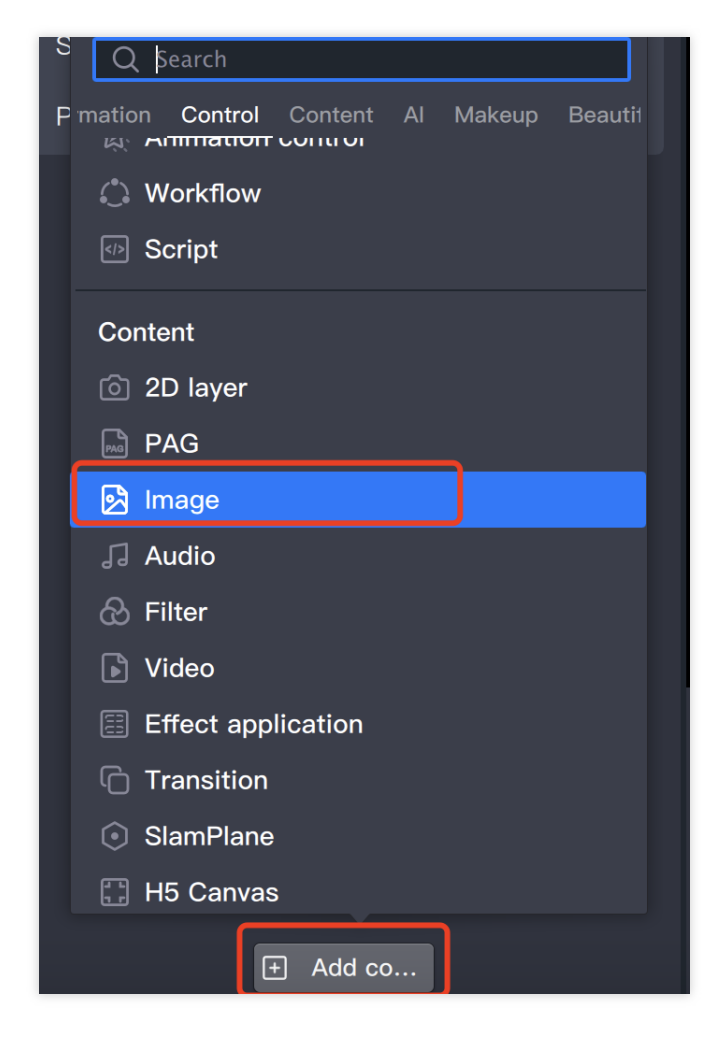

4.3 Check the rendering files of the first two 2D canvases (the same search method for the second canvas as for the first one).

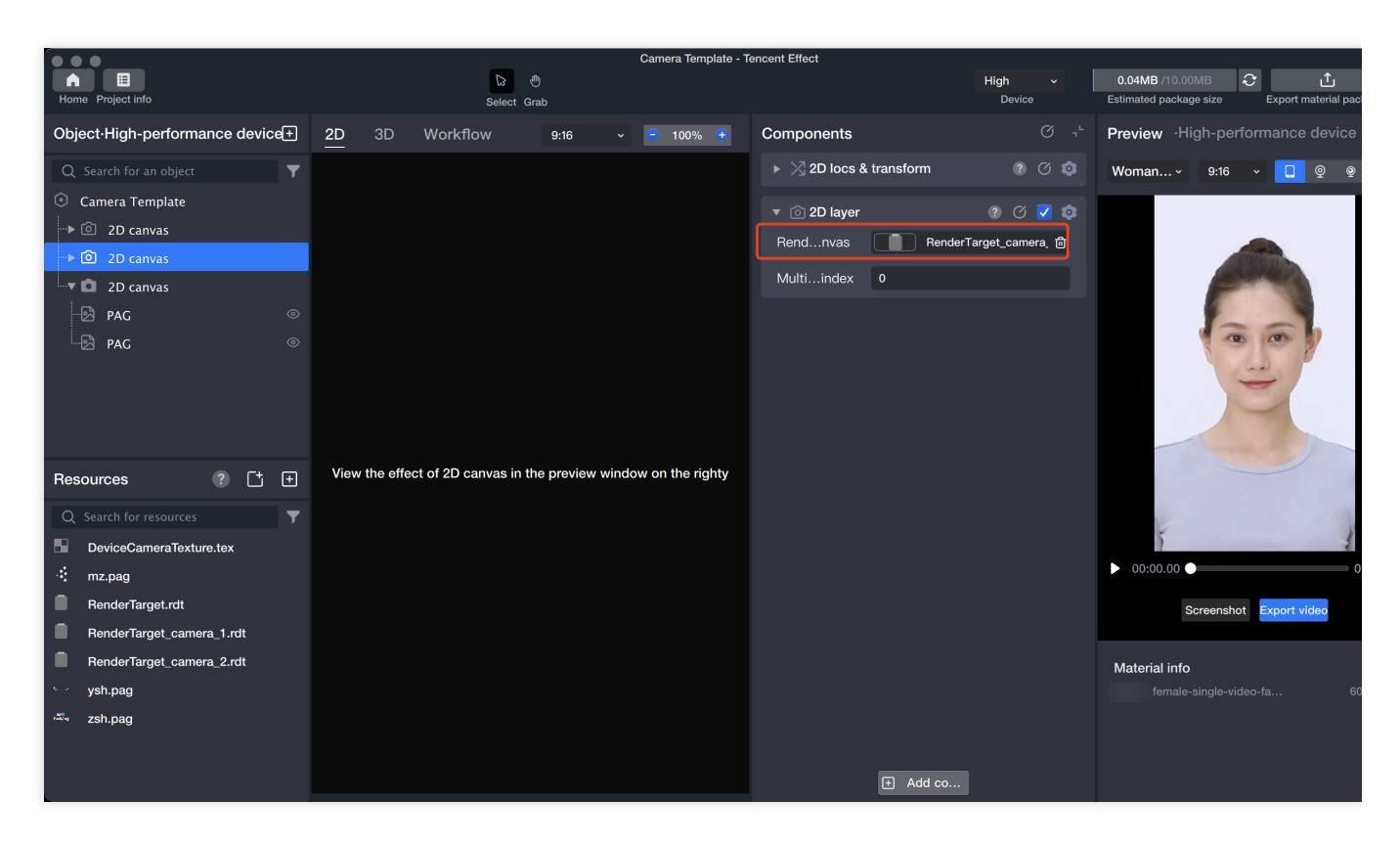

4.4 Select the corresponding image files for the **Image** components of the two **pag** objects.

| • • •                                                 |           |             |         | Camera Template - T | encent Effect               |                    |                                                                                                    |
|-------------------------------------------------------|-----------|-------------|---------|---------------------|-----------------------------|--------------------|----------------------------------------------------------------------------------------------------|
| Home Project info                                     |           | ີ<br>Selec  | et Grab |                     |                             | High ~<br>Device   | 0.04MB /10.00MB 2 1                                                                                                    |
| Object·High-performance device+                       | <u>2D</u> | 3D Workflow | 9:16    | - 😑 100% 📀          | Components                  |                    | Preview High-performance dev                                                                                                    |
| Q Search for an object <b>Y</b>                       |           |             |         |                     | ▼ 🔀 2D locs & transform     |                    | Woman × 9:16 × 🔲 👳                                                                                                    |
| <ul> <li>Camera Template</li> <li>D canvas</li> </ul> |           |             |         |                     | Basic Adva                  | inced              |                                                                                                    |
| → <sup>2</sup> 2D canvas                              |           |             |         |                     | ⊘ Size 720 ×                | <b>≙</b> 1280 Y    | and the second second sec                                                                                                    |
| 2D canvas                                             |           |             |         |                     | ⊘ Location 0                | хоу                | Party of the second second sec |
| DAG 💿                                                 | 1         |             |         |                     | ⊘ Rotate 0                  |                    | 1251                                                                                                    |
| <sup>i</sup> <mark>/</mark> 2 PAG ⊚                   |           |             |         |                     | ⊘ Scale 1                   |                    | (a) (a)                                                                                                    |
|                                                       |           |             |         |                     | ⊘ Center 0                  | х о у              | -                                                                                                    |
|                                                       |           |             |         |                     | Flip 🛦 🕨                    |                    |                                                                                                    |
|                                                       |           |             | •       |                     | ▼ () Duration               |                    |                                                                                                    |
|                                                       |           |             |         |                     | Alignment Align to start of | of parent object 🗸 |                                                                                                    |
| Q Search for resources                                |           |             |         |                     | Start offset 0              |                    | 5                                                                                                    |
| mz.pag                                                |           |             |         |                     | Single loop 2               |                    | ▶ 00:00.00 ●                                                                                                    |
| RenderTarget.rdt                                      |           |             |         |                     | Playbtimes Loop             |                    | Screenshot Export video                                                                                                    |
| RenderTarget_camera_1.rdt                             |           |             |         |                     | ▼ 🗟 Image                   | 0 C 🔽 🟚            |                                                                                                    |
| RenderTarget_camera_2.rdt                             |           |             |         | 2                   | Image file Select an image  | ge from the re 🕜   | Material info                                                                                                    |
| ysh.pag                                               |           |             |         |                     | Fill mode Scale to displa   | ay in whole v      |                                                                                                    |
|                                                       |           |             |         |                     |                             |                    |                                                                                                    |
|                                                       |           |             |         |                     | Add co                      |                    |                                                                                                    |

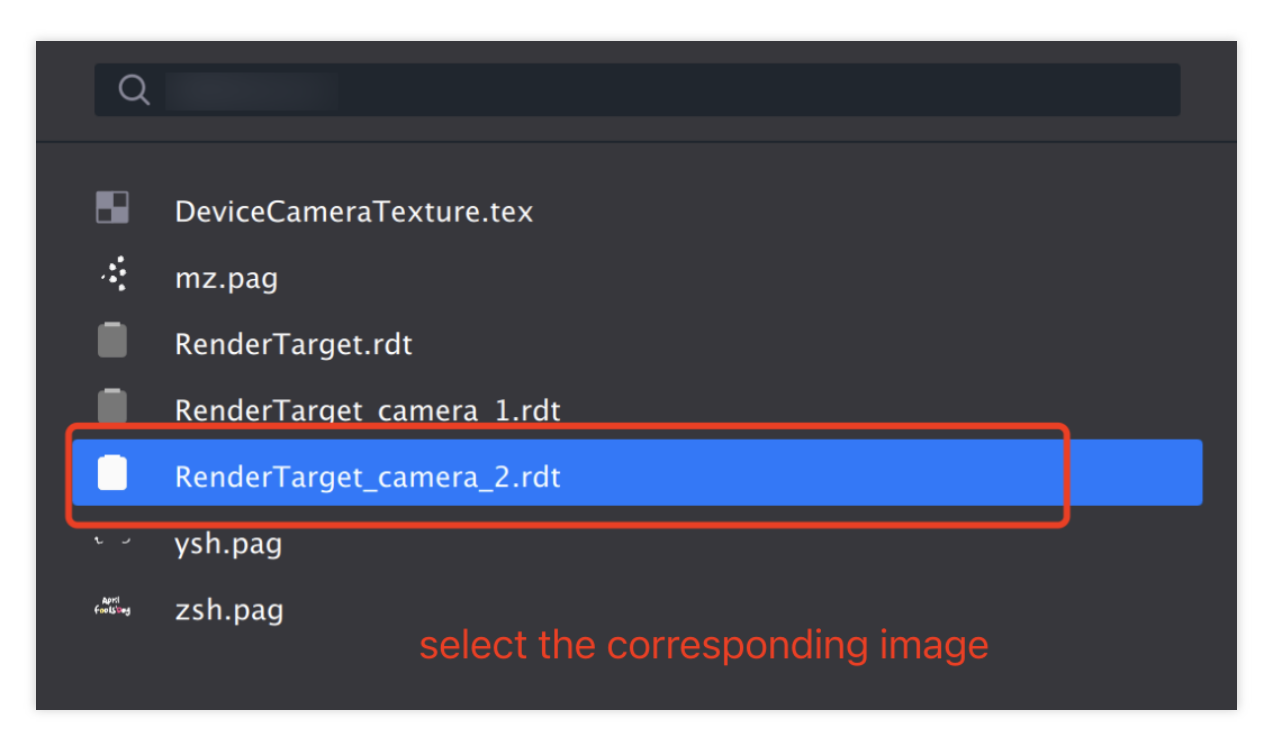

the second PAG file is operated in the same way

#### 5. Adjust the size and position of the [Image] component.

5.1 Select the first **pag** object, find its position and transformation in the component panel, and unlock the size parameters.

| ▼ >> 2D locs & transform ? C |       |          |   |  |
|------------------------------|-------|----------|---|--|
| l l                          | Basic | Advanced |   |  |
| 🕜 Size                       | 720   | X 🔒 1280 | Y |  |
| ⊘ Location                   | 0     | хо       | Y |  |
| 🕜 Rotate                     | 0     |          |   |  |
| ⊘ Scale                      | 1     | X 1      | Y |  |
| ⊘ Center                     | 0     | ХО       | Y |  |
| Flip 🛦                       | >     |          |   |  |

5.2 Adjust the H (Height) value to half the size, i.e., 640.

| <ul> <li>ZD locs &amp; transform</li> <li>O</li> </ul> |       |          |   |  |
|--------------------------------------------------------|-------|----------|---|--|
|                                                        | Basic | Advanced |   |  |
| 🕜 Size                                                 | 720   | X 🛐 640  | Υ |  |
| 🕜 Location                                             | 0     | x o      | Y |  |
| 🕜 Rotate                                               | 0     |          |   |  |
| 🕜 Scale                                                | 1     | X 1      | Y |  |
| 🕜 Center                                               | 0     | X O      | Υ |  |
| Flip                                                   | •     |          |   |  |

5.3 In the component panel, set the image's filling mode to fill.

| Single loop<br>Playb…times | Do not scale<br>Stretch   |
|----------------------------|---------------------------|
| 🔻 🛃 Image                  | Scale to display in whole |
| Image file                 | ✓ Fill                    |
| Fill mode                  | Fill ~                    |

5.5 Repeat the above steps, adjust the size of the second image object and drag it down, finally showing the following form:

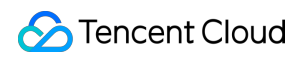

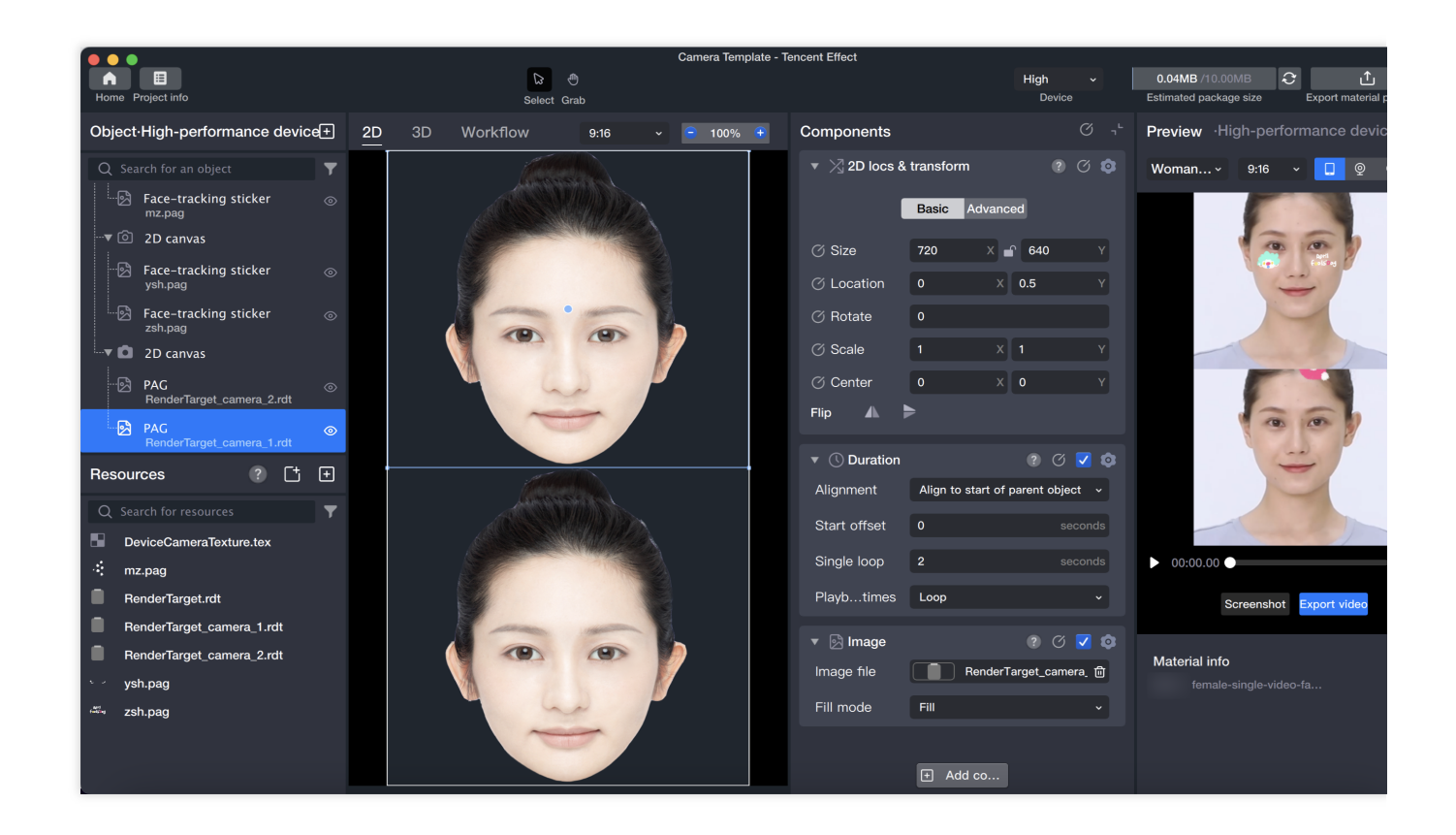

#### 6. Preview

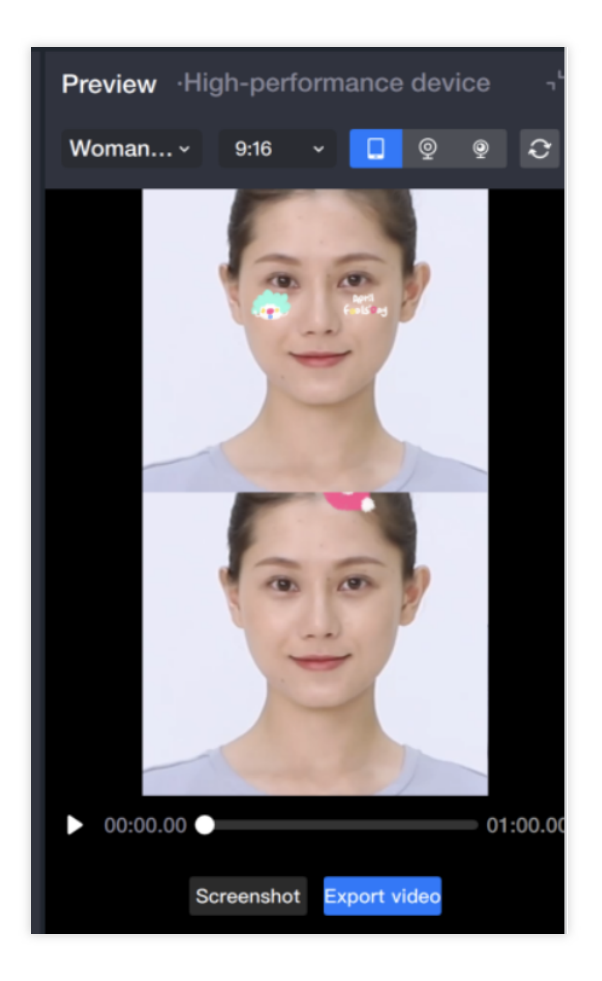

## Sample Project

Sample project . Material package .

# Post-processing

Last updated : 2024-03-25 11:43:19

## Introduction

By applying post-processing effects, you can add blur, hazy, colorful filters, noise reduction, and kira effects to your videos.

### Basic Usage: Global Blur

#### 1. Add a post-processing object

1.1 Add a **Post-processing** object in the object panel.

| Object·High-perform                                                           | ance device                                      | +         | <u>2D</u> | 3D     | W    |
|-------------------------------------------------------------------------------|--------------------------------------------------|-----------|-----------|--------|------|
| Q Search for an objec                                                         | Q Search                                         |           |           |        |      |
| <ul> <li>Camera Template</li> <li>2D canvas</li> <li>Post-processi</li> </ul> | Beautify AI Spe                                  | ingration | ts 3D     | 3D mod | lule |
|                                                                               | Special effects                                  | frame     |           |        |      |
|                                                                               | Tame captur                                      | re        |           |        |      |
|                                                                               | <ul> <li>Face custom</li> <li>Liquify</li> </ul> | ization   |           |        |      |
|                                                                               | * Post-process                                   | sing      |           |        |      |
|                                                                               | Avatar2D                                         |           |           |        |      |
| Resources                                                                     | 3D                                               |           |           |        |      |
| Q Search for resource                                                         | Empty 3D ob                                      | ject      |           |        |      |
| DeviceCameraTex                                                               | 🔥 3D scene obj                                   | ects      |           |        |      |
| PostEffect.post                                                               |                                                  |           |           |        |      |
| RenderTarget.rdt                                                              | Light source                                     |           |           |        |      |

1.2 This object will automatically add a post-processing effect component, and the post-processing file property in the component will point to a

file in the resource panel: PostEffect.post. All subsequent post-processing effect modifications and parameter adjustments are based on this file.

| ▶ ⊠ 2D locs & t                                                   | ransform ? 🕐 💿             |
|-------------------------------------------------------------------|----------------------------|
| ▼ ★ Post-processing effect ? ⑦ ▼ ◎<br>Post file PostEffect.post ⊡ |                            |
| ▼ Material info                                                   |                            |
| Filename                                                          | PostEffect.post            |
| Resondex                                                          | 6d3-4ab5-98c2-5314d3b92856 |
| Update time                                                       | 2023年11月22日 11:23:39       |
| File size                                                         | 1.11 КВ                    |
| Post-processing parameters                                        |                            |
| Pre-p type                                                        | Blur ~                     |
| Blur type                                                         | Gaussian blur -            |
| Strength                                                          |                            |
|                                                                   |                            |

1.3 After adding the post-processing object, you can see the default post-processing effect: blur in the preview panel.
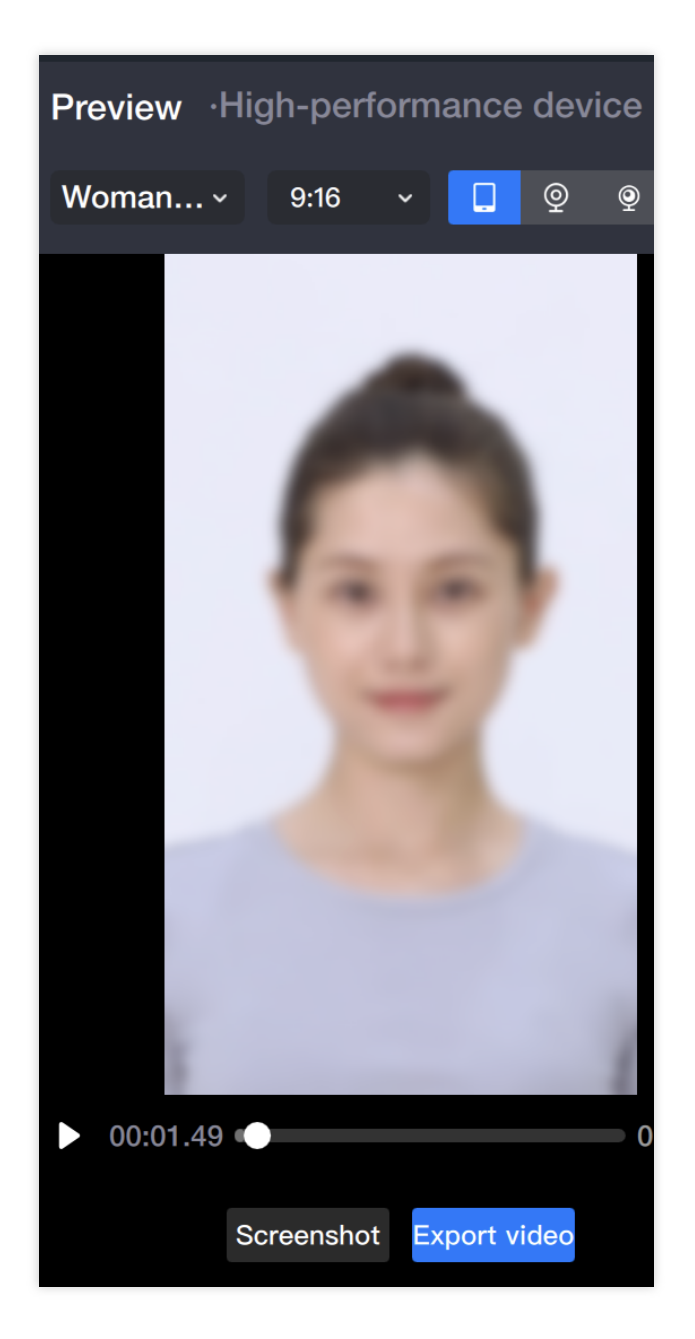

### 2. Modify post-processing effects

2.1 Select the post-processing file mentioned above in the resource panel: PostEffect.post

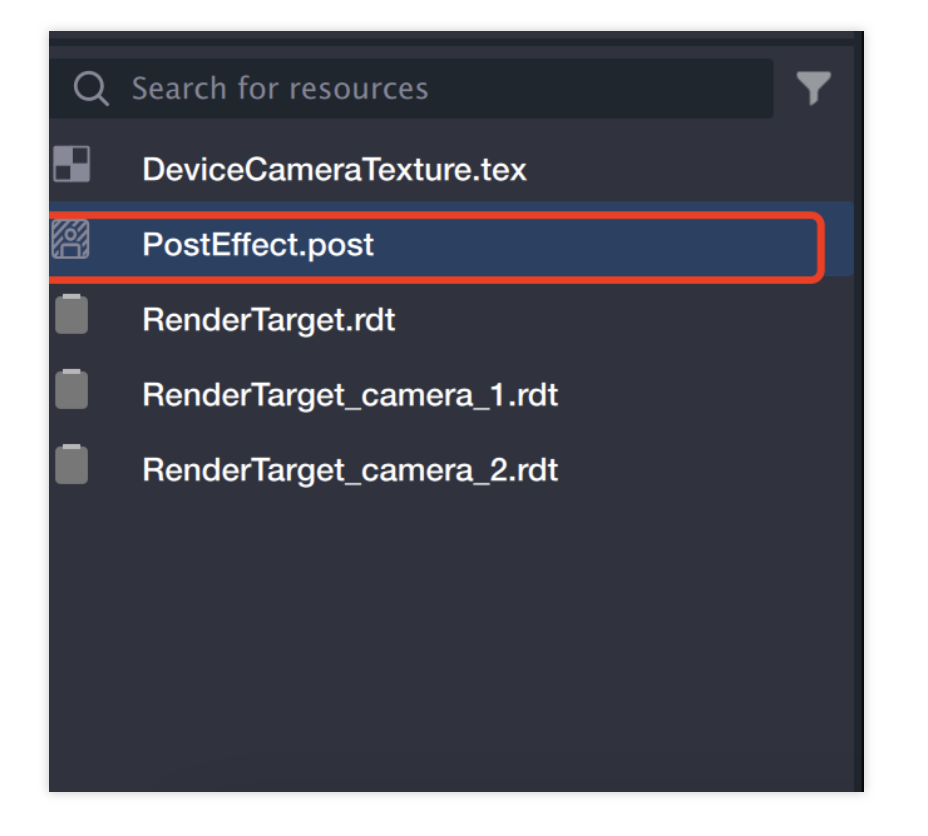

2.2 Modify the post-processing parameters in the component panel.

| Materials          |                            | ┑┕ |
|--------------------|----------------------------|----|
| ▼                  | o                          |    |
| Filename           | PostEffect.post            |    |
| Resondex           | 6d3-4ab5-98c2-5314d3b92856 |    |
| Update time        | 2023年11月22日 11:23:39       |    |
| File size          | 1.11 KB                    |    |
| Post-processing pa | arameters                  |    |
| Pre-p type         | Blur ~                     |    |
| Blur type          | Gaussian blur -            |    |
| Strength           | -• 10                      |    |

# Local Blur

- 1. First, add a global blur effect.
- 2. Locally add a mask image for local blur

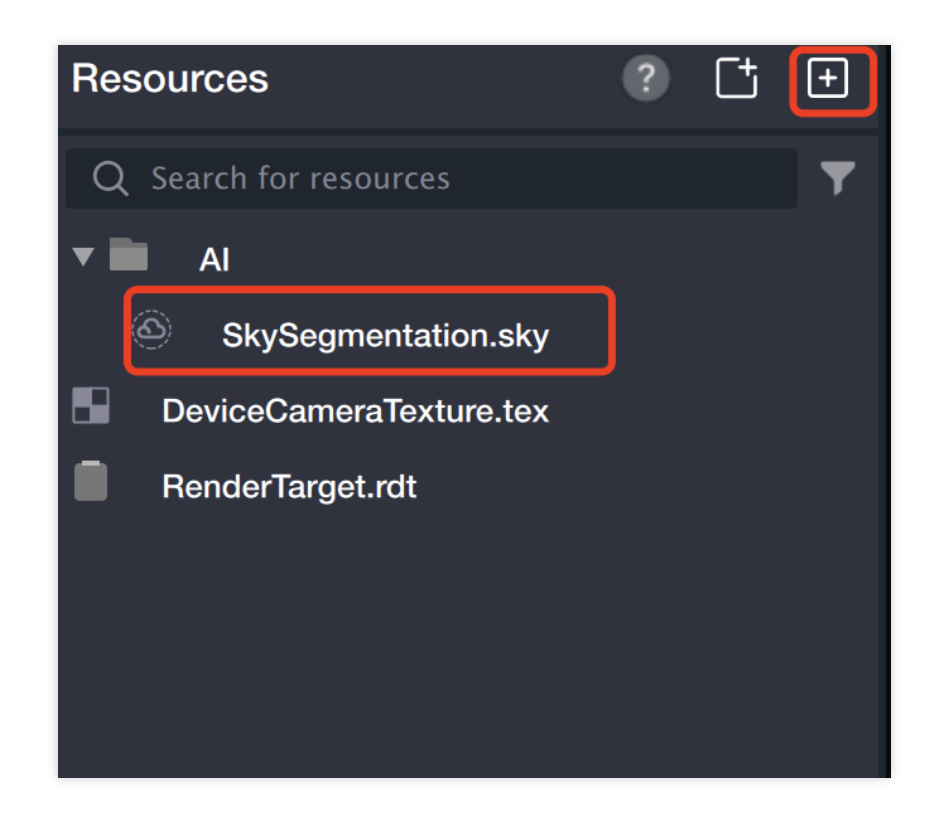

### 3. Add a [Segmentation] object.

3.1 Add a **Segmentation** object in the object panel.

| Object·High-perform   | ance device               | +       | <u>2D</u> | 3D | N    |  |  |  |  |
|-----------------------|---------------------------|---------|-----------|----|------|--|--|--|--|
| Q Search for an objec | Q Search                  |         |           |    |      |  |  |  |  |
| Camera Template       | General Sticker N         | lakeup  | Beautify  | AI | Spec |  |  |  |  |
| 2D canvas             | $\bigcirc$ Face beautific | ation   |           |    |      |  |  |  |  |
| Post-processi         | ) ( Body beautification   |         |           |    |      |  |  |  |  |
|                       | 👩 Hair color              |         |           |    |      |  |  |  |  |
|                       | AI                        |         |           |    |      |  |  |  |  |
|                       | ☐ Segmentation            |         |           |    |      |  |  |  |  |
| Ĩ                     | 문 Facial features         | S       |           |    |      |  |  |  |  |
|                       | 🔘 Head                    |         |           |    |      |  |  |  |  |
|                       | Al face change            | Э       |           |    |      |  |  |  |  |
| Resources             | Face merging              |         |           |    |      |  |  |  |  |
| Q Search for resource | C Expression mig          | gration |           |    |      |  |  |  |  |
| ▼ ■ AI                | AlTexture                 |         |           |    |      |  |  |  |  |
| SkySegmenta           | Special effects           |         |           |    |      |  |  |  |  |
| DeviceCameraTex       | Capture one fr            | rame    |           |    |      |  |  |  |  |

3.2 After adding the **Segmentation** object, the mask image in the component panel will automatically be filled with the imported mask image.

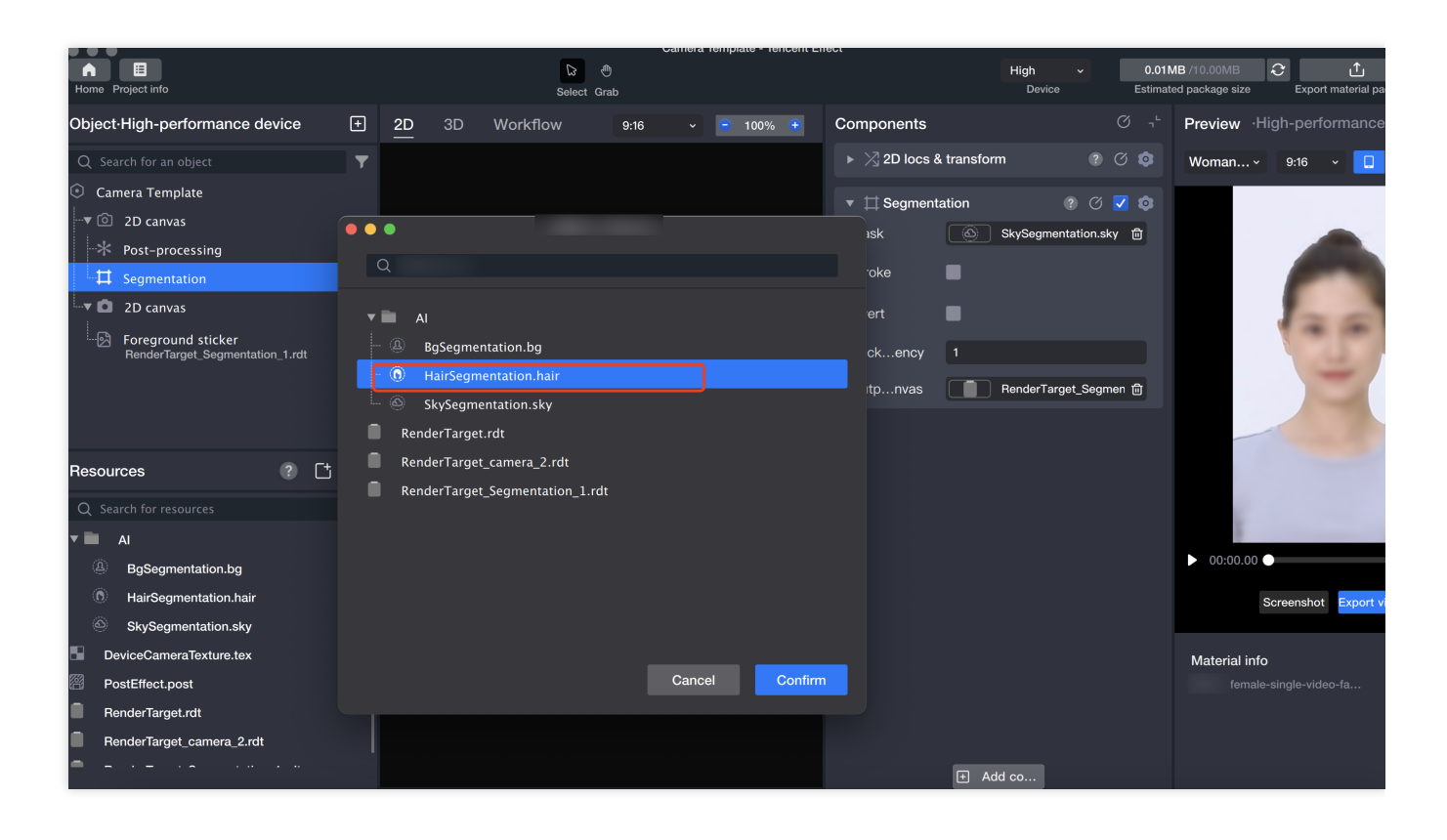

### 4. Use the mask image to achieve local blur.

4.1 Create a new 2D canvas in the object panel.

| Home Project info     |                                         |
|-----------------------|-----------------------------------------|
| Object·High-perform   | nance device + <u>2D</u> 3D Wo          |
| Q Search for an objec | Q þearch                                |
| O Camera Template     | General Sticker Makeup Beautify Al Spec |
| 2D canvas             | General                                 |
| * Post-processi       | ∍⊑̃ Empty 2D object                     |
| 🛄 Segmentation        | () Sub-material root node               |
|                       | 🔀 Sub-material mount point              |
|                       | බ 2D canvas                             |
|                       | PAG                                     |
|                       | ि∂ Filter                               |
|                       | J Music                                 |
| Resources             | 🗘 Workflow 🔐                            |
| nesources             | Script                                  |
| Q Search for resource | User replaceable materials              |
| ▼ AI                  | Sticker                                 |
| BgSegmentati          | Foreground sticker                      |
| SkySegmenta           |                                         |

4.2 Add a Foreground Sticker object on the newly created canvas.

| Object·High-perform                                      | ance device                                                    | ÷         | <u>2D</u> | 3D | W    |  |  |  |  |  |  |
|----------------------------------------------------------|----------------------------------------------------------------|-----------|-----------|----|------|--|--|--|--|--|--|
| Q Search for an objec                                    | Q Search                                                       |           |           |    |      |  |  |  |  |  |  |
| <ul> <li>Camera Template</li> <li>□ 2D canvas</li> </ul> | General Sticker                                                | Makeup    | Beautify  | AI | Spec |  |  |  |  |  |  |
| → Post-processi                                          | ی Music 🖒 Workflow                                             |           |           |    |      |  |  |  |  |  |  |
| 2D canvas                                                | <ul> <li>Script</li> <li>User replaceable materials</li> </ul> |           |           |    |      |  |  |  |  |  |  |
|                                                          | Sticker                                                        |           |           |    |      |  |  |  |  |  |  |
|                                                          | Foreground s                                                   | sticker   |           |    |      |  |  |  |  |  |  |
|                                                          | Face-tracking sticker                                          |           |           |    |      |  |  |  |  |  |  |
| Resources                                                | Hand-trackir                                                   | ng sticke | r         |    | f    |  |  |  |  |  |  |
|                                                          | Body-trackin                                                   | ng sticke | r         |    |      |  |  |  |  |  |  |
| Q Search for resource                                    | 🖄 Cat face-tra                                                 | cking sti | cker      |    |      |  |  |  |  |  |  |
| AI                                                       | Makeup                                                         |           |           |    |      |  |  |  |  |  |  |
| (묘) BgSegmentati                                         | Full-face makeup                                               |           |           |    |      |  |  |  |  |  |  |
| SkySegmenta                                              | - Evebrow mel                                                  |           |           |    |      |  |  |  |  |  |  |

4.3 Select the output canvas of the Segmentation object as the foreground sticker.

|                                |    |           |               |              |             | (    | Camera Te | emplate -    | Tencent Effe | ect   |           |         |            |              |          |       |                 |                                       |          |                 |
|--------------------------------|----|-----------|---------------|--------------|-------------|------|-----------|--------------|--------------|-------|-----------|---------|------------|--------------|----------|-------|-----------------|---------------------------------------|----------|-----------------|
| Home Project info              |    |           |               |              | Select Grab |      |           |              |              |       |           |         | н          | igh<br>Devic | •        | Es    | 0.01N<br>timate | <b>IB</b> /10.00MB<br>ed package size | Exp      | ort material pa |
| Dbject·High-performance device | ÷  | <u>2D</u> | 3D            | Workflov     |             | 9:16 |           | <b>e</b> 849 |              | Comp  | oonents   |         |            |              |          |       |                 | Preview                               |          | rformance       |
| Q Search for an object         | •  |           |               |              |             |      |           |              |              |       | 2D locs   | & trans | sform      |              | ?        |       |                 | Woman                                 | ~ 9:16   | · 🛛             |
| Camera Template                |    |           |               |              |             |      |           | 1            |              |       |           | Bas     | sic Ad     | vance        | d        |       |                 |                                       |          |                 |
| ■ 2D canvas                    | •• | •         |               |              |             |      |           |              |              |       | ize       | 720     | )          | × A          | 1280     |       |                 |                                       |          |                 |
| Segmentation                   |    | Q         |               |              |             |      |           |              |              |       | ocation   | 0       |            | x            | 0        |       |                 |                                       |          | CHINES -        |
| 2D canvas                      |    |           |               |              |             |      |           |              |              |       | otate     | 0       |            |              |          |       |                 |                                       |          |                 |
| Foreground sticker             | ļ  | <br>      | gSegmei       | ntation.bg   |             |      |           |              |              | S     | cale      |         |            |              |          |       |                 |                                       |          | 2               |
| 1                              |    |           | kySegme       | entation.sky |             |      |           |              |              | с     | enter     | 0       |            |              | 0        |       |                 |                                       |          | -               |
|                                | 5  | Devic     | ceCamera      | aTexture.te  | ĸ           |      |           |              |              |       | ▲         | ►       |            |              |          |       |                 |                                       |          | -               |
|                                |    | Rend      | erTarget<br>_ | .rdt         |             |      |           |              |              |       | Imogo     |         |            |              |          | . 🔽 🖉 |                 |                                       | 1        |                 |
| Resources 🥐 📑                  |    | Rend      | er larget     | _camera_2.   | ion 1 rdt   |      |           |              |              | 2     | ge file   | Sele    | ect an in  | nage fr      | om the r | е ГС  | 2               |                                       |          |                 |
| Q Search for resources         |    | , Kenu    | errarget      | _segmentat   | 1.100       |      |           |              |              |       |           | 800     | alo to dia | n lov in     | whole    |       |                 | K                                     |          |                 |
| AI                             |    |           |               |              |             |      |           |              |              |       | mode      | 502     |            | аріаў іг     | i whole  |       |                 | 5                                     |          | (PSI-           |
| BgSegmentation.bg              |    |           |               |              |             |      |           |              |              |       | Blend m   | ode     |            |              |          |       |                 | 00:00.0                               |          |                 |
| SkySegmentation.sky            |    |           |               |              |             |      |           |              |              |       | nd mode   | Nor     | rmal       |              |          |       |                 |                                       | Screensh | ot Export v     |
| DeviceCameraTexture.tex        |    |           |               |              |             |      |           |              |              |       | nsparency |         |            |              | -        | 100 % |                 |                                       |          |                 |
| BondovTorgot rdt               |    |           |               |              |             |      | Cancel    |              | Confirm      | T     | Duration  | ,       |            |              |          | s 🔽 🕏 |                 | Material in                           | nfo      |                 |
| RenderTarget.rot               |    |           |               |              |             |      | Gunder    |              | Commit       |       | pmont     |         | an to cto  | rt of p      | eront ob |       |                 |                                       |          |                 |
| RenderTarget_Camera_2.rdt      |    |           |               |              |             |      |           |              |              | Silgi |           | Allę    | gir to sta | re or p      | arent ob |       |                 |                                       |          |                 |
|                                |    |           |               |              |             |      |           |              |              |       |           | Đ       | Add c      | o            |          |       |                 |                                       |          |                 |
|                                |    |           | _             |              |             |      |           |              |              |       |           |         |            |              |          |       |                 |                                       |          |                 |

#### 5. Preview.

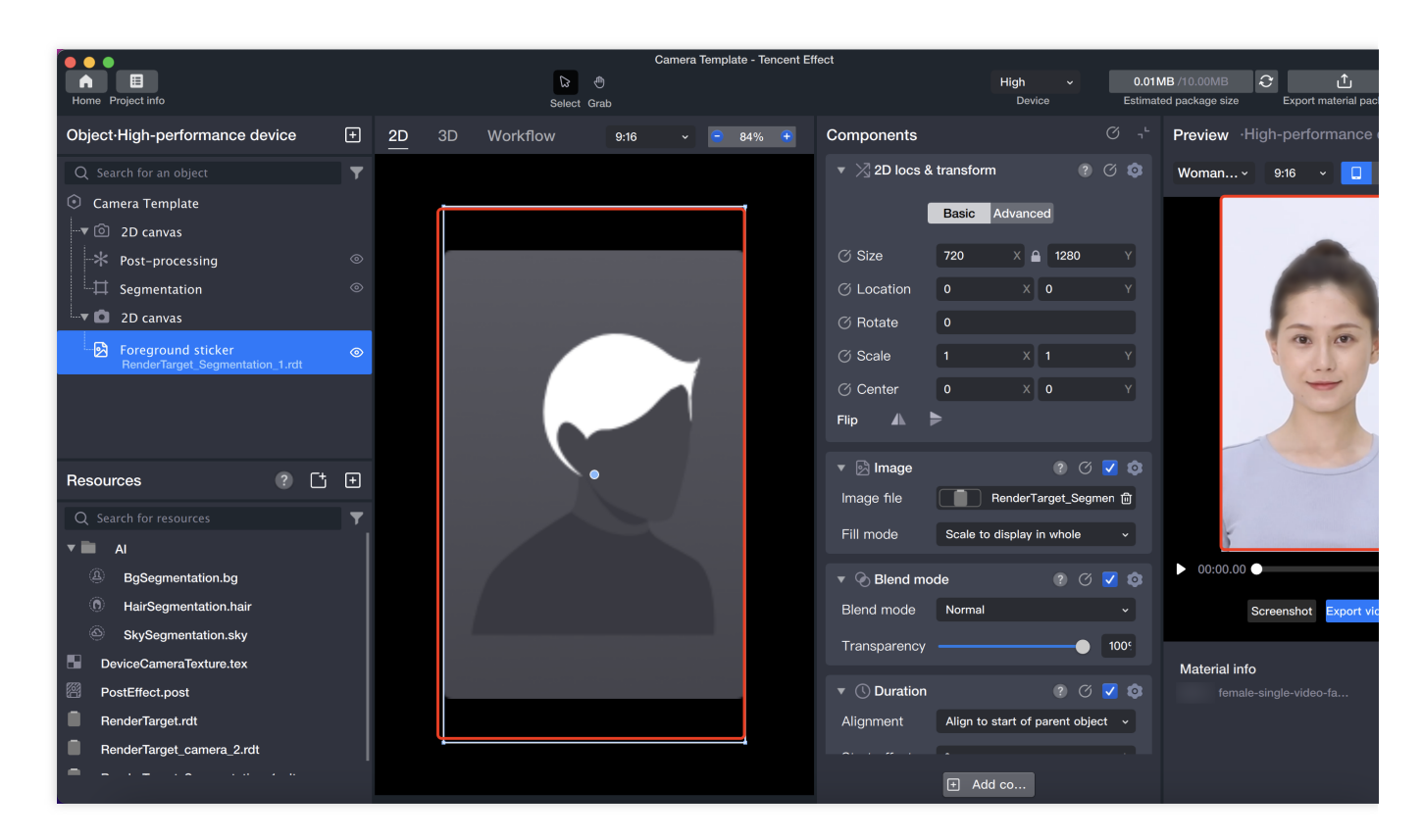

#### adjust the PostEffect.post

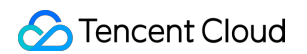

#### we can get different effects

#### for example:

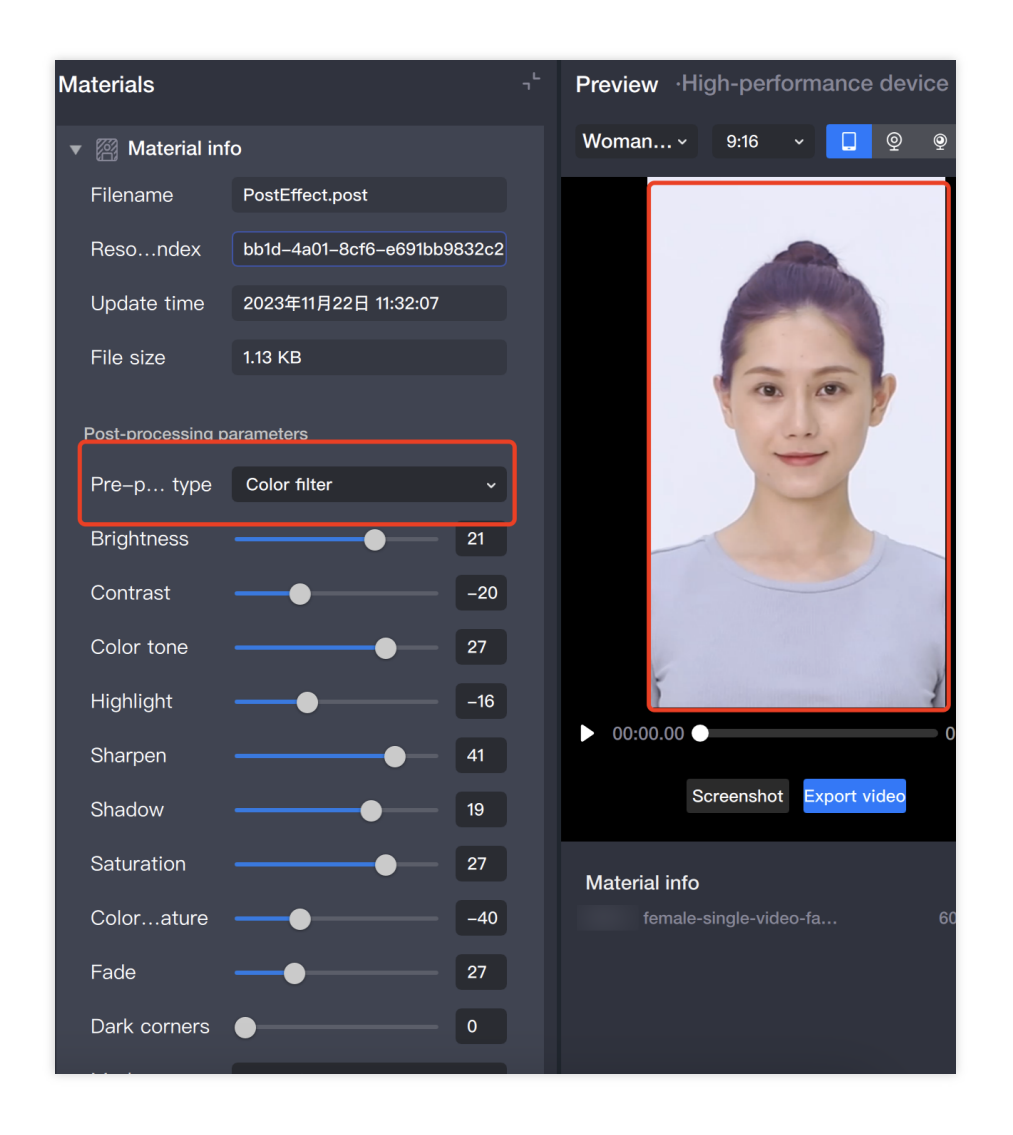

# Freeze Frame & Frame Capture

Last updated : 2024-03-25 11:43:19

# Introduction

capture one frame is similar to frame capture, which means capturing the result image of a certain rendering for other processing. capture one frame only captures one frame at a specific time, while frame capture captures multiple frames based on conditions. The captured result can be considered as a simple image, which can be used for Foreground Sticker, Tracking Sticker, and any other components that require input images.

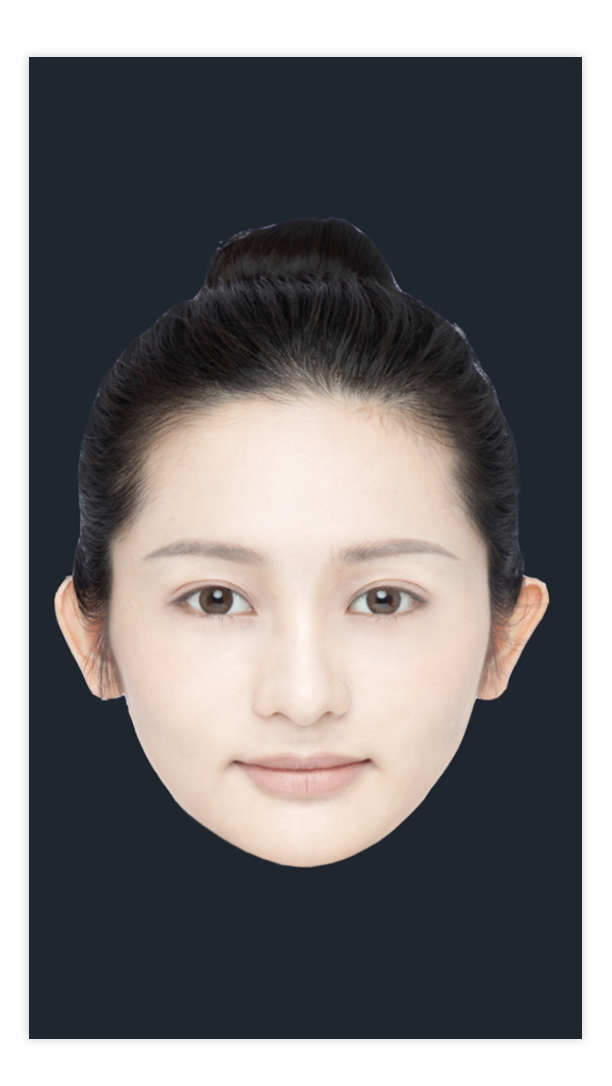

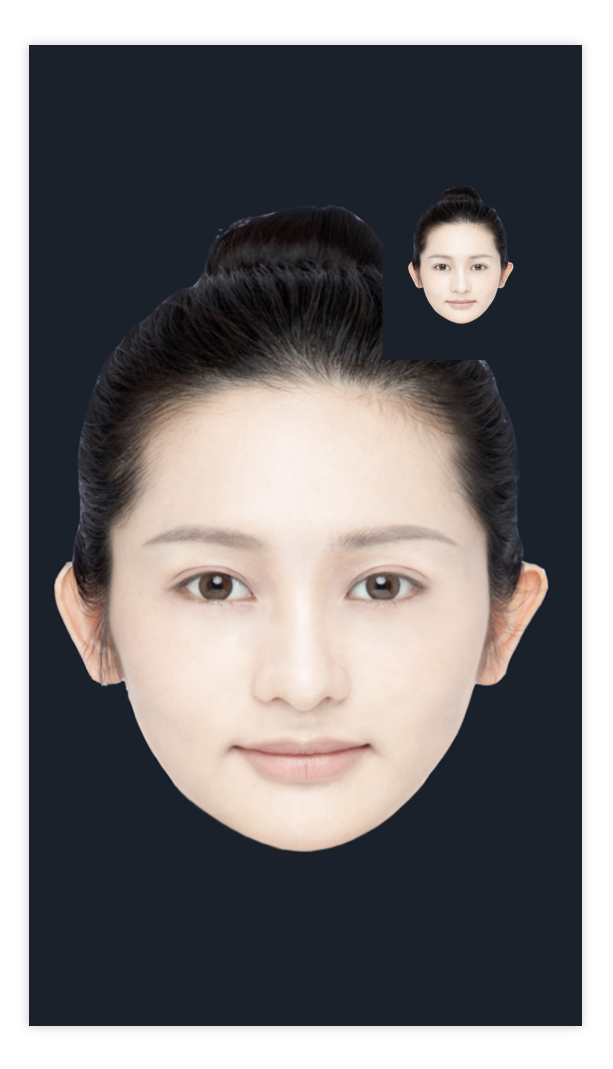

Original Image

After adding frame capture

### Basic usage of capture one frame.

### 1. Add a capture one frame Object.

1.1 Add "capture one frame" in the Object Panel.

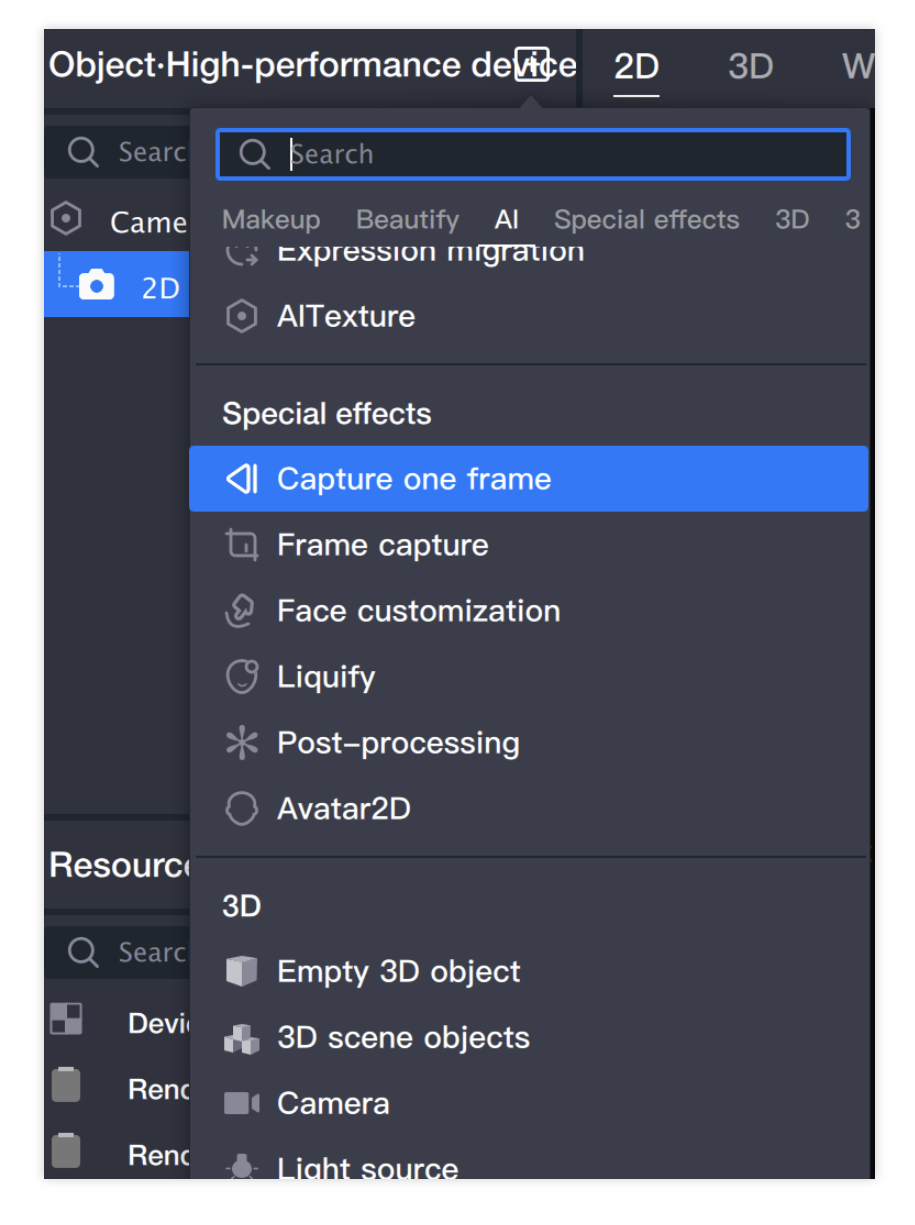

1.2 After creating a capture one frame Object, you can see that a RenderTarget\_SnapOneShot\_2.rdt will be automatically added to the Resource Panel. This file serves as the output of the capture one frame Object.

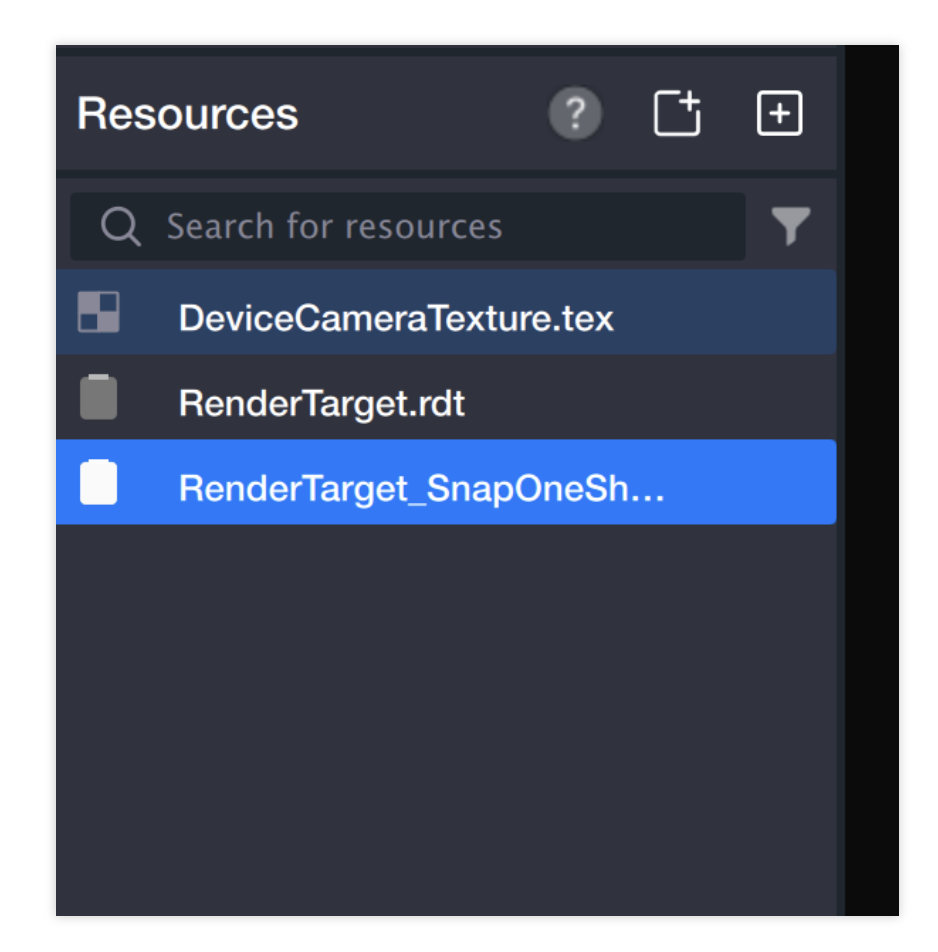

- 2. Add a Face-following Sticker to the output image.
- 2.1 Add "Face-following Sticker" in the Object Panel.

| Object∙High-      | performance device+ 2D 3D W             |  |  |  |  |  |  |  |  |  |  |
|-------------------|-----------------------------------------|--|--|--|--|--|--|--|--|--|--|
| Q Search for      | Q Search                                |  |  |  |  |  |  |  |  |  |  |
| Camera Te 2D canv | General Sticker Makeup Beautify Al Spec |  |  |  |  |  |  |  |  |  |  |
|                   | Sticker                                 |  |  |  |  |  |  |  |  |  |  |
|                   | S Foreground sticker                    |  |  |  |  |  |  |  |  |  |  |
|                   | Face-tracking sticker                   |  |  |  |  |  |  |  |  |  |  |
|                   | B Hand-tracking sticker                 |  |  |  |  |  |  |  |  |  |  |
|                   | Body-tracking sticker                   |  |  |  |  |  |  |  |  |  |  |
|                   | Cat face-tracking sticker               |  |  |  |  |  |  |  |  |  |  |
|                   | Makeup                                  |  |  |  |  |  |  |  |  |  |  |
| Resources         | ○ Full-face makeup                      |  |  |  |  |  |  |  |  |  |  |
| O Search for      | <ul> <li>Eyebrow makeup</li> </ul>      |  |  |  |  |  |  |  |  |  |  |
|                   | © Eye makeup                            |  |  |  |  |  |  |  |  |  |  |
|                   | © Eye color                             |  |  |  |  |  |  |  |  |  |  |
| Render la         | 👄 Lipstick                              |  |  |  |  |  |  |  |  |  |  |
| Render la         |                                         |  |  |  |  |  |  |  |  |  |  |

2.2 Select the output image of the capture one frame in the image file.

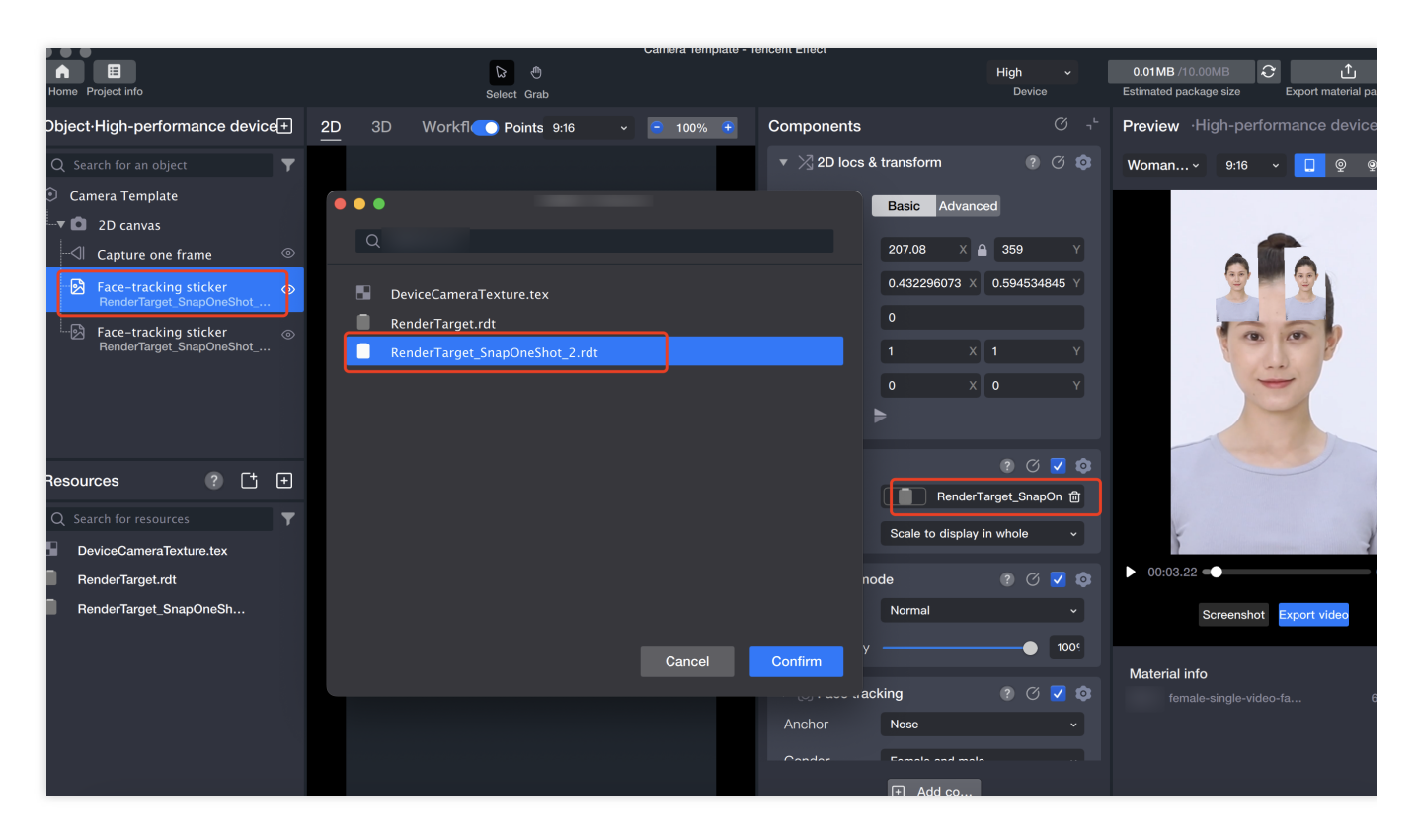

2.3 Adjust the size and position of the output image of the capture one frame.

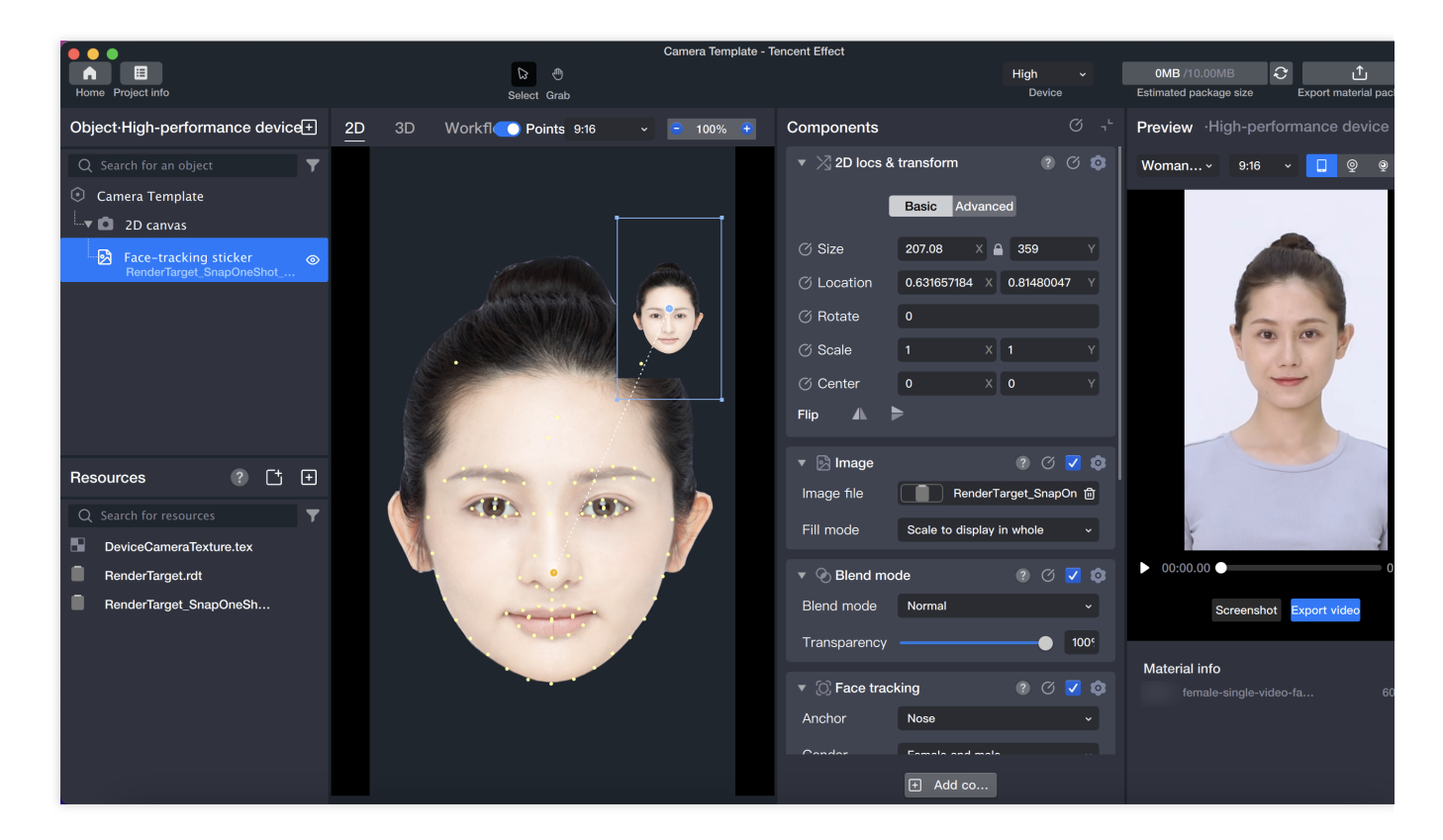

the output image :

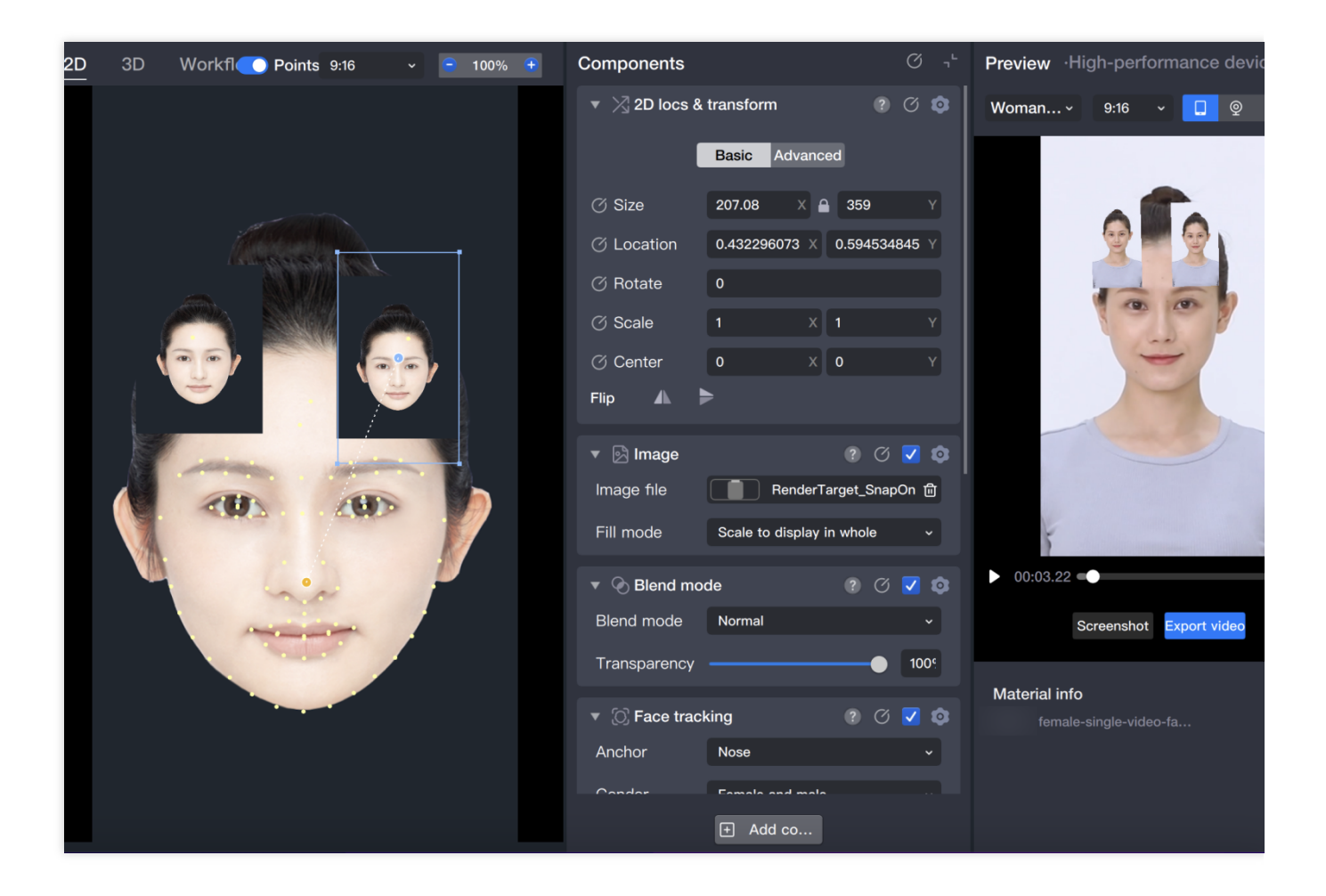

### Basic usage of frame capture

Similar to the usage of capture one frame, the difference is that the added object is "frame capture", and the generated file in the Resource Panel is RenderTarget\_frame capture\_1.rdt.

The difference is that the frame capture Object will continuously capture images, so you can see in Tencent Effect that the image of the Face-following Sticker (input as the captured image of the frame capture Object) also changes over time.

# Background Removal + GAN

Last updated : 2024-03-25 11:43:19

# Introduction

In Tencent Effect, different gameplay can be combined to achieve diversified gameplay. For example, background removal and GAN can be used at the same time, replacing the background of the video while also replacing the characters in the video with cartoon faces.

## Basic Usage

### 1. Import materials

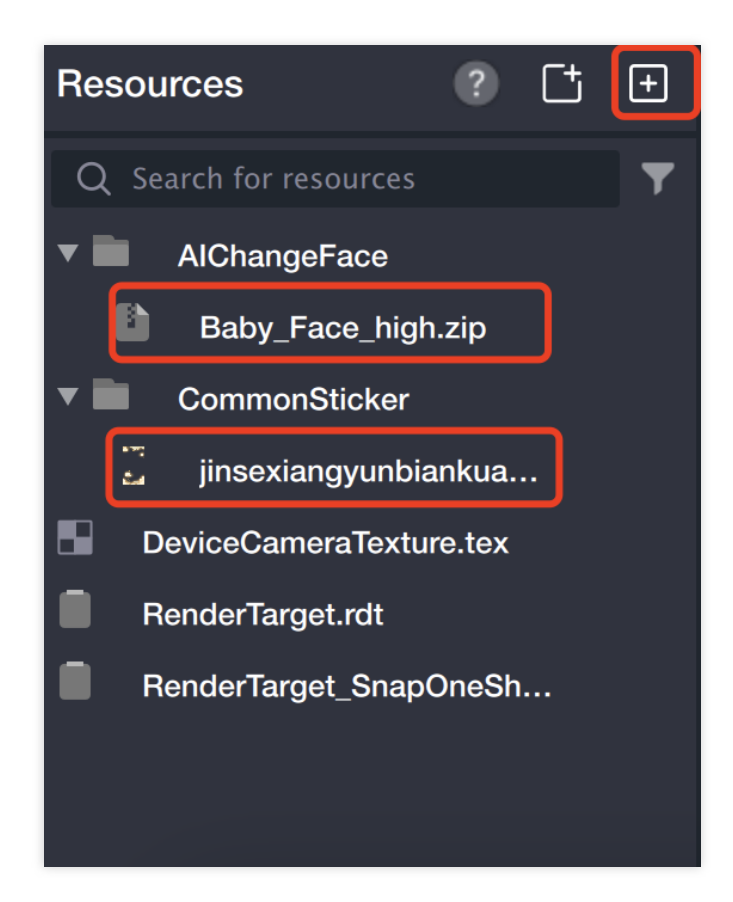

### 2. Create a segmentation object.

Add a "Segmentation" object in the object panel.

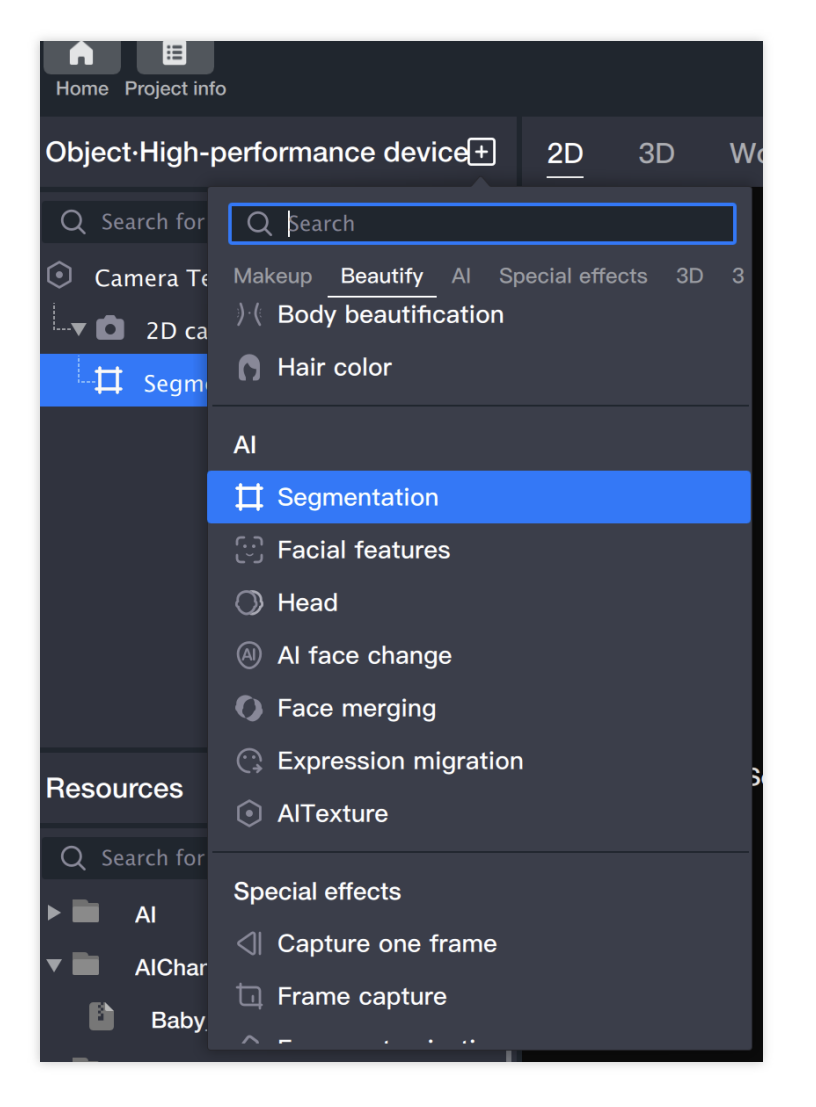

In the resource panel, a RenderTarget\_Segmentation\_1.rdt generated by the segmentation object appears.

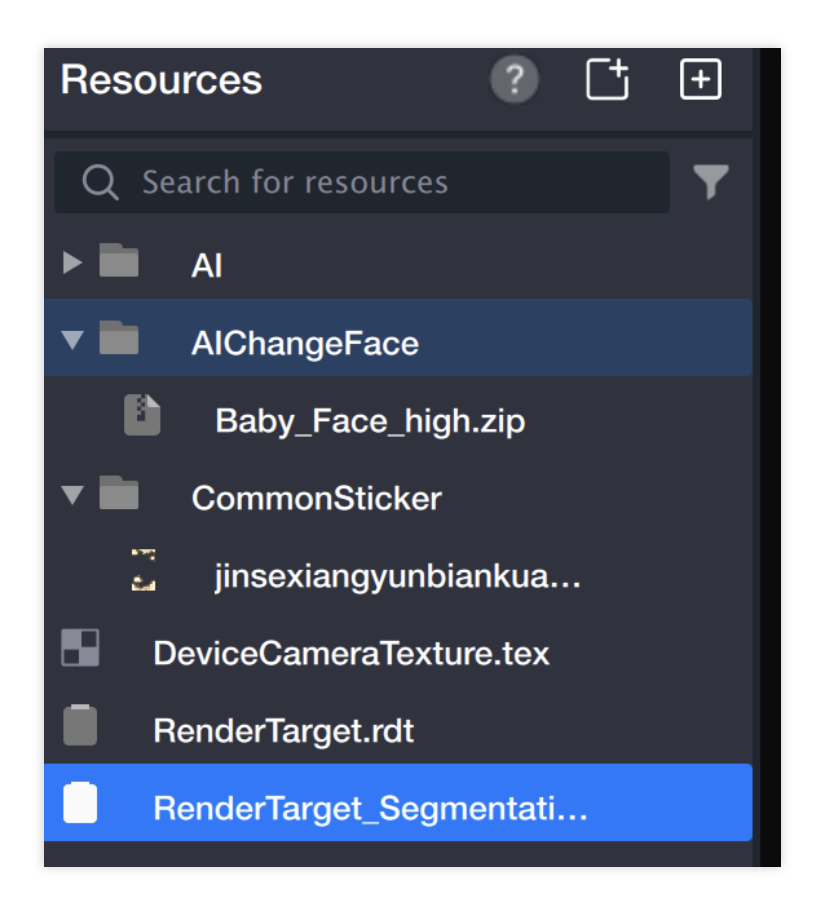

#### 3. Add background

3.1 Add a "Foreground Sticker" in the object panel: This sticker will be used as the background.

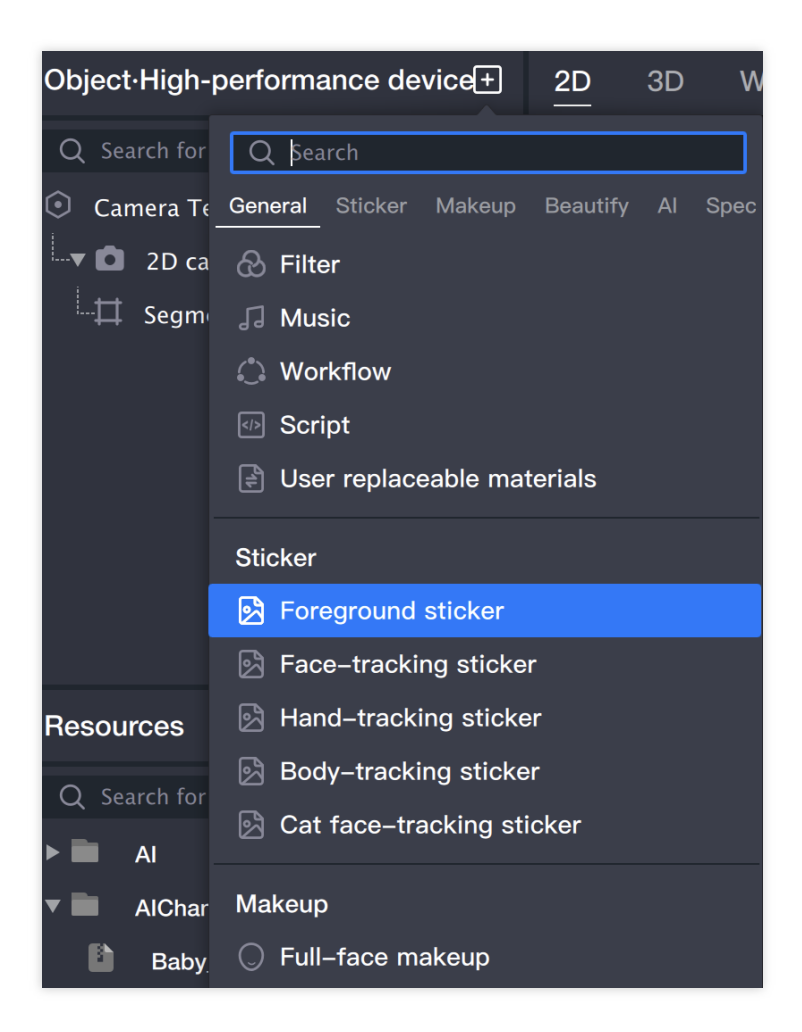

3.2 Rename the "Foreground Sticker" to "Background" (to distinguish it from the foreground stickers added later).

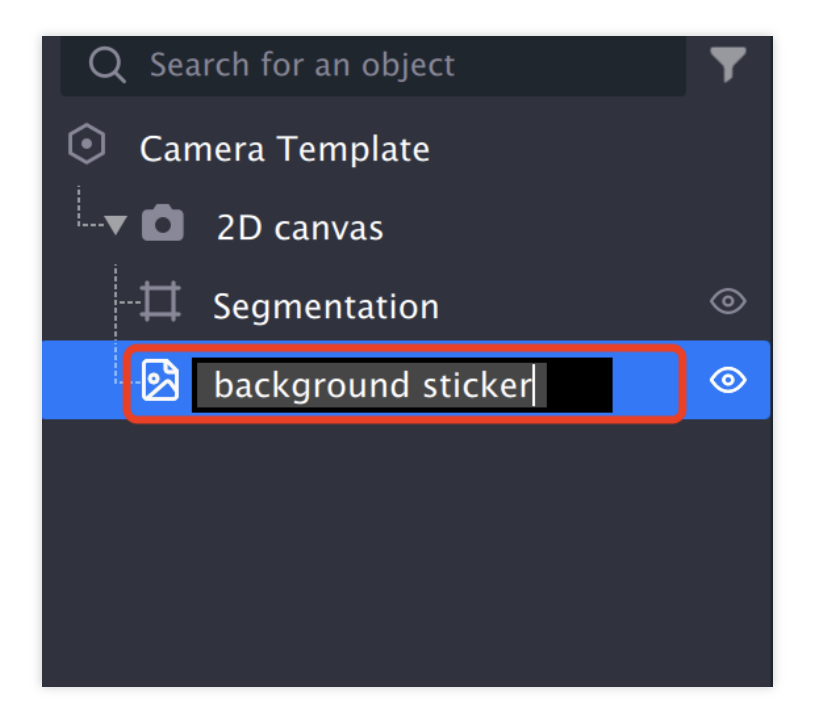

3.3 Select the image file in the component panel.

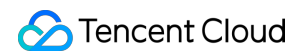

| Object·High-performance device+  | 2D | 3D              | Workflow          | 9:16          | <ul> <li>✓</li> <li>■ 100%</li> </ul> | Component  | s                     | ۲- N          | Preview ·High-performance device                                                                                                    |
|----------------------------------|----|-----------------|-------------------|---------------|---------------------------------------|------------|-----------------------|---------------|----------------------------------------------------------------------------------------------------|
| Q Search for an object           |    |                 |                   |               |                                       | ▼ 🖄 2D loc | cs & transform        |               | Woman v 9:16 v 🔲 👳 🦉                                                                                                    |
| Camera Template                  | •  | ••              |                   |               |                                       |            | Basic Advanced        |               |                                                                                                    |
| D 2D canvas                      |    | Q               |                   |               |                                       |            | 720 Y A               | 1280 V        |                                                                                                    |
| Segmentation ()                  |    |                 |                   |               |                                       |            |                       |               | C. C. C. C. C. C. C. C. C. C. C. C. C. C                                                                                                    |
| Dackground sticker               |    | 🔻 🚞 🛛 /         | AI.               |               |                                       |            |                       |               |                                                                                                    |
|                                  |    |                 | BgSegmentation.b  | g             |                                       |            | 0                     |               | To to b                                                                                                    |
|                                  |    | <b>v 🖿 (</b>    | CommonSticker     |               |                                       |            |                       |               | and the second second sec |
|                                  |    | - <u>-</u>      | jinsexiangyunbian | kuang_main.p  | ag                                    |            | 0 X 0                 |               | -                                                                                                    |
|                                  |    | De <sup>-</sup> | viceCameraTexture | .tex          | K                                     |            | ►                     |               |                                                                                                    |
|                                  |    | Rei             | nderTarget.rdt    |               |                                       |            |                       |               |                                                                                                    |
| Resources ? [+ +                 |    | Rei             | nderTarget_Segmer | itation_1.rdt |                                       |            |                       |               |                                                                                                    |
| Q Search for resources           |    |                 |                   |               |                                       |            | Select an image from  | m the re      |                                                                                                    |
| ► 🖬 AI                           |    |                 |                   |               |                                       |            | Scale to display in v | whole ~       | ř                                                                                                    |
| <ul> <li>AlChangeFace</li> </ul> |    |                 |                   |               |                                       |            | node                  | o 🔽 💿         | ▶ 00:00.00 ●                                                                                                    |
| Baby_Face_high.zip               |    |                 |                   |               |                                       |            | Normal                |               | Screenshot Export video                                                                                                    |
| CommonSticker                    |    |                 |                   |               |                                       |            |                       | 1005          |                                                                                                    |
| jinsexiangyunbiankua             |    |                 |                   |               | Cancel                                | Confirm    |                       |               | Material info                                                                                                    |
| DeviceCameraTexture.tex          |    |                 |                   |               |                                       |            |                       |               | female-single-video-fa                                                                                                    |
| RenderTarget.rdt                 |    |                 |                   |               |                                       | Alignment  | Align to start of par | rent object 🗸 |                                                                                                    |
| RenderTarget_Segmentati          |    |                 |                   |               |                                       |            |                       |               |                                                                                                    |
|                                  |    |                 |                   |               |                                       |            | + Add co              |               |                                                                                                    |

3.4 Adjust the resource to the appropriate size.

### 4. Add foreground

4.1 Add a "Foreground Sticker" in the object panel: Add the segmented portrait to a canvas.

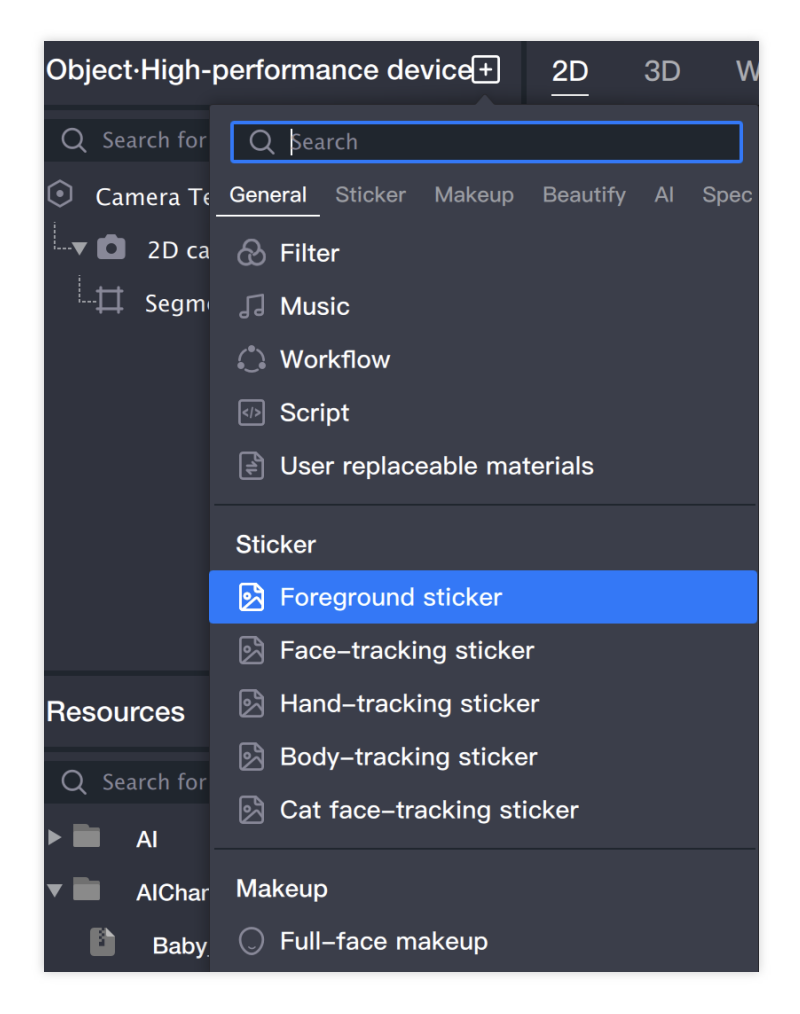

4.2 Rename the "Foreground Sticker" to "Segmented Portrait".

4.3 In the component panel, select the image file for the "Foreground Sticker": Select the

RenderTarget\_Segmentation\_1.rdt file generated when the segmentation object was created, which is the foreground showing the just segmented portrait.

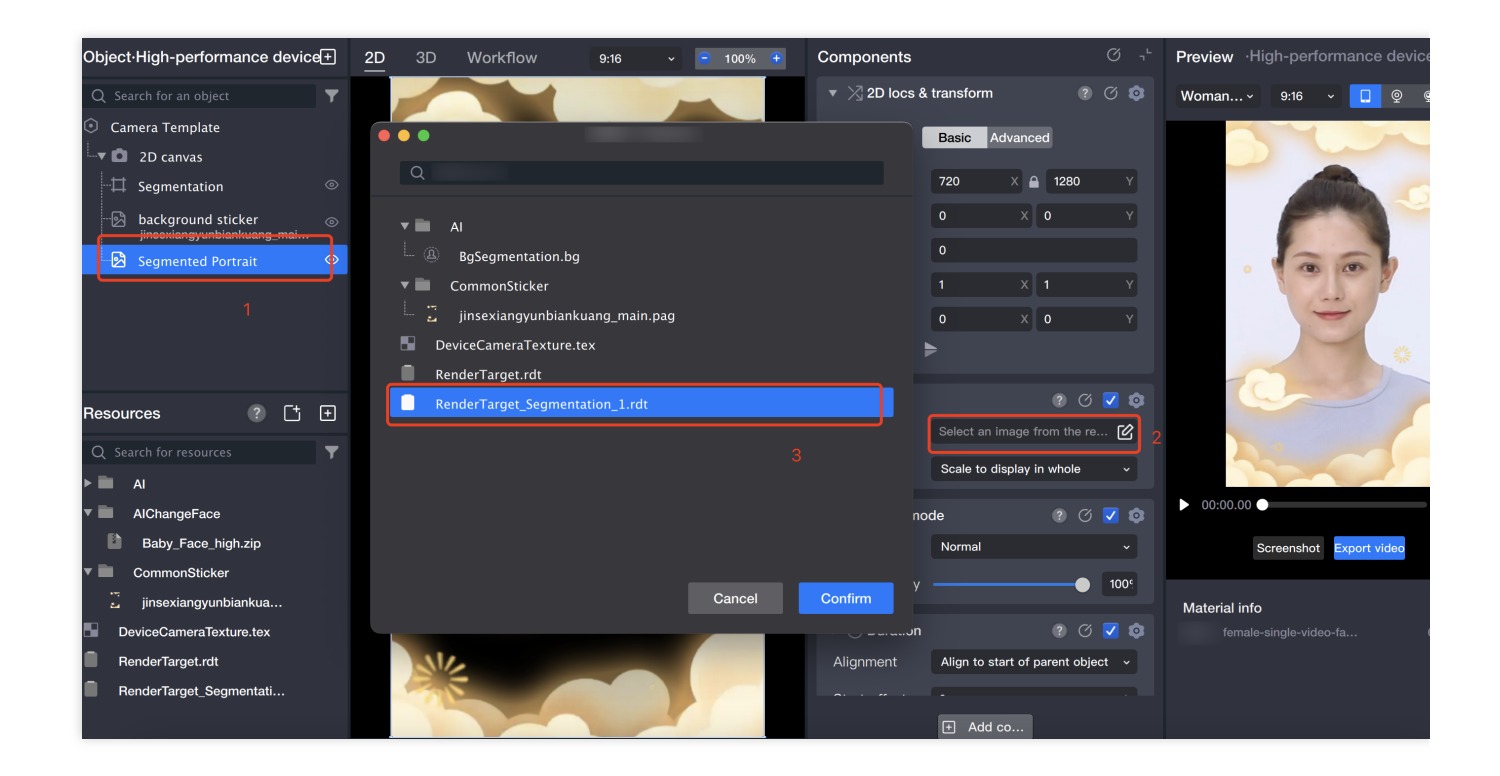

### 5. Add GAN

5.1 Add a "GAN" in the object panel.

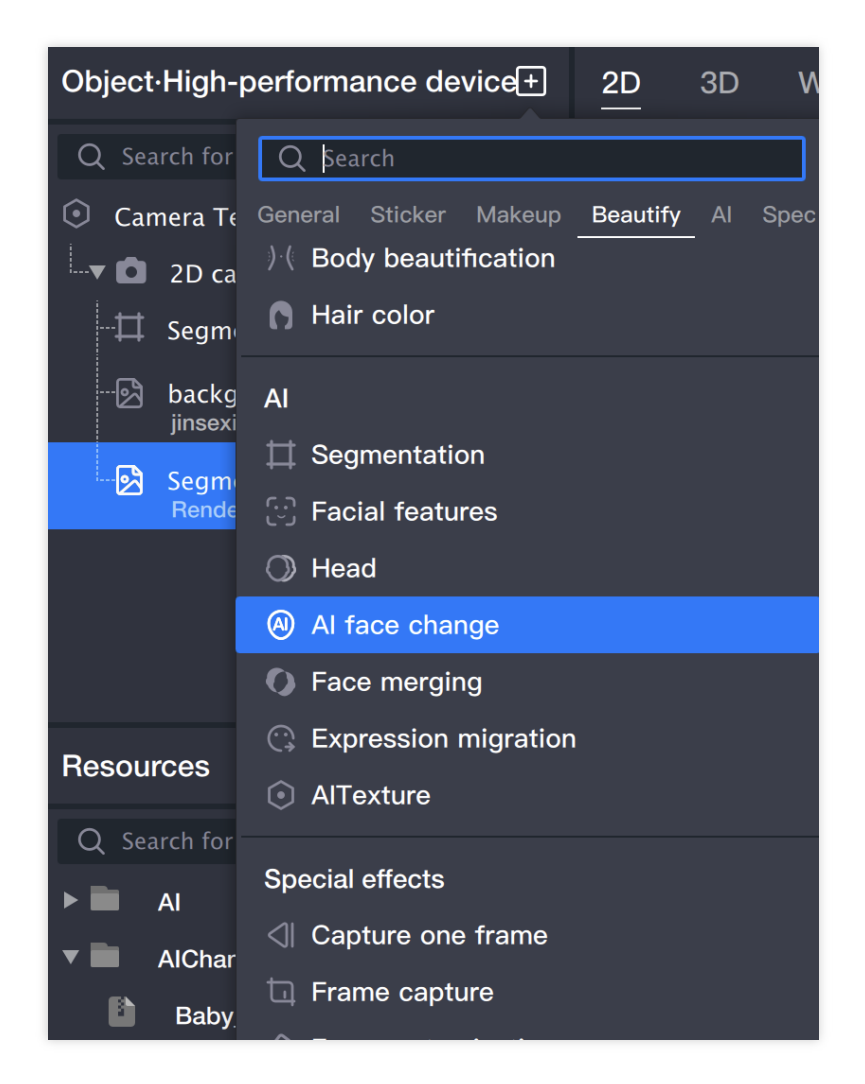

5.2 In the component panel, import resources for the "GAN" object.

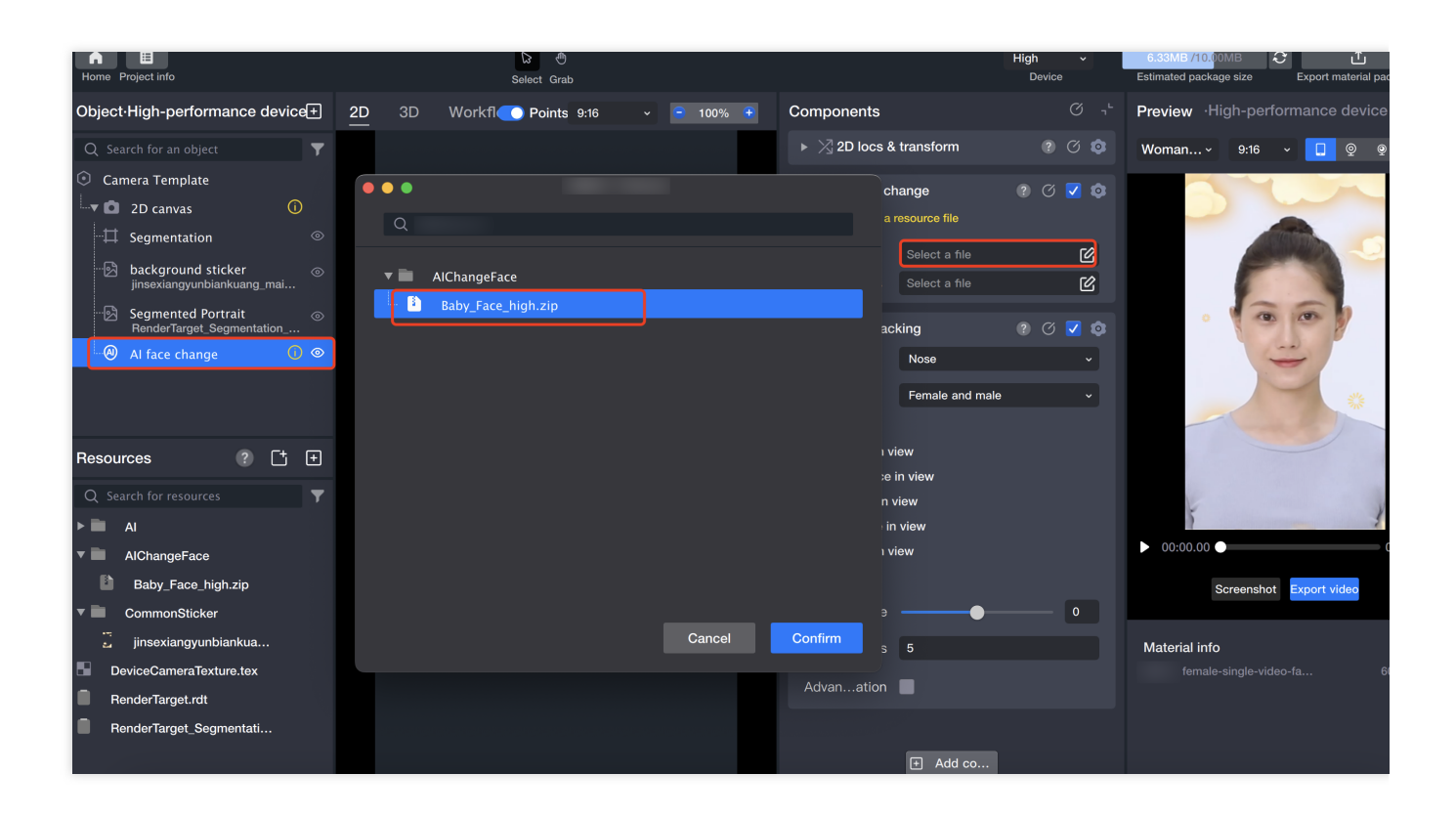

#### 6. Preview

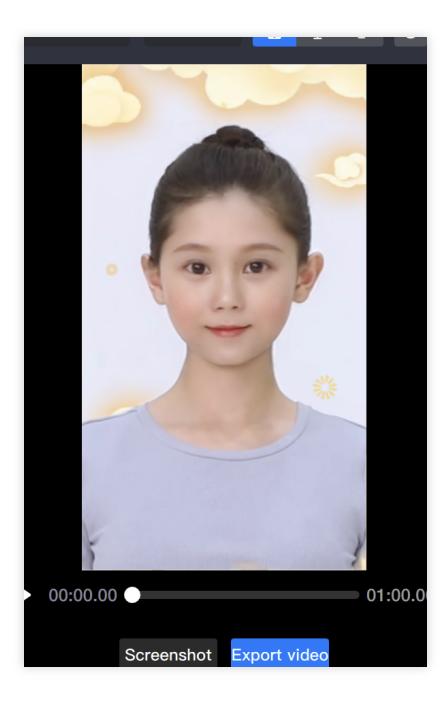

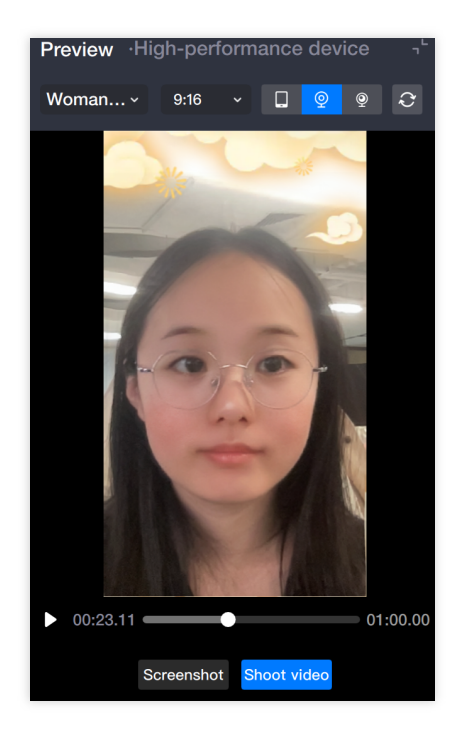